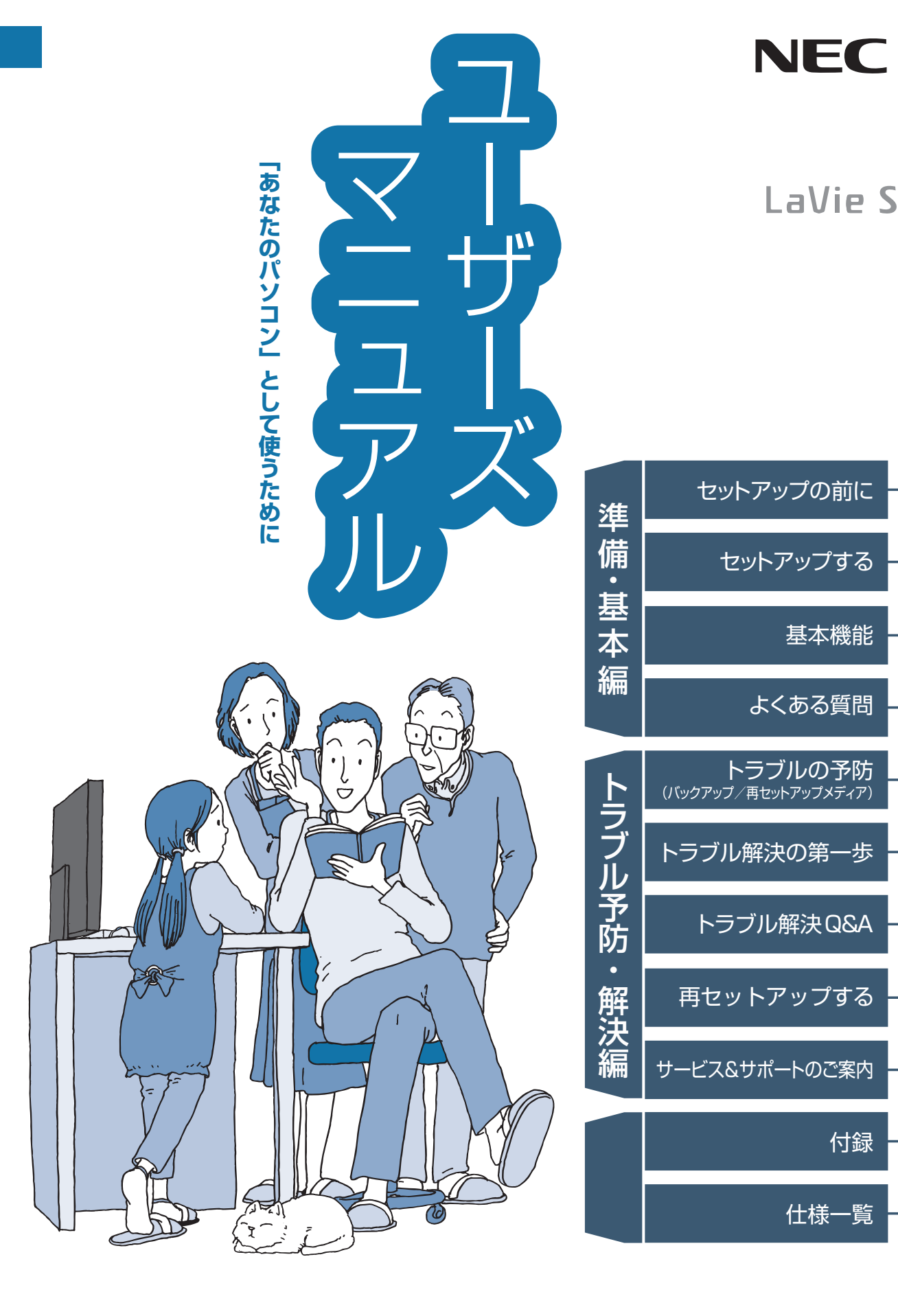

# ご購入後は「お客様登録」を P.2-56

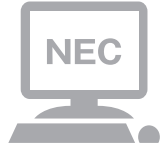

パソコンのセットアップが終わったら、すぐに 121wareの「お客様登録」をしましょう。 電話サポートや優待サービスなど、さまざまな特典が利 用できるようになります。

# 困ったときは

使い方がわからなくなったときや、パソコンの調子が悪くなったときは、あわてずに次のステップで調べてみましょう。

# Step

# マニュアルやインターネットで調べる <br /> P.2-14

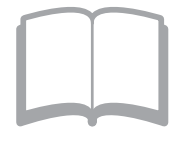

まずはパソコンに添付されているマニュアルを開いて みましょう。 また、121wareのホームページでは様々なサポート情 報が提供されています。インターネットが使えるとき は、121wareのホームページ(121ware.com)にアク セスして調べてみましょう。

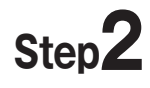

# 電話で相談する

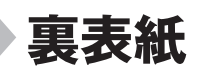

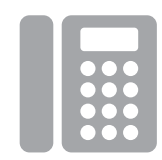

NECのパソコンに関する技術的な質問を電話で承ります。 マニュアルやインターネットで調べてもわからないと きは、専門のスタッフに電話で相談してみましょう。

# step3 訪問サポートを依頼する ▶ P.2-62

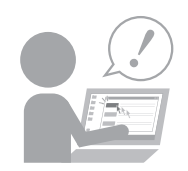

インターネットにつながらない、ウイルスに感染したか もしれない、その他、どうしても問題が解決しないとき は、電話一本でスタッフがご自宅に駆けつけます。

| 目次 |
|----|
|----|

|        |       | 各部の名称・・・・・・・・・・・・・・・・・・・・・・・・・・・・・・・・・・・・                                                                                                    |
|--------|-------|----------------------------------------------------------------------------------------------------|
|        | 【第】章】 | セットアップの前に       1-1         製品を確認する       1-2         添付品を確認する       1-3         インターネットへ接続する準備       1-5         ACアダプタを接続する       1-7                                                                                                    |
|        | 【第2章】 | セットアップする1-9                                                                                                    |
| 準備・基本編 |       | セットアップ前の準備1-10Windowsをセットアップする1-14マウスを使えるようにする1-24Windows 8の主な画面操作について1-26この後の操作について1-31セットアップ後の設定1-33パソコンを終了する1-42パソコンの電源を入れる1-44Officeモデルをご購入いただいたお客様へ1-45ウイルス対策をする1-47Smart Updateについて1-49                                                                                                  |
|        | 【第3章】 | 基本機能       1-51         ソフト&サポートナビゲーター(画面で見るマニュアル)・・・・1-52         おすすめメニューNavi・・・・23         パソコンのいろは(パソコン練習ソフト)・・・・1-54         キーボード、マウス、NXパッド・・・・1-55         省電力機能         1-57         音量、画面の明るさ、文字サイズの調節         メモリーカード・・・・・1-59         ディスク(DVD/CDなど)・・・・・1-60         リモコン・・・・・1-61 |

| バッテリ                                                   |
|--------------------------------------------------------|
| おすすめ機能について知る                                           |
| インテル® ワイヤレス・ディスプレイ・・・・・・・・・・・・・・・・・・・・・・・・・・・・・・・・・・・・ |
| 手書きでお助けパッド ・・・・・・・・・・・・・・・・・・・・・・・・・・・・・・・・・ 1-65      |
| ジェスチャー(NXパッドの補助機能) ・・・・・・・・・・・・・・・・・・・・・・ 1-65         |
| パワーオフUSB充電機能・・・・・ 1-65                                 |
| Homeリンクマネージャ ・・・・・ 1-66                                |
| パネルオープンパワーオン ・・・・・・・・・・・・・・・・・・・・・・・・・・・・・・・ 1-66      |
| コンテンツナビ ・・・・・ 1-66                                     |
| 電子メール ・・・・・ 1-66                                       |
| 周辺機器を取り付ける ・・・・・・・・・・・・・・・・・・・・・・・・1-67                |

# 文字入力1-70ローマ字入力がひらがな入力になる1-70パスワードが間違っているというメッセージが表示される1-70テンキーで数字が入力できない1-70インターネット1-71ワイヤレスLAN機能をオンにしたい1-71Internet Explorerでお気に入りを表示したい1-72Internet Explorerで之二ューバーを表示したい1-74Internet Explorerで定起動直後に表示されるページを変更したい1-75ソフト1-77デスクトップにショートカットアイコンを作成したい1-77マウス、リモコンが動かない1-79マウス、リモコンが動かない1-79

-----1-69

| 【第1章】 | トラフルの予防 ―――                                           | 2-1       |
|-------|-------------------------------------------------------|-----------|
|       | トラブルを予防するには ・・・・・・・・・・・・・・・・・・・・・                     |           |
|       | 大切なデータの控えを取っておく ・・・・・・・・・・・・                          | 2-3       |
|       | おてがるバックアップを使ってバックアップを取る ・・・・                          | 2-4       |
|       | その他のバックアップ方法について ・・・・・・・・・・                           |           |
|       | 再セットアップメディアを作成する ・・・・・・・・・・・                          |           |
| 【第2章】 | トラブル解決の第一歩 ――――                                       | -2-13     |
|       | 状況を確認する ・・・・・・・・・・・・・・・・・・・・・・・・・・・・・・・・・・・・          | 2-14      |
|       | トラブルの解決法 ・・・・・・・・・・・・・・・・・・・・・・・・・・・・・・・・・・・・         | 2-14      |
|       | NECのWebサポート(121ware.com)でトラブルの事例を                     | 深す・・・2-15 |
|       | 「ソフト&サポートナビゲーター」を活用する・・・・・・・・                         | 2-16      |
|       | Windows 8のトラブル解決法・・・・・・・・・・・・・・・・・・・・・・・・・・・・・・・・・・・・ | 2-17      |
|       | 「Microsoft Fix itソリューションセンター」のご紹介・・・・                 | 2-17      |
| 【第3章】 | トラブル解決Q&A ―――                                         | -2-19     |
|       | パソコンを使っていて反応しなくなった・フリーズしたと                            | き・・・・2-20 |
|       | ウイルスの感染が疑われるとき・・・・・・・・・・・・・・・・・・・・・・・・・・・・・・・・・・・・    | 2-21      |
|       | パソコン起動時のトラブル・・・・・・・・・・・・・・・・・・・・・・・・・・・・・・・・・・・・      | 2-22      |
|       | パソコンの様子がおかしい ・・・・・・・・・・・・・・・・・・                       | 2-27      |
|       | マウス、キーボード、NXパッド(LaVieのみ)がおかしいと                        | :き…2-28   |
|       | 電源/バッテリのトラブルがおきたとき ・・・・・・・・・                          | 2-32      |
|       | 使用中に画面に何も表示されなくなったとき ・・・・・・                           | 2-35      |
|       | メッセージが表示されたとき ・・・・・・・・・・・・・・・                         | 2-37      |
|       | パスワードのトラブルがおきたとき ・・・・・                                | 2-38      |
|       | その他のトラブル ・・・・・・・・・・・・・・・・・・・・・・・・・・・・・                | 2-40      |
|       |                                                       |           |

••

.

|          | 【第4章】 | 再セットアップする ――――                                          | 2-43  |
|----------|-------|---------------------------------------------------------|-------|
|          |       | この章の操作をおこなう前に ・・・・・・・・・・・・・・・・                          | 2-44  |
|          |       | Windowsをリフレッシュする(PCのリフレッシュ)・・・・・・                       | 2-45  |
| 5        |       | PCを初期状態に戻す(PCのリセット)・・・・・・・・・・・・・・・・・・・・・・・・・・・・・・・・・・・・ | 2-47  |
| <b>)</b> |       | 再セットアップする ・・・・・・・・・・・・・・・・・・・・・・                        | 2-49  |
|          |       | 再セットアップメディアを使って再セットアップする ・・・・・                          | 2-51  |
| ノ        |       |                                                         |       |
| 5        | 【第5章】 | サービス&サポートのご案内 ―――                                       | 2-55  |
| 5        |       | お客様登録のお願い・・・・・・・・・・・・・・・・・・・・・・・・・・・・・・・・・・・・           | 2-56  |
|          |       | NECパーソナル商品総合情報サイト「121ware.com」・・・・                      | 2-58  |
| 2        |       | NECのサポート窓口に電話する・・・・・・・・・・・・・・・・・・・・・・・・・・・・・・・・・・・・     | 2-59  |
| h.       |       | 修理を申し込む ・・・・・・・・・・・・・・・・・・・・・・・・・・・・・・・                 | 2-61  |
| 2        |       | 訪問サポート(パソコン全国出張サービス)・・・・・・・・・・                          | 2-62  |
| =        |       | データや個人情報を守るサービス(バックアップなど)・・・・・                          | 2-64  |
|          |       |                                                         | ~ ~ - |

ソフトのサポート窓口一覧 ……………………………………………………………2-66

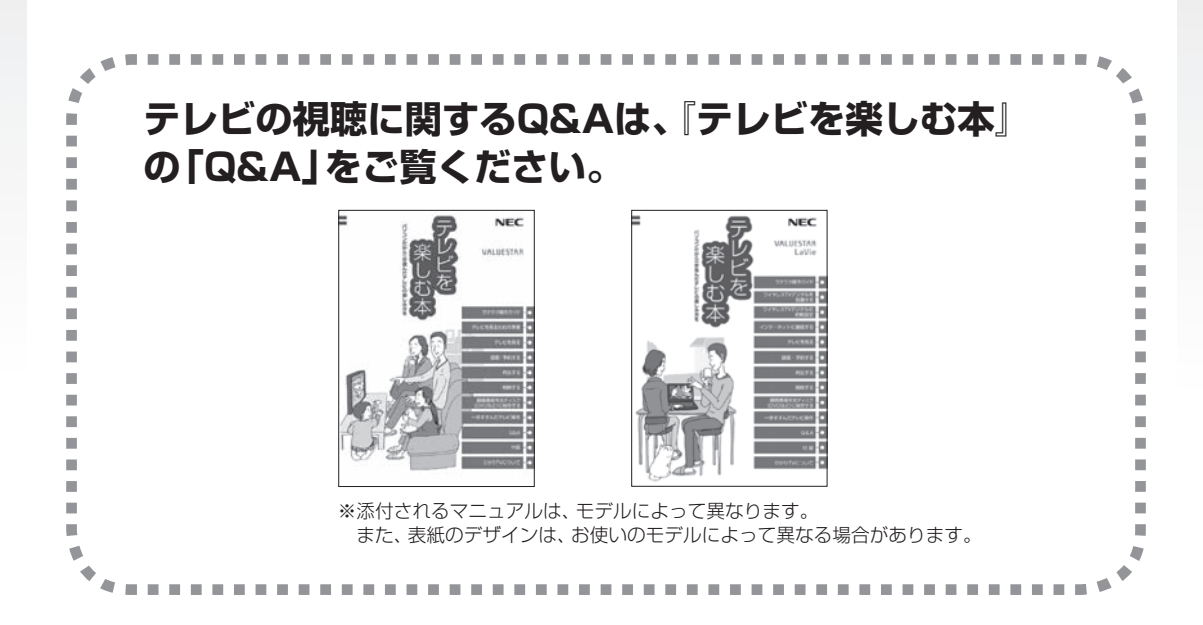

| 付 | 録                                   |
|---|-------------------------------------|
|   | お手入れについて ・・・・・ 3-2                  |
|   | マウスを登録しなおす ・・・・・ 3-3                |
|   | アフターケアについて ・・・・・ 3-4                |
|   | パソコンの売却、処分、改造について ・・・・・・・・・・・・・ 3-6 |
|   |                                     |
|   | 仕様一覧                                |
|   | 索引                                  |

©NEC Personal Computers, Ltd. 2013 NECパーソナルコンピュータ株式会社の許可なく複製・改変などを行うことはできません。

#### ■輸出に関する注意事項

本製品(ソフトウェアを含む)は日本国内仕様であり、外国の規格等には準拠していません。 本製品を日本国外で使用された場合、当社は一切責任を負いかねます。 従いまして、当社は本製品に関し海外での保守サービスおよび技術サポート等は行っていません。

本製品の輸出(個人による携行を含む)については、外国為替及び外国貿易法に基づいて経済産業省の許可が必要となる場合があります。

必要な許可を取得せずに輸出すると同法により罰せられます。 輸出に際しての許可の要否については、ご購入頂いた販売店または当社営業拠点にお問い合わせください。

#### Notes on export

This product (including software) is designed under Japanese domestic specifications and does not conform to overseas standards. NEC<sup>\*1</sup> will not be held responsible for any consequences resulting from use of this product outside Japan. NEC<sup>\*1</sup> does not provide maintenance service nor technical support for this product outside Japan.

Export of this product (including carrying it as personal baggage) may require a permit from the Ministry of Economy, Trade and Industry under an export control law. Export without necessary permit is punishable under the said law.

Customer shall inquire of NEC sales office whether a permit is required for export or not.

\*1: NEC Personal Computers, Ltd.

# 各部の名称

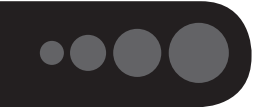

このパソコンの各部の名称と役割について 중 愛願 「各部の名称と役割」 ▶ 参 「ソフト&サポートナビゲーター」 ▶ 検索番号 93010010 で検索

●本体前面/右側面

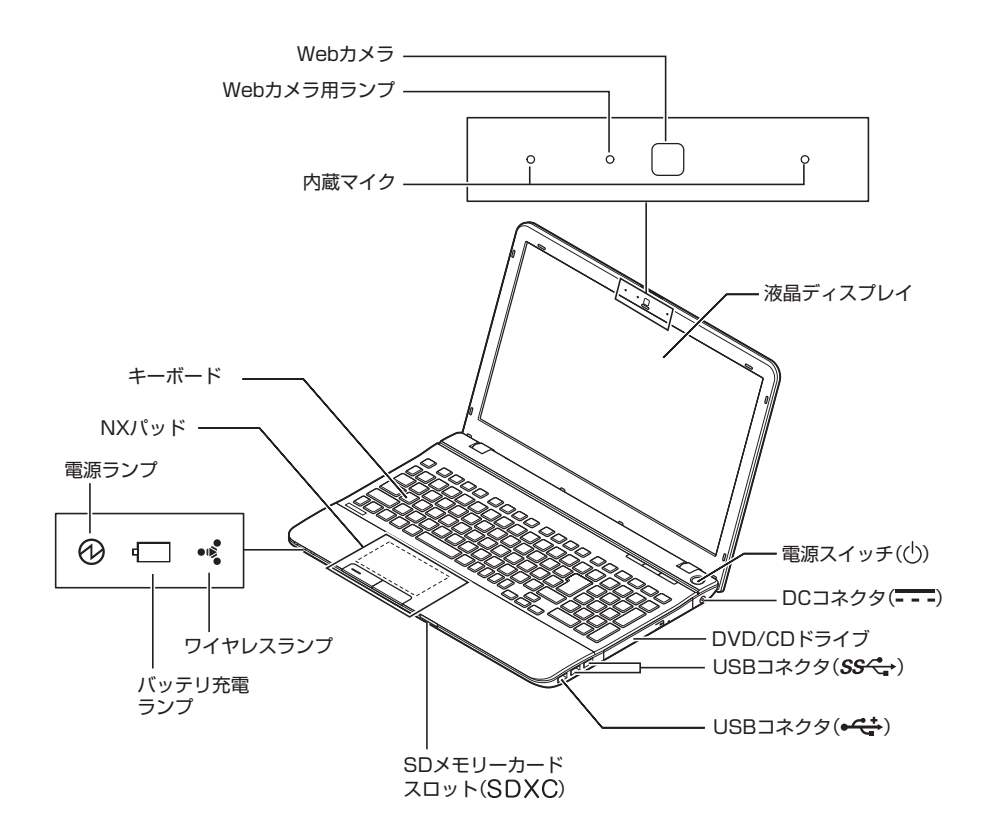

●キーボード上部

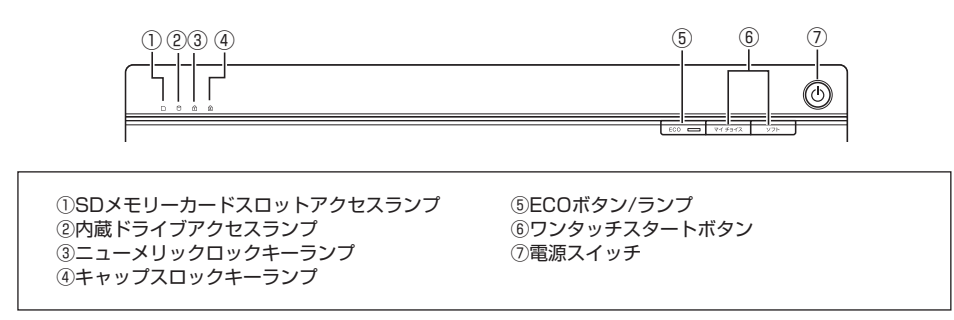

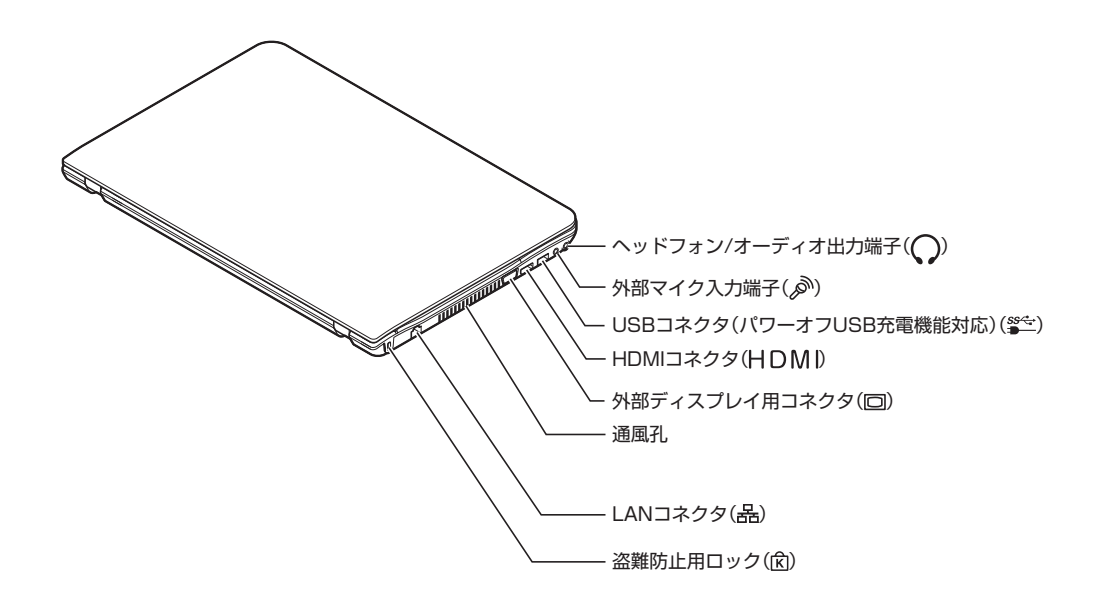

●本体底面

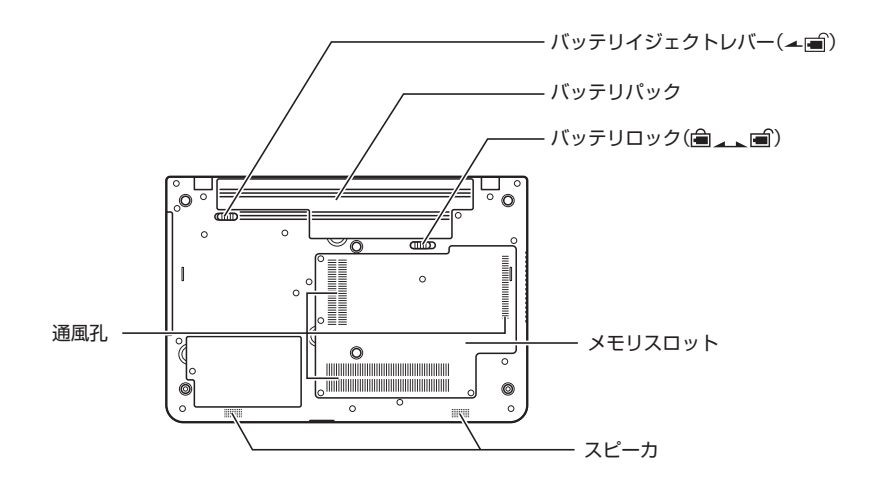

# このマニュアルの表記について

#### ◆このマニュアルで使用している記号や表記には、次のような意味があります

人が軽傷を負う可能性が想定される内容、および、物的損害の発生が想定される内容を示します。

傷害や事故の発生を防止するための指示事項は、次のマークで表しています。

| 使用者に対して指示に基づく行為を強制するものです。 |
|---------------------------|
|---------------------------|

その他の指示事項は、次のマークで表しています。

⚠注意

|     | してはいけないことや、必ずしていただきたいこと、とくに大切な注意を説明しています。よ<br>く読んで注意を守ってください。場合によっては、人が傷害を負ったり、費用が必要になった<br>りする可能性があります。また、作ったデータの消失、使用しているソフトの破壊、パソコン<br>の破損の可能性もあります。 |
|-----|----------------------------------------------------------------------------------------------------|
|     | 注意していただきたいことを説明しています。よく読んで注意を守ってください。場合によっては、作ったデータの消失、使用しているソフトの破壊、パソコンの破損の可能性があります。                                                                   |
| ••• | パソコンをお使いになる際のヒントやポイントとなる説明です。                                                                                                    |
|     | 関連する情報が書かれている所を示しています。                                                                                                    |

#### ◆このマニュアルの表記では、次のようなルールを使っています

| []                           | 【】で囲んである文字は、キーボードのキーおよびリモコンのボタンを指します。                                                                                     |
|------------------------------|----------------------------------------------------------------------------------------------------|
| ſ                            | 『 』で囲んである文字は、このマニュアル以外のマニュアル名を指します。                                                                                       |
| DVD/CDドライブ                   | ブルーレイディスクドライブ(DVDスーパーマルチドライブ機能付き)、ブルーレイディスク<br>ドライブ(DVDスーパーマルチドライブ機能付き)(BDXL <sup>™</sup> 対応)、またはDVDスーパーマル<br>チドライブを指します。 |
| ॑॔॔॔ॷॖॖ॔Ӷソフト&サポート<br>ナビゲーター」 | 画面で見るマニュアル「ソフト&サポートナビゲーター」を起動して、各項目を参照することを示します。<br>「ソフト&サポートナビゲーター」は、デスクトップのタスク バーにある。(ソフト&サポートナビゲーター)のタスク バーにある。        |
| BIOSセットアップ<br>ユーティリティ        | BIOSの設定をおこなう画面のことを指します。                                                                                                   |

#### ◆番号検索(検索番号)について

このマニュアルに出てくる検索番号(8桁の数字)を画面で見るマニュアル「ソフト&サポートナビゲーター」で入力して 検索すると、詳しい説明や関連する情報を表示できます。

#### ◆利用方法

#### 例)検索番号が「91060010」の場合

(マニュアルの記載)

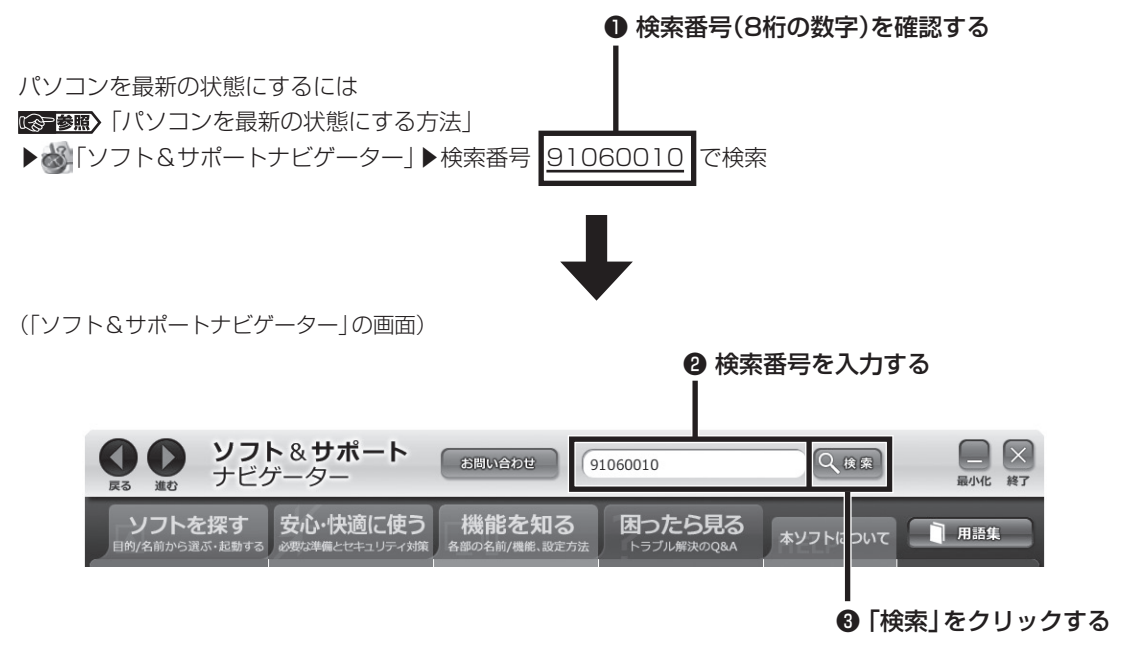

#### ◆このマニュアルでは、各モデル(機種)を次のような呼び方で区別しています

「このパソコンのモデル構成について」(p.x)をご覧になり、ご購入された製品の型名とマニュアルで表記されるモデル名を確認してください。

| このパソコン、本機                           | このマニュアルで説明している各モデル(機種)を指します。                                                                                         |  |  |
|-------------------------------------|----------------------------------------------------------------------------------------------------|--|--|
| ブルーレイディスク<br>ドライブモデル                | ブルーレイディスクドライブ(DVDスーパーマルチドライブ機能付き)、またはブルーレ-<br>ディスクドライブ(DVDスーパーマルチドライブ機能付き)(BDXL <sup>™</sup> 対応)を搭載している<br>モデルのことです。 |  |  |
| ブルーレイディスク<br>ドライブ(BDXL™<br>対応)モデル   | ブルーレイディスクドライブ(DVDスーパーマルチドライブ機能付き)(BDXL <sup>™</sup> 対応)を搭<br>載しているモデルのことです。                                          |  |  |
| DVDスーパーマルチ<br>ドライブモデル               | DVDスーパーマルチドライブ(DVD-RAM/R/RW with DVD+R/RWドライブ(DVD-<br>R/+R 2層書込み))を搭載しているモデルのことです。                                   |  |  |
| 高速11n対応<br>ワイヤレスLAN<br>(abgn)モデル    | IEEE802.11a(5GHz)、IEEE802.11b/g(2.4GHz)、およびIEEE802.11n(2.4/5GHz)<br>の規格に対応したワイヤレスLANインターフェイスを内蔵しているモデルのことです。         |  |  |
| 11nテクノロジー対応<br>ワイヤレス<br>LAN(bgn)モデル | IEEE802.11b/g(2.4GHz)およびIEEE802.11n(2.4GHz)の規格に対応したワイヤレス<br>LANインターフェイスを内蔵しているモデルのことです。                              |  |  |

| Windows 8モデル                            | Windows 8があらかじめインストールされているモデルのことです。                                                                                  |  |  |  |
|-----------------------------------------|----------------------------------------------------------------------------------------------------|--|--|--|
| Windows 8 Pro<br>モデル                    | Windows 8 Proがあらかじめインストールされているモデルのことです。                                                                              |  |  |  |
| Officeモデル                               | Office Personal 2013またはOffice Home and Business 2013が添付されているモデルのことです。                                                |  |  |  |
| Office Personal<br>2013モデル              | Office Personal 2013が添付されているモデルのことです。                                                                                |  |  |  |
| Office Home and<br>Business 2013<br>モデル | Office Home and Business 2013が添付されているモデルのことです。                                                                       |  |  |  |
| TVモデル                                   | TV内蔵モデルと、ワイヤレスTVデジタル添付モデルのことです(デジタル放送を見るための機能を搭載しているモデルのことです)。                                                       |  |  |  |
| TV内蔵モデル                                 | 地上/BS/110度CSデジタル放送のチューナー(レコーダー)を内蔵しているモデルです。 搭載している 「SmartVision」 でテレビとひかりTVを見ることができます。                              |  |  |  |
| ワイヤレスTV<br>デジタル添付モデル                    | 「ワイヤレスTVデジタル」が添付されたモデルのことです。ワイヤレスLANを使って地上/<br>BS/110度CSデジタル放送をパソコンに送信し、搭載している「SmartVision」でテレビと<br>ひかりTVを見ることができます。 |  |  |  |
| リモコン添付モデル                               | リモコンが添付されているモデルのことです。                                                                                                |  |  |  |

#### ◆このパソコンのモデル構成について

このパソコンはモデルごとに次のような機能で構成されています。ご購入いただいたモデルにどのような機能があるかご 確認ください。

|                               | 表記の区分                            |                                     |              |                             |         |
|-------------------------------|----------------------------------|-------------------------------------|--------------|-----------------------------|---------|
| 型名(型番)                        | BD/DVD/CD<br>ドライブ※2              | ワイヤレスLAN                            | TV機能         | OS                          | 添付ソフト   |
| LS550/LS6<br>(PC-LS550LS6)*1  | ブルーレイディスク<br>ドライブモデル<br>ワイヤレスLAN | _                                   | Windows 8モデル | Office Home<br>and Business |         |
| LS350/LS6<br>(PC-LS350LS6)*1  |                                  | (abgn)モナル                           |              |                             | 2013モテル |
| LS150/LS6<br>(PC-LS150LS6))%1 | DVDスーパー<br>マルチドライブ<br>モデル        | 11nテクノロジー<br>対応ワイヤレス<br>LAN(bgn)モデル | _            |                             |         |

| カラー     | 型名(型番)                                                                              |
|---------|-------------------------------------------------------------------------------------|
| クロスホワイト | LS550/LS6W(PC-LS550LS6W)<br>LS350/LS6W(PC-LS350LS6W)<br>LS150/LS6W(PC-LS150LS6W)    |
| クロスブラック | LS550/LS6B (PC-LS550LS6B)<br>LS350/LS6B (PC-LS350LS6B)<br>LS150/LS6B (PC-LS150LS6B) |
| クロスレッド  | LS550/LS6R (PC-LS550LS6R)<br>LS350/LS6R (PC-LS350LS6R)<br>LS150/LS6R (PC-LS150LS6R) |
| クロスゴールド | LS550/LS6G (PC-LS550LS6G)<br>LS350/LS6G (PC-LS350LS6G)<br>LS150/LS6G (PC-LS150LS6G) |

#### ◆LaVie Gシリーズについて

LaVie Gシリーズの各モデルについては、添付の『LaVie Gシリーズをご購入いただいたお客様へ』をご覧ください。

#### ◆本文中の記載について

- ・本文中の画面やイラスト、ホームページは、モデルによって異なることがあります。また、実際の画面と異なることが あります。
- 記載している内容は、このマニュアルの制作時点のものです。お問い合わせ先の窓口やサービス内容、住所、電話番号、 ホームページの内容やアドレスなどが変更されている場合があります。あらかじめご了承ください。
- このマニュアルには、複数のモデルの内容が含まれているため、お使いのモデルによっては、本文中で説明している機能が搭載されていない場合があります。

#### ◆周辺機器について

- ・ 接続する周辺機器および利用するソフトウェアが、各種インターフェイスに対応している必要があります。
- ・他社製増設機器、および増設機器に添付のソフトウェアにつきましては、動作を保証するものではありません。他社製 品との接続は、各メーカにご確認の上、お客様の責任においておこなってくださるようお願いいたします。

| (本文中の表記)                             | (正式名称)                                  |  |
|--------------------------------------|-----------------------------------------|--|
| Windows、<br>Windows 8                | Windows® 8<br>Windows® 8 Pro            |  |
| Office Personal<br>2013              | Microsoft Office Personal 2013          |  |
| Office Home and<br>Business 2013     | Microsoft Office Home and Business 2013 |  |
| Word 2013                            | Microsoft Word 2013                     |  |
| Excel 2013                           | Microsoft Excel 2013                    |  |
| Outlook、<br>Outlook 2013             | Microsoft Outlook 2013                  |  |
| PowerPoint 2013                      | Microsoft PowerPoint 2013               |  |
| OneNote 2013                         | Microsoft OneNote 2013                  |  |
| SkyDrive                             | Microsoft SkyDrive                      |  |
| インターネットエクスプローラ、<br>Internet Explorer | Windows® Internet Explorer® 10          |  |
| タスク バー                               | Windows® タスク バー                         |  |
| Windows Update                       | Windows® Update                         |  |
| Windows 転送ツール                        | Windows <sup>®</sup> 転送ツール              |  |
| ユーザー アカウント制御                         | Windows <sup>®</sup> ユーザー アカウント制御       |  |
| インテル ワイヤレス・<br>ディスプレイ                | インテル <sup>®</sup> ワイヤレス・ディスプレイ          |  |
| ウイルスバスター                             | ウイルスバスター クラウド™                          |  |

#### ◆このマニュアルで使用しているソフトウェア名などの正式名称

#### ご注意

- (1) 本書の内容の一部または全部を無断転載することは禁じられています。
- (2) 本書の内容に関しては将来予告なしに変更することがあります。
- (3)本書の内容については万全を期して作成いたしましたが、万一ご不審な点や誤り、記載もれなどお気づきのことがありましたら、121コンタクトセンターへご連絡ください。落丁、乱丁本はお取り替えいたします。
- (4)当社では、本装置の運用を理由とする損失、逸失利益等の請求につきましては、(3)項にかかわらずいかなる責任も 負いかねますので、予めご了承ください。
- (5)本装置は、医療機器、原子力設備や機器、航空宇宙機器、輸送設備や機器など、人命に関わる設備や機器、および高度 な信頼性を必要とする設備や機器などへの組み込みや制御等の使用は意図されておりません。これら設備や機器、制 御システムなどに本装置を使用され、人身事故、財産損害などが生じても、当社はいかなる責任も負いかねます。
- (6) 海外NECでは、本製品の保守・修理対応をしておりませんので、ご承知ください。
- (7)本機の内蔵ハードディスクにインストールされているWindows<sup>®</sup> 8、Windows<sup>®</sup> 8 Proおよび本機に添付のCD-ROM、DVD-ROMは、本機のみでご使用ください。
- (8) ソフトウェアの全部または一部を著作権者の許可なく複製したり、複製物を頒布したりすると、著作権の侵害となります。

#### 商標について

Microsoft、Windows、Internet Explorer、Excel、Office ロゴ、OneNote、Outlook、PowerPointは、米国 Microsoft Corporationおよび/またはその関連会社の商標です。

インテル、Intel、Celeron、Pentium、Intel Coreは、アメリカ合衆国およびその他の国におけるIntel Corporation またはその子会社の商標または登録商標です。

PS/2はIBM社が所有している商標です。

BluetoothワードマークとロゴはBluetooth SIG, Inc.の所有であり、NECパーソナルコンピュータ株式会社はライセンスに基づきこのマークを使用しています。

SDXC、SDHC、SD、microSDHC、microSD、ロゴはSD-3C, LLCの商標です。

Blu-ray Disc<sup>™</sup>、Blu-ray<sup>™</sup> および BDXL<sup>™</sup> はブルーレイディスクアソシエーションの商標です。

HDMI、High-Definition Multimedia Interfaceは、HDMI Licensing LLCの商標または登録商標です。 FontAvenue、Aterm、WARPSTARは、日本電気株式会社の登録商標です。

その他、本マニュアルに記載されている会社名、商品名は、各社の商標または登録商標です。

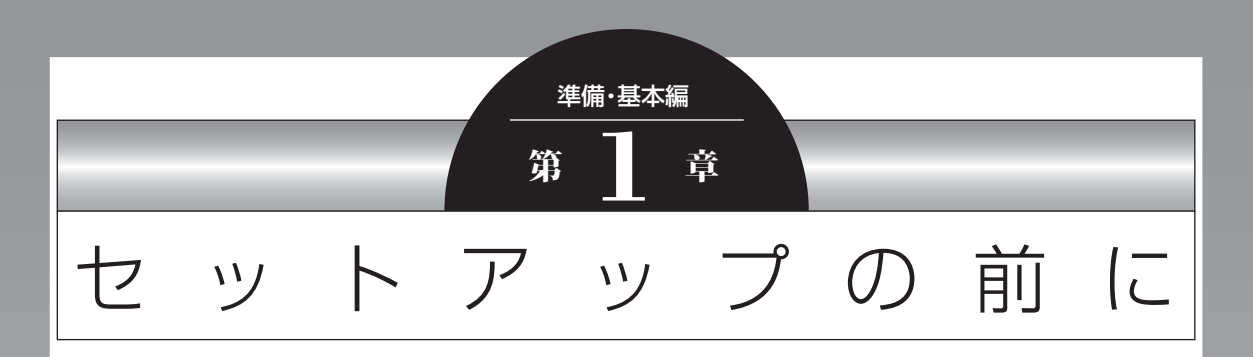

この章では、添付品の確認や電源コードの接続など、パソコンの箱 を開けて電源を入れる前におこなうことについて説明します。

| 製品を確認する        | .1-2 |
|----------------|------|
| 添付品を確認する       | .1-3 |
| インターネットへ接続する準備 | .1-5 |
| ACアダプタを接続する    | .1-7 |

# 製品を確認する

保証書と本体のラベルの記載内容が一致していることを確認してください。

#### ●保証書

●パソコン底面

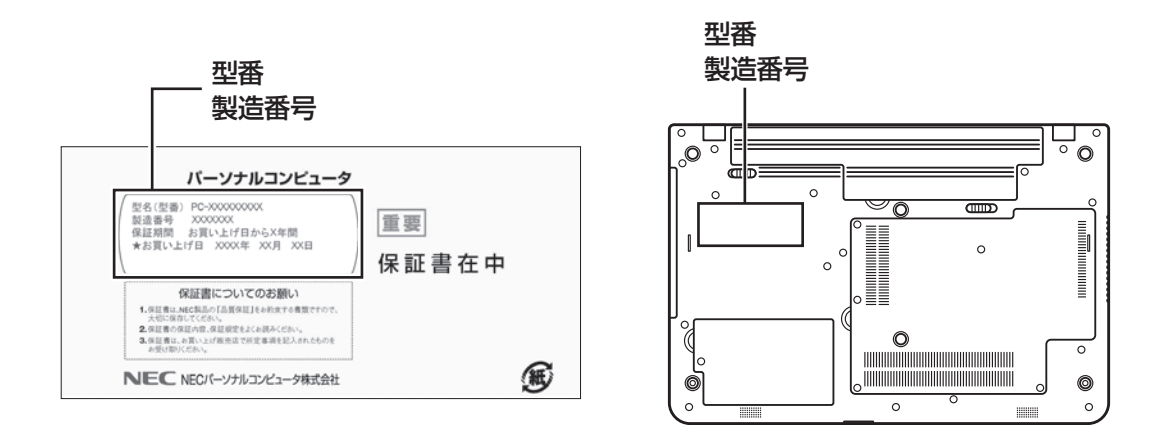

## ● 重要 必ずご確認ください

- ラベルに記載された番号が保証書と異なっている場合、NECサポート窓口(121コンタクトセンター)(p.1-3) にお問い合わせください。
- ●保証書は、所定事項(販売店名、お買い上げ日など)が記入されていることを確認し、保管してください。
- ●保証期間中に万一故障した場合は、保証書記載内容に基づいて修理いたします。保証期間終了後の修理についてはNECサポート窓口(121コンタクトセンター)にお問い合わせください。

# 添付品を確認する

・添付の『添付品を確認してください』を見ながら、添付品がそろっているかを確認してください。

準備·基本編

・LaVie Gシリーズをご購入の場合は、『LaVie Gシリーズをご購入いただいたお客様へ』をご覧になり、添付品を確認してください。

# 添付品が足りないときは

万一、足りないものがあったり、添付品の一部が破損していたときは、すぐに下記までお問い合わせくだ さい。

#### ●NECサポート窓口(121(ワントゥワン)コンタクトセンター)

**K** 0120-977-121

※音声ガイダンスにしたがって、「故障診断・修理受付」を選択してください。

※電話番号をよくお確かめになり、おかけください。

※携帯電話やPHS、もしくはIP電話など、上記電話番号をご利用いただけないお客様は次の電話番号へおかけ ください。

03-6670-6000(通話料お客様負担)

NECサポート窓口(121コンタクトセンター)の詳しい情報は、「トラブル予防・解決編」第5章の「NECのサポート窓口に電話する」をご覧ください。

# 「電子マニュアルビューア」について

このパソコンに添付されているマニュアルや、TVモデルでテレビを楽しむための詳しい説明を記載したマ ニュアルなどをNECパーソナル商品総合情報サイト「121ware.com」の「電子マニュアルビューア」でご 覧いただくことができます。また、ご購入時以降のさまざまな情報に対応した、最新のマニュアルをご覧い ただける場合もあります。

「電子マニュアルビューア」はインターネットに接続後、次のURLからご利用いただけます。 (http://121ware.com/support/e-manual/)

## **T**Vモデルのマニュアル

TVモデルでは、添付されている『テレビを楽しむ本』のほかに、よりテレビ機能を楽しんでいただくための マニュアルを用意しています。

1

#### ●『ひかりTVを楽しむ本』

「ひかりTV」の各機能について詳しく説明しています。「電子マニュアルビューア」の次のURLからご覧いただけます。

(http://121ware.com/e-manual/m/nx/ac/201302/etv/v1/mst/853\_811064\_280\_a.pdf) ※「ひかりTV」の初期設定や基本的な操作方法などについては、添付の『テレビを楽しむ本』をご覧ください。

「ひかりTV」について CCP登照〉「SmartVision」 ▶ 🐝 「ソフト&サポートナビゲーター」 ▶ 検索番号 94192220 で検索

# その他のマニュアル

#### ●『SmartVision/PLAYER操作ガイド』(TVモデル以外)

「SmartVision/PLAYER」の各機能について詳しく説明しています。「電子マニュアルビューア」の次の URLからご覧いただけます。

(http://121ware.com/e-manual/m/nx/ac/201302/etv/v1/mst/853\_811064\_281\_a.pdf)

「SmartVision/PLAYER」について **◎● 愛照〉**「SmartVision/PLAYER」 ▶ 参 「ソフト&サポートナビゲーター」 ▶検索番号 94192216 で検索

# インターネットへ接続する準備

セットアップをおこなうには、インターネットへ接続する必要があります。

## 

このパソコンではダイヤルアップ接続はご利用になれません。回線の変更については回線事業者にお問い合わせください。

#### (】)重要)「ひかりTV」のご利用を予定されているかた(ワイヤレスTVデジタル添付モデル)

「ひかりTV」をご利用になる場合は、次の点にご注意ください。

- NTT東日本またはNTT西日本のフレッツ光の回線が必要です。フレッツ光以外の回線では「ひかりTV」はご利用になれません。
- プロバイダとの契約で、フレッツ光のコースを選択する必要があります。

#### インターネット接続環境をお持ちのかた

「機器の準備をする」(p.1-6)に進んでください。

#### インターネット接続環境をお持ちでないかた

はじめてインターネットを始めるかたはプロバイダとの契約が必要です。 プロバイダと契約し回線が開通したら、インターネットへの接続に必要なものを用意してください。 ここでは、光回線を使用する場合を例として説明します。

#### ●回線事業者やプロバイダから入手した資料

回線事業者の契約書やプロバイダの会員証など、ユーザー名やパスワードなどの情報がわかる資料を用意してください。

また、接続設定のための説明書やCD-ROMなどがある場合は、それらも用意してください。

#### ●回線終端装置

通常は回線事業者が開通時に設置します。お使いの回線によってはない場合もあります。

#### ●ワイヤレスLANルータ

ワイヤレスLANルータは、パソコンやゲーム機など2台以上の機器をインターネットに接続する場合に必要な機器です。

プロバイダから送られてくる機器には、ルータの機能が搭載されているものもあります。詳しくは、プロバ イダの説明書などで確認してください。

機器を購入される際は、このパソコンと接続ができるかどうかを確認してください。 このパソコンで使用できるワイヤレスLANについては次の表のとおりです。

|                       | 高速11n対応<br>ワイヤレス<br>LAN(abgn)モデル | l l nテクノロジー対応<br>ワイヤレス<br>LAN(bgn)モデル |
|-----------------------|----------------------------------|---------------------------------------|
| IEEE802.11a(5GHz)     | 0                                | ×                                     |
| IEEE802.11b/g(2.4GHz) | 0                                | 0                                     |
| IEEE802.11n(2.4GHz)   | 0                                | 0                                     |
| IEEE802.11n(5GHz)     | 0                                | ×                                     |

インターネットへの接続に必要なものが用意できたら、「機器の準備をする」(p.1-6)に進んでください。

## 機器の準備をする

ネットワーク機器に添付されている説明書や、プロバイダ、回線事業者から提供される説明書などをご覧に なり、ネットワーク機器を接続してください。

#### (【】重要】 ワイヤレスTVデジタル添付モデルをご購入いただいたかた

ネットワーク機器の接続はおこなわず「ACアダプタを接続する」(p.1-7)へ進んでください。ネットワーク機器の接続は、Windowsのセットアップを完了した後で、『テレビを楽しむ本』をご覧になりおこなってください。

## ウイヤレスLANでつなぐ場合

#### ●機器の設定の確認

セットアップ中、ワイヤレスLANでインターネットに接続し、Microsoft アカウントの取得などをおこないます。 その際、お使いのインターネット接続環境のワイヤレスLANルータなど、パソコンを接続する機器のネットワーク名 (SSID)、パスワードの情報が必要となります。

お使いの機器の説明書や、機器のラベルなどを確認し、次の欄に情報を控えてください。

●ネットワーク名(SSID):\_\_\_\_\_

●パスワード:

パスワードは、機器のメーカーにより「セキュリティキー」「暗号化キー」「暗号キー」「ネットワークキー」「WEP キー」「WPAキー」などと呼ばれている場合があります。

#### ●周辺機器の電源をオン

ルータなど周辺機器の電源をオンにします。

## **有線LANでつなぐ場合**

パソコンをLANケーブルで接続し、ネットワーク機器の電源をオンにします。

はじめてインターネットを始めるかたで、ネットワーク機器やパソコンの設定が必要になる場合は、「ルート②で セットアップする」(p.1-20)の手順でパソコンのセットアップを済ませてから、「セットアップ後の設定」(p.1-33) をご覧になり、設定をおこなってください。

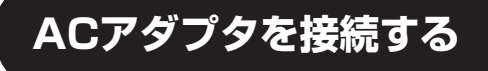

次の図の順番に接続してください。

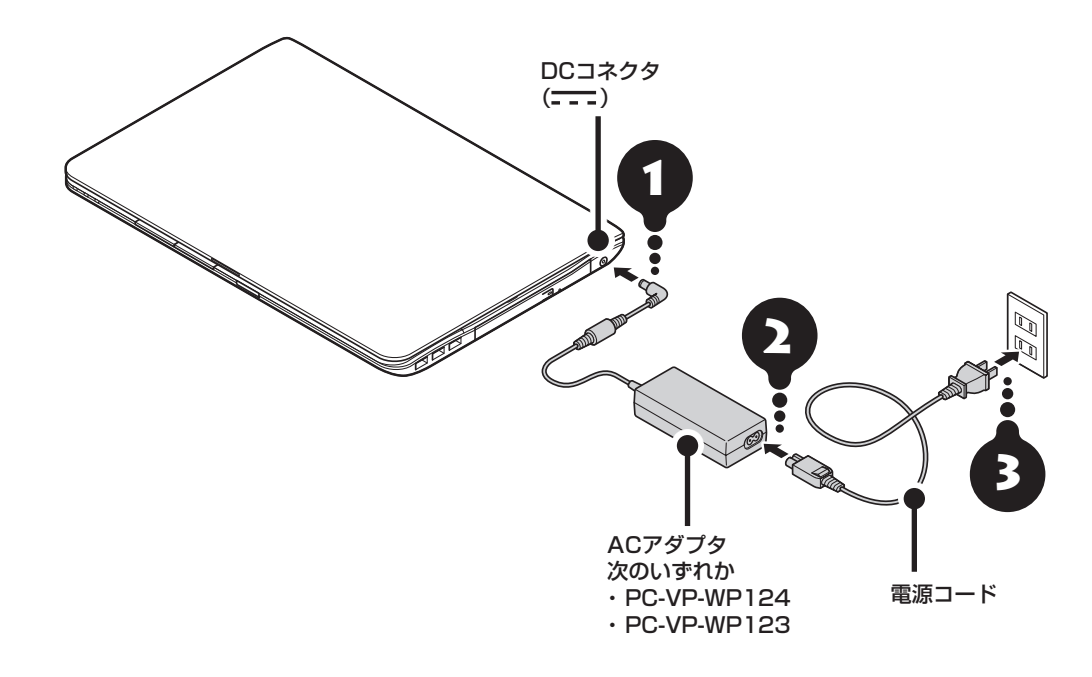

#### (】 重要) セットアップするときはACアダプタを接続!

はじめて電源を入れる場合、ACアダプタを接続しないと電源が入りません。

#### (】」重要」作業終了までACアダプタを抜かないで!

セットアップ作業が終わるまで(p.1-19またはp.1-22)、ACアダプタを抜かないでください。また、ご購入直後 にバッテリ充電ランプが点灯した場合は、充電が完了し、バッテリ充電ランプが消灯するまでACアダプタを抜か ないでください。

#### (!) 重要 人の通る場所に置かないで!

電源コードなどが人の通る場所にないことを確認してください。コードを足に引っかけたりするとパソコンの故障の 原因になるだけでなく、思わぬけがをすることもあります。

バッテリ充電ランプの位置について (全 登照) 「各部の名称」(p.vi) バッテリ充電ランプの状態について (全 登照) 「準備・基本編」第3章の「バッテリ」(p.1-62)

周辺機器などの接続は、セットアップ作業が終わった後におこなってください。

#### これで接続は完了です。

「準備・基本編」の「第2章 セットアップする」に進んでください。

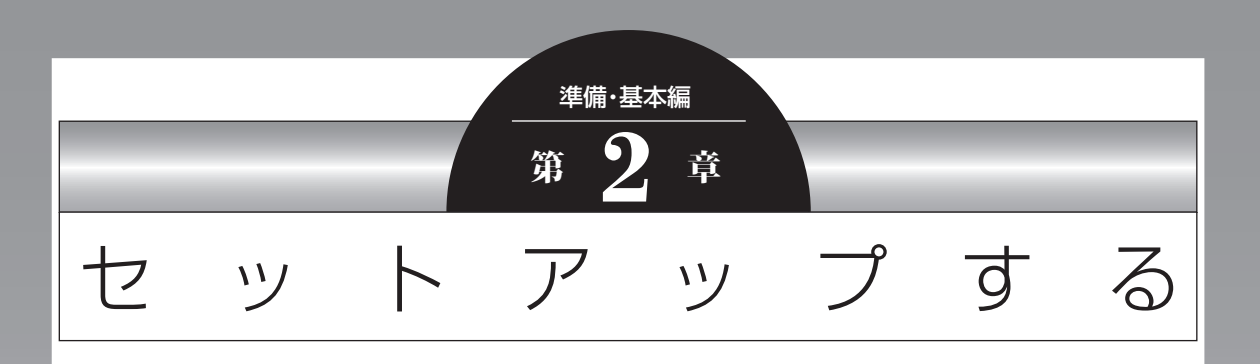

この章では、パソコンの電源を入れて最初におこなう設定(セット アップ)やセットアップ後におこなう作業、Windows 8の基本操 作について説明します。

| セットアップ前の準備             | 1-10 |
|------------------------|------|
| Windowsをセットアップする       | 1-14 |
| マウスを使えるようにする           | 1-24 |
| Windows 8の主な画面操作について   | I-26 |
| この後の操作について             | 1-31 |
| セットアップ後の設定             | 1-33 |
| パソコンを終了する              | 1-42 |
| パソコンの電源を入れる            | 1-44 |
| Officeモデルをご購入いただいたお客様へ | I-45 |
| ウイルス対策をする              | 1-47 |
| Smart Updateについて       | 1-49 |

# セットアップ前の準備

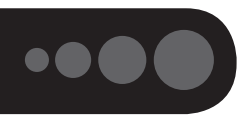

#### (!) 重要) インターネットへ接続する準備は済んでいますか?

セットアップをおこなうにはインターネットへ接続する必要があります。接続の準備が済んでいない場合は、「イン ターネットへ接続する準備」(p.1-5)を読んで接続の準備をしてください。

## Windows 8を使用するのに必要なアカウントについて

Windows 8ではパソコンとインターネットのサービスが密接につながっています。Microsoft アカウント を使うことで、パソコンとインターネットのサービスを簡単につなげることができます。またMicrosoft ア カウントを使ってサインインしていないと、Windows 8の一部の機能を使用することができません。

サインインとは

ユーザーを認証してパソコンやネットワークなどのサービスを利用できる状態にする操作をいいます。

#### (】 重要) Microsoft アカウントにはメールアドレスをアカウント名として登録します

Microsoft アカウントを取得されていないかたは、これからおこなうセットアップで新規に取得してください。現在 使用しているメールアドレスも使用可能ですが、新規に取得することをおすすめします。新規に取得することでメー ルアドレスの認証手順(メールを受け取りリンク先を開く手間)が不要になり、Windows 8標準搭載の新機能がすぐ に使えます。Windows Live IDをお持ちの場合は、Microsoft アカウントとして使えます。

#### 「メール」(Windows ストア アプリ)で使えるメールアドレスについて

「メール」は、Hotmail、Gmailなどに対応していますが、一般的なプロバイダのメールアドレスには対応していません。Windows 8の対応についてはプロバイダ各社にお問い合わせください。

## Microsoft アカウント取得に必要な情報

Microsoft アカウントを取得する場合、次の情報を入力します。

- ・アカウント(新しいメールアドレス)
- ・郵便番号
- ・携帯電話のメールアドレスまたは電話番号
- ・生年月日

# セットアップフロー診断チャート

Windowsのセットアップ方法は、ご購入されたモデルや、ネットワーク環境の有無および種類などにより 異なります。次のセットアップフロー診断チャートをご確認の上、セットアップの方法(ルート①(推奨)ま たはルート②)を決定してください。

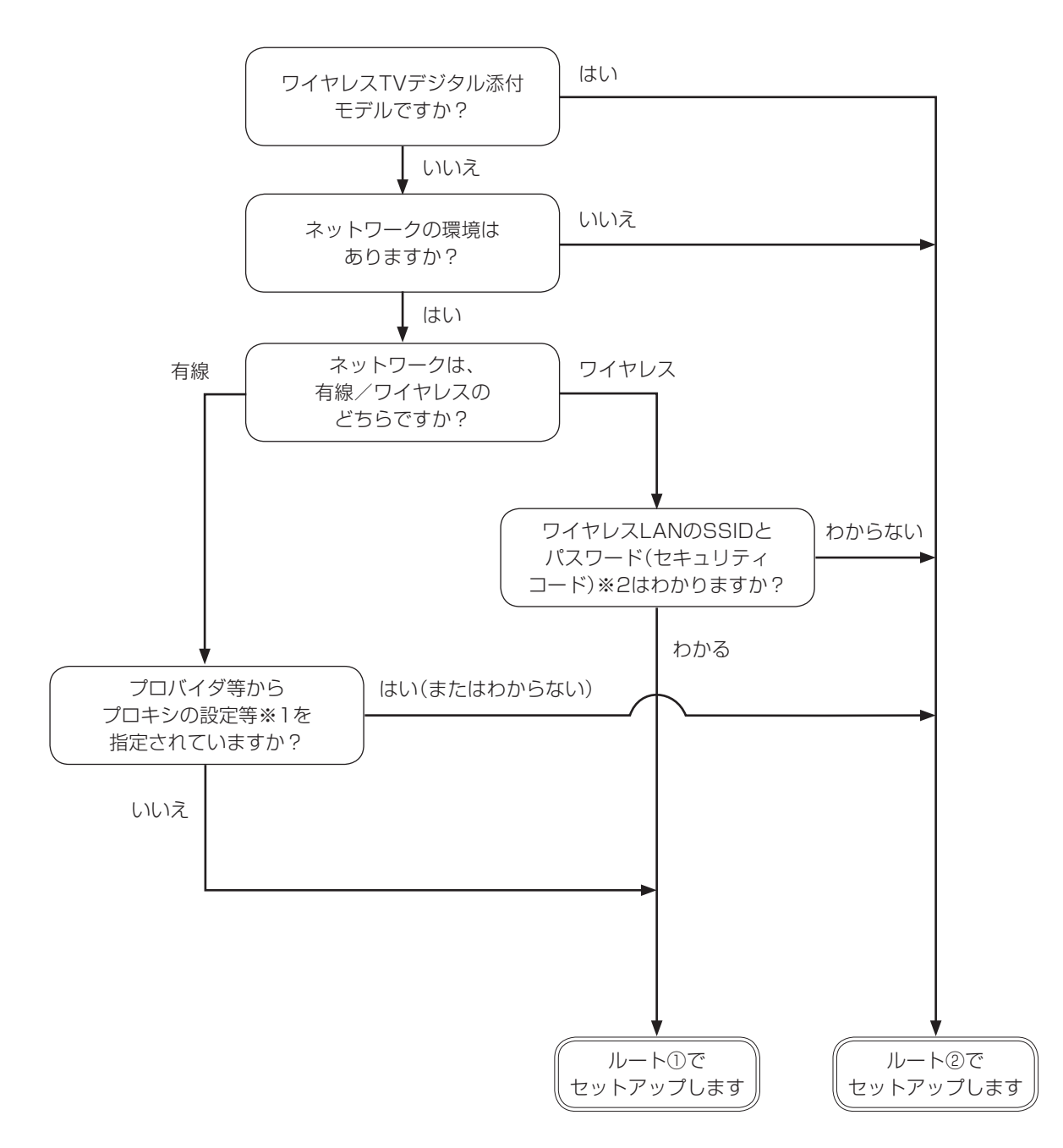

- ※1: プロキシ設定等の指定に関しご不明な場合は、ご契約の書類を確認いただくか、プロバイダに直接ご確認 ください。
- ※2: SSIDとパスワード(セキュリティコード)が不明な場合は、機器のマニュアルを参照ください。

# セットアップフロー

前ページに記載されるそれぞれのセットアップ方法を次の図に示します。推奨のセットアップ方法は「ルート①」です。途中でつまずいたりわからなくなったら「ルート②」へ移り、セットアップを完了させてください。ネットワークの設定やMicrosoft アカウントの取得は後からおこなうこともできます。

#### それぞれのセットアップ方法と所要時間の目安

- ・ルート①はWindowsのセットアップ内で、インターネットに接続し、Microsoft アカウントを取得します。 所要時間は約15分~約20分です。
- ・ルート②はインターネットに接続しないで、Windowsのセットアップを完了します。
   所要時間は約5分~約10分です。

#### (【】重要】 ルート②でセットアップした場合

●インターネットに接続していない状態では、ライセンス認証の画面(p.1-32)が一定時間ごとに表示されます。

● Microsoft アカウントを取得するまで、Windowsの一部の機能が制限されます。

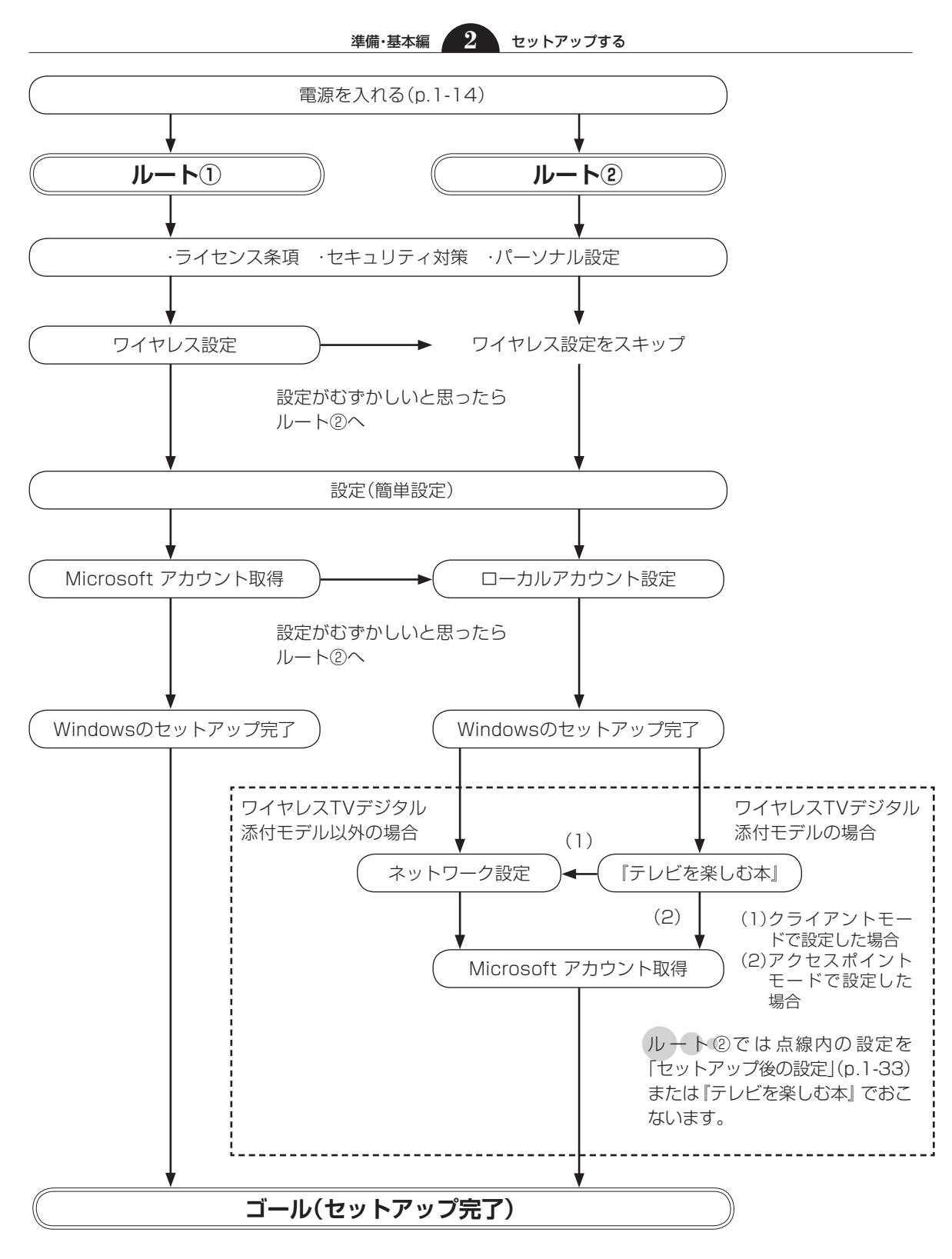

セットアップする

# Windowsをセットアップする

#### (!) 重要」 セットアップ中に電源を切らないでください

セットアップ中に電源を切ったり、電源コードのプラグを抜くと故障の原因になります。p.1-19またはp.1-22の画 面が表示されるまでは、電源を切ったり、電源コードのプラグを抜いたりしないでください。 また、セットアップで使用しないボタン類を操作しないでください。

#### (【】)重要】液晶ディスプレイは、止まる角度(約135度)以上には開かないでください

液晶ディスプレイを止まる角度以上に無理に開くと、破損するおそれがあります。

# 電源を入れる

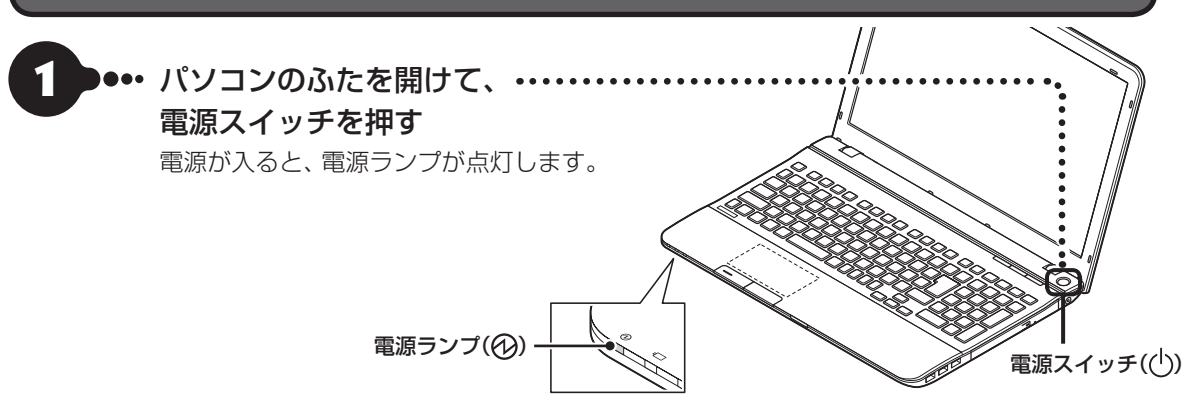

# 2 ・・・「ライセンス条項」の画面(p.1-15またはp.1-20)が表示されるまで待つ 「ライセンス条項」の画面が表示されたら、ルート①(p.1-15)またはルート②(p.1-20)の手順に進みます。

電源スイッチを押してから、画面が表示されるまでに数分かか ることがあります。その間、NECのロゴ(社名のマーク)が表示 されたり画面が真っ暗になったりしますが、故障ではありませ ん。画面が表示されるまで、電源を切らずにそのままお待ちく ださい。

#### 「Press F2 to Enter BIOS Setup」と表示 されたとき

◎ 愛照〉「セットアップの画面が表示されない ときは」(p.1-23)

#### 液晶ディスプレイの黒点や常時点灯する赤、青、 緑の点(ドット抜け)について

液晶ディスプレイの一部に生じるドット抜け は液晶ディスプレイの特性によるものであり、 故障ではありません。詳しくは付録の「アフ ターケアについて」(p.3-4)をご覧ください。

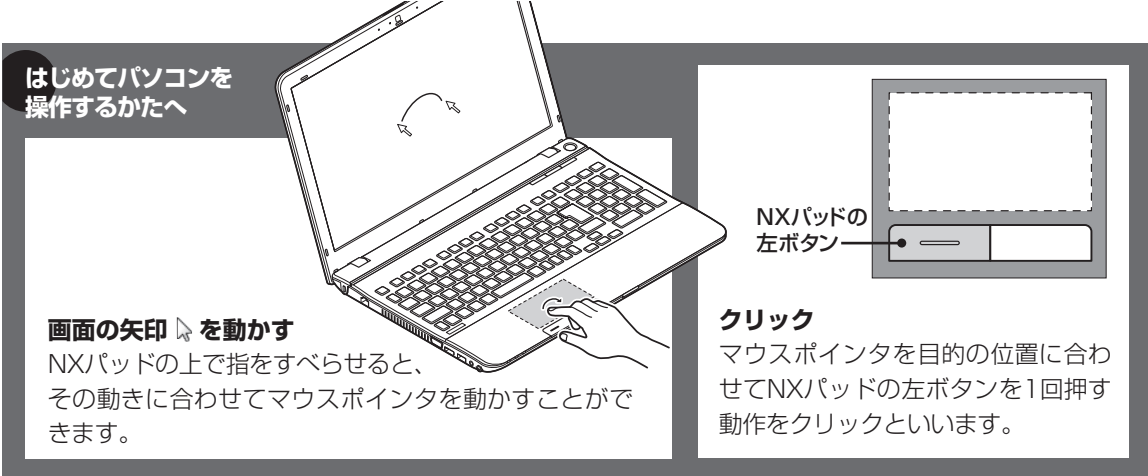

# ルート①でセットアップする

## (!)重要) インターネットへ接続する準備は済んでいますか?

セットアップをおこなうにはインターネットへ接続する必要があります。接続の準備が済んでいない場合は、「イン ターネットへ接続する準備」(p.1-5)を読んで接続の準備をしてください。

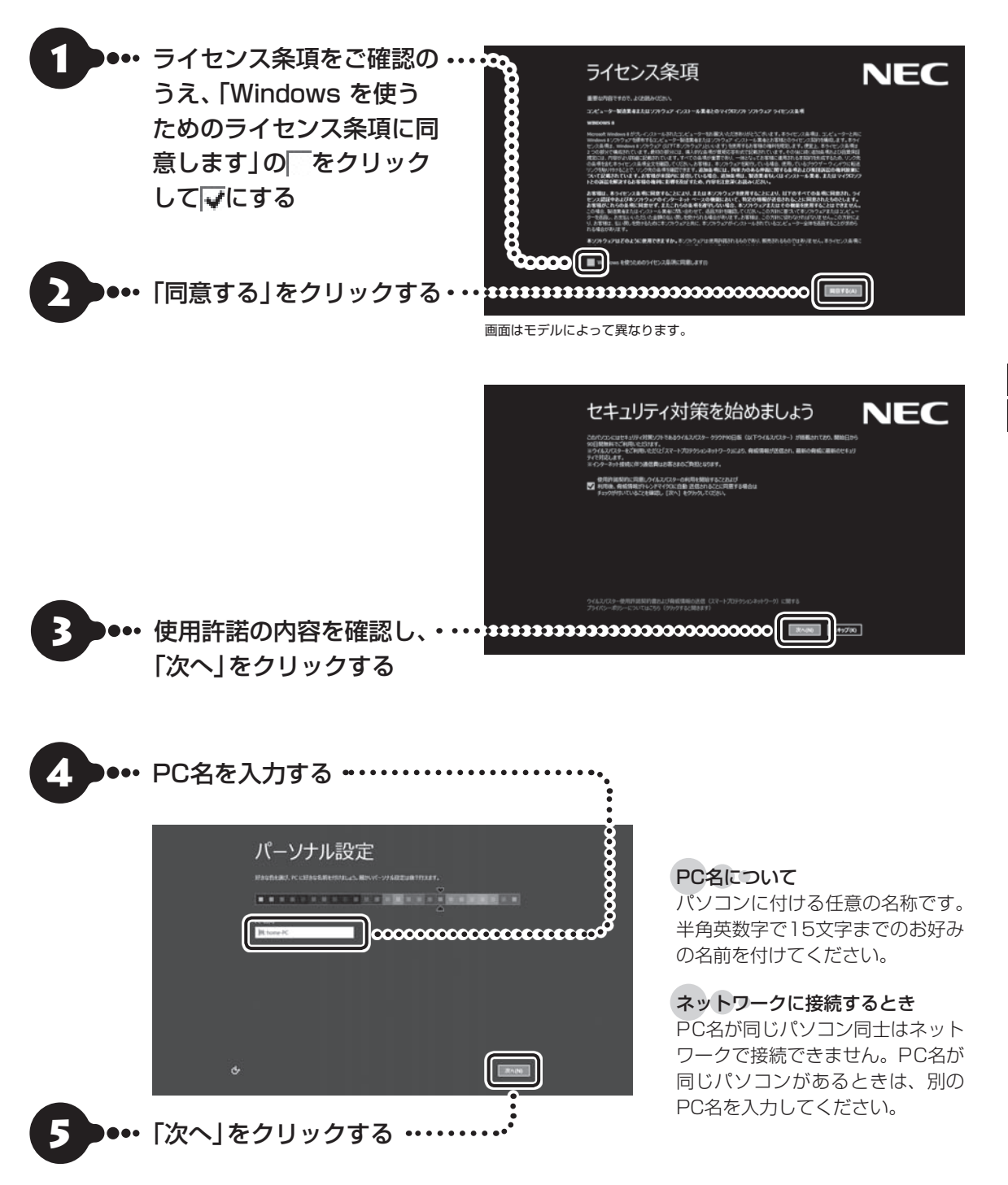

1-15

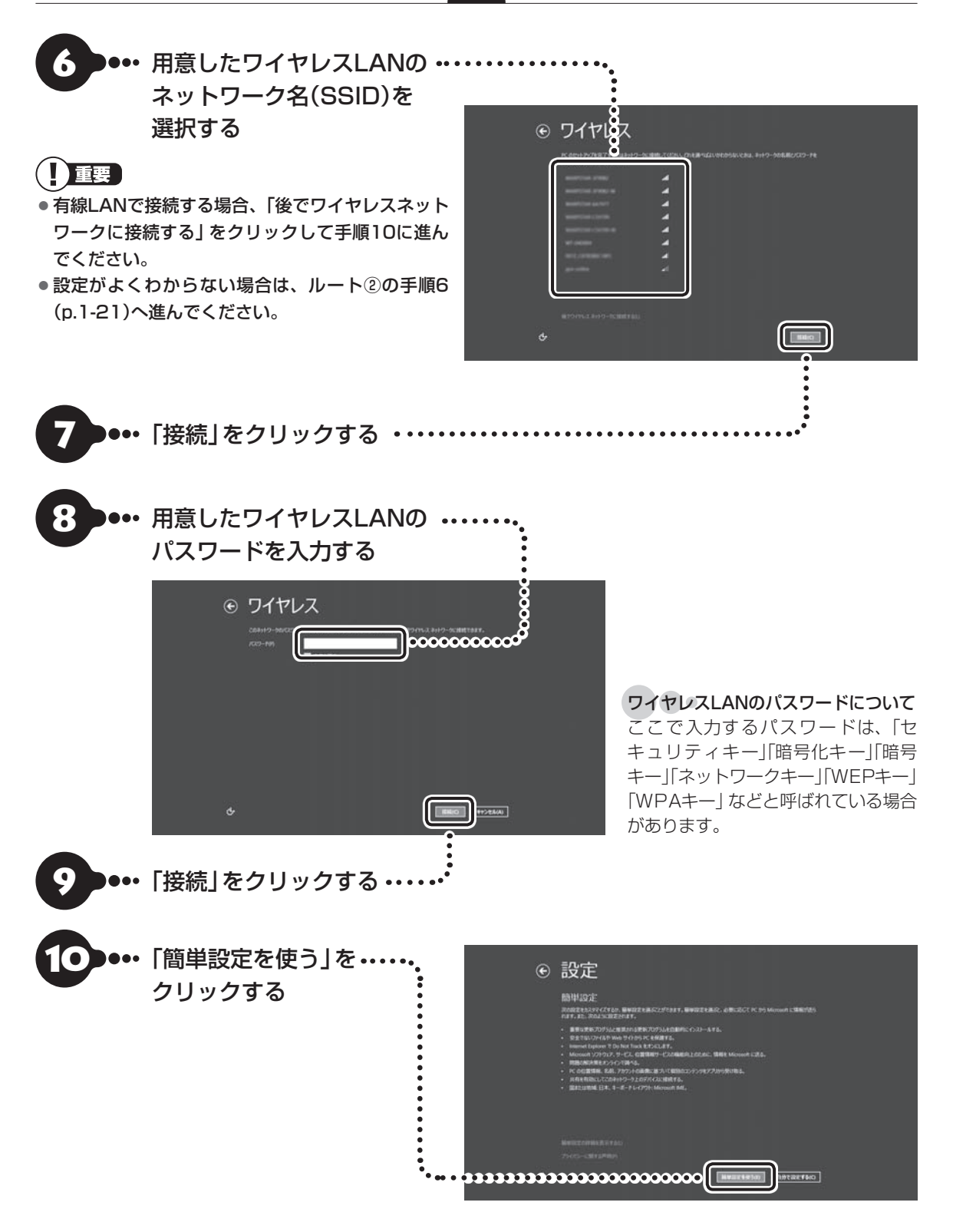

# ●●●「メールアドレスを新規登録」 をクリックする

設定がよくわからない場合は「Microsoft アカウン トを使わずにサインインする」をクリックし、次に 表示される画面で「ローカルアカウント」をクリック してルート②の手順8(p.1-22)へ進んでください。

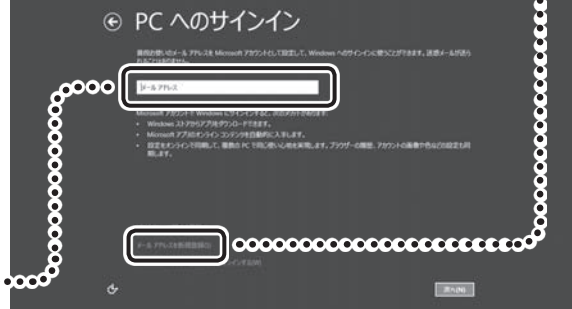

Microsoft アカウントをすでにお持ちの場合は画面の 案内に沿って進めてください。Windows Live IDをお 持ちの場合は、Microsoft アカウントとして使えます。

次の項目を入力します。

- 入力が完了したらセットアップは完了です。
- ●メールアドレス
- パスワード(Microsoft アカウントで使用しているパスワード)
- セキュリティ確認情報(p.1-19)

#### 重要 Microsoft アカウントをここで登録しないときは

以降の画面で「キャンセル」をクリックするとMicrosoft アカウントの新規登録を中止できます。

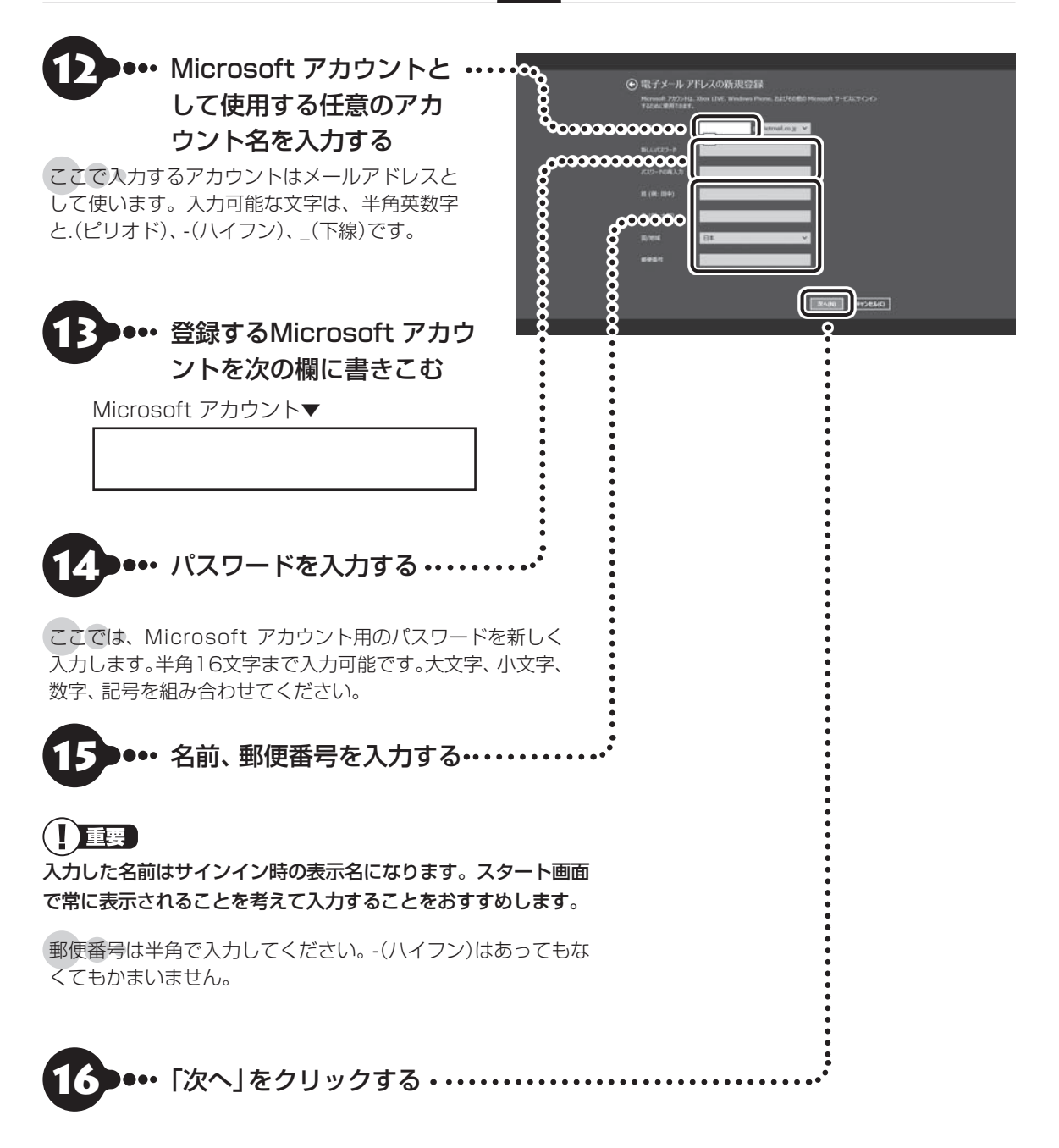

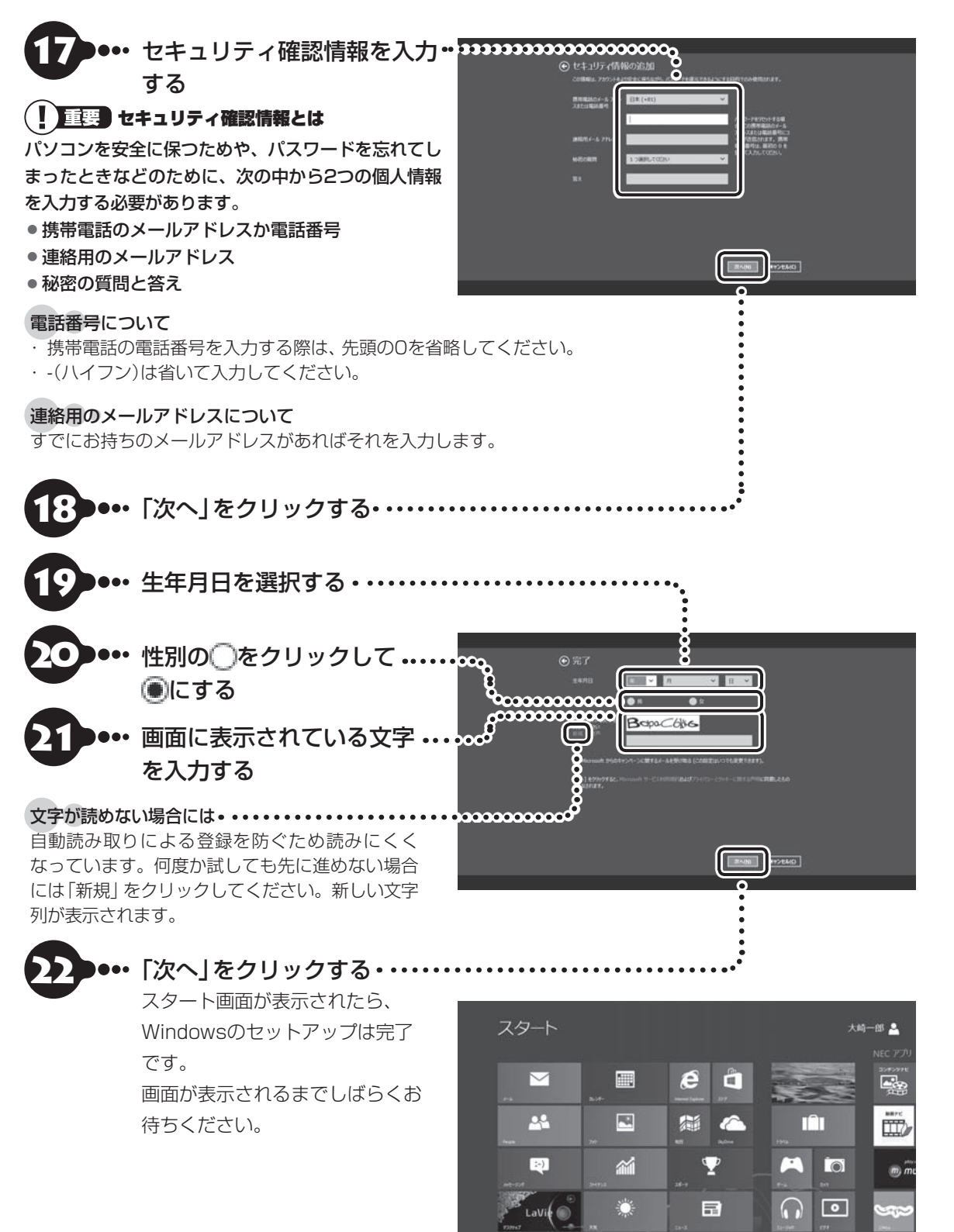

「Smart Update」の案内や「登録されていません」(ウイルスバスターの登録)が表示されたり、デスクトップを表示したときに、「Smart Update」や「ウイルスバスター」の画面が表示された場合は、「Smart Updateについて」 (p.1-49)および「ウイルス対策をする」(p.1-47)をご覧ください。

「マウスを使えるようにする」(p.1-24)に進んでください。

# ルート②でセットアップする

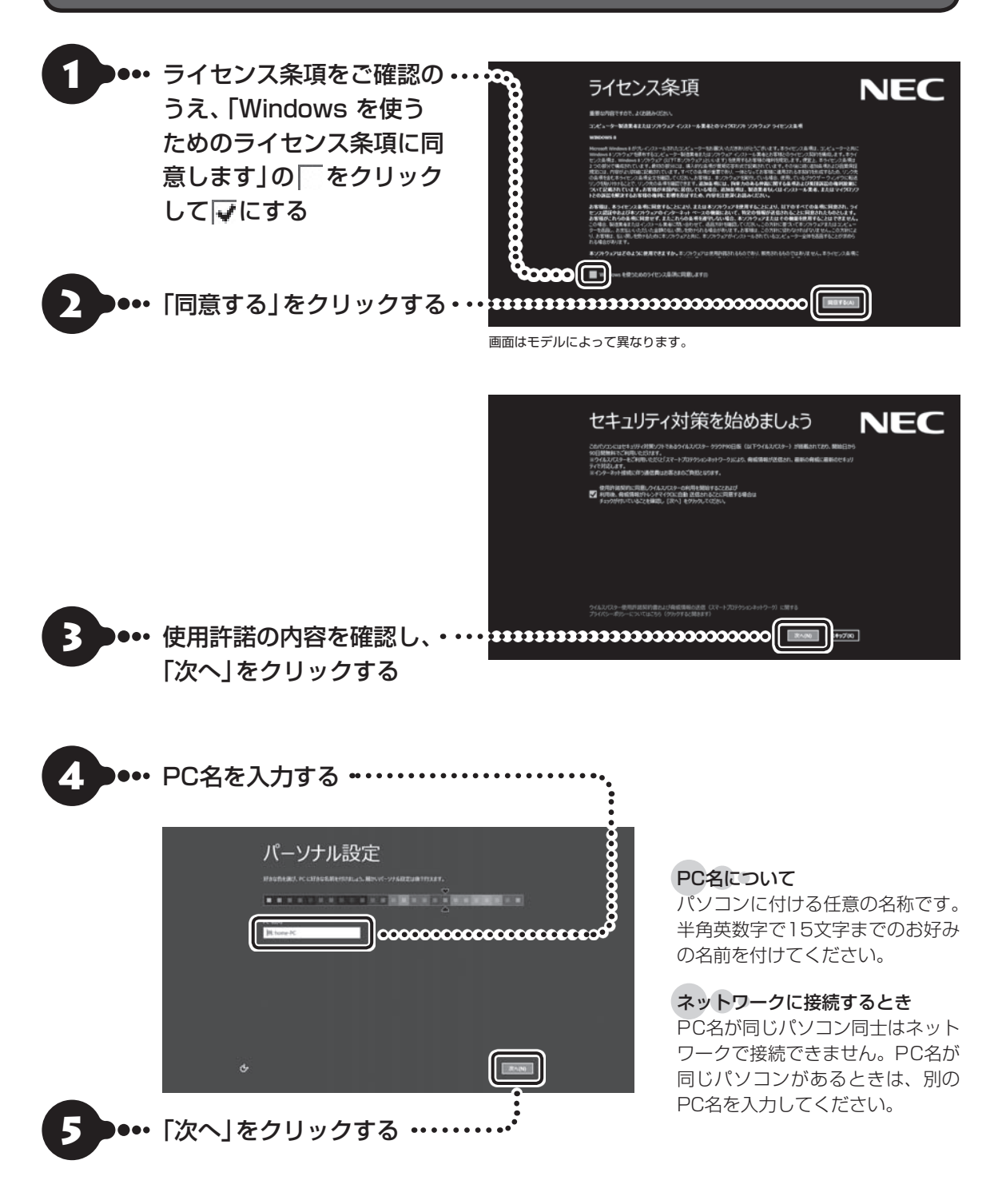

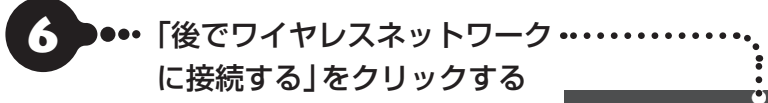

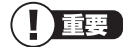

ワイヤレスTVデジタル添付モデルの場合、この画面は 表示されません。次の手順にお進みください。

| •                                  |                                     |          |
|------------------------------------|-------------------------------------|----------|
| © ୨イヤレス                            |                                     |          |
| PC きたいたくのである。<br>取っていた人に利用して、 ・ 1、 | に創始していたいことに見通ってはいめわからないとおは、キットワークの表 | #U00-FE  |
| <b>Q</b>                           |                                     |          |
| <u> </u>                           | 2                                   |          |
| •                                  | 2                                   |          |
|                                    | 2                                   |          |
| 8                                  | 4                                   |          |
|                                    |                                     |          |
| <u> </u>                           |                                     |          |
|                                    |                                     |          |
| 8                                  |                                     |          |
| <b>O</b>                           |                                     |          |
|                                    |                                     |          |
| ALCO PROVIDE AND A                 |                                     | A.C. 435 |
| ¢                                  |                                     | IBBBIC)  |
|                                    |                                     |          |

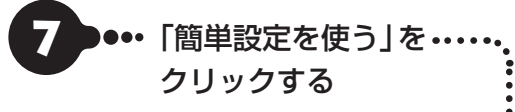

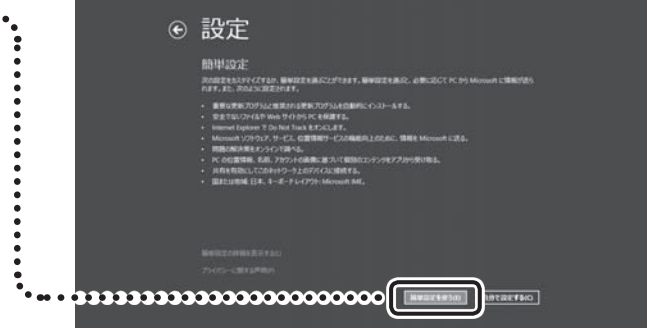

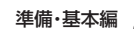

 $\mathbf{2}$ 

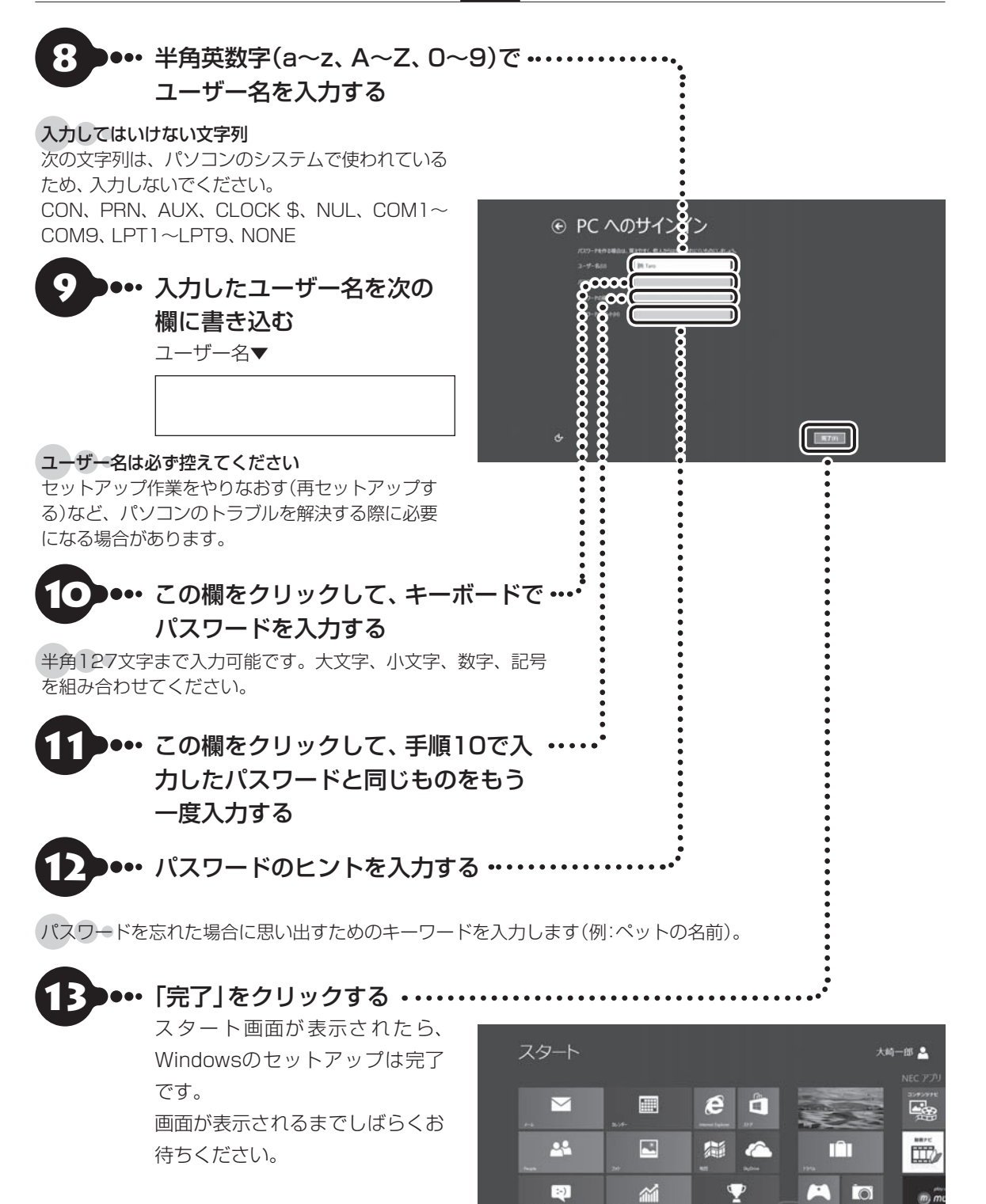

「Smart Update」の案内や「登録されていません」(ウイルスバスターの登録)が表示されたり、デスクトップを表示したときに、「Smart Update」や「ウイルスバスター」の画面が表示された場合は、「Smart Updateについて」 (p.1-49)および「ウイルス対策をする」(p.1-47)をご覧ください。

 $\odot$ 

LaVie 🔘

 $\circ$ 

 $\bigcirc$ 

「マウスを使えるようにする」(p.1-24)に進んでください。

1-22
# セットアップの画面が表示されないときは

はじめて本機の電源を入れたときに、「Press F2 to Enter BIOS Setup」と表示された場合は、次の手順にしたがってください。

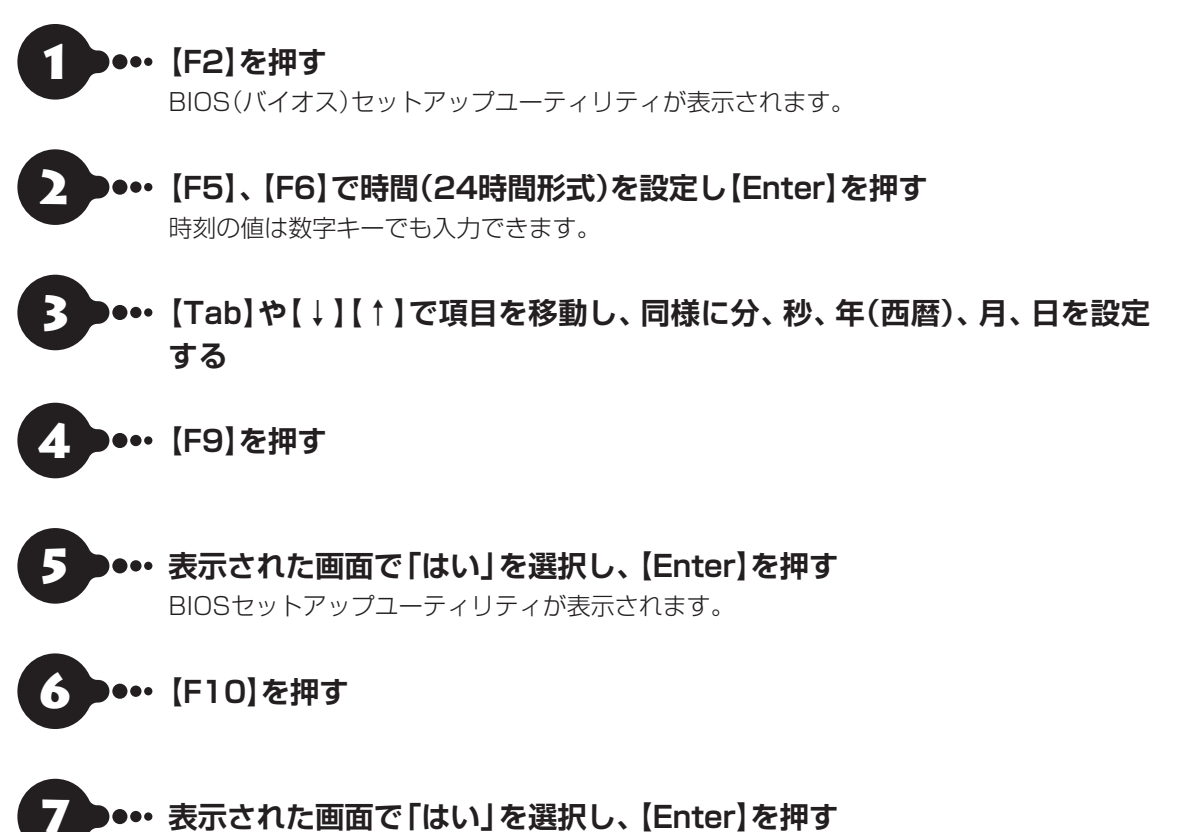

BIOSセットアップユーティリティが終了し、Windowsが自動的に再起動します。

この後は、「Windowsをセットアップする」のルート①の手順1(p.1-15)またはルート②の手順1(p.1-20)を ご覧になり、作業を続けてください。 セットアップする

2 セットアップする

# マウスを使えるようにする

ワイヤレスマウスが添付されているモデルでは、乾電池をセットしてマウスを使用できます。

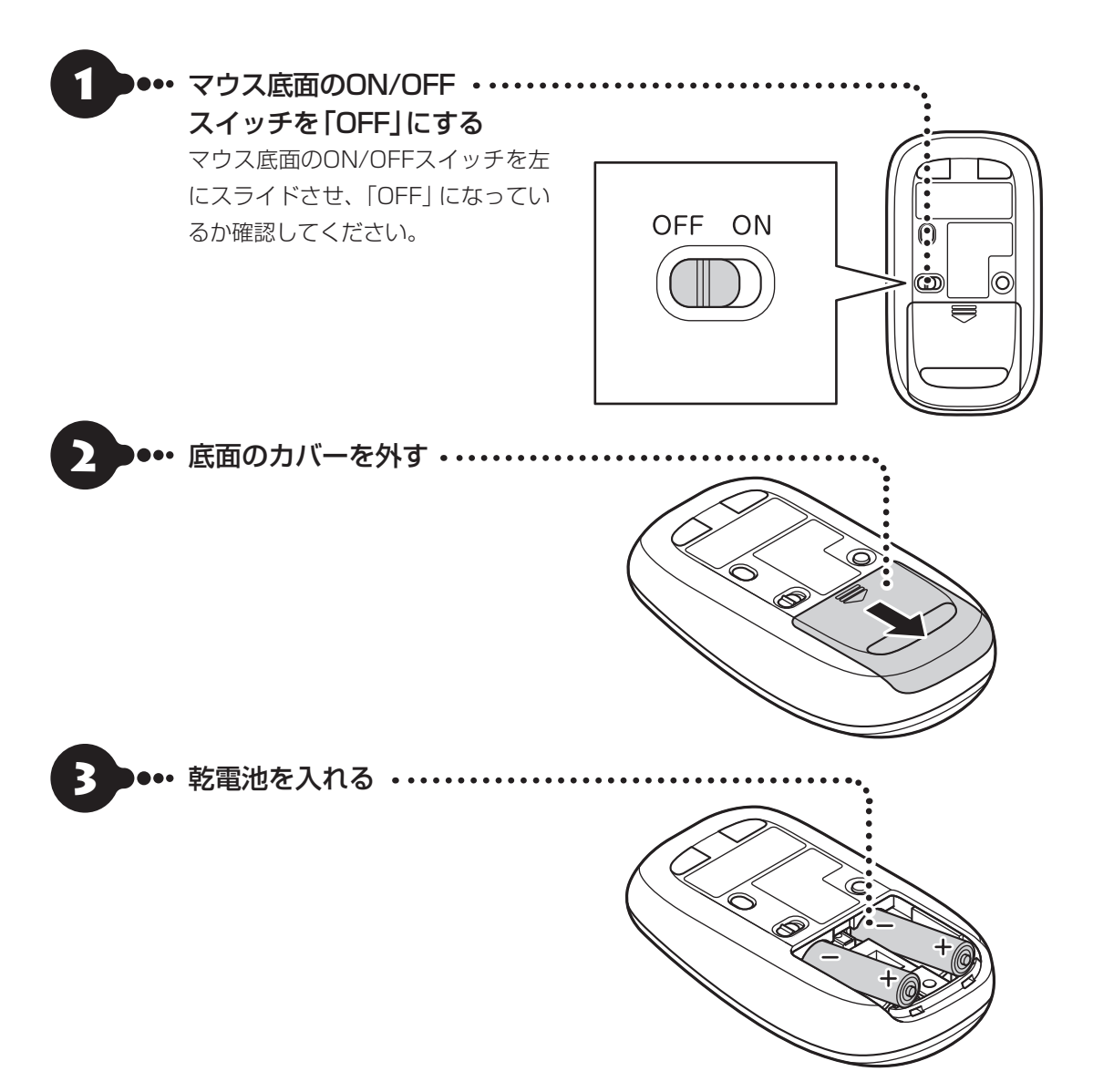

単3形アルカリ乾電池またはニッケル水素充電池をマウスの内部に向けて押し込み、後方を端子に合わせて 入れてください。

## () 重要 乾電池について

- ●乾電池の+(プラス)と-(マイナス)の向きを、電池ボックス内の表示どおりに入れてください。
- マウスの後方の端子が変形しないように乾電池を入れてください。
- マンガン乾電池、オキシライド乾電池は使用できません。
- ●マウスの電池寿命は、アルカリ電池で使用した場合、約10か月です(1日8時間、週5日ご使用された場合。なお、 ご使用方法、環境条件によって異なる場合があります)。
- ●マウスを長時間使わないときは、マウス底面のON/OFFスイッチを「OFF」にしておくと、乾電池が長持ちします。

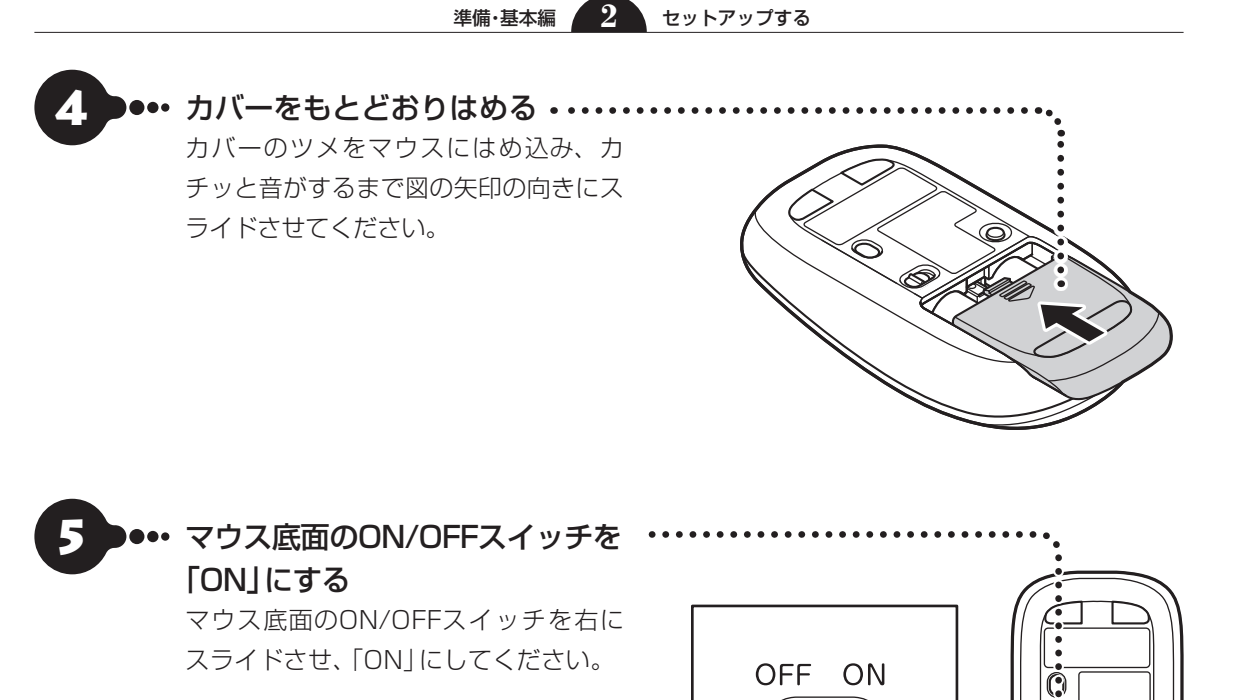

## 【】重要】 レーザー光を見つめないで!

マウス底面から、目では見えませんが、レーザーが出ています。レーザーが出ている穴の部分を見つめると、視力 に障害が起こる可能性があるので見つめないように注意してください。

#### ワイヤレスLANはオン

マウスを使うときは、機内モードがオフである(ワイヤレスランプが点灯している)ことを確認してください。ご 購入時には機内モードはオフの状態になっています。 機内モードは【Fn】+ 【F2】を押すごとにオン/オフを切り換えられます。

#### うまく動作しないときは

マウスがうまく動作しないときは、付録の「マウスを登録しなおす」(p.3-3)をご覧ください。

 $\odot$ 

#### 準備·基本編 2

セットアップする

# Windows 8の主な画面操作について

Windows 8には、大きく次の2つの画面があります。

- ・スマートフォンと同じような操作ができる「スタート画面」
- ・これまでのWindowsと同じ操作体系をもつ「デスクトップ」
- ここではスタート画面の主な画面操作について説明します。

画面操作については『あんしんスタートWindows 8』もあわせてご覧ください。

また、より詳しい操作方法が動画で見られます。

「Windows 8の使い方」について 중書 「動画で学ぶ」 ▶ 参 「ソフト& サポートナビゲーター」 ▶ 検索番号 94000001 で検索

# スタート画面とデスクトップの切り換え

スタート画面とデスクトップは次のように切り換えます。

## 【スタート画面からデスクトップに切り換える(起動する)

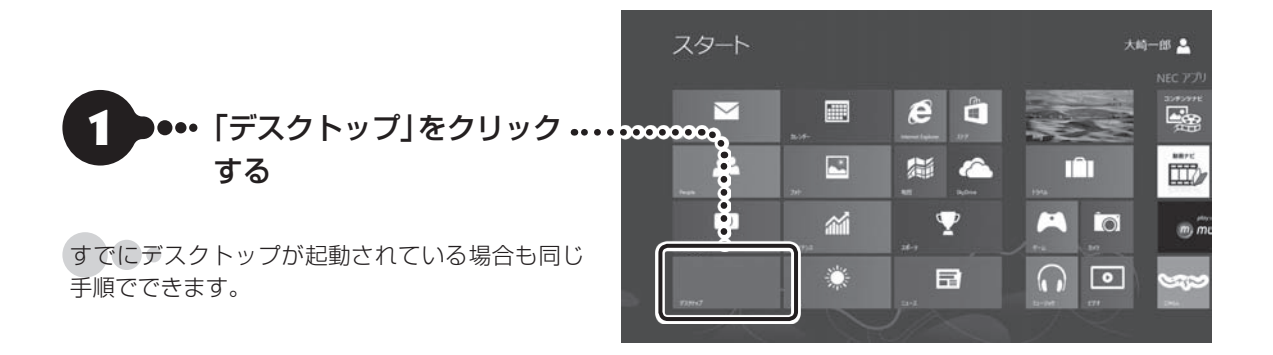

## 「デスクトップからスタート画面に切り換える

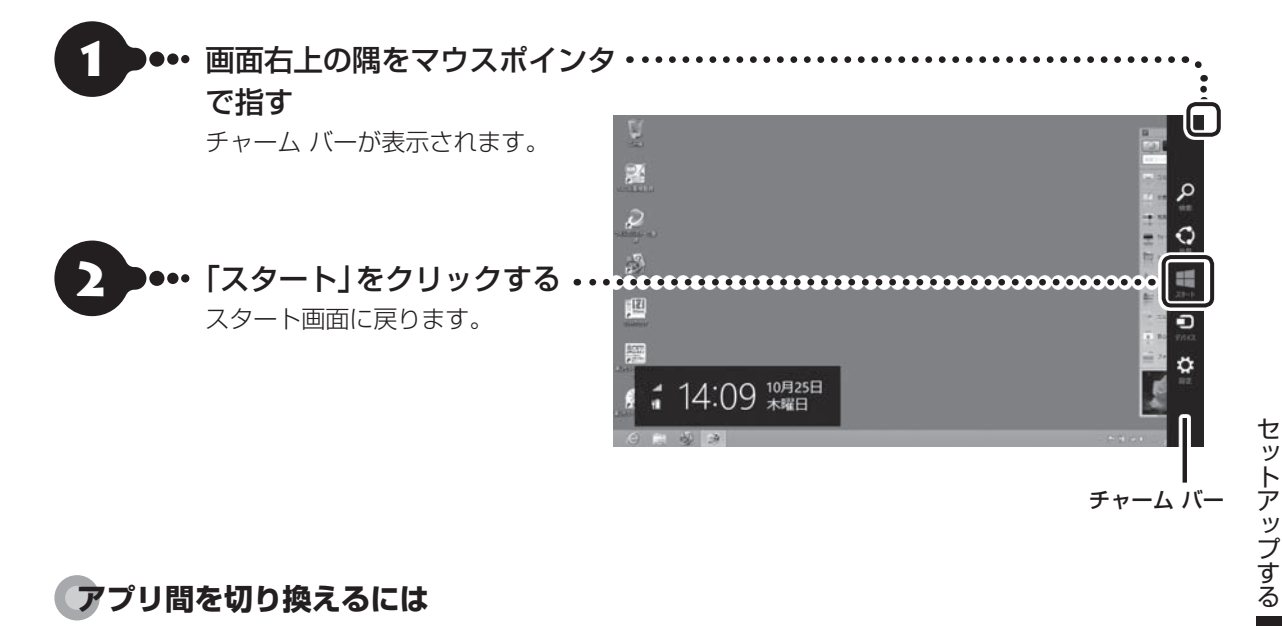

## アプリ間を切り換えるには

実際に使い始めるとスタート画面とデスクトップ間の切り換えではなく、アプリからアプリに移動する使い 方が多くなります。複数のアプリを起動しているときこれらを切り換えるには次のようにします。

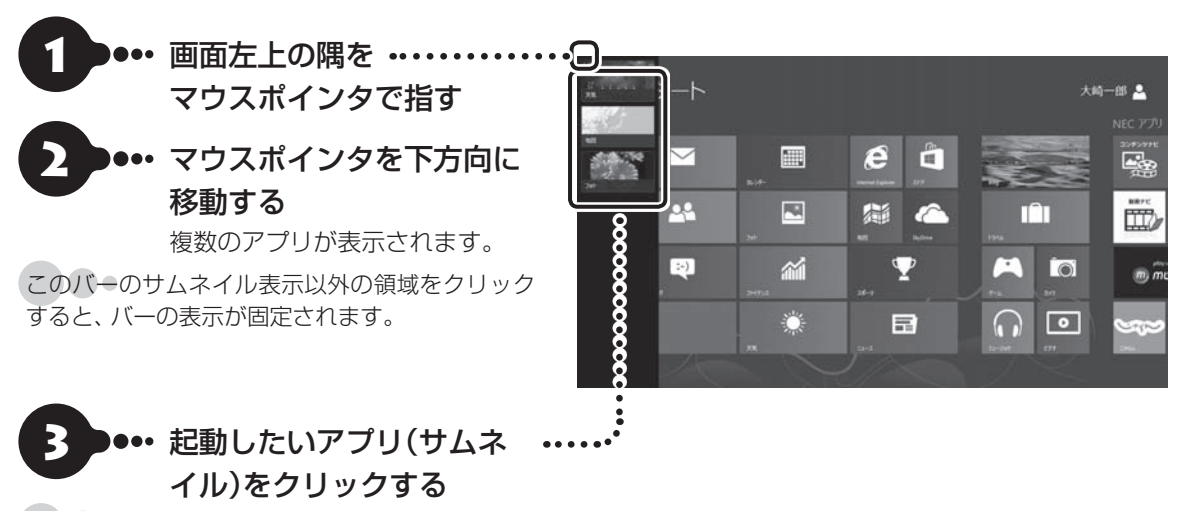

起動しているアプリがひとつだけの場合にはサ ムネイルがひとつだけ左上に表示されます。

# スタート画面の基本操作

## 

下記の画面は説明用の画面です。実際には、このように表示されることはありません。

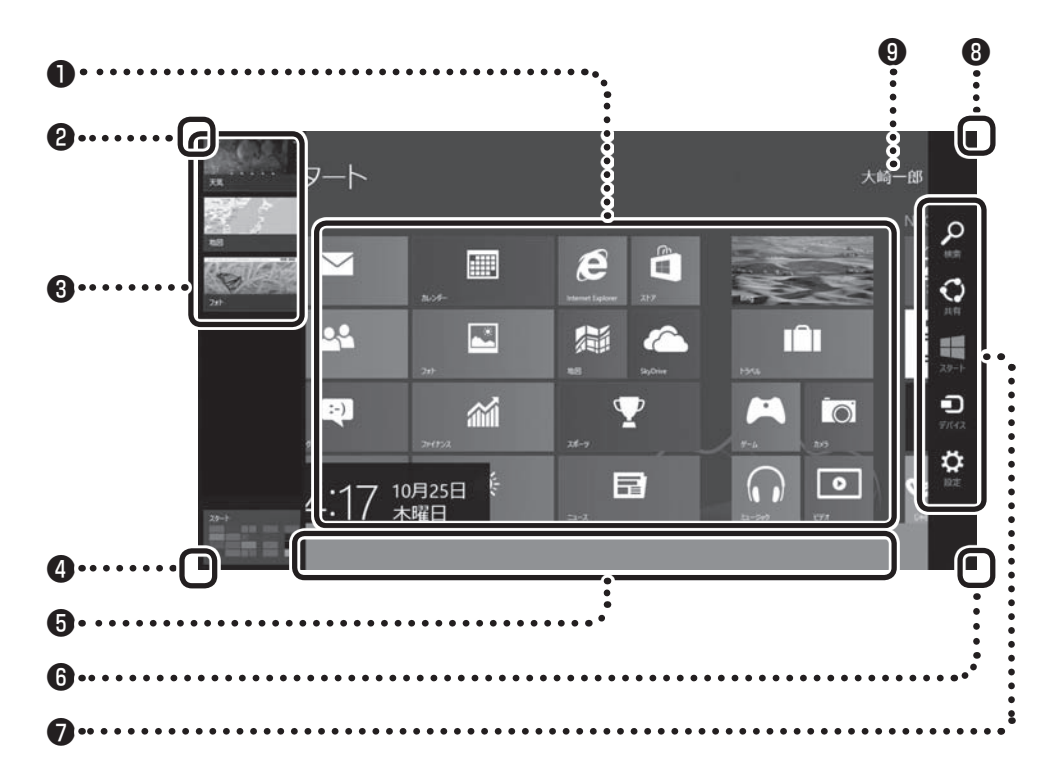

## ●タイル

タイルをクリックすることでアプリが起動します。

すべてのアプリを表示するには、スタート画面のユーザー名以外の部分を右クリックして表示されるアプリバーの「すべてのアプリ」をクリックします。

## **2**左上

画面左上の隅をマウスポインタで指すと、直前に使用したアプリ(起動中のアプリ)のサムネイルが表示され ます。 クリックするとそのアプリに切り換わります。

#### ❸左側面

複数のアプリを起動している場合、マウスポインタを左上の隅に合わせ、下に動かすと起動しているアプリ がサムネイルで表示されます。クリックするとそのアプリに切り換わります。

このバーのサムネイル表示以外の領域をクリックすると、バーの表示が固定されます。

## 4左下

マウスポインタで左下の隅を指すと直前に開いた(閉じていない)画面のサムネイルが表示されます。そのま まクリックするとその画面に切り換わります。

スタート画面以外の画面を開いている場合は、ここをクリックするといつでもスタート画面に戻れます。

## ⑤アプリ バー

画面を右クリックするとアプリ バーが表示されます。 表示されている画面に応じたコマンドやオプションなどのメニューを表示します。

アプリバーはアプリの状況に応じて自動で表示されることもあります。

## 6右下

「-」をクリックするとタイルが縮小表示されます。

## のチャーム バー

画面の右上の隅をマウスポインタで指すとチャーム バーが表示されます。 チャームについては、この後の「チャームについて」をご覧ください。

## **8**右上

マウスポインタを右上におくとチャーム バーが表示されます。

## ④サインイン中のアカウント表示

クリックすると、サインアウトやロックがおこなえます。

## チャームについて

画面右上の隅をマウスポインタで指すとチャーム バーが表示されます。

チャーム バーはスタート画面ではWindows全般に関してのメインメニューとして機能します。アプリの 起動中には、そのアプリに対応したメニューとして機能します。チャーム バーのメニューを使用するには、 チャーム バーが表示された後、クリックせずにマウスポインタを下に下げます。

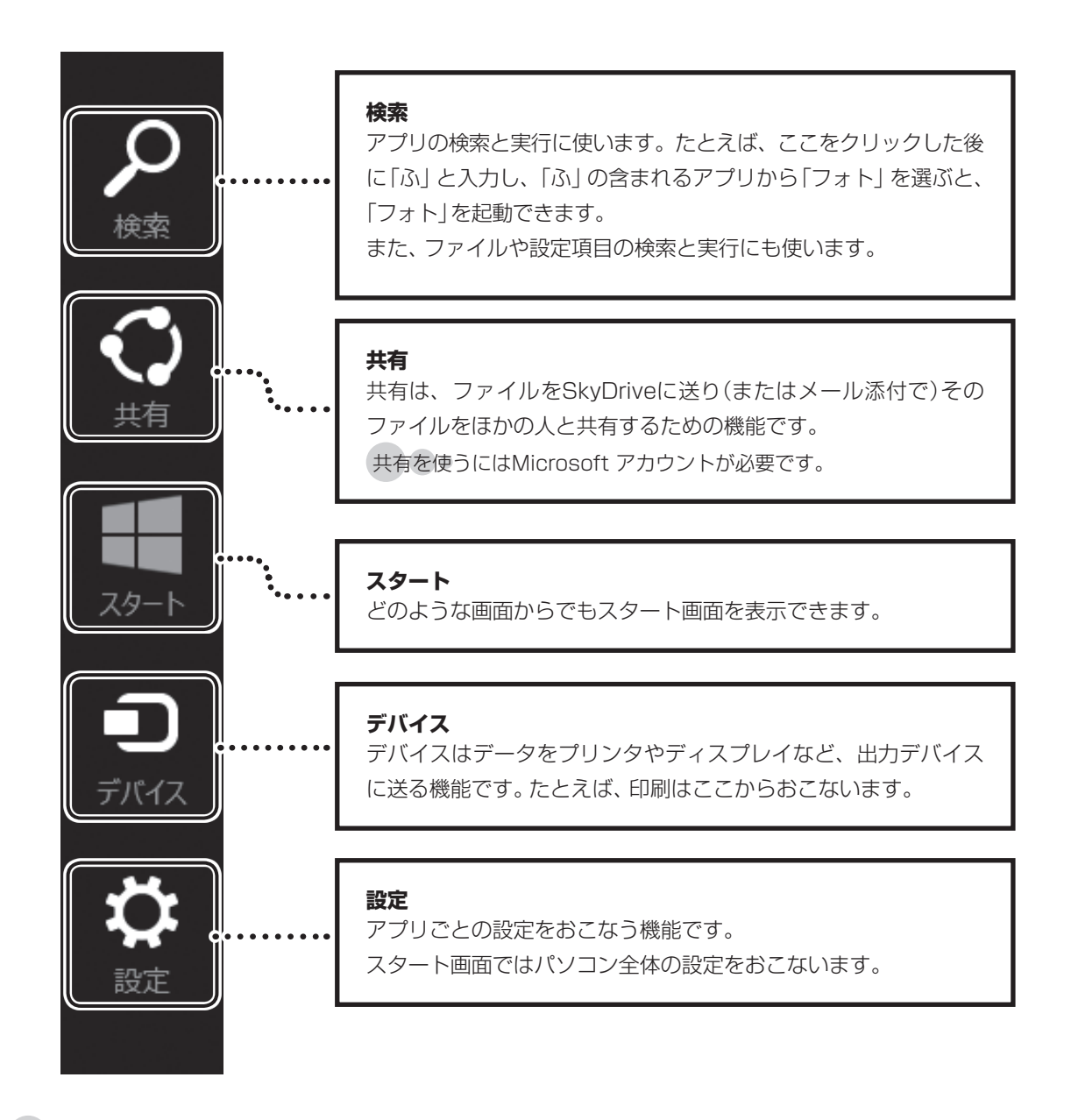

チャーム バーを表示すると、日付、時刻、ネットワークの接続状態、バッテリの情報も表示されます。

# この後の操作について

この後おこなう設定や操作は、パソコンの状態によって異なります。

# この後の操作について

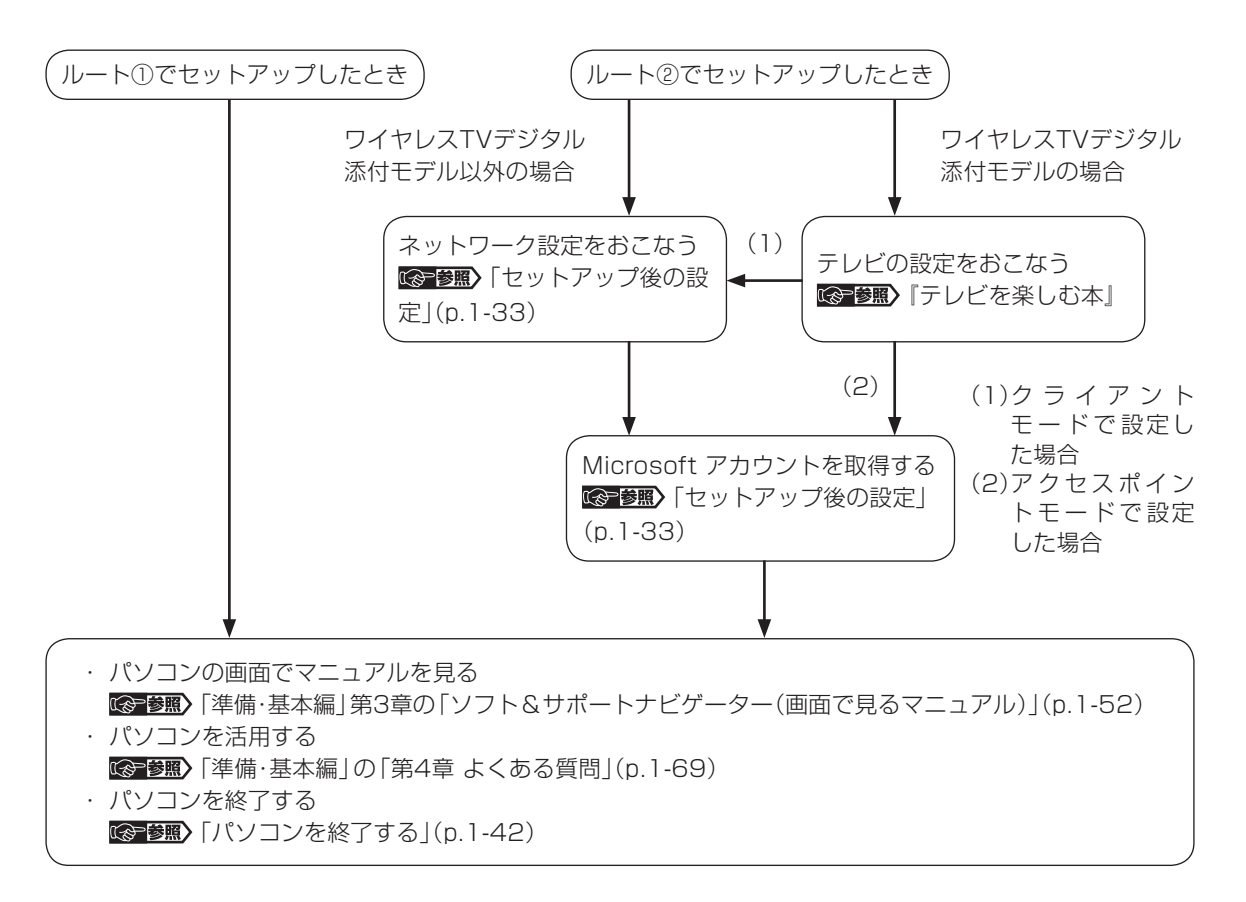

セットアップする

# 「Windowsのライセンス認証」画面が表示されたら

次のような画面が出たら「PC の設定を開く」をクリックしてください。ライセンス認証はインターネットに接続することにより自動でおこなわれます。インターネットに接続するまでは、その都度「PC設定」を終了 させてください。

| Windows | のライセンス認証   |  |
|---------|------------|--|
|         | In ORTHING |  |
|         |            |  |
|         |            |  |
|         |            |  |
|         |            |  |
|         |            |  |

ライセンス認証をおこなわないと、この画面が一定時間ごとに表示されます。

# セットアップ後の設定

ここではセットアップ後の補足説明をしています。 次のような場合、ここで記載される手順をおこなってください。

#### ●初回セットアップ時にネットワーク設定がなかった

●初回セットアップ時にMicrosoft アカウントをとらなかった 「セットアップ後にMicrosoft アカウントを取得する」(p.1-37)

# セットアップ後にネットワーク設定をおこなう

ここでは、セットアップ後のネットワーク設定手順を説明します。

初回セットアップ時にネットワーク機器がなかった場合は、「準備・基本編」第1章の「インターネットへ接続 する準備」をご覧になり、ネットワーク機器の準備やパソコンとの接続をおこなってください。

## 

ワイヤレスTVデジタル添付モデルをご購入いただいたかたは、ワイヤレスTVデジタルのセットアップをおこない、 インターネットの接続をしてください。セットアップの方法については『テレビを楽しむ本』をご覧ください。

#### ●有線LANで接続する場合

ネットワーク機器に添付の説明書や、プロバイダ、回線事業者の説明書などをご覧になり、ネットワーク機 器やパソコンの設定をおこなってください。

設定後、インターネットに接続するなどして、正常につながることを確認してください。

有線LANを使ってインターネットに接続する場合 **◎●●原〉**「LANについて」 ▶ 💩 「ソフト&サポートナビゲー ター」 ▶ 検索番号 93100010 で検索

#### ●ワイヤレスLANで接続する場合

次の手順でワイヤレスLANルータとパソコンをワイヤレスで接続してください。

**ワイヤレスランプが点灯するまで【Fn】+【F2】を押す** 【Fn】+【F2】を押すごとにワイヤレスランプが点灯/消灯します。 これにより機内モードがオフ/オンします。ワイヤレスランプ点灯で機内モードがオフ、ワイヤレスランプ消灯で機内モードがオンの状態です。

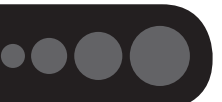

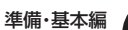

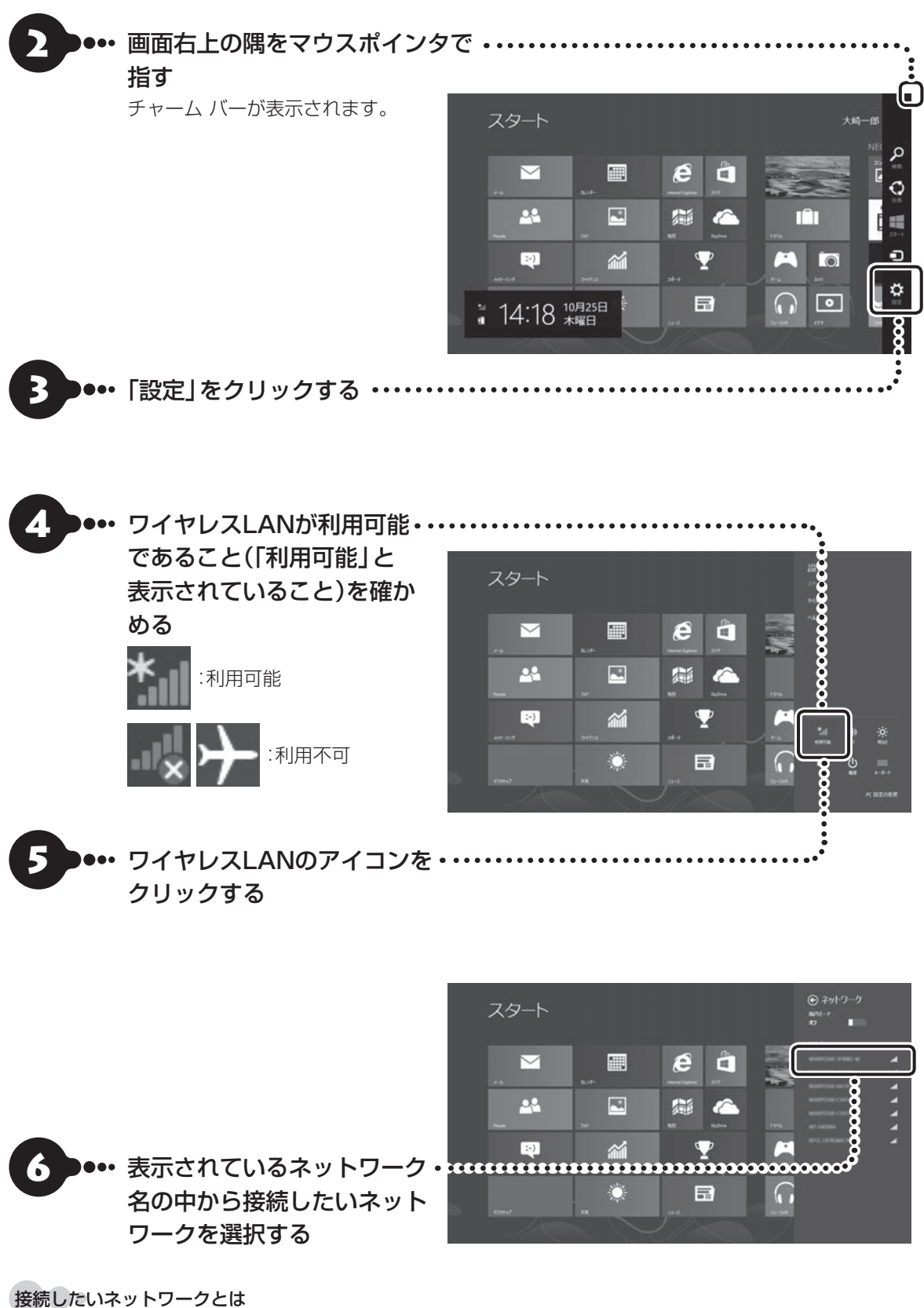

あらかじめ用意したワイヤレスLANのネットワーク名 (SSID)のことです。

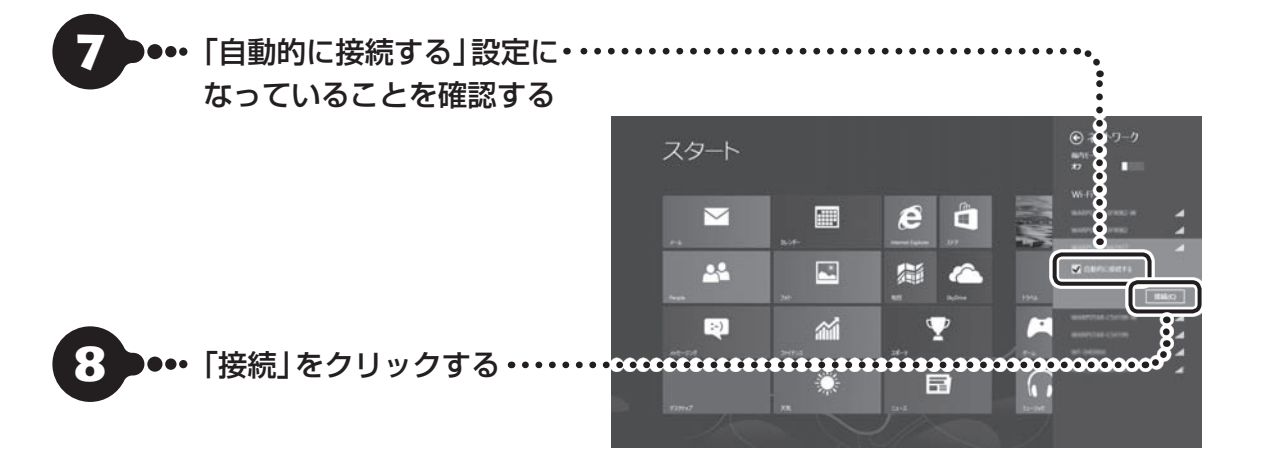

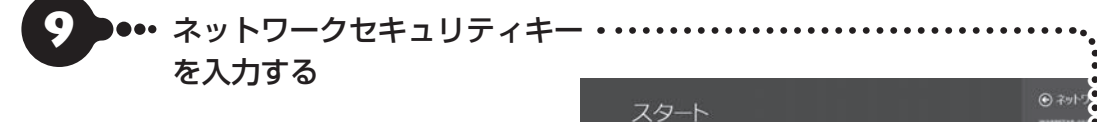

**ネットワークセキュリティキーの名称について** 「パスワード」「セキュリティキー」「暗号化キー」「暗 号キー」「WEPキー」「WPAキー」など、ほかの名称 で呼ばれることもあります。

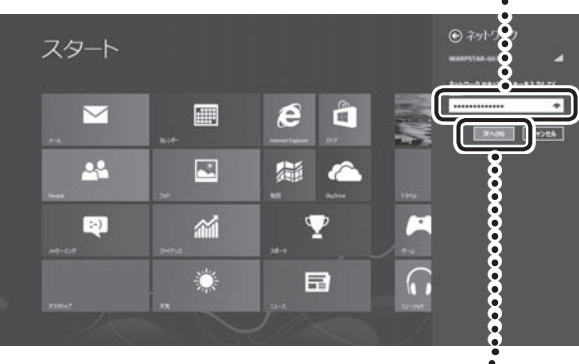

10・・・・「次へ」をクリックする・

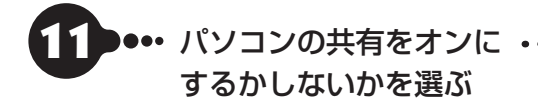

ここでは共有をオンにして先にすすみます。必要に 応じて変更してください。

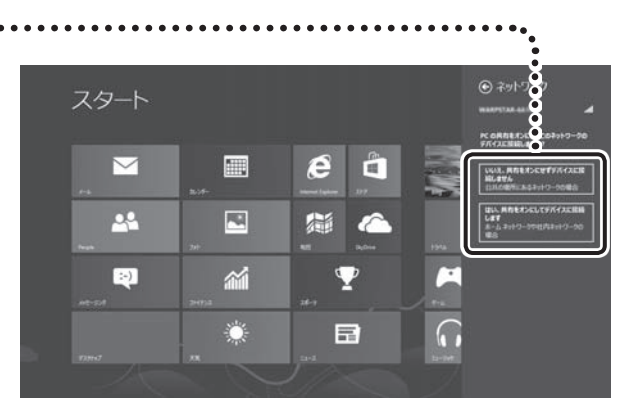

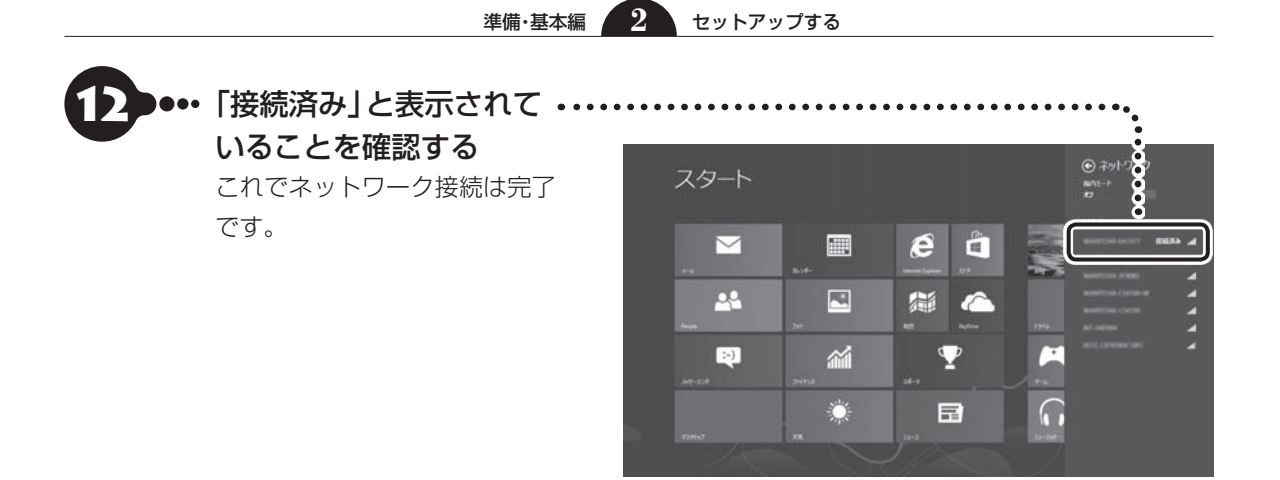

接続が完了したら、ネットワーク機器に添付の説明書や、プロバイダ、回線事業者の説明書などをご覧になり、ネットワーク機器やパソコンの設定をおこなってください。

設定後、インターネットに接続するなどして、正常につながることを確認してください。

# セットアップ後にMicrosoft アカウントを取得する

Microsoft アカウントを作成しなくても(ローカル アカウントのみでも)パソコンは使えますが、クラウド 接続やストア利用、ファイル共有、同期などWindows 8ならではの機能や使い方が制限されてしまいます。 ここでは、ローカル アカウントでサインインしている状態からマイクロソフト社の無料メールアドレスを 新規に作成し、Microsoft アカウントでサインインしなおす手順を説明します。

Microsoft アカウントは、マイクロソフト社の提供する無料のメールアドレスを使うと便利です。ふだん使っているメールアドレスを使うこともできます。

| 0 | 画面右上の隅をマウスポインタで<br>指す<br>チャーム バーが表示されます。 | С<br>7 <i>9</i> -ь                       |                                                                                                    |
|---|------------------------------------------|------------------------------------------|----------------------------------------------------------------------------------------------------|
|   |                                          |                                          |                                                                                                    |
|   |                                          | マンクロン 10月25日<br>● 14:17 本曜日              |                                                                                                    |
| 2 | 「設定」をクリックする ・・・・・・・                      | • • • • • • • • • • • • • • • • • • • •  | ••••••                                                                                                    |
| • |                                          | スタート                                     | 設定<br>35+<br>914                                                                                                    |
|   |                                          |                                          |                                                                                                    |
| 3 | 「PC設定の変更」を ・・・・・・・<br>クリックする             |                                          |                                                                                                    |
|   |                                          |                                          |                                                                                                    |
| 4 |                                          | PC 設定                                    | お使いのアカウント<br>一人時太郎<br>C-96 7890+<br>C99-0-7885, 27 (619)<br>1978年、<br>1978年、<br>1978年<br>1978年<br>1078年<br>1078年<br>1078年<br>1078年<br>1078年<br>1078年<br>1078<br>1078 |
| 5 | 「Microsoft アカウントへの・<br>切り替え」をクリックする      | 検索<br>共有<br>全般<br>ブイイジー<br>デバイス<br>ワイヤレス | サントン・プラスン<br>単元ので、また<br>ビファ スのご。<br>パロー・ドロ・バー・デーのに た のコー・プルMW F 52.05 バロー・ドルスンド 56.00 / 100 / 100                                                                                                    |
|   |                                          | 簡単操作<br>PC 設定の同期<br>ホームグループ              | その他のユーザー<br>このKCM03-サーHREARTUNE4、<br>1991 - サーHREARTUNE4、                                                                                                    |

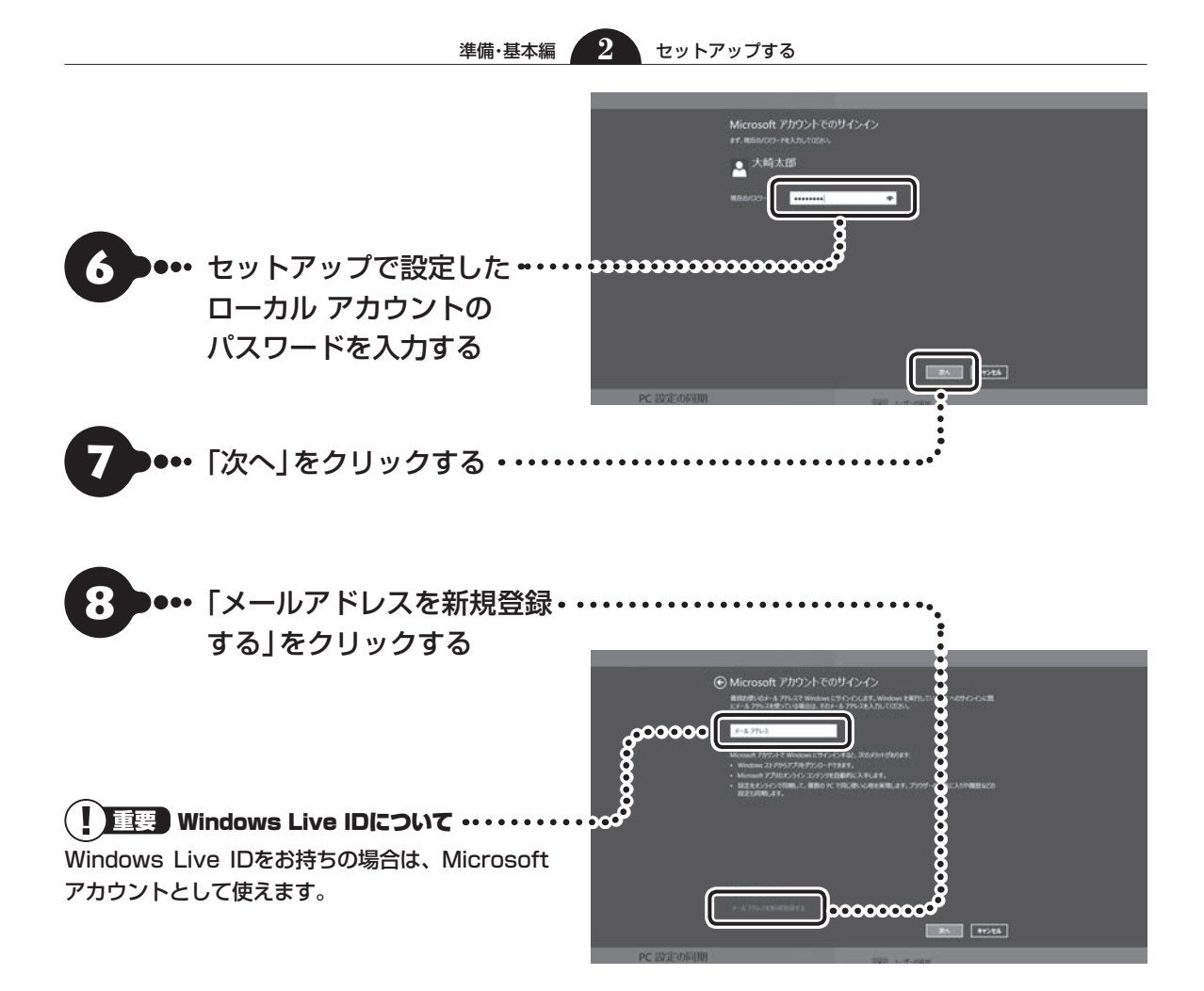

 $\mathbf{2}$ 

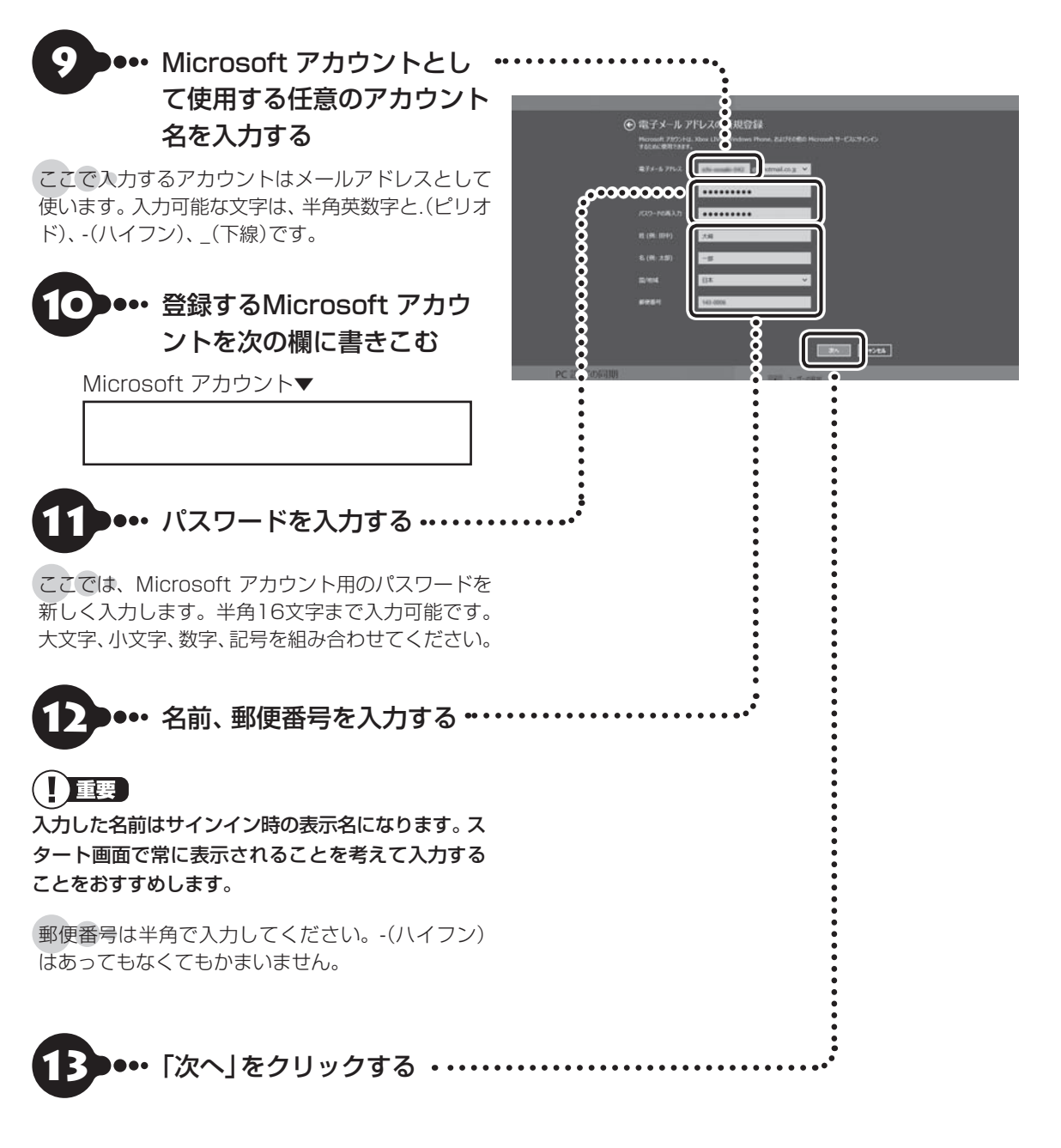

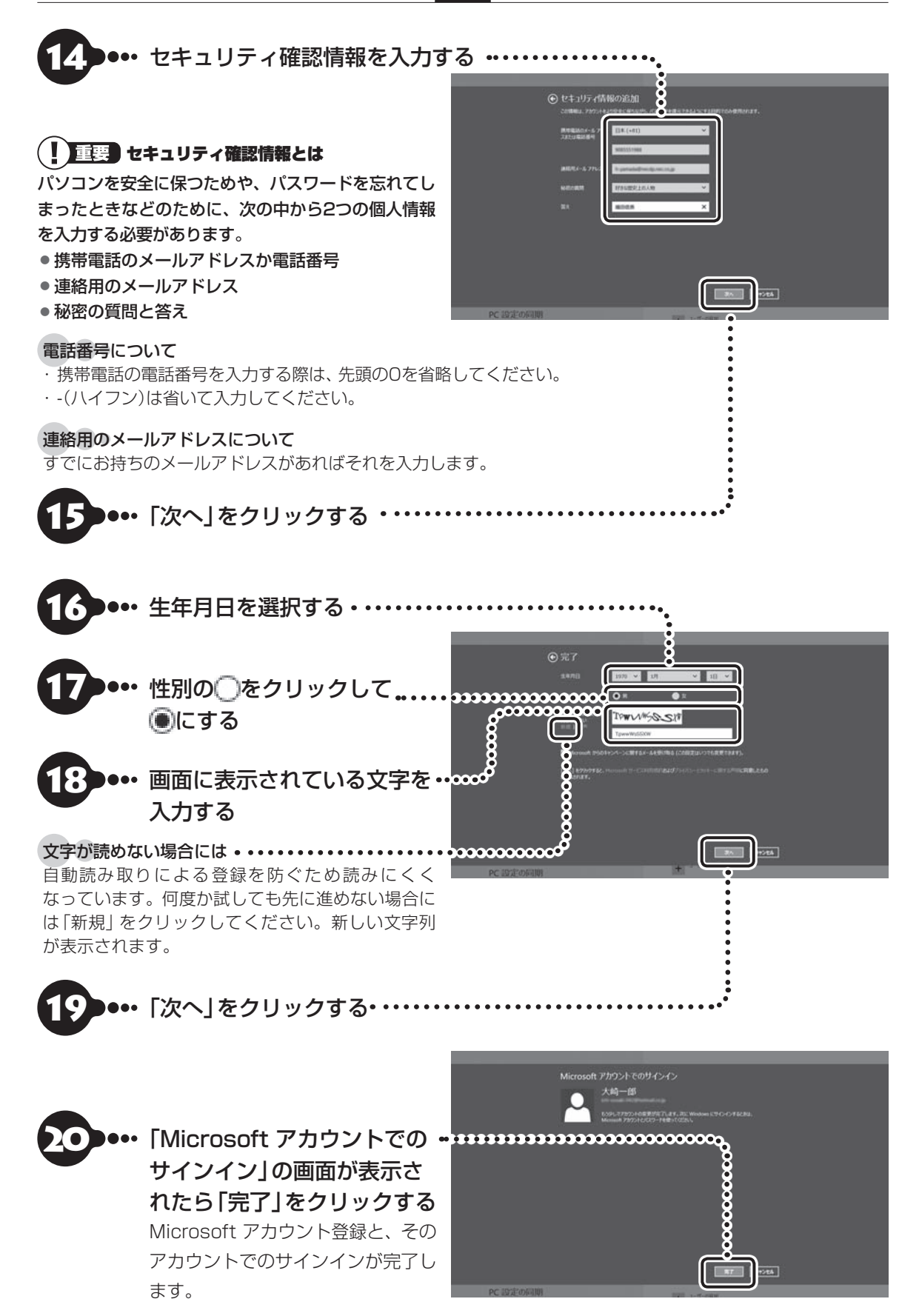

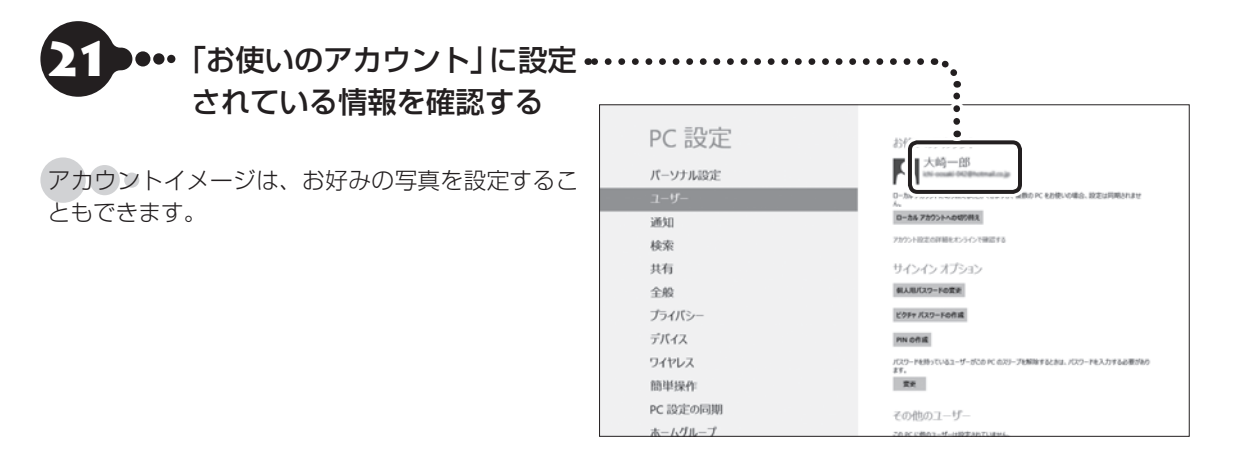

 $\mathbf{2}$ 

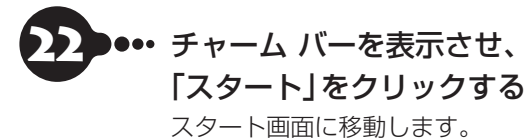

スタート画面に移動する代わりに、「PC設定」を終了 (アプリを閉じる)してもかまいません。画面上部をク リックし、画面の一番下までドラッグすることで閉じ ることができます。

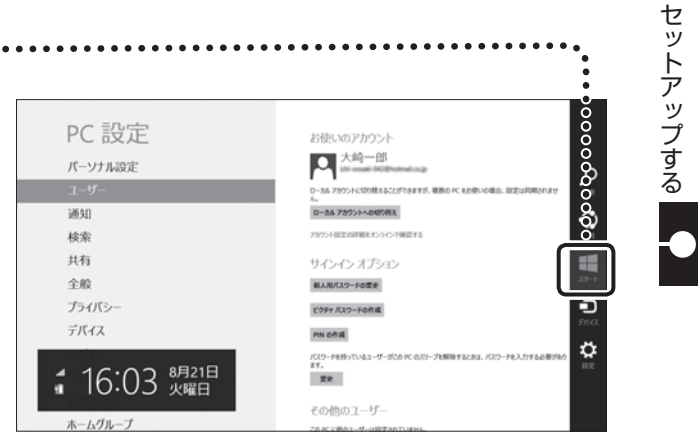

# パソコンを終了する

画面の操作で電源が切れないときなど緊急の場合を除き、通常は、NXパッドやマウスを使ってパソコンを 終了してください。本体のスイッチやボタンでパソコンの電源を切らないでください。

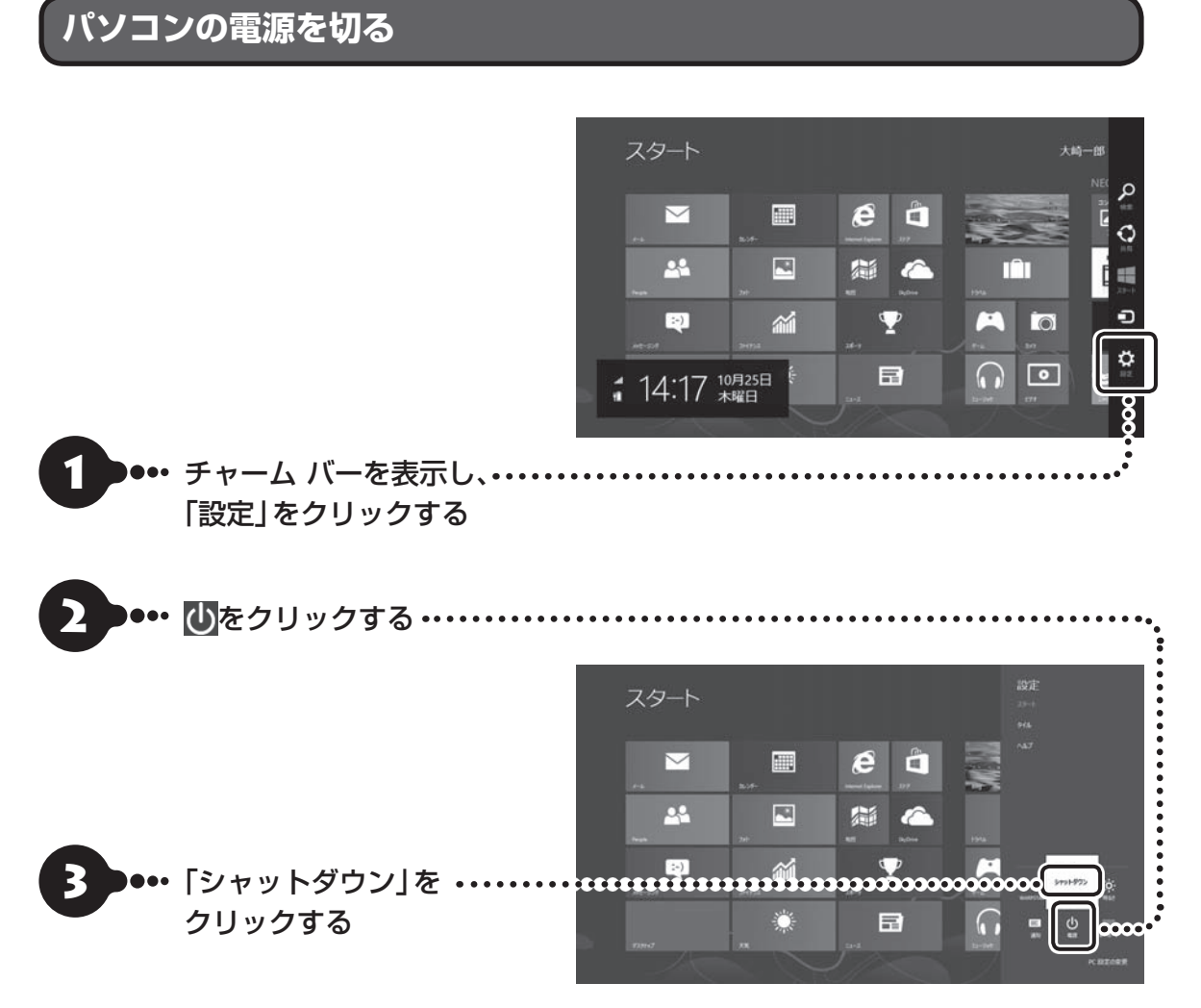

画面が暗くなり、電源ランプが消灯します。これで電源が切れました。

ロック画面が表示されているときは、ロック画面をクリックしてサインインの画面を表示してから、画面右下に ある<br />
少をクリックしてください。

- メモリの増設や交換などでパソコンを終了するときは、ここに記載した手順と異なる方法で電源を切る必要があります。詳しくは「バッテリパックを取り外す」(p.1-62)で記載される手順1~3をご覧ください。
- Windows Update、ドライバやソフトのインストール後に再起動が必要な場合は、メッセージにしたがって「再 起動」を必ず実行してください。

## 次回の起動を高速におこなう

このパソコンには、パソコンの起動を高速におこなえる「クイックパワーオン」が用意されています。

クイックパワーオンについて ☞ 愛麗〉 「クイックパワーオンについて」 ▶ 🐝 「ソフト&サポートナビゲーター」 ▶検索番号 93155020 で検索

クイックパワーオンを使ってクイックモードにすると、作業を再開したいときに、すばやくパソコンを起動 できます。

ご購入時の状態では、パソコンが起動しているときに電源スイッチを押すと、クイックモードで終了します。 クイックモードでパソコンを終了させると、ソフトの終了処理をすることなくスリープ状態になるため、中 断前に使用していたソフトもそのままの状態で再開できます。

## 

パソコンを起動してすぐの状態では、クイックモードを実行しないでください。
 クイックモードはサインインしてからお使いください。

#### (【】)重要 通信用のソフトは終了させて!

通信用のソフトを使用している場合、クイックモードでパソコンを終了させる前にソフトを終了してください。

#### (!) 重要) 電源スイッチの長押しにご注意

電源スイッチを4秒以上押し続けると、強制的に電源が切れてしまいますのでご注意ください。

## 画面からの操作で電源が切れないとき

画面の表示が動かなくなったり、操作の途中でNXパッドやマウス、キーボードが反応しなくなったりして、パソコンの電源が切れなくなってしまうことがあります。その場合、次の方法で電源を切ることができます。

## (!)重要) アクセスランプを確認してください

強制的に電源を切る場合は、内蔵ドライブアクセスランプ(☎)やSDメモリーカードスロットアクセスランプ(☎)な どが点灯していないことを確認してください。また、各種メディアは取り出しておいてください。

#### (!) 重要 強制終了はできるだけ避けてください

パソコン本体の電源スイッチを押し続けて強制的に電源を切ると、パソコンに負担がかかります。何度も繰り返すと、 パソコンが起動しなくなってしまうこともあるため、この方法で電源を切ることは、できるだけ避けてください。

- - ●●・・ 電源が切れてから5秒以上待ち、もう一度電源スイッチを押す
  - パソコンの電源が入り、Windowsが起動したら、改めて前の「パソコンの電源を切る」(p.1-42)の操作で電源を切る

# パソコンの電源を入れる

いったん電源を切ってから電源を入れなおすときは、電源が切れてから5秒以上待って電源スイッチを押し てください。

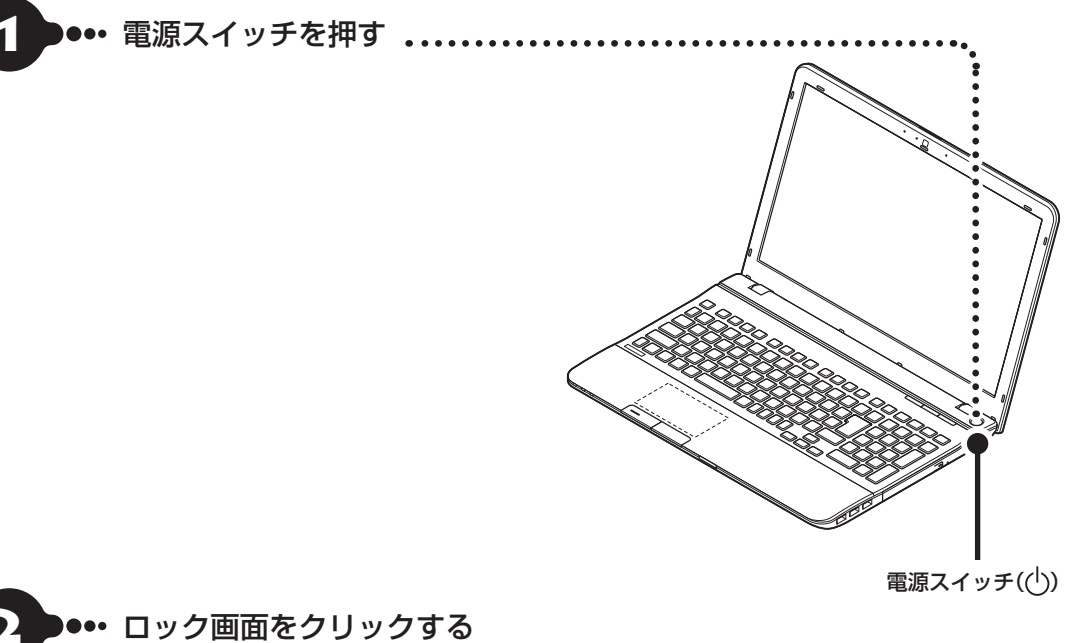

電源を入れ、最初に表示される写真の画面を「ロック画面」といいます。

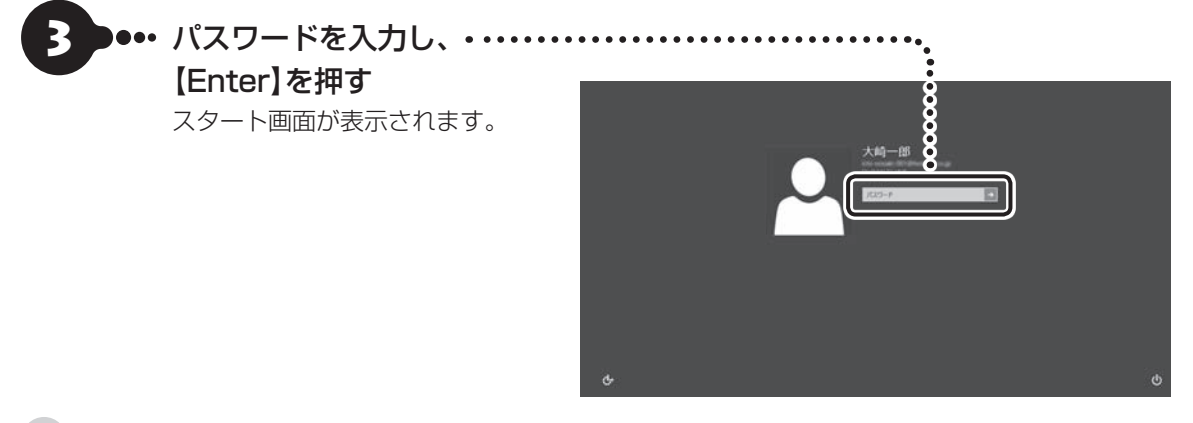

パンコンに複数のユーザーアカウントを作成したときは、この手順の前にアカウントを選択する画面が表示され ることがあります。

# Officeモデルをご購入いただいたお客様へ

Word 2013やExcel 2013など「Microsoft Office」のソフトをはじめて使用するときは、「Microsoft Office」のインストールが必要となります。インストールにはプロダクトキーの入力が必要になりますので、 このキーの記載されているカードをお手元にご用意ください。

ここでは、Officeモデルに搭載されている「Office Home and Business 2013」 または「Office Personal 2013」を「Microsoft Office」として説明しています。

## (!)重要) プロダクトキーの記載場所について

プロダクトキーは、添付の「Microsoft Office」のパッケージの中に入っているカードに記載されています。

# プロダクトキーの入力について

「Microsoft Office」をインストールするとき、「Officeをお選びいただき、ありがとうございます。」と表示された画面で「ライセンス認証」をクリックし、次の手順でプロダクトキーを入力する必要があります。

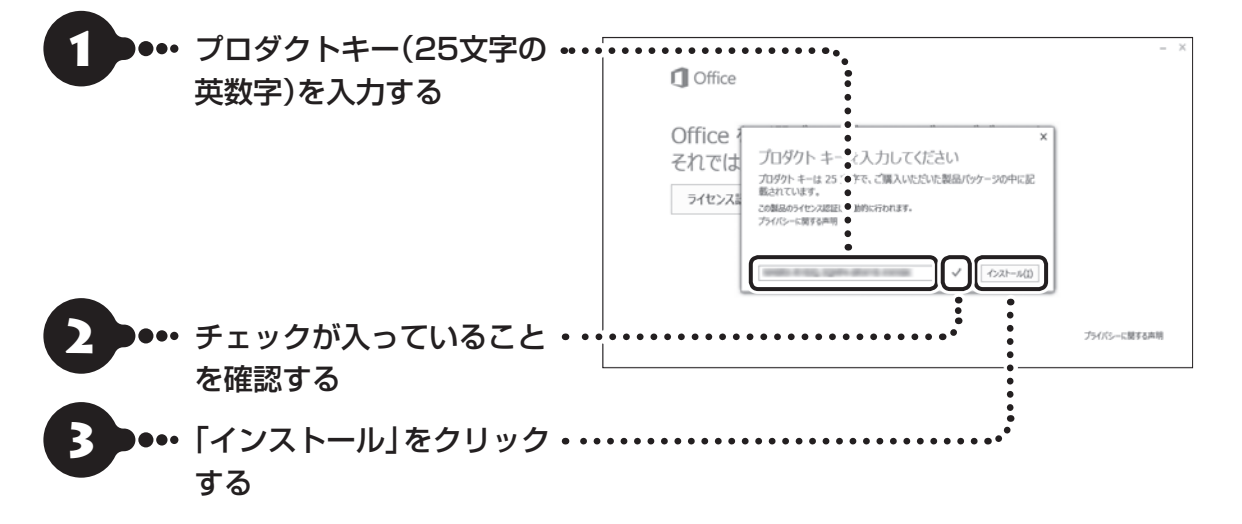

### (!) 重要) ライセンス条項が表示されたら

「マイクロソフト ソフトウェア ライセンス条項」が表示された場合は、条項の内容に同意の上、画面の指示にしたがっ て操作を進めてください。

画面はモデルによって異なります。

# ライセンスの認証について

お使いのパソコンがインターネット接続できる状態になっていれば、インストール中に、自動でライセンス 認証が実行されます。インターネット接続できない場合、「Microsoft Office」のソフトをはじめて起動した 日から、30日以内にインターネット経由またはMicrosoft社のライセンス認証専用窓口へ電話でライセン ス認証をおこなう必要があります。ライセンス認証について、詳しくは、添付の「Microsoft Office」のパッ ケージに同梱されている、『お使いになる前に』をご覧ください。

## (!)重要) ライセンス認証しないと

30日以内にライセンス認証を実施しないと、機能制限モードとなりライセンス認証をおこなうまで使用できる機能 が制限されます。

### (】)重要) パッケージは大切に保管してください

再セットアップや「Microsoft Office」を再インストールした場合は、プロダクトキー入力やライセンス認証も再度 必要となります。「Microsoft Office」のパッケージは大切に保管してください。

## 64ビット版 [Microsoft Office] の追加について

64ビット版「Microsoft Office」を使用するには、専用のWebページからダウンロードしてインストールする 必要があります。

詳しくは、「Microsoft Office」に含まれる各ソフト(「Word 2013」(▲「ソフト&サポートナビゲーター」 ▶ 検索番号 94130923 で検索)など)をご覧ください。

# ウイルス対策をする

ウイルスなどの不正プログラムからパソコンを守るためには、定期的な対策が必要です。このパソコンには ウイルス対策ソフト「ウイルスバスター」がインストールされています。「ウイルスバスター」でウイルス対 策を始めるための手順について詳しくは、「ソフト&サポートナビゲーター」をご覧ください。

## (!) 重要 無料試用期間について

「Windowsをセットアップする」(p.1-14)でウイルスバスターの使用許諾に同意した場合には、デスクトップに次の 画面が表示されたときに、メールアドレスを入力することでユーザー登録をすることができます。

メールアドレスをお持ちでない場合はそのまま「完了」をクリックしてください。メールアドレスの入力がない場合 でも「ウイルスバスター」の登録は完了します。

| ウイルスパスター クラウド                                | $\times$ |
|----------------------------------------------|----------|
| メールアドレスの登録                                   |          |
| メールアドレスを登録すると、インストールが完了します。                  |          |
| メールアドレスをお持ちでないか不明な場合は、そのまま [完了] をクリックしてください。 |          |
| メールアドレジ                                      |          |
|                                              |          |
|                                              |          |
|                                              |          |
|                                              |          |
|                                              |          |
|                                              |          |
| D TREND. RT                                  |          |

ユーザー登録をした日から90日間、ウイルスバスターを無料で試用することができます(その間、アップデートは自動的におこなわれます)。90日間の無料期間を過ぎると、すべての機能が利用できなくなり、セキュリティ対策をお こなうことができません。無料期間終了後も継続してご利用いただくには、ダウンロード販売またはパッケージなど の製品版を購入し、シリアル番号を入力していただく必要があります。

### (!)重要) ウイルス対策ソフトの使用許諾をされなかった場合

「Windowsをセットアップする」(p.1-14)でウイルスバスターの使用許諾に同意されなかった、または項目をスキッ プされた場合は、ウイルスバスターは動作していないため、セキュリティ対策がない状態となります。

- ウイルスバスター以外のセキュリティ対策ソフトを使用される場合は、ソフトインストーラでウイルスバスター を削除した後、セキュリティ対策ソフトをインストールしてください。
- ●ウイルスバスターを使用される場合は、Windowsの起動時にデスクトップに表示されるウイルスバスターの ウィンドウから「使用開始」をクリックするか、デスクトップの「ウイルスバスターの登録」 アイコン(\_\_\_\_\_)をダ ブルクリックして、ユーザー登録をしてください。

### (!) 重要) インターネット接続を従量制で契約されているかたへ

ユーザー登録やクラウドを使用したウイルスチェックはインターネット接続が必要となるため、インターネット接続 料金や電話料金などがかかります。特に携帯端末など、インターネット接続を従量制で契約されている場合は通信料 金にご注意ください。

# その他のセキュリティ対策について

「ウイルスバスター」のほかに、パソコンを保護するために、次のようなセキュリティ対策があります。

#### ●Windows Updateをする

このパソコンのWindowsの状態などをチェックし、更新プログラムを無料配布するMicrosoftのサポート 機能です。ご購入時の状態では、Windowsの更新プログラムの自動更新機能が有効に設定されています。イ ンターネット経由でWindowsを最新の状態にし、ウイルスや不正アクセスに備えることができます。

パソコンを最新の状態に保つには (会) 愛願〉「Windows Updateを使って更新する」 ▶ 💩 「ソフト& サポートナビ ゲーター」 ▶ 検索番号 91060030 で検索

#### ●ファイアウォール機能を使う

ファイアウォール機能とは、外部(インターネット)からの不正侵入を防ぎ、情報の流出を防ぐ機能のことです。このパソコンでは「Windowsファイアウォール」に加え「ウイルスバスター」のファイアウォールチューナー機能を追加で使うことができます。セットアップ後には「Windowsファイアウォール」のみが有効になっています。

不正アクセスから守るためには 중署 ア「ファイアウォールで不正アクセスを防ぐ」 ▶ अ 「ソフト& サポートナビ ゲーター」 ▶ 検索番号 91050010 で検索

「ソフト&サポートナビゲーター」ではこのほかに、ワイヤレスLANの通信の暗号化やお子様を有害ホームページから守るための方法など、さまざまなセキュリティ対策について説明しています。ご使用の状況に合わせてご覧ください。

パソコンを安全に使うために CCF愛照> 「安全に使うためのポイント(セキュリティ対策)」 ▶ 🦓 「ソフト&サポート ナビゲーター」 ▶ 検索番号 91030010 で検索

# Smart Updateについて

「Smart Update」は、パソコンを快適にお使いいただくために、NECが提供する更新プログラムをインターネット上で自動的に確認し、必要に応じてアップデートをおこなうためのサービスです。ご利用になるには、インターネット接続が必要です。

## Smart Updateの画面が表示されたら

セットアップ後、スタート画面に表示されたメッセージ(Smart Update:ご利用のご案内)をクリックするか、またはデスクトップを表示すると、デスクトップに次の画面が表示されます。

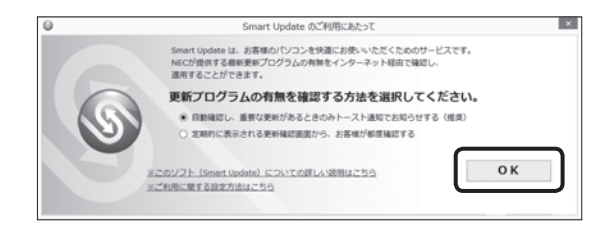

「自動確認し、重要な更新があるときのみトースト通知でお知らせする(推奨)」が⑨になっていることを確認し、「OK」をクリックしてください。

更新が必要なプログラムがある場合は、スタート画面およびデスクトップに次のメッセージを表示して通知 します。

> Smart Update:更新プログラム適用のご案内 重要な更新プログラムがあります。ここをクリックし 表示される画面の通知に沿って適用ください。

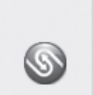

## 更新プログラムを適用する

更新プログラムの適用は次の手順でおこなってください。

#### (1) 重要) 更新プログラムを適用する前に

更新プログラムを確実に適用するために、ほかのソフトを終了してから作業をおこなってください。

・・・・ デスクトップやスタート画面右上に表示されるトースト通知(メッセージ)を クリックする

「Smart Update 重要な更新プログラム」が表示されます。

●••「重要な更新プログラム」に「「重・ 要な更新プログラム」が〇件あ Smart Update 重要な更新プログラム 重要な更新プログラム すべての更新プログラム 更新展型 ります。」と表示されていること 「重要な更新プログラム」が4件あります。 を確認し、「今すぐ適用する」を シスペルテレインシストン アブリケーションを探了してから「今下で適用する」を押してください。 用後にパソコンの両起動が必要な場合があります。 D/CDドライブのトレイが原出された場合は適用後に超じてください。● クリックする 今すぐ違用する 最新の情報に更新 ● 重要な更新プログラムの一覧を閉じる 適用 重要定 54 更新プログラム名 公開開始日 ✓ ±# 重要 2 重要 ✓ ## 更新プログラムの詳細 更新プログラム(10051)のWebページ

19定

閉じる

「ユーザーアカウント制御」が表示された場合は「はい」をクリックしてください。

この後は、画面の表示をご覧になり、必要な更新プログラムの適用をおこなってください。

更新プログラムの適用完了画面を終了する際、適用情報の更新に時間がかかる場合があります。

#### (】)重要) 手動による更新について

一部の「重要な更新プログラム」は「手動」で適用していただく場合があります。

「Smart Update」について CCF登照)「Smart Updateを使って更新する」 ▶ 参 「ソフト& サポートナビゲー ター」 ▶ 検索番号 91060010 で検索

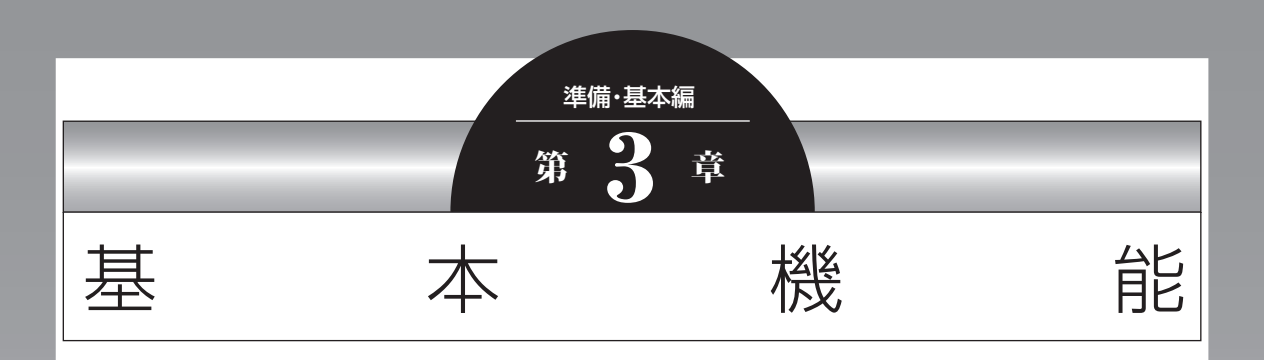

この章では、音量の調節や消費電力を抑える方法、DVDなどのディ スクをセットする方法など、このパソコンを使うときのもっとも 基本的な操作を説明します。

| ソフト&サポートナビゲーター      |      |
|---------------------|------|
| (画面で見るマニュアル)        | 1-52 |
| おすすめメニューNavi        | 1-53 |
| パソコンのいろは(パソコン練習ソフト) | 1-54 |
| キーボード、マウス、NXパッド     | 1-55 |
| 省電力機能               | 1-56 |
| 節電機能                | 1-57 |
| 音量、画面の明るさ、文字サイズの調節  | 1-58 |
| メモリーカード             | 1-59 |
| ディスク(DVD/CDなど)      | 1-60 |
| リモコン                | 1-61 |
| バッテリ                | 1-62 |
| おすすめ機能について知る        | 1-65 |
| 周辺機器を取り付ける          | 1-67 |

## 、 (画面で見るマニュアル)

「ソフト&サポートナビゲーター」は、パソコンの詳 しい使い方を知りたいときや困ったときに役立つ、 画面で見るマニュアルとしての機能を持っていま す。また目的に合ったソフトを探して使い方を見た り、そのままインストールや起動をしたりすること ができます。「ソフト&サポートナビゲーター」は次 のようなときに便利です。

- ・Windowsの便利な使い方を知りたい。
- ・目的に合ったソフトを探したり、見つけたソフト をすぐに起動したい。
- うまくいかないときや、故障かな?と思ったときの対処法を知りたい。
- ・パソコンの省電力機能や表示機能など、パソコン の機能についてより詳しく知りたい。
- ・用語集でわからない単語の意味を調べたい。

## (!)重要 削除しないでください

「ソフト&サポートナビゲーター」は削除しないでくだ さい。もし削除した場合、もとに戻すには、パソコンの 再セットアップが必要になります。

## ソフト&サポートナビゲーターを起動する

デスクトップのタスク バーにある 🚳 (ソフト&サ ポートナビゲーター)アイコンをクリックして起動 します。

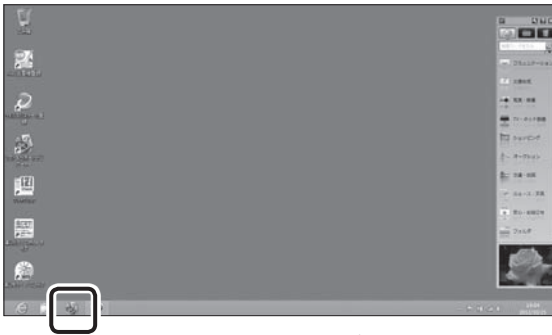

画面はモデルによって異なります。

「ソフト&サポートナビゲーター」の最初の画面が 表示されます。

キーボード上部にあるワンタッチスタートボタン(ソフト)を押すことでも起動できます。

## ソフト&サポートナビゲーターを使う

知りたい項目があるときは項目を選んでクリック します。「ソフト&サポートナビゲーター」で知りた い項目が見つからないときは、キーワードを入力し て「検索」をクリックします。

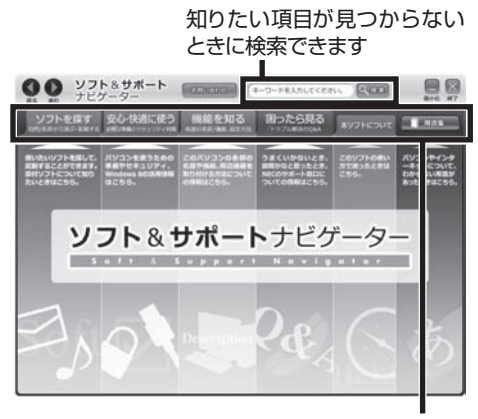

使いたい項目を選んでクリックします 画面はモデルによって異なります。

#### 番号検索について

マニュアルに出てくる検索番号を「ソフト&サポー トナビゲーター」で入力して検索すると、詳しい説 明や関連する情報を表示できます。

#### 例)検索番号が「91060010」の場合

●マニュアルに出てくる検索番号(8桁の数字)を入力する

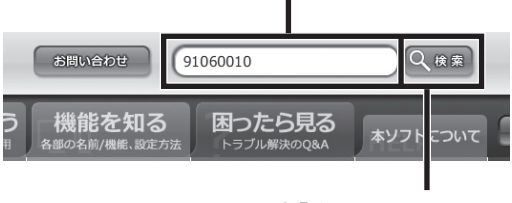

❷「検索」をクリックする

### 用語集について

「ソフト&サポートナビゲーター」には、パソコンや ネットワークなどに関する用語集が用意されてい ます。用語の意味がわからないときや、理解を深め たい場合に便利です。

| 00 y7                                                    | ト& <b>サポート</b><br>データー                               |                                                       | ーワードを入力してくださ                                            |                              |                                                 |
|----------------------------------------------------------|------------------------------------------------------|-------------------------------------------------------|---------------------------------------------------------|------------------------------|-------------------------------------------------|
| ソフトを探す                                                   | 安心・快適に使う                                             | 機能を知る                                                 | 国ったら見る                                                  | *9716201                     | 249                                             |
| 思いたいソフトを用して、<br>品紙することができます。<br>単付ソフトについて知り<br>たいときはこちら、 | パソコンを使うための<br>単価やビキュリディ、<br>Windows SD23市協会<br>はこちら。 | 20//V3>0880<br>68768.80882<br>894065862941<br>0980255 | うまくいかないとき。<br>前期かなと思ったとき。<br>NECのサポート部内に<br>ついての情報はこちら。 | このソフトの使い<br>かてぼったときは<br>こちら、 | パリコンやインタ<br>ーネットについて、<br>わからない場話が<br>あったときはこちら、 |

#### 動画で使い方を学ぶ

ソフトの使い方や設定が難しそうな作業がある場合には、「ソフト&サポートナビゲーター」の「動画 で学ぶ」が便利です。バックアップやインターネットの設定など、いくつかの項目について動画の説明 を見ながらソフトの使い方を学べます。

「動画で学ぶ」について **☞愛照〉**「動画で学ぶ」▶ ὦ「ソフト&サポートナビゲーター」▶検索番号 94000001 で検索

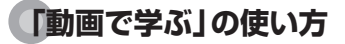

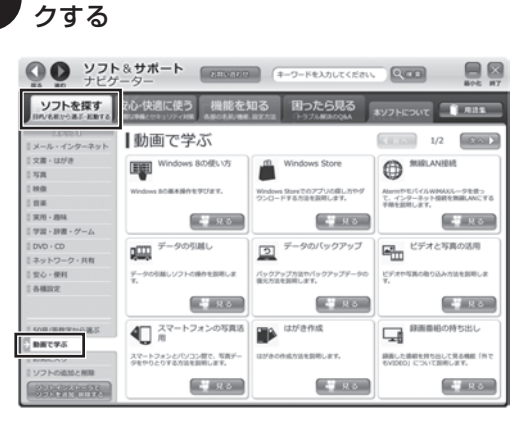

「ソフトを探す」-「動画で学ぶ」をクリッ

画面はモデルによって異なります。

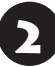

見たい動画の「見る」をクリックする

# おすすめメニューNavi

このパソコンには、パソコンの機能をやりたいこと から探したり、インターネットで知りたい情報を検 索したりできる「おすすめメニューNavi」が用意さ れています。「おすすめメニューNavi」では、検索の ほかにも、よく使うソフトをすぐに使えるように登 録することや、お好みの情報をいつでも表示してお くことなどもできます。操作方法など詳しくは「お すすめメニューNavi」のヘルプをご覧ください。

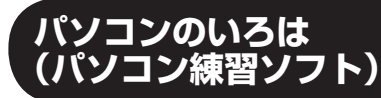

「パソコンのいろは」を使って、パソコンや Windows 8の基本操作を学ぶことができます。

## 「パソコンのいろは」とは

初心者のかたがパソコンを学ぶためのソフトです。 マウスやキーボードの使い方からホームページの 見方といった「パソコンのいろは」を学ぶことがで きます。パソコンやWindowsの基本操作をまず覚 えたいかたは、「パソコンのいろは」で学習を始めて ください。

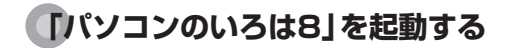

● 「ソフト&サポートナビゲーター」-「ソ
フトを探す」-「50音/英数字から選ぶ」「パソコンのいろは8」の「ソフトを起動」
をクリックする

自動的に「パソコンのいろは8」が始まります。 ソフトがインストールされていない場合は、画面の 指示にしたがってインストールしてください。

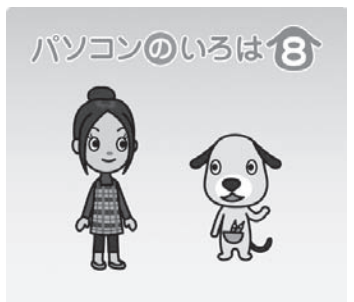

NEC Design & Promotion, Ltd. 2010-2012

#### キーボードのイラストについて

「パソコンのいろは8」に登場するキーボードは、この パソコンのキーボードとデザインが異なります。

# 【パソコンのいろは8】を終了する

画面に表示されている「終了」 をクリックしてくだ さい。 画面中央に確認の画面が表示されるので、「終 了します」 をクリックしてください。

# キーボード、マウス、NXパッド

キーボードやマウス、NXパッドの設定を自分の使いやすいように変更できます。また、便利なボタンや ショートカットキーなどについて知ることができます。詳しい使い方については、「ソフト&サポートナビ ゲーター」をご覧ください。

| 機能                       | 説明                                                                                                    | 検索番号                                   |
|--------------------------|----------------------------------------------------------------------------------------------------|----------------------------------------|
| キーボードの詳し<br>い使い方を知る      | キーボードのキーの名前やショートカット<br>キー、ワンタッチスタートボタンの使い方<br>について詳しく説明しています。                                              | →「キーボード/ワンタッチスタート<br>ボタン」<br>▶93040010 |
| キーボードの使い<br>方について        | ショートカットキーや特殊なキーの使い<br>方を知ることで、煩雑な操作が簡単にでき<br>ることがあります。                                                     | →「キーの使い方」<br>▶93040030                 |
| ワンタッチ<br>スタートボタンに<br>ついて | キーボードのワンタッチスタートボタン<br>を押すだけで、登録したデスクトップ ア<br>プリを起動することができます。<br>1つのボタンで、最大5つのデスクトップ<br>アプリを同時に起動することができます。 | →「キーボード上部のボタンなど」<br>▶93040040          |
| キーボードの<br>設定を変更する        | キーボードを打ったときの表示までの待<br>ち時間や表示の間隔を変更できます。                                                                    | →「キーボードの設定を変更する」<br>▶93040050          |
| マウスの設定を変<br>更する          | ダブルクリックのタイミングやマウスポ<br>インタの変更ができます。                                                                         | →「マウスの設定を変更する」<br>▶93030050            |
| NXパッドの設定<br>を変更する        | NXパッドを使って、パソコンを便利に操<br>作するための設定ができます。                                                                      | →「NXパッドの設定を変更する」<br>▶93030140          |

基本機能

• 🌰

# 省電力機能

このパソコンでは、操作していない時間が続くとき、消費電力を節約するために自動的に画面を暗くするなど、省電力機能が設定されています。 省電力機能の詳細、設定の変更について 중書を用いて 電力機能」 ♪ ふ 「ソフト&サポートナビゲーター」 ♪ 検索番号 93160010 で検索

## 省電力状態の概要

次の省電力状態で消費電力が節約できます。

#### ●次の時間の経過後ディスプレイを暗くする

Windows 8では、パソコンを使用しないでしばら くすると画面は自動的に暗くなります。ご購入時 は、5分(バッテリのみで使用の場合は1分)に設定 されています。

#### ●ディスプレイの電源を切る

何も操作しない状態が続いたとき、ディスプレイの 電源を自動的に切る時間が設定できます。ご購入時 は、10分(バッテリのみで使用の場合は2分)でディ スプレイの電源が切れるように設定されています。

#### ●スリープ状態にする

ディスプレイの電源が切れてからも、操作しない状態が続いたとき、ハードディスクなどの電源を切っ て消費電力を節約するように設定できます。ご購入時は、25分(バッテリのみで使用の場合は5分)でス リープ状態になるよう設定されています。

#### ●休止状態にする

パソコンの状態や作業中のデータをディスクに保存した上で、Windowsは終了せずにパソコンの電源を切るように設定できます。ご購入時には、スリープ状態に移行してから30時間で自動的に休止状態になります。

ご購入時、このパソコンにはハイブリッドスリープが 設定されています。ハイブリッドスリープとは、スリー プ状態になるとき、ハードディスクに作業中のデータ を保存するような設定です。スリープ状態時に電源 コードが抜けるなどの不測の事態が発生しても、問題 なく作業を再開することができます。

## 操作していない時間と省電力状態の概要

#### ●パソコンを使っていない時間と省電力状態

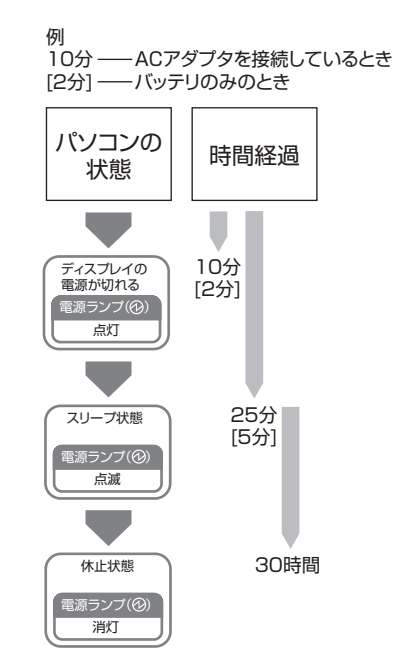

## 画面が暗くなったときには

省電力機能で画面が暗くなっているときは、キー ボードのキー(【Shift】など)を押してください。 それでも画面が明るくならないときは、電源スイッ チを軽く1回押してください。

## 電源ランプ

パソコンの電源の状態は電源ランプでわかります。

#### ●電源ランプ(砂)と電源の状態

| 電源ランプ<br>の状態 | パソコンの状態                                                                              |
|--------------|--------------------------------------------------------------------------------------|
| 白色に点灯        | 電源が入っている                                                                             |
| 白色に点滅        | スリープ状態                                                                               |
| オレンジ色<br>に点灯 | ACアダプタを外しているときに電<br>源が入っていて、バッテリ残量が少<br>ない                                           |
| オレンジ色<br>に点滅 | ACアダプタを外しているときに次のいずれかの状態<br>1:電源が入っていて、バッテリ残量があとわずか<br>2:スリープ状態で、バッテリ残量が少ない、またはあとわずか |
| 消灯           | 電源が切れている、または休止<br>状態 <sup>*</sup>                                                    |

※バッテリ残量が少ないままバッテリの電源のみでパ ソコンを使い続けると、バッテリ残量が少ないという メッセージが表示されます。その後しばらくすると自 動的に休止状態になり、電源ランプが消灯します。

# 節電機能

このパソコンには、省電力機能のほかにも消費電力 を節約するためのいろいろな節電機能があります。

### ECOボタン

ECOボタンに登録してある2つの電源プランを、 ECOボタンを押すことで簡単に切り換えることが できます。電源プランとは、Windowsのシステム とパソコンの、電力に関連する設定を集めて管理す るためのものです。ご購入時の設定では電源プラン として「LaVie」と「ECO」が登録されています。

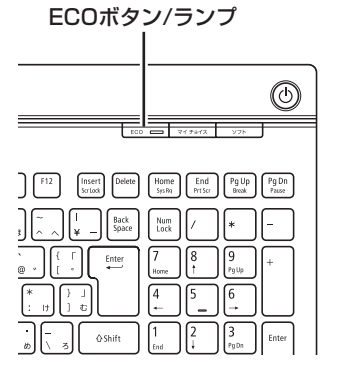

| ランプ   | 電源プラン | パソコンの<br>状態                             |
|-------|-------|-----------------------------------------|
| 消灯    | LaVie | パフォーマンス<br>と電力の節約の<br>バランスをとっ<br>た設定です。 |
| 点灯(緑) | ECO   | パフォーマンス<br>よりも電力の節<br>約を優先した設<br>定です。   |

ECOボタンについて **◎●●照〉**「キーボード上部のボタ ンなど」 ▶ ● 「ソフト&サポートナビゲーター」 ▶ 検索 番号 93040040 で検索

## 「ECOモード設定ツール」

「ECOモード設定ツール」を使うことで、ECOボタンに登録する電源プランを設定したり、プランの内容を変更したりできます。

また、「ECOモード設定ツール」の自動切り替え設 定をおこなうことで、各電力会社が供給している電 気の使用状況をもとに、自動で電源プランを「ECO」 に切り換えることができます。

「ECOモード設定ツール」について ☞愛麗)「ECOモード設定ツール」 ▶ ● 「ソフト&サポートナビゲーター」 ▶ 検索番号 94050315 で検索

## 「ピークシフト設定ツール」

設定した時間帯や、電力会社が提供する情報(電気の使用状況/予測値)をもとに設定した使用率を超えたときに、このパソコンへの電源供給をACアダプタからバッテリに自動的に切り換えることができます。

## 音量、画面の明るさ、 文字サイズの調節

#### 音量の調節

パソコンの音が大きすぎたり、小さすぎたりすると 感じるときは、キーボードやリモコン(ワイヤレス TVデジタル添付モデル)で内蔵スピーカの音量を調 節することができます。

音量の操作をすると、画面にボリュームコントロー ルのスライダーが表示されます。

・音量は0から100までの数字で表されます。

・ミュートの操作をすると×が表示されます。

#### ●キーボード

| (F1) | [F10] | Γ | — (F11)                                                                                                    |                                                                                                    |
|------|-------|---|----------------------------------------------------------------------------------------------------|----------------------------------------------------------------------------------------------------|
|      |       |   | 12 mar (mar)<br>- ↓ ↓ Bab<br>- ↓ ↓ Bab<br>- ↓ ↓ ↓ Bab | No.         Type         Type         Type           No.         No.         No.         No.           No.         No.         No.         No.           No.         No.         No.         No.           No.         No.         No.         No.           No.         No.         No.         No.           No.         No.         No.         No. |
|      |       |   | Here (NDA) Erd                                                                                                    |                                                                                                    |

#### (Fn)

【Fn】を押しながら【F10】を押すと、音が小さくなります。

【Fn】を押しながら【F11】を押すと、音が大きくなります。

【Fn】を押しながら【F1】を押すと音声のオン/オフ が切り換えられます。

#### ●リモコン(ワイヤレスTVデジタル添付モデル)

【音量】の-を押すと、音が小さくなります。 【音量】の+を押すと、音が大きくなります。 【消音】を押すと音声のオン/オフが切り換えられ ます。
### 画面の明るさの調節

パソコンの画面が明るすぎたり、暗すぎたりすると 感じるときは、キーボードのキーを使ってディスプ レイの輝度(画面の明るさ)を調節することができ ます。

【Fn】を押しながら【F9】を押すと、明るくなります。 【Fn】を押しながら【F8】を押すと、暗くなります。

| [F8] — | - (F9) |
|--------|--------|
|        |        |
|        |        |

### (Fn)

パンコンを使用しないでしばらくすると、画面は自動 的に暗くなります。

### 文字やアイコンサイズの変更

画面の文字が小さいときなどに、文字やアイコンの 大きさを変更できます。

「パソらく設定」はWindowsの設定の変更をお手伝 いするソフトです。

### (!) 重要) 変更できるのはデスクトップ

「パソらく設定」 で変更できるのはデスクトップの設定 です。 スタート画面の設定は変更できません。

# メモリーカード

このパソコンのメモリースロットは次の図で示す 位置にあります。

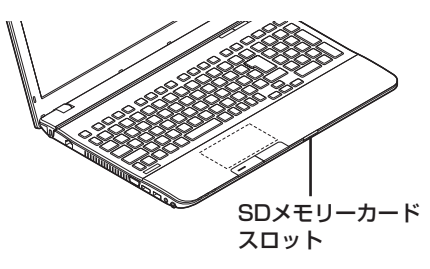

### 使用できるメモリーカードの種類

このパソコンでは、次のメモリーカードを使用する ことができます。

- ・SDメモリーカード
- ・SDHCメモリーカード
- ・SDXCメモリーカード

### 市販のアダプタが必要なメモリーカード

次のメモリーカードを使用する場合には必ず市販 のアダプタにセットしてから使用してください。 ・miniSDカード、microSDカード メモリーカードやアダプタの形状、メモリースロットへ の出し入れのしかた、注意事項について **[公 受照〉** [SD メモリーカードスロット] ▶ [ソフト&サポートナビ ゲーター| ▶ 検索番号 93020020 で検索

#### 【 重要 miniSDカード/microSDカードは必ず アダプタを使用

市販のアダプタを使用せずそのままメモリースロット に差し込むとメモリーカードが取り出せなくなります。 各メモリーカードの説明書もあわせてご覧になり、注意 事項を確認してから使用してください。 必ずアダプタにセットしてから使用してください。

# ディスク(DVD/CDなど)

このパソコンのDVD/CDドライブは次の図で示す 位置にあります。

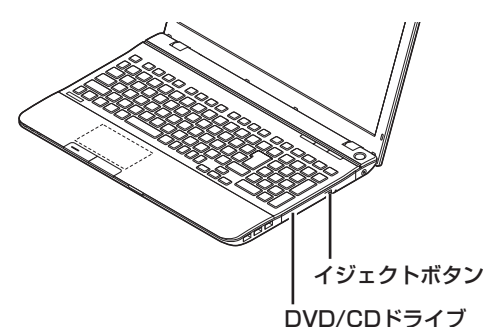

### (!)重要) ディスク使用時のご注意

- CDやDVDなどの取り扱い上の注意については、添付の『安全にお使いいただくために』を参照し、あらかじめ確認してください。また、すべてのCDやDVDの動作を保証することはできません。
- ブルーレイディスクドライブモデルで使用できるブ ルーレイディスクも、CDやDVDと同じように扱い ます。
- ディスクトレイは、パソコンの電源が入っていると きのみ出すことができます。
- DVD/CDドライブ内のレンズには触れないでくだ さい。

使用できるディスクやデータ形式、注意事項につい て <sup>[1]</sup> て 「ブルーレイディスク/DVD/CDドライ ブ」 ▶ ③「ソフト&サポートナビゲーター」 ▶ 検索番号 93070010 で検索

### ディスクをセットする

**1** イジェクトボタンを押す ディスクトレイが少し飛び出します。

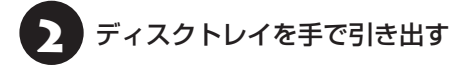

ディスクのデータ面(表裏にご注意ください)を下にしてディスクトレイの中央に置き、カチッと音がするまで、ディスクの穴を軸にしっかりはめ込む

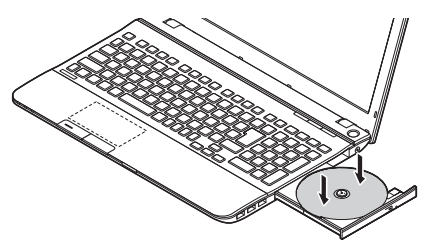

ディスクトレイを押して、ディスクトレイをもとの位置に戻す

#### ディスクを取り出す

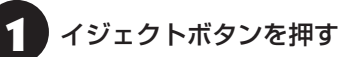

ー ディスクトレイが少し飛び出します。

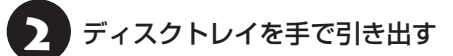

子 ディスクを取り出す

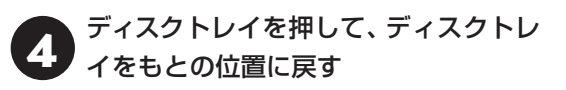

### ディスクが取り出せなくなったときは

パソコンの電源が入っているにもかかわらずディ スクトレイが出てこなくなった場合は、「トラブル 予防・解決編」第3章の「その他のトラブル」-「DVD/ CDドライブからディスクを取り出せなくなった」 をご覧ください。

# リモコン

ここではワイヤレスTVデジタル添付モデルに添付 されているリモコンの使い方について説明します。

### リモコンに乾電池を入れる

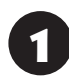

リモコン背面の電池カバーをスライドし て取り外す

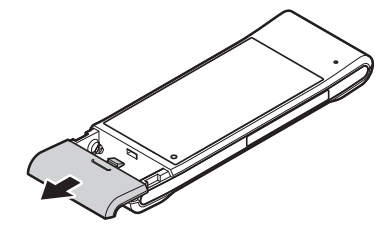

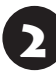

添付の単3形の乾電池を入れる

電池の向きに注意して入れてください。

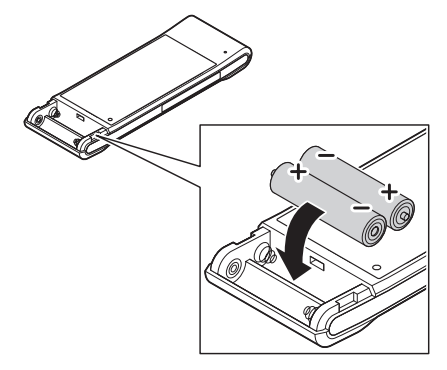

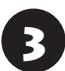

電池カバーをもとのように取り付ける

リモコンを使うときは、機内モードがオフである(ワ イヤレスランプが点灯している)ことを確認してくだ さい。ご購入時には機内モードはオフの状態になって います。

機内モードは【Fn】+ 【F2】を押すごとにオン/オフを 切り換えられます。

## リモコンの使用範囲について

リモコンを使うときは、本体から約3mの範囲で操作してください。

## リモコンが使えるソフトについて

リモコンは、次のソフトで使うことができます。こ れ以外のソフトでリモコンを使用した場合には、ボ タンが正しく動作しない可能性があります。

- · [SmartVision]
- · [CyberLink PowerDVD]\*
- ・「ぱっと観スライドショー」
- %[CyberLink PowerDVD AVC]、[CyberLink PowerDVD BD]

SmartVisionの操作について詳しくは『テレビを楽しむ本』をご覧ください。

リモコンのボタンと動作について **◎●参照〉**「リモコン」▶ ◎ 「ソフト&サポートナビゲーター」 ▶ 検索番号 93010130 で検索

### 【電源】について

次のようなときは、リモコンの【電源】は使用できま せん。

・パソコンの電源が切れているとき

・休止状態のとき

### リモコンを登録しなおす

リモコンが正しく動作しないときは、何らかの原因 でパソコン側の登録が解除されてしまったことが 考えられます。

次の手順でリモコンを登録しなおしてください。

パソコンを修理·交換した場合も、登録しなおす必要 があります。

スタート画面で「デスクトップ」をクリッ クする

デスクトップが表示されます。

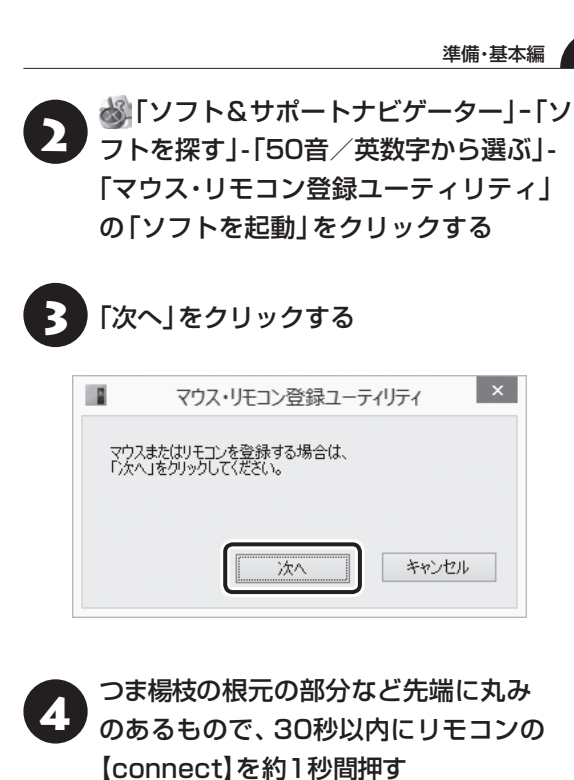

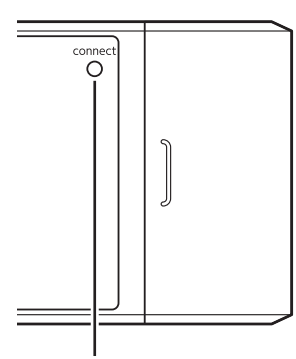

(connect)

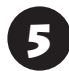

「OK」をクリックする

リモコンを操作して、正常に動作するかを確認して ください。

登録できなかった場合は手順2からやりなおしてくだ さい。

バッテリ

### バッテリ充電ランプ

バッテリの充電状態はバッテリ充電ランプでわか ります。

#### ●バッテリ充電ランプ(--)とバッテリの充電状態

| バッテリ充電 | バッテリの充電状態      |
|--------|----------------|
| オリンジ色に | バッテリ充雷中        |
| 点灯     |                |
| オレンジ色に | バッテリのエラー*1     |
| 点滅     |                |
| 消灯     | ACアダプタが接続されていな |
|        | い、または充電完了*2    |

- ※1:バッテリ充電時のエラー、バッテリの寿命、ま たは劣化時にエラーとなります。
- ※2:すでにバッテリがフル充電されている場合や、 フル充電に近い状態の場合は、ランプが点灯せ ず、それ以上充電できない場合があります。

### バッテリパックを取り外す

#### 重要 バッテリをお使いになる前に

添付の『安全にお使いいただくために』を必ずご覧くだ さい。

### 重要 バッテリやメモリ交換時のご注意

バッテリやメモリを交換する際には、必ず「高速スター トアップ」機能を無効にしてください。

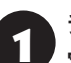

チャーム バーを表示し、「設定」-「PC設 定の変更 をクリックする

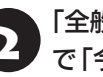

「全般」の「PCの起動をカスタマイズする」 で「今すぐ再起動する」をクリックする

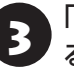

「オプションの選択」で「PCの電源を切 る」をクリックする

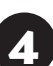

電源コードのプラグをコンセントから抜い て、ACアダプタをパソコンから取り外す

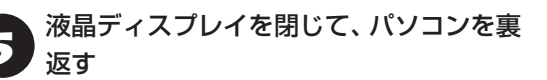

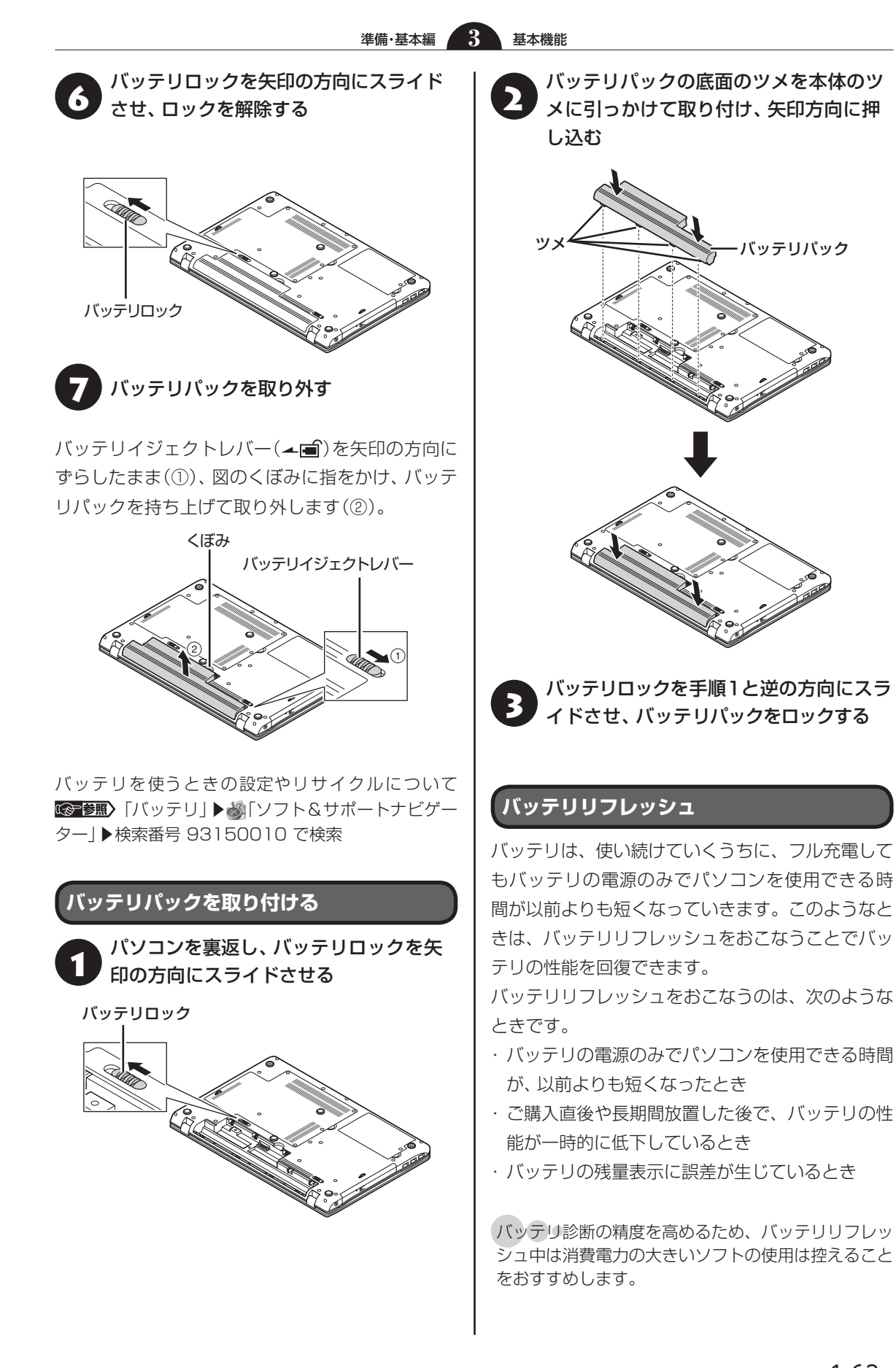

基本機能

バッテリリフレッシュはBIOS(バイオス)セットアッ プユーティリティや「バッテリ・リフレッシュ&診断 ツール」からおこなえます。 🚱 🖉 「バッテリリフ レッシュについて」 ▶ 💩 「ソフト&サポートナビゲー ター」▶検索番号 93150030 で検索

# おすすめ機能について知る

ここでは、このパソコンを使いこなすためのさまざまな機能について紹介します。詳しい使い方については、 「ソフト&サポートナビゲーター」をご覧ください。

3

| 機能                                    | 説明                                                                                                    | 検索番号                                                                                                    |
|---------------------------------------|----------------------------------------------------------------------------------------------------|----------------------------------------------------------------------------------------------------|
| インテル <sup>®</sup><br>ワイヤレス・<br>ディスプレイ | インテル <sup>®</sup> ワイヤレス・ディスプレイ用アダプターを<br>接続したテレビや外部ディスプレイに映像を表示する<br>ことができます(インテル <sup>®</sup> Core <sup>™</sup> プロセッサーを搭<br>載したモデルのみ)。       | <ul> <li>→「外部ディスプレイと連携させる」-「インテル<sup>®</sup> ワイヤレス・ディスプレイで接続する」</li> <li>▶93180070</li> <li>「インテル<sup>®</sup> ワイヤレス・ディスプレイで接続する」</li> </ul>         |
| 手書きでお助け<br>パッド                        | NXパッド上に書いた文字を、「メモ帳」などのテキスト<br>編集ソフトに入力できます。読み方がわからない漢字<br>を表示したいときに便利です。                                                                      | →「NXパッドで文字を手<br>書き入力する」<br>▶93030150                                                                                                    |
| ジェスチャー<br>(NXパッドの補助<br>機能)            | NXパッドの端をなぞったり、特定の機能を指の動作<br>に割り当てることにより、スクロールや割り当てた動<br>作を実行することができます。                                                                        | <ul> <li>→「NXパッドの設定を変<br/>更する」-「「ジェスチャー」</li> <li>タブでの設定」</li> <li>▶93030140</li> <li>▶「「ジェスチャー」 タブ<br/>での設定」</li> </ul>                            |
| パワーオフ<br>USB充電機能                      | このパソコンの左側面の次の図で示したUSBコネク<br>タは、パワーオフUSB充電機能に対応しています。こ<br>の機能はUSBケーブルを使って充電できる機器を、パ<br>ソコンの電源が切れた状態でも充電できます。<br>USBコネクタ<br>(パワーオフUSB充電機能対応)(い) | →「USBコネクタ」-「パ<br>ワーオフUSB充電機能に<br>ついて(VALUESTAR L、<br>LaVie Eを除く)」<br>▶93020010<br>▶「パ ワ ー オ フUSB<br>充 電 機 能 に つ い て<br>(VALUESTAR L、LaVie<br>Eを除く)」 |

1-65

| 機能               | 説明                                                                                                    | 検索番号                                 |
|------------------|----------------------------------------------------------------------------------------------------|--------------------------------------|
| Homeリンク<br>マネージャ | USBメモリーやメモリーカードと同じような手軽さ<br>で、スマートフォンやタブレットにあるデータを扱う<br>ことができる機能です。設定をすることで「ムービー<br>フォトメニュー」を使って、スマートフォンやタブレッ<br>トに保存している写真やビデオ、音楽ファイルにアク<br>セスできます。 | →「Homeリンクマネー<br>ジャ」<br>▶ 94082102    |
| パネルオープン<br>パワーオン | 液晶ディスプレイを開くだけで、パソコンを起動する<br>ように設定することができます。また液晶ディスプレ<br>イを閉じるだけで、パソコンをシャットダウンさせた<br>り、省電力状態にしたりするように設定することがで<br>きます。                                 | →「パネルオープンパ<br>ワーオンの設定」<br>▶ 94161516 |
| コンテンツナビ          | パソコン内やSkyDrive上にある写真や動画を見るこ<br>とができます。メールやほかのWindows ストア アプ<br>リと写真を共有したり、SkyDriveを使って家族と写<br>真や動画を共有することも可能です(「ストア」から最<br>新版をインストールできます)。           | →「コンテンツナビ」<br>▶ 94032014             |
| 電子メール            | 「メール」や「Outlook 2013」(Officeモデルのみ)<br>を使って、電子メールの送受信ができます。設定につ<br>いては「ソフト&サポートナビゲーター」をご覧くだ<br>さい。                                                     | →「メールの設定」<br>▶ 91070040              |

# 周辺機器を取り付ける

ここではこのパソコンに取り付けられる周辺機器や取り付けるためのコネクタの位置などについて説明します。具体的な取り付けの手順や注意については、各周辺機器のマニュアルや「ソフト&サポートナビゲーター」をご覧ください。

3

コネクタなどの位置について 🕼 😻 「各部の名称」(p.vi)

# 取り付ける周辺機器と使用するコネクタ

| 取り付ける機器                                | 使用するコネクタ                                                                                                    |
|----------------------------------------|----------------------------------------------------------------------------------------------------|
| プリンタ、イメージスキャ<br>ナ、USBマウス、USBメモ<br>リーなど | <ul> <li>●●●●●●●●●●●●●●●●●●●●●●●●●●●●●●●●●●●●</li></ul>                                                                                                    |
| HDMI規格に対応したテレ<br>ビや外部ディスプレイ            | <ul> <li>●●●●●●●●●●●●●●●●●●●●●●●●●●●●●●●●●●●●</li></ul>                                                                                                    |
| アナログRGBコネクタが<br>搭載されている外部ディス<br>プレイ    | <ul> <li>●●●●●●●●●●●●●●●●●●●●●●●●●●●●●●●●●●●●</li></ul>                                                                                                    |
| SDメモリーカード                              | <ul> <li>●●●●●●●●●●●●●●●●●●●●●●●●●●●●●●●●●●●●</li></ul>                                                                                                    |
| マイクロフォン                                | <ul> <li>●●●●●●●●●●●●●●●●●●●●●●●●●●●●●●●●●●●●</li></ul>                                                                                                    |
| ヘッドフォン、オーディオ<br>入力のあるAV機器              | <ul> <li>◎●●●●●●●●●●●●●●●●●●●●●●●●●●●●●●●●●●●●</li></ul>                                                                                                    |
| メモリ                                    | <ul> <li>●</li> <li>●</li></ul> |

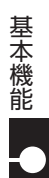

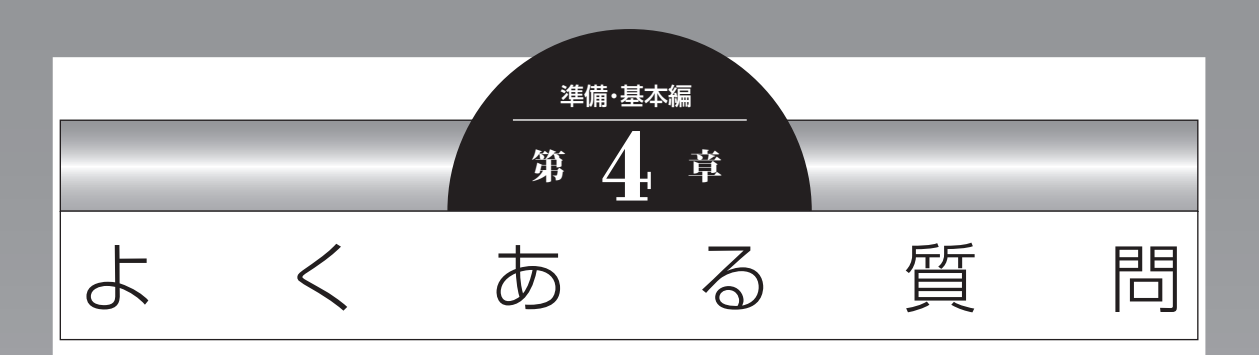

### ここでは、パソコンを使っているときのちょっとした疑問への 対処方法や、知っていると便利な機能について説明しています。

| 文字入力              | 1-70 |
|-------------------|------|
| インターネット           | 1-71 |
| ソフト               | 1-77 |
| マウス/リモコン(添付モデルのみ) | 1-79 |

4.

# 文字入力

# ローマ字入力がひらがな入力になる

入力モードが切り換わっている可能性があります。

【Alt】+【カタカナ ひらがな】を押して、入力モードをローマ字入力に切り換えてください。

# パスワードが間違っているというメッセージが表示される

大文字/小文字が間違って入力された可能性があります。

キャップスロックキーランプ(**ඛ**)が点灯していると大文字が、消灯していると小文字が入力されます。 【Shift】+ 【Caps Lock】を押して、点灯/消灯を切り換えてください。

キャップスロックキーランプの位置について (10) 「各部の名称」(p.vi)

# テンキーで数字が入力できない

テンキーでの数字入力が無効になっている可能性があります。

ニューメリックロックキーランプ(1)が消灯していると、テンキーからの数字入力ができません。 消灯している場合は【Num Lock】を押して点灯させてください。

ニューメリックロックキーランプの位置について 🚱 😹 「各部の名称」(p.vi)

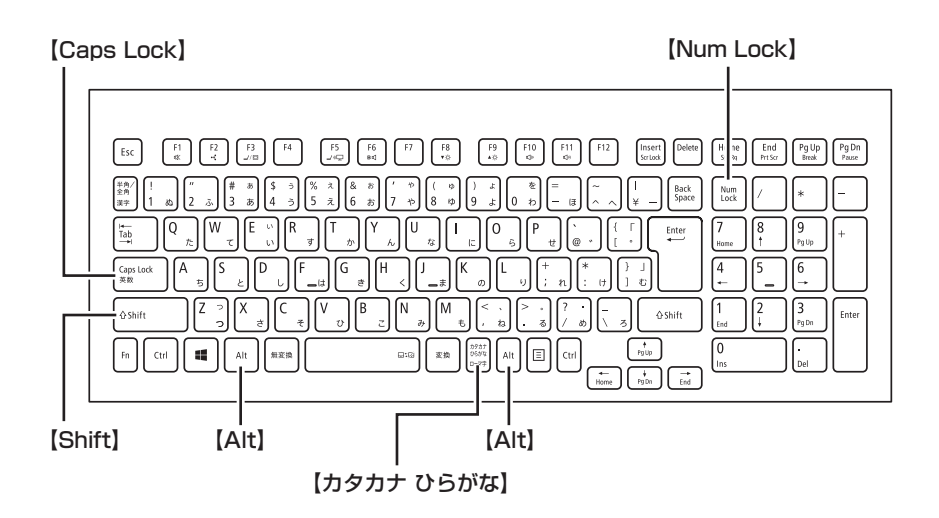

よくある質問

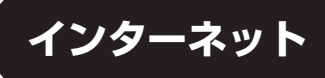

# ワイヤレスLAN機能をオンにしたい

1 ・・・ チャーム バーを表示し、 「設定」をクリックする

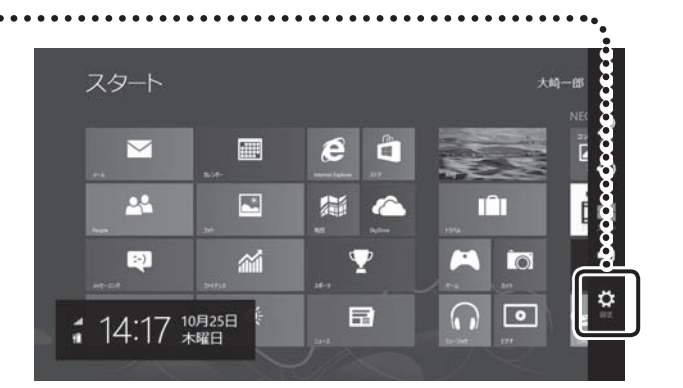

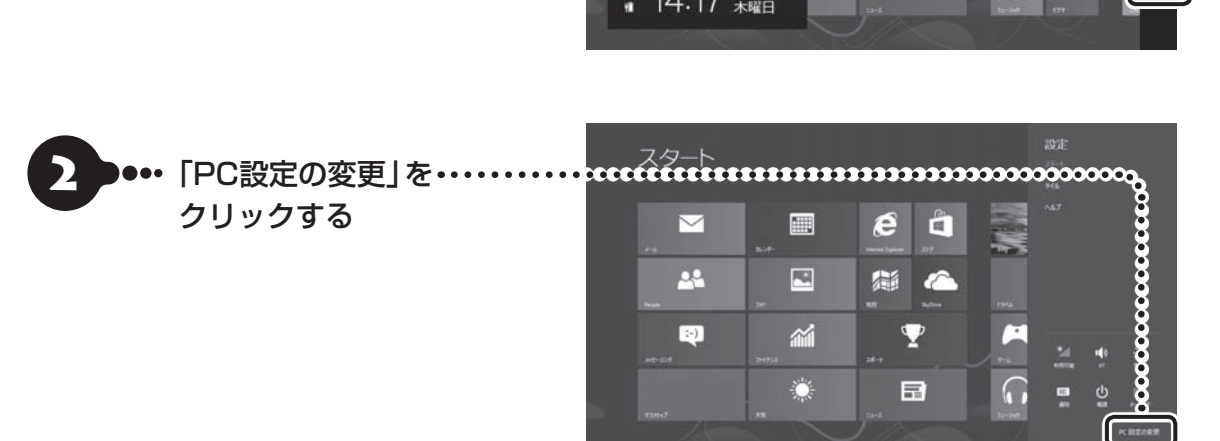

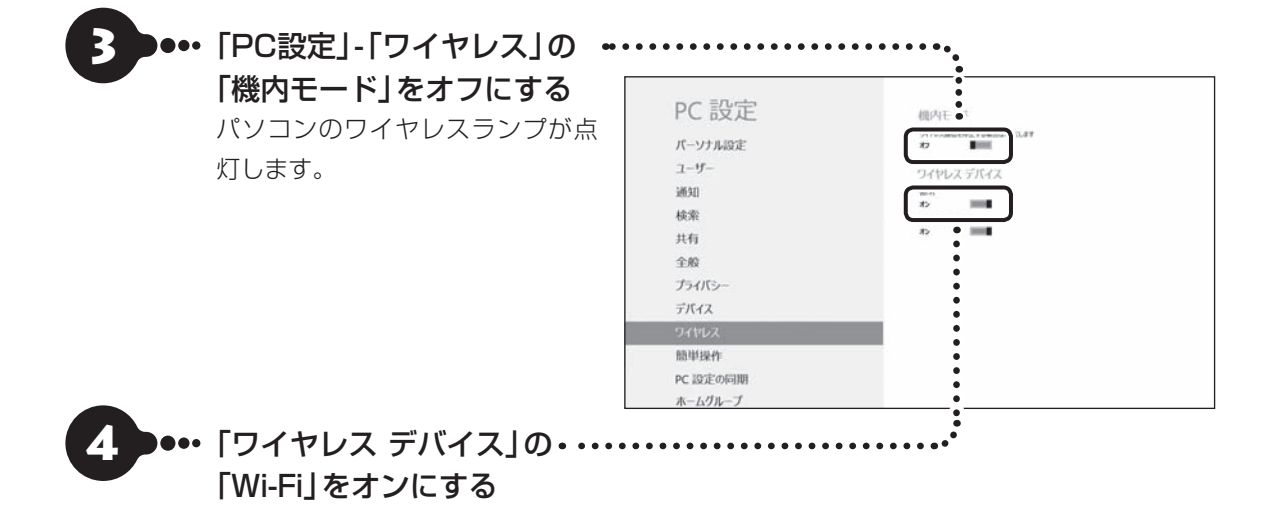

#### ワイヤレスLAN機能のオン/オフを確認するには

ネットワークの状態は、チャーム バーを表示したときのアイコンで確認できます。

ロック画面にも同様のアイコンが表示されています。

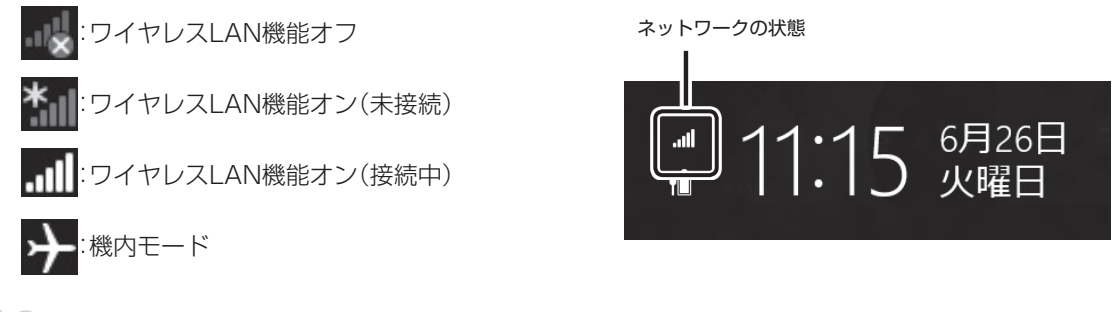

#### 機内モードとは

航空機内で使用できるように、Wi-Fi、Bluetooth(搭載モデルのみ)などのワイヤレス通信をすべてオフにする モードです。機内モードがオンのときは、ワイヤレスの機能は使用できません。

#### ワイヤレスランプについて

ワイヤレスランプは機内モードのオン/オフと連動しています。機内モードオフで点灯、機内モードオンで消灯します。ワイヤレスデバイス(Wi-FiやBluetoothなど)のオン/オフとは連動していません。

# Internet Explorerでお気に入りを表示したい

#### Internet Explorer

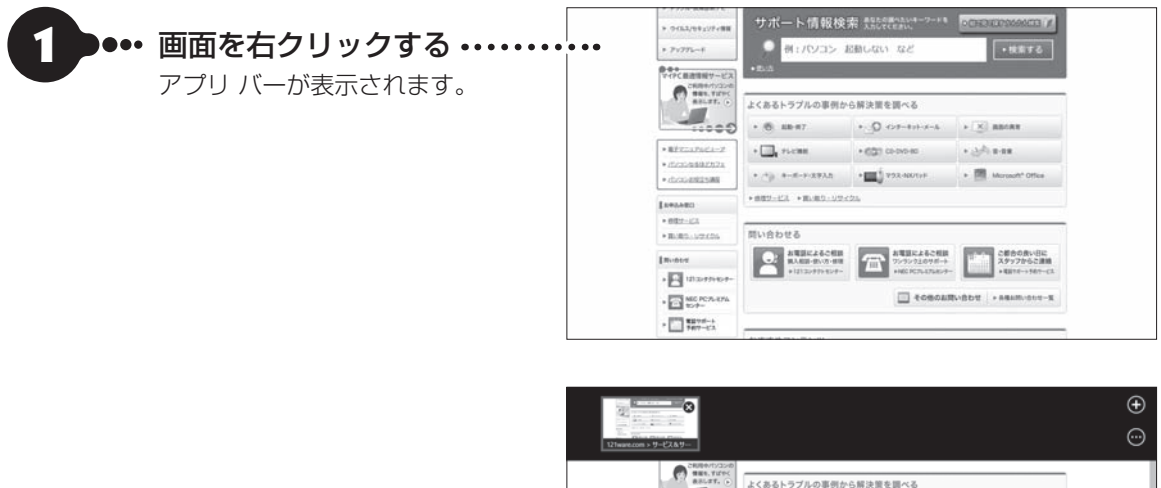

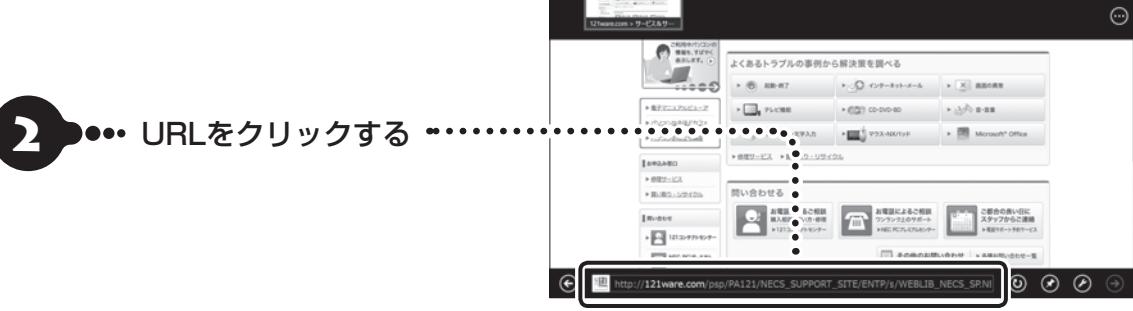

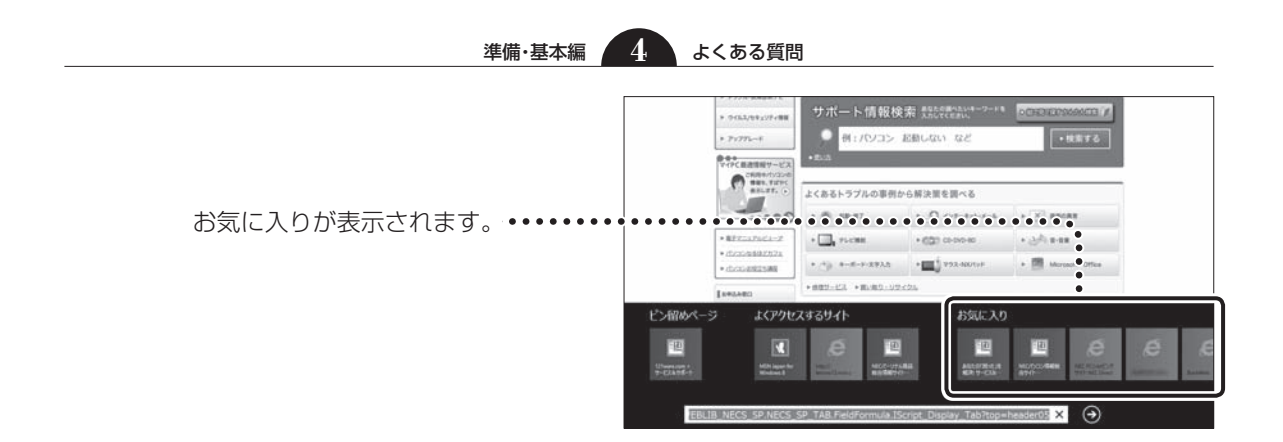

デスクトップ版Internet Explorer

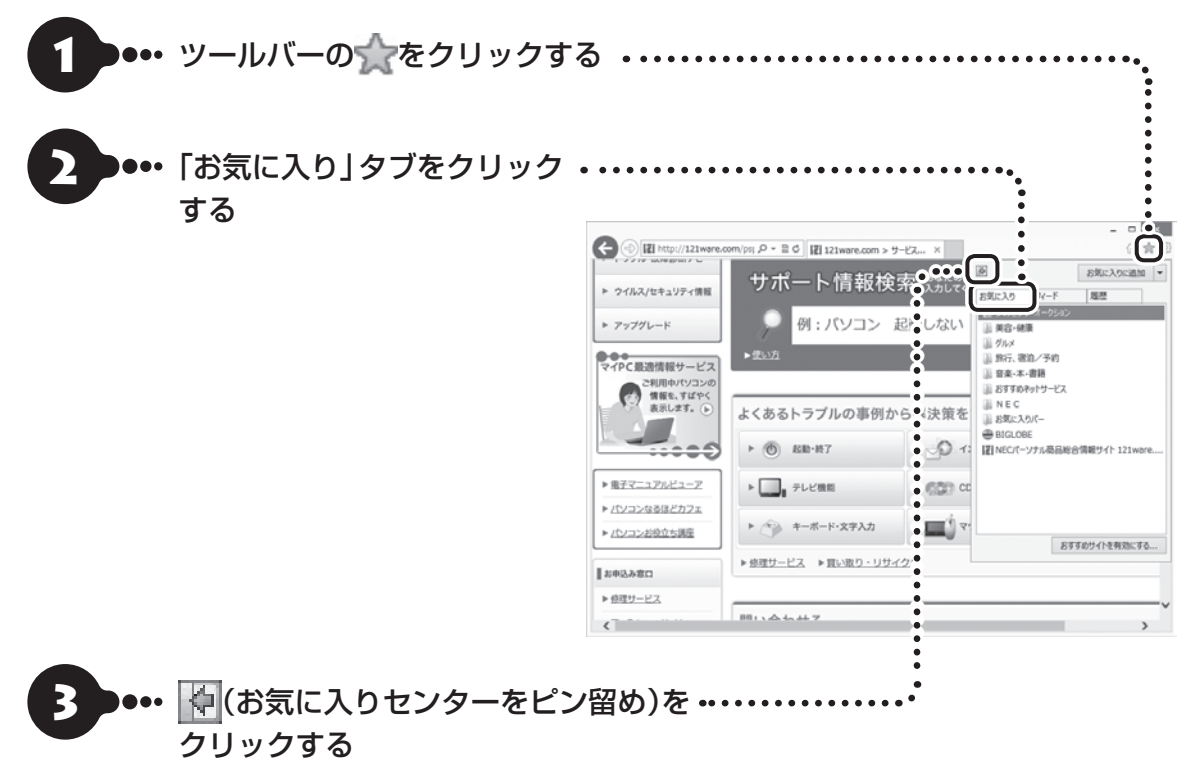

お気に入りセンターがウィンドウに表示されま す。表示したままにしなくてよいときはこの手順 は不要です。

# Internet Explorerでメニュー バーを表示したい

### Internet Explorer

Internet Explorerにはメニュー バーはありません。編集や表示メニューについては画面上の操作からおこなえます。また、印刷や設定についてはチャーム バーからおこないます。

Internet Explorerの操作について 1000 あんしんスタートWindows 8』

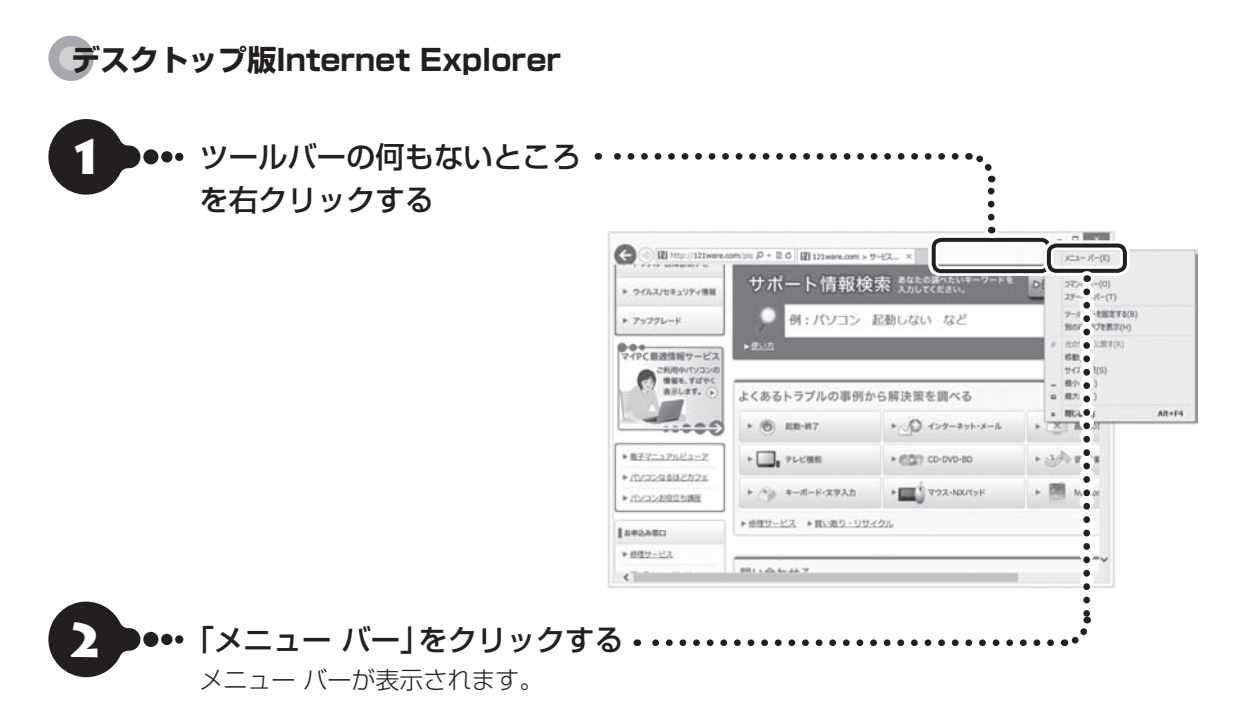

#### 準備・基本編 4 よくある質問

# Internet Explorerで起動直後に表示されるページを変更したい

「Internet Explorer」のホームページ(起動直後に表示されるページ)はデスクトップ版Internet Explorer から設定します。デスクトップ版Internet Explorerの設定を変更することで、スタート画面から起動しても同じホームページを表示できます。

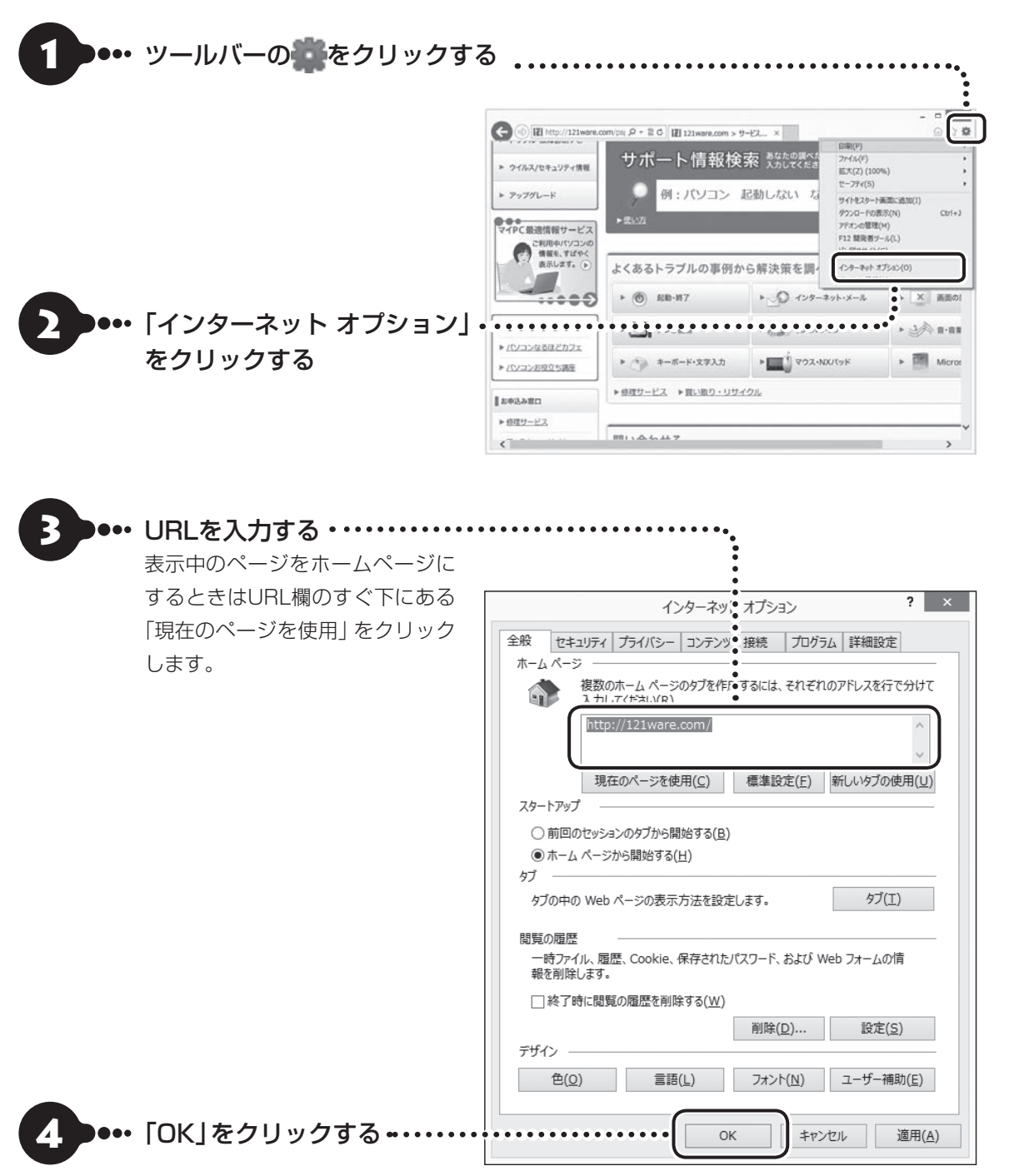

表示中のページをホームページにするには、ツールバーの かを右クリックして表示されるメニュー(「ホームページの追加と変更」)からもおこなえます。

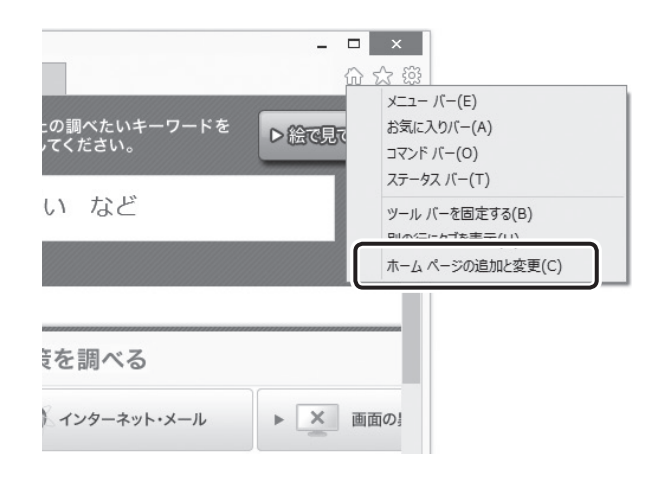

よくある質問

# ソフト

# デスクトップにショートカットアイコンを作成したい

次のようにしてショートカットを作成します。

## 

Windows ストア アプリのショートカットをデスクトップに作成することはできません。

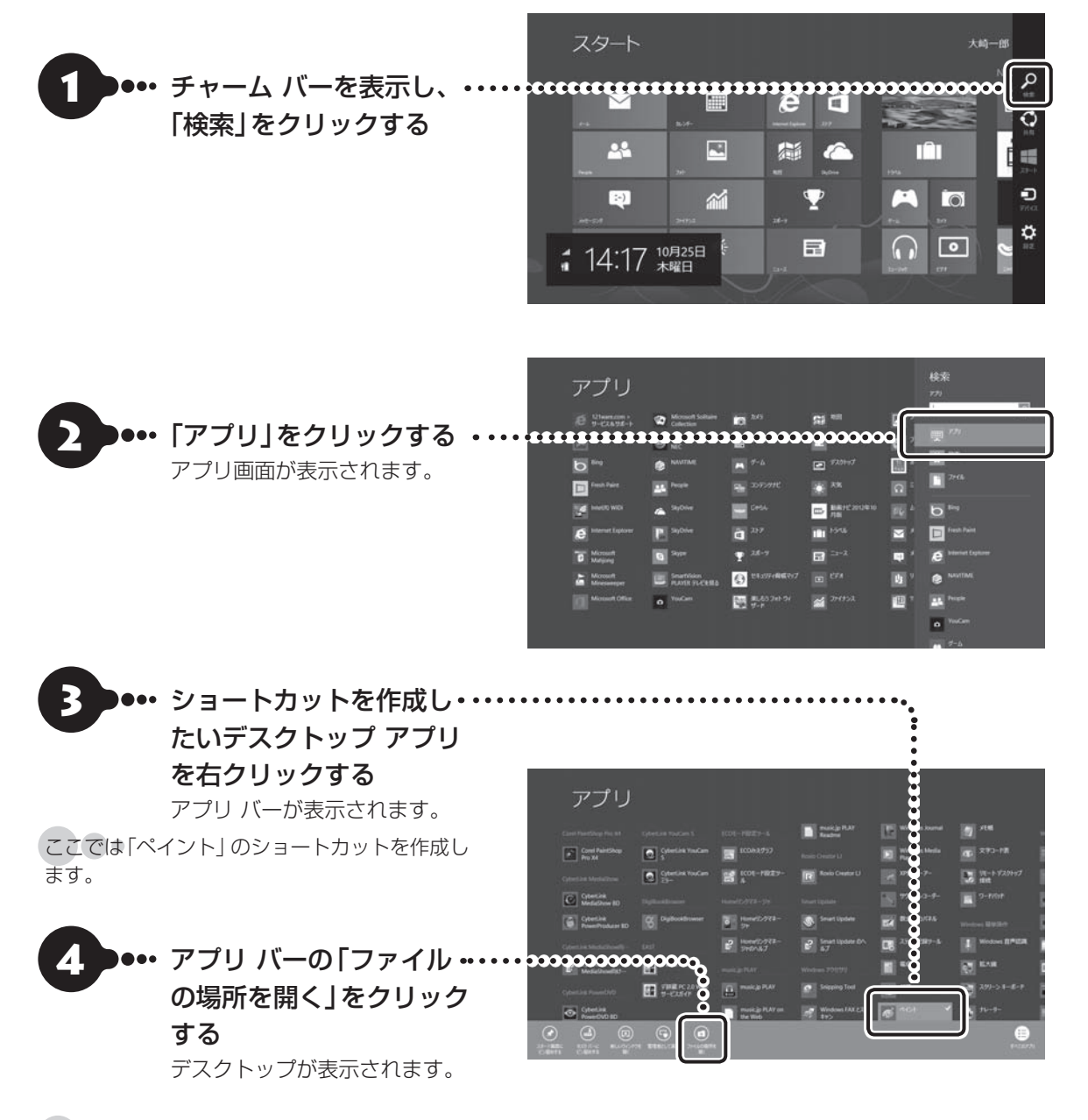

表示されたデスクトップのウィンドウでは指定したデスクトップ アプリのショートカットが選択された状態になっています。

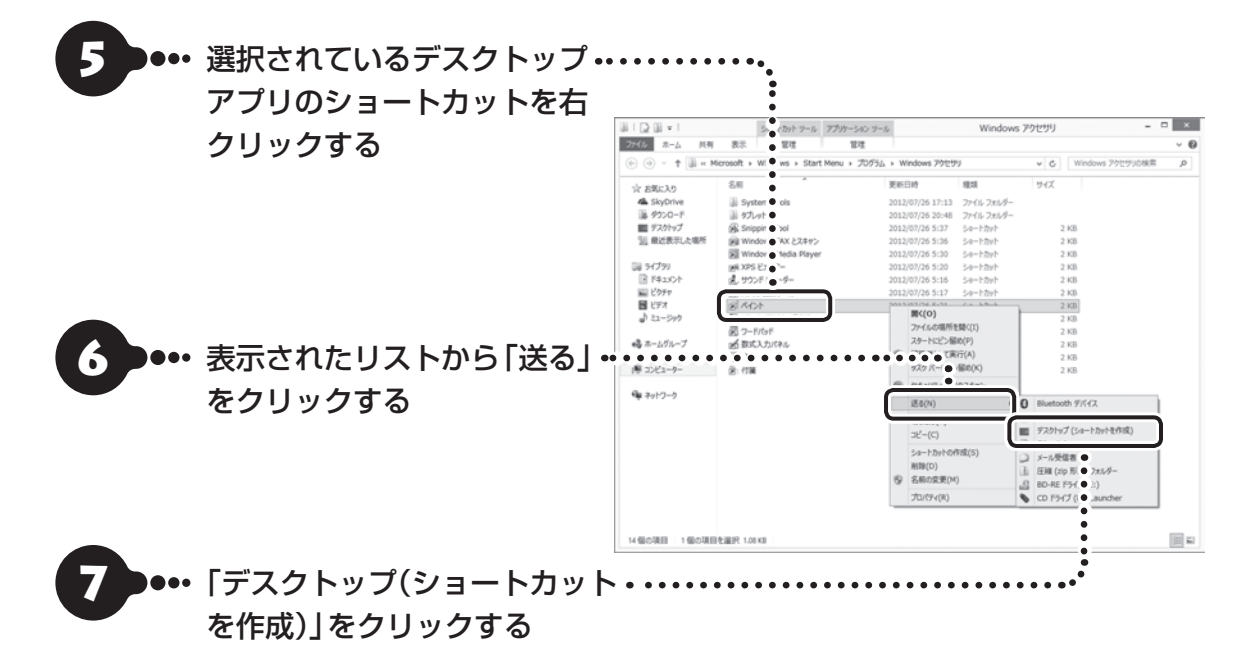

これでショートカットが作成できました。

# マウス/リモコン(添付モデルのみ)

# マウス、リモコンが動かない

マウスのON/OFFスイッチを確認し、OFFになっている場合はONにしてください。

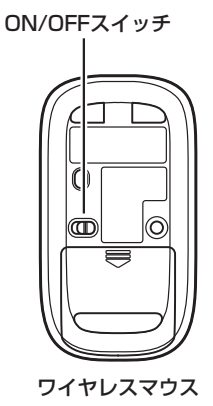

マウスやリモコンの電池が切れている可能性があります。電池を新しいものに交換してください。 ・マウスの電池交換について 『全愛照》「準備・基本編」第2章の「マウスを使えるようにする」(p.1-24) ・リモコンの電池交換について 『全愛照》「準備・基本編」第3章の「リモコン」(p.1-61)

電池切れ以外で、マウスやリモコンが動かない場合の原因、対処方法については、「トラブル予防・解決編」第 3章の「マウス、キーボード、NXパッド(LaVieのみ)がおかしいとき」、「その他のトラブル」をご覧ください。

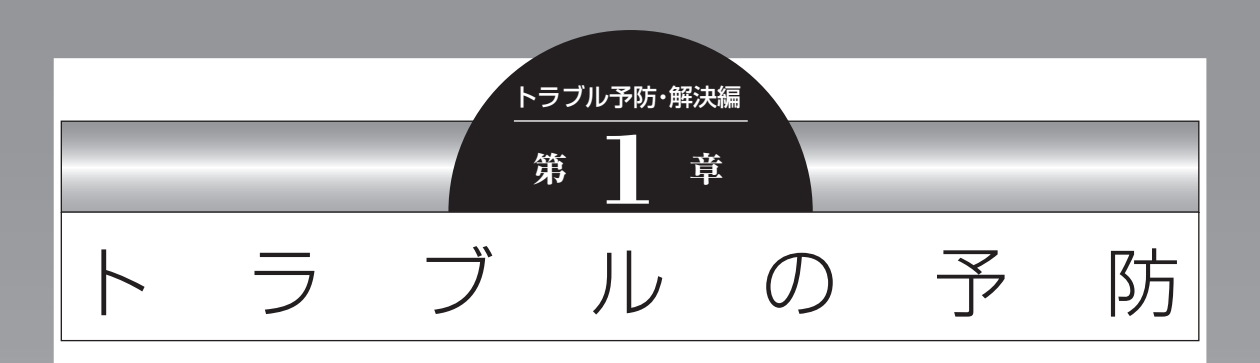

パソコンにトラブルが起こると、保存していたデータが壊れたり 消えてしまうことがあります。ハードディスクに大きな問題が起 きたときは、パソコンのシステムそのものが正常に動かなくなる こともあります。

トラブルの原因はさまざまですが、ちょっとした注意でトラブル が起こるリスクを減らすことができます。また、もしものときに 備えて、あらかじめ準備をしておくことも大切です。

この章では、トラブルを予防するために心がけていただきたいこ とについて説明しています。また、万が一トラブルが起きたときあ わてないよう、大切なデータの控えを残しておく「バックアップ」 の方法と、パソコンをご購入直後の状態に戻すために必要な「再 セットアップメディア」の作成方法について説明しています。

| トラブルを予防するには                 | 2-2 |
|-----------------------------|-----|
| 大切なデータの控えを取っておく             | 2-3 |
| おてがるバックアップを使って<br>バックアップを取る | 2-4 |
| その他のバックアップ方法について            | 2-7 |
| 再セットアップメディアを作成する            | 2-9 |

•

# トラブルを予防するには

ちょっとした注意で、トラブルが起こるリスクを減 らすことができます。

### 適切な場所に設置する

パソコンは精密な機器を組み合わせて作られてい ます。落としたり強い衝撃を与えると、機器に不具 合が生じてトラブルが起こることがあります。人や ドアがぶつかりやすいところ、不安定な台の上など に設置しないことが、トラブルを回避する第一歩で す。また、パソコンを電磁波や熱を発生するものの近 くに設置することも、パソコンの不具合の原因になり ます。

VALUESTARの設置場所については、「準備・基本 編」の「第1章 セットアップの前に」で、さらに詳し く説明しています。

### 【定期的に通風孔(排熱孔)を清掃する

通風孔(排熱孔)とは、パソコン内部の熱によってパ ソコンが故障したり誤作動したりすることを防ぐ ための換気口です。ほこりがたまってしまうと通風 孔(排熱孔)の機能が低下し、パソコンの故障や誤作 動などのトラブルの原因になる場合があります。定 期的にお手入れをしてください。通風孔の清掃につ いては、「付録」の「お手入れについて」をご覧くだ さい。

### 電源は正しく切る

パソコンの使用中にコンセントから電源コードの プラグを引き抜いたりすると、トラブルの原因にな ることがあります。正しい電源の切り方について詳 しくは、「準備・基本編」第2章の「パソコンを終了す る」をご覧ください。

## ウイルス対策をする

ウイルスなどの不正プログラムからパソコンを守るために、ウイルス対策ソフトを活用しましょう。 このパソコンにはあらかじめ「ウイルスバスター」 というウイルス対策ソフトが用意されています。 ウイルスバスターについて ☞愛照)「ウイルスバス ター クラウド」 ▶ 剑「ソフト&サポートナビゲーター」 ▶検索番号 94140122 で検索

### 

パソコンの動きに違和感があるなど、ウイルスの感染 が疑われるときは、「トラブル予防・解決編」の「第3章 トラブル解決Q&A」の「ウイルスの感染が疑われると き」(p.2-21)をご覧になり、対処してください。

### パソコンを最新の状態にする

#### ●Windows Updateを使う

Windows Updateは、マイクロソフト社の提供 するサポート機能です。インターネット経由で Windowsやマイクロソフト社のソフトを最新の状 態に更新したり、問題点を修正できます。また、ウ イルスや不正アクセスを防ぐための対策もおこな われます。

Windows Updateについて **☞ 夢照**)「Windows Updateを使って更新する」 ▶ 参 「ソフト&サポートナ ビゲーター」 ▶ 検索番号 91060030 で検索

#### ●Smart Updateを使う

Smart Updateは、インターネット経由で、NECが 提供する更新プログラムの有無を自動で確認し、新 機能の追加や問題点を修正するための更新プログ ラムのアップデートをおこなうサービスです。重要 な更新プログラムがあったときにお知らせします。 Smart Updateについて で愛知 「Smart Update を使って更新する」 ▶ ④ 「ソフト&サポートナビゲー ター」 ▶ 検索番号 91060010 で検索

#### ●ストアを使って更新する

Windows ストア アプリの更新プログラムは、「ス トア」から適用することができます。 「ストア」について詳しくは、Windowsのヘルプをご 覧ください。

## 万が一のトラブルに備える

パソコンが正常に動作しているときに、あらかじめ 準備しておいていただきたいことについて説明し ています。

#### ●バックアップを取る(p.2-3)

Windowsが起動しなくなった場合や大切なデータ を誤って消してしまった場合に備えて、データの控 え(バックアップ)を取ってください。

#### ●再セットアップメディアを作る(p.2-9)

「再セットアップメディア」を使うことで、「おてが るバックアップ」でパソコン全体をバックアップし たデータを復元することができます。

また、ハードディスクの再セットアップデータから 再セットアップできないときも、再セットアップメ ディアを使って再セットアップをおこなうことが できます。

# 大切なデータの控えを取っておく

#### バックアップの必要性

トラブルの予防

日常生活でパソコンを活用していると、ハードディ スクに次のようなデータが蓄積されていきます。

- ・重要な情報(知人の住所やメールアドレス、作成 した文書、家計簿など)
- ・大切な思い出(デジタルカメラで撮影した写真、
   ビデオ映像など)
- ・趣味や娯楽のためのデータ(音楽、動画、ゲーム など)
- ・インターネットを使うための情報(お気に入り、 パスワードなど)

もし、パソコンが故障したりウイルスに感染したり すると、これらの大切なデータが壊れたり消えたり してしまうことがあります。また、操作を間違えて、 自分で必要なデータを消去してしまうことがある かもしれません。

万が一のときに備えて、大切なデータは定期的に控 えを取っておきましょう。データの控えを取ること を、「バックアップ」(バックアップする、バックアッ プを取る)と呼びます。

トラブルが起こってデータが消えてしまったとき でも、バックアップを使ってデータを復元すること ができます。

壊れたり消えたりしたデータの復旧サービスもあり ます(http://121ware.com/navigate/support/ restoration/index.html)。

ー般的なバックアップの保存先(バックアップ先) は、次のとおりです。

- パソコンのハードディスク(CドライブやDドラ イブ)
- ・DVD-Rなどの光ディスク
- ・外付けハードディスク
- ・USBメモリーやメモリーカード

パソコンのハードディスク(CドライブやDドライブ)を バックアップ先に選ぶと、ハードディスク自体が故障し たとき、もとのデータと同時にバックアップを取った データまで失われてしまう恐れがあります。重要なデー タは、パソコンに内蔵されたハードディスク以外の場所 にデータの控えを取っておくことをおすすめします。

## バックアップを取る時期について

次のような時期にバックアップをおこなうと効果 的です。

- ・ご購入から数週間経ってデータが増えてきたとき
- ・古いパソコンからデータを移動してきたとき
- ・前回バックアップしたときから数週間経って、バックアップしていないデータが増えてきたとき

パソコンの使用頻度(データの増え方)によって、 バックアップを取るタイミングを調整してくださ い。こまめにバックアップを取ることをおすすめし ます。

#### 、 おてがるバックアップを使って バックアップを取る

このパソコンには、バックアップを取るためのソフト「おてがるバックアップ」が搭載されています。 複数のバックアップ方法が用意されているので、用途に合わせて使い分けることで、効果的にバックアップをおこなうことができます。

#### 自動バックアップ(有料)もあります

もっと手軽にバックアップを取りたいかた、バック アップをつい忘れてしまうかたのために、NECでは 「オンライン自動バックアップ(有料)」もご用意して います(p.2-64)。

### おてがるバックアップの機能

### **ウ**ンクリックバックアップ

あらかじめ設定されたデータのバックアップを取 ります。

#### ●マイ データ

よく使うデータや、自作のデータが通常保存されて いるフォルダ、インターネットの設定などのバック アップを取ります。

#### ●パソコン全体

トラブルに備えて、正常に動作しているときに内蔵 ハードディスク(内蔵SSD)全体のバックアップを取 ります。インターネットやメールの設定、自分でイン ストールしたソフトなど、セットアップ後におこなっ た設定をそのままバックアップ/復元できます。

どの方法でバックアップすればよいかわからない 場合は、「おてがるバックアップ」の「ワンクリック バックアップ」-「マイ データ」をおすすめします。

# こだわりバックアップ

自分でバックアップの対象を設定してバックアッ プを取ります。定期的に自動でバックアップを取る こともできます。詳しくは「おてがるバックアップ」 のヘルプをご覧ください。

# バックアップを取る場所について

「おてがるバックアップ」では、バックアップ方法によって、バックアップ先に設定できる場所が異なります。 ・バックアップ対象:内蔵ハードディスク、内蔵SSD(搭載モデルのみ)

| バックアップ方法 |                                                                                     | ワンクリックバックアップ |        | こだわりバックアップ |                     |
|----------|-------------------------------------------------------------------------------------|--------------|--------|------------|---------------------|
|          |                                                                                     | マイ データ       | パソコン全体 | マイ データ     | ディスク、または<br>パーティション |
|          | ローカルディスク<br>(お使いのパソコンのハードディスク)                                                      | 0            | ×      | 0          | ○*1                 |
|          | USB接続の外付けハードディスク                                                                    | 0            | 0      | 0          | 0                   |
|          | 内蔵SSD(搭載モデルのみ)                                                                      | 0            | ×      | 0          | ○*1                 |
| バ        | NAS(ネットワーク接続ストレージ)                                                                  | ×            | ×      | 0          | ×                   |
| ツ<br>  ク | USBメモリー                                                                             | 0            | ×      | 0          | ×                   |
| アップ先※4   | 次の光ディスク※2<br>BD-R/BD-RE/BD-R(2層)/<br>BD-RE(2層)/BD-R XL(3層)/<br>BD-RE XL(3層)/DVD-R   | 0            | 0      | 0          | 0                   |
|          | 次のメモリーカード※3<br>SDメモリーカード/SDHCメモリー<br>カード/SDXCメモリーカード/メモ<br>リースティック/メモリースティック<br>PRO | 0            | ×      | 0          | ×                   |

※1:システムドライブを含む場合は、バックアップ先に設定できません。

※2:お使いのDVD/CDドライブによって、使用できる光ディスクが異なります。

※3:お使いのモデルによって、使用できるメモリーカードが異なります。

※4: USB外付け機器は必ず機器付属の説明書に書かれた用法を守ってお使いください。

大容量のバックアップをおこなうときは、Dドライブ以外の場所を選んでください。なお、外付けハードディスクをバックアップ先にする場合は、USB接続のハードディスクを使用してください。

#### 「おてがるバックアップ」を 使うときの注意

おてがるバックアップをお使いになるときは、次の ことに注意してください。

- ・おてがるバックアップでバックアップを取った データは、このパソコンでのみ復元できます。
- ・バックアップを取ったデータの内容を確認した り、直接編集することはできません。
- ・バックアップを取るデータの量によって、バック アップにかかる時間が異なります。動画などサイ ズの大きなデータが含まれる場合はバックアッ プに時間がかかります。
- ・暗号化機能を使用してデータのバックアップを取る場合は、パスワードを控えておいてください。
   パスワードを忘れると復元できなくなります。
- ・定期的にバックアップを取る場合、バックアップの予定時刻には、ほかのソフトを起動しないようにしてください。
- TVモデルの場合、録画予約の時間、番組表の受信
   時刻とバックアップの時間が重ならないようにしてください。
- ・テレビ番組を録画したデータや購入した音楽 データなど、著作権が保護されたデータは、「ワン クリック バックアップ」-「マイ データ」を使って バックアップを取ることができません。

著作権が保護されたデータのバックアップについては、録画や購入に使用したソフトのヘルプを ご覧ください。テレビ番組の録画データについては『テレビを楽しむ本』をご覧いただき、DVDな どに保存するか、外付けハードディスクに移動してください。

- SmartVisionの録画番組データは、「パソコン全体」やCドライブ※をまるごとバックアップ/復元した場合にのみ利用することができます(TVモデル)。ただし、SmartVisionで削除した録画番組データは、復元しても利用することはできません。
   ※ご購入時の状態では、テレビ番組の録画番組データは、Cドライブに保存されます。
- ・ 複数のパソコンでそれぞれ「おてがるバックアップ」を使って外付けハードディスクにバックアップする場合、それぞれのパソコンごとに別々の外付けハードディスクをご用意ください。

- 1 トラブルの予防
  - 「おてがるバックアップ」では、隠しパーティションを指定してバックアップすることはできません。隠しパーティションをバックアップするには、「ワンクリックバックアップ」で「パソコン全体」をバックアップ対象に指定するか、「こだわりバックアップ」の「ディスク、またはパーティション」で「パソコン全体」をバックアップ対象に指定(ご購入時の状態)してください。

### 「おてがるバックアップ」の使い方

### おてがるバックアップを起動する

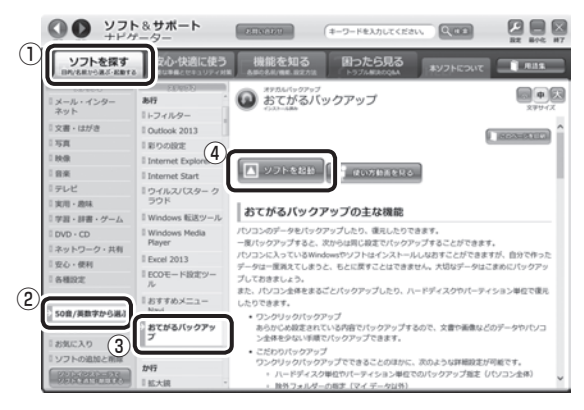

「おてがるバックアップ」が起動します。

# 

次の画面が表示された場合は、それぞれの画面の説明を よく読み、画面の指示にしたがって操作してください。

- ●「エンド ユーザー使用許諾書」
- ●「製品の登録」
- 「おてがるバックアップのご紹介」

画面の説明をよく読み、画面の指示にしたがって操 作してください。

### 動画で使い方の説明を見る

「ソフト&サポートナビゲーター」の「動画で学ぶ」-「データのバックアップ」で、おてがるバックアップ を使ったバックアップ手順を動画で見ることがで きます。ステップごとの手順が動画を使って説明さ れているので、わからないところも繰り返し確認し ながらバックアップすることができます。

「動画で学ぶ」について ☞愛麗〉「動画で学ぶ」▶ ὦ「ソフト&サポートナビゲーター」▶検索番号 94000001 で検索

「データのバックアップ」は、次の手順で見ることが できます。

### ● 「ソフト&サポートナビゲーター」-「ソ フトを探す」-「50音/英数字から選ぶ」-「おてがるバックアップ」の「使い方動画 を見る」をクリックする

この後は、画面の指示にしたがってください。

## その他のバックアップ方法に ついて

ここでは、「おてがるバックアップ」以外のバック アップ方法について紹介します。手動でバックアッ プを取ったり、Windowsの機能を使ってバック アップを取ることができます。

### 手動でバックアップを取る

トラブルの予防

大切なデータを、DVD-RやCD-R、外付けのハード ディスクなどにコピーして保存しておくのも手軽 なバックアップの方法です。いざというときは、そ れらのデータを使ってパソコンの状態をある程度 まで復旧させることができます。この作業を定期的 におこなえば、より効果的です。

#### ●テレビ番組の録画データをDVDなどに保存する (TVモデル)

テレビ番組の録画データは「おてがるバックアッ プ」の「ワンクリックバックアップ」-「マイデータ」 ではバックアップできません。必要な録画データ は、DVDなどに保存するか、外付けハードディスク に録画データを移動してください。操作方法につい て詳しくは、『テレビを楽しむ本』をご覧ください。

#### ●音楽データなどの著作権保護されたデータの バックアップを取る

音楽データなどの著作権保護されたデータのバッ クアップまたは退避については、音楽データを購入 したソフトのヘルプをご覧ください。

### ファイル履歴でバックアップを取る

ファイル履歴は、Windows 8の機能です。「ライブ ラリ」、「連絡先」、「お気に入り」、「デスクトップ」 フォルダの内容を自動的にバックアップするので、 ファイルの破損や紛失に備えることができます。 この機能は、購入時の設定では無効になっていま す。この機能を利用する場合は、次の手順で有効に してください。

#### ●ファイル履歴をオンにする

①スタート画面で「デスクトップ」をクリックする
 ②チャーム バーを表示し、「設定」をクリックする
 ③「コントロール パネル」をクリックする

 ④「システムとセキュリティ」の「ファイル履歴で ファイルのバックアップ コピーを保存」をク リックする

「ファイル履歴」が表示されます。

- ⑤「ドライブの選択」で保存するドライブを選ぶ ドライブがCドライブしかない場合は、ファイル 履歴用に市販の外付けハードディスクなどを用 意するか、ネットワーク上にファイル履歴保存用 の共有フォルダを用意してください。
- ⑥「オンにする」をクリックする

コピー先に保存先のドライブが表示され、自動的 に1回目のファイルコピーが始まります。

この後は、指定されたスケジュール(購入時は1時間ごと)で指定したコピー先にバックアップされます。コピー先の容量がいっぱいになると、古い履歴から自動的に削除されます。

バックアップする間隔を変更する場合は、左側のメ ニューにある「詳細設定」で「ファイルのコピーを保存 する頻度」を変更してください。

#### ●ファイル履歴から復元する

- ①「ファイル履歴をオンにする」の手順4までをお こなう
- ②左側のメニューの「個人用ファイルの復元」をク リックする

最新のバックアップセットが表示されます。

③必要なファイルを選んで
 ②をクリックする
 復元が始まります。

# 

ファイルやフォルダを復元させる場合、もとのファイル と同じ場所に上書きされます。

同じ名前のファイルがある場合、「ファイルの置換また はスキップ」の画面が表示されるので、適切な操作を選 択してください。

もとのファイルと別の場所に復元させる場合は、 🐡を クリックして表示されるメニューから復元先をクリッ クし、復元先を変更してください。

# 再セットアップメディアを作成する

# 再セットアップメディアとは

頻繁にエラーやフリーズが発生したり、動作が極端に遅くなるなど、Windowsの状態が良くない場合にパ ソコンをご購入時の状態に戻すことができます。通常は、ハードディスク内に準備されている専用のデータ を用いておこないますが、次のような専用のデータが使えない場合に備えて「再セットアップメディア」を 作成しておくことをおすすめします。

- ・ハードディスクの再セットアップ用データを削除した場合
- ・ハードディスクのデータを消去する場合
- 「おてがるバックアップ」で「パソコン全体」、「ディスク、またはパーティション」をバックアップしたディ スクを利用して、ハードディスクを復元する場合

再セットアップメディアは、パソコンのハードディスクから「再セットアップ用データ」をDVD-Rなどの ディスクやUSBメモリーなどに移して作成します。万が一のときに備えて、パソコンが正常に動作している ときに、再セットアップメディアを作成しておくことを強くおすすめします。

- ・再セットアップについて詳しくは、「トラブル予防・解決編」第4章の「この章の操作をおこなう前に」 (p.2-44)をご覧ください。
- ・再セットアップメディアを使ってできる再セットアップについては、「トラブル予防・解決編」第4章の「再 セットアップメディアを使って再セットアップする」(p.2-51)をご覧ください。

#### ●再セットアップメディアを作成して再セットアップする場合の一例

#### ご購入時の状態

| 」 Cドライブ                                                                   | D                                                | ドライブ    | NEC Recovery System<br>再セットアップ用データ |
|---------------------------------------------------------------------------|--------------------------------------------------|---------|------------------------------------|
| <ul> <li>・CドライブやDドライブなどのハードディスク</li> <li>・モデルによりDドライブがない場合がありま</li> </ul> |                                                  | 呼びます。   |                                    |
| 再セットアップ後の状態<br>ハードディスクの領域                                                 | ディスクに保存されている再<br>データを使って再セットアップ<br>再セットアップする提会の例 | セットアップ用 | 再セットアップ用<br>データをディスク<br>に移す        |
| イー・(C)・シークの原境を受受しても     ※このほかに起動やシステム回復のための     ハードディスクの約1Gバイトを使用してし      | す ビンド・クランラ る 48 11 00 / 11<br>頂域として、<br>1ます。     |         |                                    |
| Cドライブ                                                                     | きと同じ内容                                           | Dドライブ   | NEC Recovery System                |

Windows 8には、主要な設定や個人データ、Windows ストア アプリを保持したままOS(Windows 8)を再インス トールする「PCのリフレッシュ」(p.2-45)があります。

### 再セットアップメディア作成の準備

このパソコンに入っている「再セットアップメディ ア作成ツール」を使って、再セットアップメディア を作成します。

再セットアップメディアの作成には、ディスクの 場合は2~3時間程度、USBメモリーなどの場合は 20~30分程度かかります(モデルやその他の条件 によって時間は異なります)。

## 

再セットアップメディアは、ご購入時の製品構成以外では、作成できないことがあります。

#### 未使用のディスク(DVD-RやBD-R) またはUSBメモリーを準備する

再セットアップメディアの作成には、DVD-Rや BD-R、またはUSBメモリーが必要です。

#### ●ディスクを使う際の注意

 ※ブルーレイディスク(BD-R)を使用できるのは、 ブルーレイディスクドライブモデルのみです。
 必要な枚数は、お使いのモデルによって異なります。「ディスクで再セットアップメディアを作成す

る」の手順2(p.2-11)で画面に表示される枚数を確認してください。作成にはDVD1枚につき最大約100分かかります。

- ・必ず次の容量のディスクを用意してください。
   DVD-Rディスクの場合:4.7Gバイトのもの
   DVD-R(2層)ディスクの場合:8.5Gバイトのもの
   BD-Rディスクの場合:25Gバイトのもの
   BD-R(2層)ディスクの場合:50Gバイトのもの
- ・次のディスクは使用できません。
   CD-R、DVD+R、CD-RW、DVD-RW、
   DVD+RW、DVD-RAM、BD-RE、BD-R XL、
   BD-RE XL

#### ●USBメモリーを使う際の注意

再セットアップメディアを複数のUSBメモリーに 分割して書き出すことはできません。

#### 再セットアップメディアの販売について

各機種用の再セットアップメディア(共通再セット アップ用メディア)を販売しています。お買い求めの 際は、PC98-NXシリーズメディアオーダーセンター のホームページをご覧ください。 http://nx-media.ssnet.co.jp/

### 市販の周辺機器(メモリ、プリンタ、 スキャナなど)を取り外す

市販の周辺機器をすべて取り外してください。また、インターネットの通信回線との接続に使っている電話回線ケーブルやLANケーブルも取り外してください。ワイヤレスLANを使っているときは、ワイヤレスLAN機能をオフにしてください。

#### 作成の手順を始める前に

ほかのソフトが起動していると、ディスクの書き込み中にエラーが発生することがあります。作成の手順を始める前に次の操作をおこなってください。

- ・スクリーンセーバーが起動しないようにする 次の手順で設定を変更します。
   ①スタート画面で「デスクトップ」をクリックする
   ②チャームバーを表示し、「設定」をクリックする
   ③「個人用設定」をクリックする
   ④「スクリーンセーバー」をクリックする
   ⑤「スクリーンセーバー」で「(なし)」を選び「OK」をクリックする
  - ⑥ 「個人設定」の × をクリックする
- ・起動中のソフトをすべて終了する(ウイルス対策 ソフトなどを含む)
   終了方法は、それぞれのソフトのヘルプなどをご 覧ください。
- ・TVモデルでは、次の予約時間とディスク作成の 時間が重ならないようにする
  - 録画予約の時間
  - 番組表の受信時刻

予約の確認や取り消し方法については、『テレビ を楽しむ本』をご覧ください。

### 

再セットアップメディアの作成中は、省電力状態にした り再起動したりしないでください。また、サインアウト、 ユーザーの切り換え、ロックなどの操作をしないでくだ さい。  $\mathbf{1}$ 

### 再セットアップメディアの作成

# しとくに重要

手順の途中で「ユーザー アカウント制御」画面が表示さ れた場合は、「はい」をクリックしてください。

# . 重要

「再セットアップ領域」(NEC Recovery System)に 保存されている再セットアップ用データが削除されて いる場合は、メッセージが表示され、再セットアップメ ディアを作成できません。

再セットアップ用データは次のような場合に削除され ます。

- ●「回復パーティションを削除します」欄にチェックを 入れて再セットアップメディアをUSBメモリーなど で作成した場合
- 手動で再セットアップ領域を削除、または再セット アップ用データを削除した場合

### ディスクで再セットアップメディアを 作成する

● 「ソフト&サポートナビゲーター」-「ソ
フトを探す」-「50音/英数字から選ぶ」「再セットアップメディア作成ツール」の
「ソフトを起動」をクリックする

2 ディスクの種類を選び、必要なディスクの 枚数を確認して、「次へ」をクリックする

必要な枚数は、お使いのモデルによって異なります。

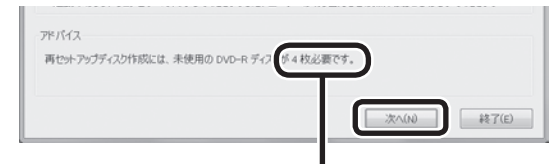

ディスクの種類を選 ぶと、必要な枚数が ここに表示される

DVD-RやDVD-R(2層)の場合、必要なディスクの 枚数が×~×枚というように表示される場合があ ります。最初のディスクを作成した時点で必要枚数 が確定します。

### 3 設定内容を確認して、「次へ」をクリック する

ー部のディスクの書き込みに失敗した場合などは、 この画面で「作成開始ディスク」を選ぶと、途中から 作成するように指定することもできます。

# 

- ●「書き込み速度」は、通常は「最速」を選んでください。
   DVD/CDドライブと用意したディスクの組み合わせで使用可能な最高速度で書き込みます。
- ●書き込みに失敗した場合は、「書き込み速度」を「中 速」または「低速」にして、再度作成してください。

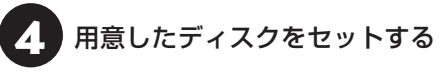

ディスクが認識されるまで10秒程度待ってから次の 手順に進んでください。

# 5 「作成開始」をクリックする

1枚目のディスクへの書き込みが始まります。書き 込みにはしばらく時間がかかります。そのままお待 ちください。

書き込みが完了すると、自動的にディスクが排出され、1枚目のディスクが作成されたことを知らせる メッセージが表示されます。

## 「OK」をクリックする

ディスクを取り出し、ディスクの種類と何 枚目のディスクかわかるように記入する 複数枚作成される場合、続けて、次のディスクを セットしてください。最後のディスクへの書き込み が終わるまで、同じ操作を繰り返します。 「再セットアップディスクを作成しました。」と表示 されたら、「作成完了」をクリックしてください。

#### 

作成した再セットアップディスクは、紛失・破損しない ように大切に保管してください。

### USBメモリーで再セットアップメディア を作成する

「ソフト&サポートナビゲーター」-「ソ
フトを探す」-「50音/英数字から選ぶ」「再セットアップメディア作成ツール」の
「ソフトを起動」をクリックする

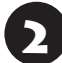

「USBメモリー」を選んで「次へ」をクリッ クする

「回復パーティションをPCから回復ドラ イブにコピーします。」が「であることを 確認して「次へ」をクリックする

### 

を にすると、再セットアップに使用できないので ご注意ください。

「USB フラッシュ ドライブの接続」が表示され、 再セットアップメディアの作成に必要なUSBメモ リーの容量が表示されます。

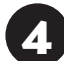

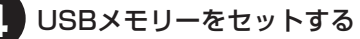

## 

再セットアップメディアを複数のUSBメモリーに分割して書き出すことはできません。

再セットアップメディアを作成する際は、実際に利用可能な容量が、画面に表示された容量以上のUSBメモリーが必要です。
 USBメモリーの中には、実際に使用できる容量が表示サイズ以下の場合があります。この場合は、再セッ

トアップメディアを作成することはできません。

この後は画面の指示にしたがって操作してください。

# 

作成した再セットアップメディアは、紛失・破損しない ように大切に保管してください。

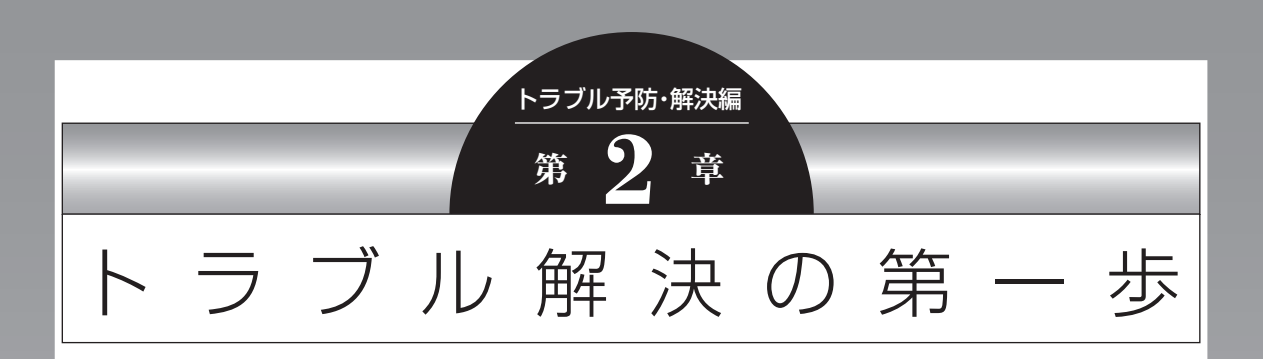

パソコンを使っていると、どうしてもトラブルに遭遇することが あります。 特に、あなたが初心者なら、操作に迷うこともしばしばあるかも

しれません。

あわてずに、まず、この章をご覧ください。

| トラブルの解決法2-14<br>NECのWebサポート(121ware.com)で<br>トラブルの事例を探す2-15<br>「ソフト&サポートナビゲーター」を活用する2-16<br>Windows 8のトラブル解決法2-17<br>「Microsoft Fix itソリューション<br>センター」のご紹介2-17 | 状況を確認する                                 | 2-14 |
|----------------------------------------------------------------------------------------------------|-----------------------------------------|------|
| NECのWebサポート(121ware.com)で<br>トラブルの事例を探す2-15<br>「ソフト&サポートナビゲーター」を活用する2-16<br>Windows 8のトラブル解決法2-17<br>「Microsoft Fix itソリューション<br>センター」のご紹介2-17                 | トラブルの解決法                                | 2-14 |
| 「ソフト&サポートナビゲーター」を活用する2-16<br>Windows 8のトラブル解決法2-17<br>「Microsoft Fix itソリューション<br>センター」のご紹介2-17                                                                | NECのWebサポート(121ware.com)で<br>トラブルの事例を探す | 2-15 |
| Windows 8のトラブル解決法2-17<br>「Microsoft Fix itソリューション<br>センター」のご紹介2-17                                                                                             | 「ソフト&サポートナビゲーター」を活用する                   | 2-16 |
| 「Microsoft Fix itソリューション<br>センター」のご紹介2-17                                                                                                    | Windows 8のトラブル解決法                       | 2-17 |
|                                                                                                    | 「Microsoft Fix itソリューション<br>センター」のご紹介   | 2-17 |

•

## 状況を確認する

トラブルが起きたときは、まず冷静になることが重 要です。あわてて、適切でない操作をすると状況が 悪化する場合もあるので、落ち着いて状況を確認し ましょう。

電源を入れ忘れていた、ケーブルが抜けていた、必 要な設定を忘れていたなど、意外に単純な原因であ ることもよくあります。

パソコンから煙が出ていたり、異臭や異常な音 がしたり、手で触れられないほど熱くなってい るとき、パソコンやディスプレイ類に目に見 える異常が生じたときは、すぐに電源を切り、 電源コードのプラグをコンセントから抜いて、 バッテリパックを取り外し(LaVieのみ)、NEC サポート窓口(121コンタクトセンター)(p.2-59) にご相談ください。

#### ●しばらく様子を見る

パソコンの処理に時間がかかっていると、動作が止まったように見えることがあります。あわてて電源を切ったり、マウスやキーボードを操作せずに、しばらく待ってみてください。

#### ●メッセージを書き留める

パソコンの画面に何かメッセージが表示されている ときは、紙に書き留めてください。トラブルの原因 を調べるときに役立つことがあります。

#### ●直前の操作を思い出す

トラブルが起きたときどんな操作をしていたか、い つもと違う操作をしなかったかを思い出してくだ さい。また、最近、新しい周辺機器を付けた、新しい ソフトをインストールした、といったことも解決の ヒントになります。

#### ●トラブルの内容が確認できたら

トラブルの内容が確認できたら、状況に合わせてト ラブル解決の方法を探します。

# トラブルの解決法

パソコンの状況を確認したら、状況に応じた対処方 法を確認してください。

#### パソコンが使えない状態のとき

ソフトや画面が反応しなくなったときやパソコン が起動しないなど、パソコンが使えない状態のと きは、このマニュアルの「トラブル予防・解決編」の 「第3章 トラブル解決Q&A」(p.2-19)をご覧ください。

#### パソコンが使える状態のとき

インターネットが使える状態なら、NECのWebサ ポート「121ware.com」(p.2-15)で対処方法を調べ てください。「ソフト&サポートナビゲーター」の 「困ったら見る」で対処方法を調べることもできま す(p.2-16)。

「ソフト&サポートナビゲーター」の検索では、NEC のWebサポート「121ware.com」以外に、「Yahoo! 知恵袋」などの他社サイトを検索範囲に追加して対処 方法を調べることもできます。

#### インターネットのトラブルのとき

インターネットにつながらないときは、「ソフト& サポートナビゲーター」の「困ったら見る」-「イン ターネット・ネットワーク関連のQ&A」で対処方法 を調べてください。

#### テレビに関するトラブルのとき

TVモデルで、テレビが映らないなどのトラブルの ときは、『テレビを楽しむ本』をご覧ください。
#### Windowsのトラブルのとき

Windows 8の機能である「コンピューターの問題 のトラブルシューティング」や「ヘルプとサポート」 で対処方法を調べることができます(p.2-17)。 また、インターネットが使える状態なら、 「Microsoft Fix itソリューションセンター」で解 決策を調べることもできます(p.2-17)。

### 各ソフトのトラブルのとき

ソフトを使っているときに起きた問題は、そのソフ トのヘルプをのぞいてみましょう。トラブルの解決 法が書かれていることがあります。

各ソフトのヘルプの表示方法は、Windows ストア アプリとデスクトップ アプリで異なります。

#### ・Windows ストア アプリの場合

①各ソフトを起動した状態でチャーム バーを表示し、「設定」をクリックする

②「ヘルプ」が表示されている場合は「ヘルプ」をク リックする

ソフトにヘルプが存在しない場合は表示されません。

#### ・デスクトップ アプリの場合

画面上の「?」や「ヘルプ」をクリックして起動し ます。

ソフトによっては、チャーム バーを表示し、「アプリ」 をクリックして表示される一覧にヘルプが表示されて いる場合もあります。

上記の方法を試しても問題が解決しない場合は、 NECサポート窓口(121コンタクトセンター)に電 話をしてください。

NECサポート窓口(121コンタクトセンター)へ のお問い合わせ方法やお問い合わせのコツについ ては、「トラブル予防・解決編」第5章の「NECのサ ポート窓口に電話する」(p.2-59)をご覧ください。

# NECのWebサポート (121ware.com)で トラブルの事例を探す

NECパーソナル商品総合情報サイト「121 ware. com」は、あなたのパソコンライフに合わせたサー ビスを提供するホームページです。サポート情報も 日々更新されているので、トラブル解決のために有 効に活用してください。

●121 ware.comのサポートコーナーを見る 「サービス&サポート」をご覧ください。 Q&A情報やウイルス/セキュリティ情報など、いろ いろなサポート情報を見ることができます。 ・サポートのコーナー「サービス&サポート」 http://121 ware.com/support/

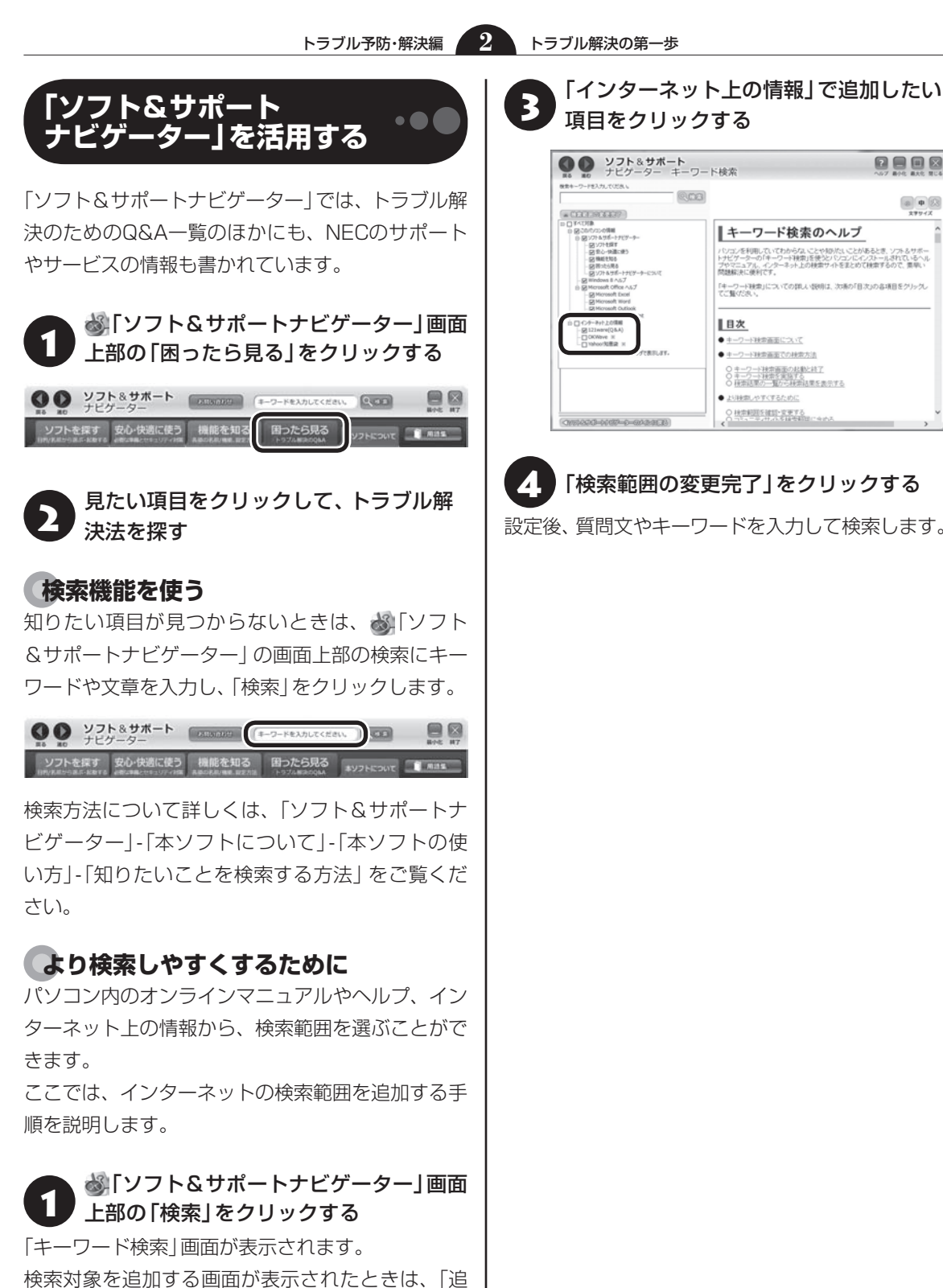

○ 秋奈和田を確認・安美する 「検索範囲の変更完了」をクリックする

Real

||キーワード検索のヘルプ

7=171, 475

● キーワード秋幸画面での検索方法 ○ <u>キーワード検索面面の起動と検了</u>
 ○ <u>キーワード検索を実施する</u>
 ○ 検索結果の一覧から検索結果を表示する

● より映楽しやすくするために

■目次 ● キーワード映衆斎面について

パンコンを利用していてわからないことや知らたいことがあるとき、ソフト&サポートナビグーターの「キーワード検索」を使うとハンコンにインストールはれているヘル フやマニュアル、インターネット上の検索サイトをまとめて検索するので、素味い

「キーワード確実」についての詳し、説明は、次承の「目次」の各項目をグリック てご覧(だあい。

設定後、質問文やキーワードを入力して検索します。

**•••••** 

加して検索する」をクリックしてください。

「検索範囲の確認・変更」をクリックする

# Windows 8のトラブル解決法

#### ●「コンピューターの問題のトラブルシューティン グ」を活用する

Windows 8には、一般的なコンピュータのトラブ ル解決法をまとめた「コンピューターの問題のトラ ブルシューティング」があります。

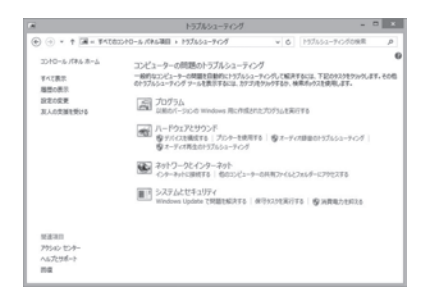

「コンピューターの問題のトラブルシューティング」 は、デスクトップでチャーム バーを表示し、「設定」-「コントロール パネル」-「システムとセキュリティ」 の「問題の発見と解決」をクリックして起動できま す。

Windows 8を使っていて何か困ったとき、トラブル が起きたときに、ここで対処法を調べてみましょう。

また、「ヘルプとサポート」にもトラブル解決の情報 が記載されている場合があります。必要に応じて利 用してください。

- 「ヘルプとサポート」は次の手順で表示します。
- ①チャーム バーを表示し、「検索」をクリックする
- ②入力欄に「ヘルプとサポート」と入力する
- ③入力欄の下に表示されている「アプリ」をクリックする
- ④「ヘルプとサポート」をクリックする

# 「Microsoft Fix itソリューション」 センター」のご紹介

パソコンのトラブルには、基本ソフトである Windowsやその更新プログラムであるWindows Update、またインターネット接続ブラウザ (Internet Explorer)で発生した問題も含まれてい ます。

これらについては開発元であるマイクロソフト社 が、解決策や修正プログラムを、同社のホームペー ジで提供しています。

このマニュアルに記載されている対処法を試して もトラブルが解決しないときは、次のマイクロソフ ト社のホームページをご覧ください。 http://support.microsoft.com/fixit

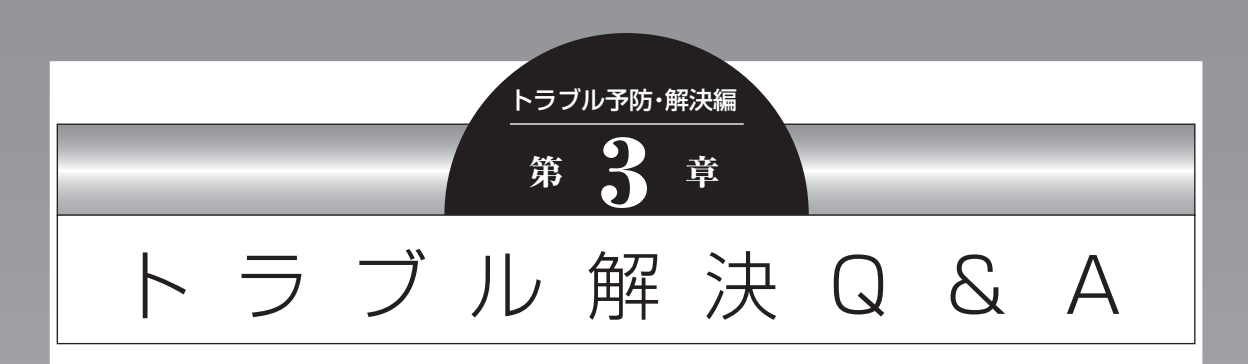

ここでは、インターネット接続、起動時のエラー、ソフト使用中のフリーズ(動かな くなる状態)など、よくあるトラブルへの対処方法を説明しています。 また、パソコンの電源が入らないときなど、ソフト&サポートナビゲーターや 121ware.comでトラブルの原因を探せないときの解決方法も、ご紹介しています。

| パソコンを使っていて反応しなくなった・フリーズしたとき     | 2-20  |
|---------------------------------|-------|
| ウイルスの感染が疑われるとき                  |       |
| パソコン起動時のトラブル                    |       |
| パソコンの様子がおかしい                    |       |
| マウス、キーボード、NXパッド(LaVieのみ)がおかしいとき | .2-28 |
| 電源/バッテリのトラブルがおきたとき              | .2-32 |
| 使用中に画面に何も表示されなくなったとき            | 2-35  |
| メッセージが表示されたとき                   |       |
| パスワードのトラブルがおきたとき                | .2-38 |
| その他のトラブル                        | 2-40  |

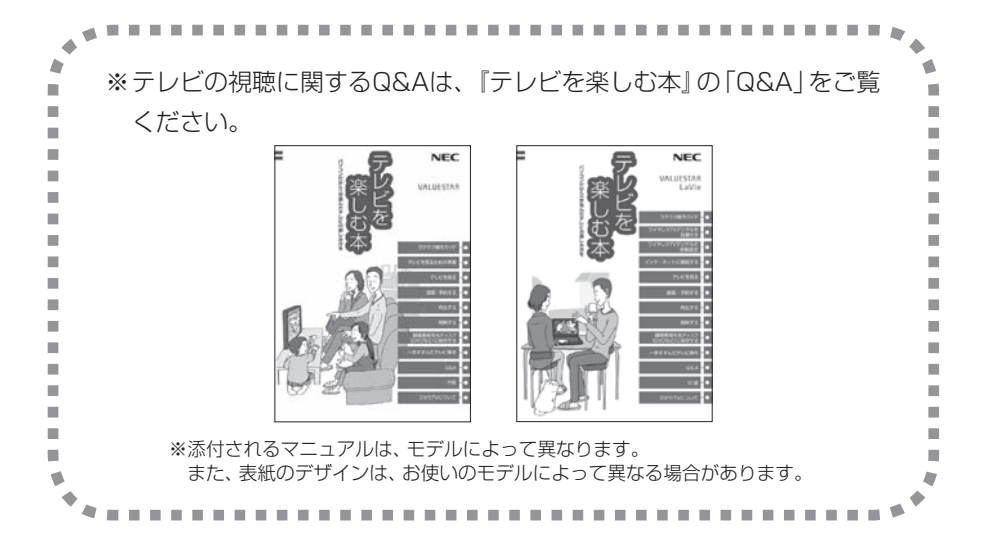

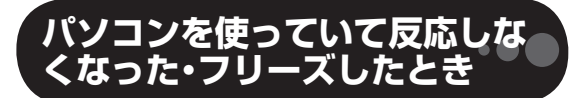

急にマウスが動かなくなったり、画面が反応しな くなったときは、画面の表示などに時間がかかっ ているか、ソフトやWindowsに異常が起きている (フリーズ、ハングアップ)可能性があります。しば らく待っても変わらないときは、次の対処をして ください。

#### ●操作をキャンセルしてもとに戻す

ソフトに「元に戻す」、「取り消し」、「キャンセル」な どの機能があるときは、使ってみてください。

#### ●異常が起きているソフトを終了させる

通常の方法でソフトを終了できないときは、次の手 順で、異常が起きているソフトを終了できます。

# 

この方法で終了した場合、データは保存できません。

キーボードの【Ctrl】と【Alt】を押しなが ら【Delete】を押す

# 「タスク マネージャー」をクリックする

デスクトップに「タスク マネージャー」 が表示され ます。

·簡易表示

·詳細表示

| 970 ≤ 420 ≤ 42 | 12                       | 925 7                   | 1-97-     |            |            |               |
|----------------------------------------------------------------------------------------------------|--------------------------|-------------------------|-----------|------------|------------|---------------|
| a おすすめメニューNevi                                                                                                    | 7/10/ 10/01/ 27/0        | (*)<br>単型[29-9797] ユーザー | III 7-62  |            |            |               |
| 雪 ソフト & サポートナビゲーター (32 ビット)                                                                                                    | EH                       | 100                     | 2%<br>170 | 31%<br>#27 | 0%<br>9732 | 0%<br>aut:2-5 |
|                                                                                                    | アプリ(3)<br>ト ままTExc1-Novi |                         | -         | 21.1 MB    | 1.16,10    | 0 140 pe      |
|                                                                                                    | > 雪 V2FA9/E-F9(9-F       | - (32 K                 | 0%        | 17.4 Mil   | 0 HB/88    | 0 Mbps        |
|                                                                                                    | 1 10 429 24-54-          |                         | - 15      | 11.0 108   | 116,01     | 0.100         |
|                                                                                                    | 109099951F 70tt2 (       | 82)                     |           |            |            |               |
|                                                                                                    | 12 Alas Painting device  | Driver                  | 1%        | 84.98      | 116/0      | 2 Hes         |
|                                                                                                    | a Alps Psinting-device   | Server                  | 0%        | 84.16      | 116.0      | 0 Hops        |
|                                                                                                    | Apprentinger (12)        | Cirt3                   |           | 0.6.148    | 0.46/0     | 0 Mbpi        |
|                                                                                                    | KT Aphaphed              |                         | 0.3%      | 0.3 HB     | 0 HA/8     | 0 Mige        |
|                                                                                                    | O ANTE                   |                         | 15        | 8.3 HB     | 0.16/83    | 11000         |
| • 詳細山 タスクの終了(1)                                                                                                    | ⇒ b+(31(54))             |                         | 0%        | 0.6 MB     | 0.140,100  | 0 Miles       |
|                                                                                                    | > (K) BService (32.6x1)  |                         | 15        | 8.7 ME     | 0.46,55    | L Mpt         |
|                                                                                                    | O Clart Sessor Aper      |                         | 15        | 0.6.140    | 0.146,155  | 0 Milps       |
|                                                                                                    | KI COM SUMIGHT           |                         | 1%        | 1210       | 0.149,191  | 0 Miles       |
|                                                                                                    | ·                        |                         |           |            |            | 1.50W TIL     |

# 「応答なし」と表示されているタスク(ソ フト)をクリックして、「タスクの終了」を クリックする

「詳細」画面の場合は、「プロセス」 タブにタスク(ソ フト)が表示されます。 ●Windowsをいったん終了する

次の手順でWindowsをいったん終了(シャットダ ウン)し、電源を入れなおしてください。問題が解決 する場合があります。

### 1 チャーム バーを表示し、「設定」をクリック する

「電源」-「シャットダウン」をクリックする パソコンの電源が切れて、電源ランプが消灯します。

この方法で電源が切れないときは、次の「Windows を強制的に終了する」をご覧ください。

#### Windowsを強制的に終了する

「Windowsをいったん終了する」の手順で電源が切れない場合は、次の手順で強制的に電源を切ることができます。

### 

- ソフトなどで作成し、保存していなかったデータは 消えてしまいます。
- この方法で電源を切ることは、パソコンに負担をかけるため、どうしても電源が切れない場合以外は使用しないでください。
- CDやDVDなどのディスクがDVD/CDドライブに 入っている場合、取り出せる状態のときは取り出し てから電源を切ってください。取り出さずに電源を 切った場合は、次に電源を入れたとき正しく起動し ないことがあります。その場合はCDやDVDなどの ディスクを取り出した後で、電源を切ってください。
- SDメモリーカードなどのメモリーカードやUSBメ モリーがセットされているときは、取り外してから 電源を切ってください。
- アクセスランプが消えていることを確認してくだ さい。
- 電話回線を使うソフトを起動しているときは、電源
   を切る前にソフトを終了してください。

アクセスランプについて **◎●愛照〉**「各部の名称と役 割」 ▶ 参∭「ソフト&サポートナビゲーター」 ▶ 検索番号 93010010 で検索

パソコン本体の電源スイッチを、電源が 切れて電源ランプが消えるまで押し続け る(通常、4秒以上)

この操作を「強制終了」といいます。

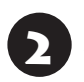

5秒以上待ってから、電源スイッチを押す

Windowsが起動したら、チャーム バー を表示し、「設定」をクリックする

4 「電源」-「シャットダウン」をクリックする パソコンの電源が切れます。

この方法で電源が切れないときは、もう一度4秒以 上パソコン本体の電源スイッチを押し続けてくだ さい。

VALUESTAR Lで、上記の操作でも電源が切れないときは、いったんパソコン本体とディスプレイの電源コードのプラグをコンセントから抜いて、90秒以上待ってからコンセントに入れなおしてみてください。

それでも症状が改善しない場合は、NECサポート窓口(121コンタクトセンター)(p.2-59)へお問い合わせください。

# ウイルスの感染が疑われるとき●

#### ● 「ウイルスバスター」をご使用の場合

「ウイルスバスター」は、インターネット上のクラウド(サーバ)上の情報を使用して通信をおこないながらウイルスのチェックをおこなうため、インターネットに接続している(インターネット接続のために使っている電話回線ケーブルやLANケーブルを取り外さない、また、ワイヤレスLANはオフにしない)状態でウイルスの駆除をおこなってください。

ウイルス対策ソフトについて (1000) 「ウイルスか らパソコンを守る」 ▶ 300 「ソフト&サポートナビゲー ター」 ▶ 検索番号 91040010で検索

#### ●「ウイルスバスター」以外のウイルス対策ソフト をご使用の場合

インターネット接続のために使っている電話回線 ケーブルやLANケーブルを、パソコンから取り外し ます。ワイヤレスLANの場合は、ワイヤレスLAN機 能をオフにします。

なお、使用しているウイルス対策ソフトによって対 処方法が異なる場合があります。詳しくは、各ウイ ルス対策ソフトのマニュアルなどをご覧ください。

#### 

パソコンの電源は切らないでください。 ウイルスによっては症状が悪化することがあります。

コンピュータウイルスを発見したら、企業、個人に かかわらず、次の届け先に届け出てください。届出 は義務付けられてはいませんが、被害対策のため の貴重な情報になります。積極的に報告してくだ さい。

#### ●届出先

独立行政法人 情報処理推進機構(IPA)
IPAセキュリティセンター
FAX: 03-5978-7518
E-mail: virus@ipa.go.jp
URL: http://www.ipa.go.jp/security/
IPAではウイルスに関する相談を下記の電話でも対応しています。
(IPA)コンピュータウイルス110番
TEL: 03-5978-7509

# パソコン起動時のトラブル

#### ( ] 重要) 省電力状態からの復帰に失敗しないために

省電力状態からの復帰(再開)に失敗した場合、Windowsが起動しても省電力状態にする前の作業内容が復元されない場合があります。この場合、保存していないデータは失われるため、必要なデータは省電力状態にする前に必ず保存してください。

3

次のような場合、省電力状態にする前の内容は保証されません。

- ・省電力状態にする前の内容の記録中、または復元中にCD-ROMなどを入れ換えたとき
- ・省電力状態にする前の内容の記録中、または復元中にパソコンの環境を変更したとき
- ・省電力状態のときにパソコンの周辺機器の接続などを変更したとき

また、次のような状態で省電力状態にしても、復帰後の内容は保証されません。

- ・プリンタへ出力中のとき
- ・サウンド機能により音声を再生しているとき
- ・ハードディスクを読み書き中のとき
- ・CD-ROMなどを読み取り中のとき
- ・省電力状態に対応していない周辺機器を取り付けたとき

| 症状                     | 原因                                            | 対処方法                                                                             |
|------------------------|-----------------------------------------------|----------------------------------------------------------------------------------|
| 電源を入れても画面<br>に何も表示されない | 電源コードやACアダ<br>プタ(添付モデルのみ)                     | 「準備・基本編」の第1章をご覧になり、電源コードやAC<br>アダプタが正しく接続されているか確認してください。                         |
|                        | が正しく接続されてい<br>ない                              | VALUESTARでキーボードやリモコン(添付モデルの<br>み)の電源スイッチで電源が入らない場合は、パソコン<br>本体の電源スイッチを押してみてください。 |
|                        | LaVie                                         | ACアダプタを接続して使うか、バッテリを充電してか                                                        |
|                        | バッテリ残量が少ない                                    | ら使ってください。                                                                        |
|                        | <b>LaVie</b><br>バッテリパックが正し<br>く取り付けられていな<br>い | 「準備・基本編」の第3章をご覧になり、バッテリパックが<br>正しく取り付けられているか確認してください。                            |
|                        | 周辺機器やUSBメ モ<br>リーが接続されている                     | パソコンの電源を切って周辺機器やUSBメモリーなど<br>を取り外し、電源を入れなおしてください。                                |
|                        | CD-ROMなどのディス<br>クがセットされている                    | ディスクを取り出してから、パソコンの電源を入れなお<br>してください。                                             |

| 症状                            | <b>庐</b> 因          | 対処方法                                                                                  |
|-------------------------------|---------------------|---------------------------------------------------------------------------------------|
| <br>雷源を入れても画面                 | パソコン太体が帯雷し          | 次の操作をおこない、放電してみてください。                                                                 |
| に何も表示されない                     | ている                 | VALUESTARの場合                                                                          |
|                               |                     | 1. パソコンの電源が切れた状態で、電源コードのプラグ<br>をコンセントから抜く                                             |
|                               |                     | 2. そのまま90秒以上放置する                                                                      |
|                               |                     | 3. 電源コードのプラグをコンセントに差し込み、電源を<br>入れなおす                                                  |
|                               |                     | LaVieの場合                                                                              |
|                               |                     | 1. パソコンの電源が切れた状態で、電源コードのプラグ<br>をコンセントから抜き、バッテリパックを外す                                  |
|                               |                     | 2. そのまま90秒以上放置する                                                                      |
|                               |                     | 3. バッテリパックを取り付け、電源コードのプラグをコ<br>ンセントに差し込み、電源を入れなおす                                     |
|                               |                     | バッテリパックの取り外し方について 🚱 参照 「準備・基本編」第3章の「バッテリ」                                             |
|                               | BIOSの設定が正しく<br>ない   | BIOSの設定を購入時の状態に戻してください(p.2-24)。                                                       |
|                               | 上記の対処方法で解決<br>しない場合 | 「再セットアップする」(p.2-43)をご覧になり、再セットアッ<br>プしてください。                                          |
|                               |                     | それでも問題が解決しない場合は、パソコンが故障して<br>いる可能性があります。NECサポート窓口(121コンタ<br>クトセンター)に電話してください(p.2-59)。 |
| 再セットアップを促<br>すメッセージが表示<br>された |                     | 「再セットアップする」(p.2-43)をご覧になり、再セットアッ<br>プしてください。                                          |

| 症状                      | 百因                       | 対処方法                                                                                                    |
|-------------------------|--------------------------|----------------------------------------------------------------------------------------------------|
| BIOSの設定を変更              | システムの設定が正し               | 次の手順でシステムの設定をご購入時の状態に戻してく                                                                                                    |
| 後、Windowsが起動            | くない可能性がある                | ださい。                                                                                                    |
| しなくなった                  |                          | なお、BIOSセットアップユーティリティで設定したパ<br>スワードは、次の手順をおこなっても初期値には戻りま<br>せん。                                                                                                    |
|                         |                          |                                                                                                    |
|                         |                          | BIOSセットアップユーティリティで設定をおこなっている<br>間は、パソコンの電源スイッチで電源を切らないでください。<br>電源を切る場合は、必ずBIOSセットアップユーティリティ<br>を終了し、Windows起動後にWindows上から電源を切る操<br>作をおこなってください。                                                                                                    |
|                         |                          | 1. 市販の周辺機器や拡張ボードを取り付けているとき<br>は、取り外して、ご購入時の状態に戻す                                                                                                    |
|                         |                          | <ol> <li>パソコン本体の電源を入れ、電源ランプが点灯したら、<br/>BIOSセットアップユーティリティが表示されるまで<br/>【F2】を何度も押す</li> </ol>                                                                                                    |
|                         |                          | BIOSセットアップユーティリティが起動しない場合<br>は、いったん電源を切り、本体の電源を入れた直後に<br>BIOSセットアップユーティリティが起動するまで、<br>【F2】を繰り返し押してください。                                                                                                    |
|                         |                          | 3. 【F9】を押す                                                                                                    |
|                         |                          | 4. 表示された画面で「はい」(または「Y」、「Ok」、「Yes」)<br>を選んで【Enter】を押す                                                                                                    |
|                         |                          | システムの設定が初期値に戻ります。                                                                                                    |
|                         |                          | 5. <b>【</b> F10】を押す                                                                                                    |
|                         |                          | 6. 表示された画面で「はい」(または「Y」、「Ok」、「Yes」)<br>を選んで【Enter】を押す                                                                                                    |
|                         |                          | システムの設定が保存されて、自動的に再起動します。                                                                                                    |
| 省電力状態になる前<br>の、もとの画面が表示 | 省電力機能に対応して<br>いないソフトや周辺機 | 省電力機能に対応していないソフトや周辺機器を使用す<br>るときは、省電力状態にしないでください。                                                                                                    |
| されない                    | 器を使っている                  | パソコン本体の電源スイッチを4秒以上押して電源を強制的に切った後、電源を入れなおしてください。その後、<br>省電力機能の設定を変更してスリープや休止状態になら<br>ないように設定を変更してください。                                                                                                    |
|                         |                          | なお、この方法で電源を切ると、保持(記録)したデータ<br>が消えてしまう場合があります。                                                                                                    |
|                         |                          | ぼう しょう しゅう しゅう しゅう いっしょう 「公司 しんしょう 「公司 しんしょう」 ● 「公司 しんしょう」 ● 「「「「「「「「」」 ● 「「」」 ● 「「」 ● 「「」 ● 「「」 ● 「「」 ● 「「」 ● 「」 ● 「「」 ● 「」 ● 「 ● 「 |

パソコンの起動をおこなえる「クイックパワーオン」も省電力機能の1つです。省電力機能についてのQ&Aで問題が解決することがありますので、あわせてご覧ください。

| 症状                 | 原因                                       | 対処方法                                                                                               |
|--------------------|------------------------------------------|----------------------------------------------------------------------------------------------------|
| 省電力状態になる前          | 電源スイッチを4秒以                               | 電源スイッチを4秒以上押し続けた場合、強制的に電源が                                                                         |
| の、もとの画面が表示<br>されない | 上押してしまった                                 | 切れます。電源スイッチを押して、パソコンの電源を入れ<br>てください。                                                               |
|                    |                                          | なお、強制的に電源が切れた場合、保持(記録)したデー<br>タが消えてしまう場合があります。                                                     |
|                    | 休止状態のときに周辺<br>機器などの接続を変更<br>した           | 周辺機器をもとの状態に戻して電源スイッチを押してく<br>ださい。                                                                  |
|                    | CD-ROMなどのディス<br>クがセットされている               | パソコン本体の電源スイッチを4秒以上押して電源を強<br>制的に切った後、電源を入れなおしてください。省電力<br>状態にする場合は、CD-ROMを取り出してから省電力状<br>態にしてください。 |
|                    |                                          | なお、この方法で電源を切ると、保持(記録)したデータ<br>が消えてしまう場合があります。                                                      |
|                    | Cドライブの容量が少<br>ないため、ハイブリッ<br>ドスリープがオフに    | ドライブの空き容量が少なくなると、ご購入時の設定で<br>はオンになっているハイブリッドスリープが自動的にオ<br>フになることがあります。                             |
|                    | なっている                                    | ハイブリッドスリープがオフになっていると、次のよう<br>な状態になったとき、スリープになる前の状態が失われ<br>ます。                                      |
|                    |                                          | ・電源コードが抜けたとき(VALUESTAR)                                                                            |
|                    |                                          | ・バッテリが消耗したとき(LaVie)                                                                                |
|                    |                                          | 次の手順でハイブリッドスリープがオンになっているか<br>確認してください。                                                             |
|                    |                                          | 1. スタート画面で「デスクトップ」をクリックする                                                                          |
|                    |                                          | 2. チャーム バーを表示し、「設定」をクリックする                                                                         |
|                    |                                          | 3. [コントロール パネル]をクリックする                                                                             |
|                    |                                          | 4. 「システムとセキュリティ」-「電源オプション」-「プラ<br>ン設定の変更」-「詳細な電源設定の変更」 をクリック<br>する                                 |
|                    |                                          | 表示された画面で「スリープ」-「ハイブリッド スリープ<br>を許可する」がオンになっているか確認してください。                                           |
|                    |                                          | ハイブリッドスリープの設定について <b>☞ 夢照〉</b> 「省電力機<br>能について」 ▶ 🍪 「ソフト&サポートナビゲーター」 ▶ 検索<br>番号 93160010 で検索        |
|                    | <b>VALUESTAR</b><br>スリープ状態への移行<br>中に停電した | このような場合は、保持(記録)したデータが消えてしま<br>う場合があります。                                                            |
|                    | VALUESTAR                                | このような場合は、保持(記録)したデータが消えてしま                                                                         |
|                    | スリープ状態のときに                               | う場合があります。                                                                                          |
|                    | ■電源コードやACアダプ<br>タ(添付モデルのみ)が<br>抜けた       | 電源コードやACアダプタ(添付モデルのみ)の接続を確<br>認してください。                                                             |

| 症状                              | 原因                                              | 対処方法                                                                           |
|---------------------------------|-------------------------------------------------|--------------------------------------------------------------------------------|
| 省電力状態になる前<br>の、もとの画面が表示<br>されない | <b>VALUESTAR</b><br>画面消灯モードになっ<br>ている(VALUESTAR | 画面消灯ランプが点灯している場合は、明るさ調節つま<br>み/画面消灯ボタンを押し、画面消灯モードのオン/オフ<br>を切り換えてください。         |
|                                 | Lを除く)                                           | 画面消灯モードについて ☞ 愛麗 「画面消灯モードにつ<br>いて」 ▶ 🍪 「ソフト&サポートナビゲーター」 ▶ 検索番号<br>93180170 で検索 |
|                                 | <b>LaVie</b><br>Windowsの終了中に                    | このような操作をすると、正常に復帰できなくなること<br>があります。                                            |
|                                 | 液晶ディスプレイを閉<br>じた                                | 電源スイッチを押して電源を入れた後、メッセージが表<br>示された場合は画面の指示にしたがって操作してくださ                         |
|                                 | Windowsの終了中に<br>省電力状態にした                        | し)。                                                                            |
|                                 | Windowsの終了中に<br>電源を切った                          |                                                                                |
|                                 | <b>LaVie</b><br>バッテリの残量が少な<br>い                 | ACアダプタを接続した後、液晶ディスプレイを開いた<br>状態で電源スイッチを押してください。                                |
| シャットダウン時に<br>エラーメッセージが<br>表示される | ソフトの終了に時間が<br>かかっている                            | シャットダウンできない場合は、「Windowsを強制的に<br>終了する」(p.2-20)をご覧になり、電源を切ってください。                |
| エラーメッセージが<br>  表示される            | かかっている                                          | 終了する」(p.2-20)をご覧になり、電源を切ってくださ                                                  |

# パソコンの様子がおかしい

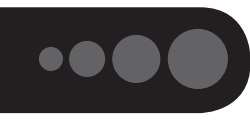

| 症状                             | 原因          | 対処方法                                                                                                   |
|--------------------------------|-------------|----------------------------------------------------------------------------------------------------|
| 煙や異臭、異常な音が                     | —           | すぐに電源を切って、電源コードのプラグをコンセント                                                                              |
| する                             |             | から抜き、バッテリパックを取り外して(LaVieのみ)、                                                                           |
| 手でさわれないほど                      | —           | NECサポート窓口(121コンタクトセンター)(p.2-59)にお                                                                      |
| 熱くなっている                        |             | 問い合わせください。                                                                                             |
| パソコンやケーブル                      | —           | 電源が切れないときは、本体の電源スイッチを4秒以上                                                                              |
| 類に目に見える異常                      |             | 押し続けてください。                                                                                             |
| が生じた                           |             |                                                                                                    |
| ピーッというエラー                      | ハードディスクの障害  | メッセージや症状を書き留め、NECサポート窓口(121)                                                                           |
| 音かした                           | の可能性かめる     | コンタクトセンター)(p.2-59)へお問い合わせくたさい。                                                                         |
| パソコンを使ってい                      | —           | パソコンが自動的にデータの保存などの作業をおこなっ                                                                              |
| るとカリカリと変な<br>  <sub>立がする</sub> |             | くいるためぐ、問題めりません。<br>ちまりにも思めたきがするときや、このような状態が短                                                           |
| 日/J <sup>1</sup> 9 る<br>       |             | のよりにも共吊な日かりるこさや、このような状態が須<br>敏に結くときけ NECサポート究口(191コンタクトセ                                               |
|                                |             | ×に続くことは、NEC57N   F芯山(TETコクタクトと <br>  ンター)(n 2-59)にお問い合わせください。                                          |
| LaVie.                         |             | ΔCアダプタの仕様によるもので                                                                                        |
| VALUESTAR N                    |             | ( ( ) ) ) ) ) ( ) ( ) ( ) ( ) ( ) ( ) (                                                                |
| ACアダプタから異音                     |             | オるトランスや電圧を安定させたりノイズを除去するコ                                                                              |
| がする                            |             | ンデンサなどの部品が内蔵されており、ACアダプタを                                                                              |
|                                |             | 使用(LaVieはバッテリ充電中を含む)すると、これらの                                                                           |
|                                |             | 部品が振動するため、音が発生する場合があります。                                                                               |
|                                |             | <br>  これは、パソコンだけでなく液晶ディスプレイや周辺機                                                                        |
|                                |             | 器など、ACアダプタを使用しているすべての機器でお                                                                              |
|                                |             | こります。                                                                                                  |
| ファンの音が大きい                      | -           | パソコンの内部には、パソコンの温度が上がりすぎない                                                                              |
|                                |             | ようにするファン(換気装置)があります。                                                                                   |
|                                |             | ファンは内部温度を検知して回り、パソコン内部の温度                                                                              |
|                                |             | を下げます。パソコンの起動時や多くの処理を同時にお                                                                              |
|                                |             | こなっているときには、内部温度が上がるためファンの                                                                              |
|                                |             | 音か大きくなることかめりますか、改厚ではめりません。                                                                             |
|                                |             | パソコン内部の冷却能力が低トし、ファンの音が大きく                                                                              |
|                                | りかにまっている    | なることかのります。その場合は  竹球] の  の手人れに<br>  ついて   たご覧にたり、通風子(地対1) た洼埕  てくだ                                      |
|                                |             | ういて」をと見になり、通風引い(排款行)を消滞してくた                                                                            |
|                                | ト記の対処方注で解決  | こ * * *  <br>  あまりにも異党な音がするときけ_NIFCサポート究口                                                              |
|                                | しない場合       | $(121 \exists \forall g \land f \land f \land f \land f \land f \land f \land f \land f \land f \land$ |
| パソコンが埶をもって                     | パソコンの記動時ま   | 小三二二、シーニンシー パー こう うう いってくんこう                                                                           |
| 103                            | たは多くの処理を同時  | $h_{\circ}$                                                                                            |
|                                | におこなっている    |                                                                                                    |
|                                | 通風孔(排熱孔)にほこ | パソコン内部の冷却能力が低下し、内部温度が高くなる                                                                              |
|                                | りがたまっている    | ことがあります。その場合は「付録」の「お手入れについ                                                                             |
|                                |             | て」をご覧になり、通風孔(排熱孔)を清掃してください。                                                                            |
|                                | 上記の対処方法で解決  | あまりにもパソコンが熱いときは、NECサポート窓口                                                                              |
|                                | しない場合       | (121コンタクトセンター)(p.2-59)へお問い合わせください。                                                                     |

# マウス、キーボード、NXパッド(LaVieのみ)が おかしいとき

# 

動作が止まったように見えても、実はパソコンが処理するのに時間がかかっているだけということがあります。画面 表示やアクセスランプが点灯していないかをよく確認して、動作中は電源を切ったりしないでください。 アクセスランプについて **(※) 参照〉**「各部の名称」

| 症状                        | 原因                  | 対処方法                                               |
|---------------------------|---------------------|----------------------------------------------------|
| マウス、NXパッド<br>(LaVieのみ)を動か | _                   | マウスポインタが の の 形に変わっていないか 確認してく ださい。                 |
| しても、キーボードの                |                     | マウスポインタが〇の形になっているときは、パソコン                          |
| キーを押しても反応                 |                     | が処理をしているので、マウスやキーボード、NXパッ                          |
| しない、反応が悪い                 |                     | ド(LaVieのみ)の操作が受け付けられないことがありま<br>す。処理が終わるまで待ってください。 |
|                           | 上記の対処方法で解決<br>しない場合 | ソフトや周辺機器に異常が発生して動かなくなった(フ<br>リーズした)ものと考えられます。      |
|                           |                     | 「パソコンを使っていて反応しなくなった・フリーズした                         |
|                           |                     | とき」(p.2-20)をご覧になり、異常が起きているソフトを強                    |
|                           |                     | 制終了してください。このとき、保存していなかったデー<br>タは失われます。             |
| USBマウスが正しく                | 正しいコネクタに接続          | 「準備・基本編」をご覧になり、正しく接続されているか、                        |
| 動作しない                     | されていない              | またプラグがきちんと差し込まれているかを確認してく                          |
|                           |                     | たさい。止しく接続されていない場合は、接続しなおし<br>  アイださい               |
| <br>  光学式マウスが正し           |                     | - とくだとい。<br>- 米学式マウスは、次のようなものの上では正しく動作し            |
| く動作しない                    |                     | ない(操作どおりにマウスポインタが動かない)場合があ                         |
|                           |                     | ります。                                               |
|                           |                     | ・反射しやすいもの(鏡、ガラスなど)                                 |
|                           |                     | ・光沢があるもの(透明、半透明な素材を含む)                             |
|                           |                     | ・網点の印刷物など、同じパターンが連続しているもの<br>(雑誌や新聞の写真など)          |
|                           |                     | ・濃淡のはっきりした縞模様や柄のもの                                 |
|                           |                     | 操作どおりにマウスポインタが動かないときは、光沢の                          |
|                           |                     | ない無地の印刷用紙や光学式マウスに対応したマウス                           |
|                           |                     | パッドなどの上で操作してください。                                  |
| レーザーマウスが止                 | _                   | レーザーマウスは、反射しやすいもの(鏡、透明なガラス                         |
|                           |                     | インタが動かない)場合があります。                                  |
|                           |                     | 操作どおりにマウスポインタが動かないときは、レー                           |
|                           |                     | ザーマウスに対応したマウスパッドなどの上で操作して                          |
|                           |                     | くたさい。                                              |

| 症状         | 原因                               | 対処方法                                                                                                    |
|------------|----------------------------------|----------------------------------------------------------------------------------------------------|
| ポインタが表示され  | マウスポインタの設定                       | ソフトによっては、マウスポインタの設定によりポイン                                                                                                    |
| ない         | が変更されている                         | タが表示されなくなることがあります。                                                                                                    |
|            |                                  | VALUESTARの場合                                                                                                    |
|            |                                  | ぼう き いっしょう いっしょう いっしゅう いっしゅう いう いう いっしゅう いう いっしゅう いっしゅう いう いっしゅう いう いっしゅう いっしゅう いう いっしゅう いう いう いう いう いう いう いう いう いう いう いう いう いっしゅう いう いう いう いう いっしゅう いう いっしゅう いう いう いう いう いっしゅう いう いう いう いう いう いう いう いう いう いう いう いう いう                                                                                                    |
|            |                                  |                                                                                                    |
|            |                                  | ● 第2000 第2000 10 で検索     ● 1000 10 で検索     ● 1000 10 で検索     ●     ●     ○     ○     ○     ○     ○     ○     □     ○     □     □     □     □     □     □     □     □     □     □     □     □     □     □     □     □     □     □     □     □     □     □     □     □     □     □     □     □     □     □     □     □     □     □     □     □     □     □     □     □     □     □     □     □     □     □     □     □     □     □     □     □     □     □     □     □     □     □     □     □     □     □     □     □     □     □     □     □     □     □     □     □     □     □     □     □     □     □     □     □     □     □     □     □     □     □     □     □     □     □     □     □     □     □     □     □     □     □     □     □     □     □     □     □     □     □     □     □     □     □     □     □     □     □     □     □     □     □     □     □     □     □     □     □     □     □     □     □     □     □     □     □     □     □     □     □     □     □     □     □     □     □     □     □     □     □     □     □     □     □     □     □     □     □     □     □     □     □     □     □     □     □     □     □     □     □     □     □     □     □     □     □     □     □     □     □     □     □     □     □     □     □     □     □     □     □     □     □     □     □     □     □     □     □     □     □     □     □     □     □     □     □     □     □     □     □     □     □     □     □     □     □     □     □     □     □     □     □     □     □     □     □     □     □     □     □     □     □     □     □     □     □     □     □     □     □     □     □     □     □     □     □     □     □     □     □     □     □     □     □     □     □     □     □     □     □     □     □     □     □     □     □     □     □     □     □     □     □     □     □     □     □     □     □     □     □     □     □     □     □     □     □     □     □     □     □     □     □     □     □     □     □     □     □     □     □     □     □     □     □     □     □     □     □     □     □     □     □     □     □     □     □     □     □     □     □     □     □     □    □ |
| ワイヤレスマウスやワ | キーボード電源または                       | キーボード電源またはマウスのON/OFFスイッチをON                                                                                                    |
| イヤレスキーボードが | マウスのスイッチが                        | にしてください。                                                                                                    |
| 正しく動作しない   | OFFになっている                        | キーボード電源 ON/OFFスイッチ                                                                                                    |
|            |                                  |                                                                                                    |
|            |                                  | ワイヤレスキーボード                                                                                                    |
|            | パソコン本体から離れ                       | 周辺からの電波の影響で通信距離が短くなることもあり                                                                                                    |
|            | たところで操作してい                       | ます。マウス、キーボードをパソコン本体の正面すぐ近                                                                                                    |
|            | る                                | くに置いてみて、操作できるか確認してください。                                                                                                    |
|            | 周辺からの電波の影響                       | 次のような状態になっている場合は、電波の影響を受け                                                                                                    |
|            | を受けている                           | やすいので避けてください。                                                                                                    |
|            |                                  | <ul> <li>パソコン本体が、スチール机やスチール棚のような金<br/>属製のものの上に設置してある</li> </ul>                                                                                                    |
|            |                                  | ・パソコン本体の前に周辺機器を設置してある                                                                                                    |
|            |                                  | ・このパソコンを複数、隣接して使っている                                                                                                    |
|            |                                  | <ul> <li>このパソコンに隣接した場所で電気製品を使用している</li> </ul>                                                                                                    |
|            |                                  | <ul> <li>・周囲で2.4GHz帯(2.4~2.4835GHz)を使用する機器(無線LAN、Bluetooth<sup>®</sup>(ブルートゥース)テクノロ</li> </ul>                                                                                                    |
|            |                                  | シー灯心機器、電子レンシなど)を使用している                                                                                                    |
|            |                                  | ・携帝電話やコートレス電話なとで話し中                                                                                                    |
|            |                                  | 本体則面にあるソイヤレ人人イッチ(•§)がオンになって <br>  いるか変烈  エイギキい                                                                                                    |
|            |                                  | いるが唯認してください。                                                                                                    |
|            | オノになっている                         | ソイヤレス人イッナについて <b>◎ 愛照〉</b>   谷部の名称]                                                                                                    |
|            |                                  | ワイヤレ人マワ人を使っときは、機内モードがオフに <br>  キュアいる(ロノセレスニンプギキはレアいる) ミレキ                                                                                                    |
|            | 磯内七一ドがオンに                        | なつている(ワイヤレスフノノか点灯している)ことを <br>  確認にてください                                                                                                    |
|            | はつている                            |                                                                                                    |
|            | 無線でマワス、キー                        | このハソコンのご購入時には登録されていますが、何ら                                                                                                    |
|            | ホートからハソコン本                       | バツ尿因で豆球内谷か消んることがのります。  竹球] を<br>  ご覧にたわ 登録をしたお! アイださい                                                                                                    |
|            | 単に 信 ち を る た め の<br>  登録内容が消えている | こ見にゆり、豆球をしゆのししへんごい。                                                                                                    |

トラブル解決Q&A

トラブル予防・解決編

トラブル解決Q&A

| 症状         | 原因                         | 対処方法                                                    |
|------------|----------------------------|---------------------------------------------------------|
| ワイヤレスマウスやワ | キーボード、マウスの                 | 「準備・基本編」をご覧になり、電池を新しいものに交換                              |
| イヤレスキーボードが | 電池が切れている                   | してください。                                                 |
| 正しく動作しない   | 上記の対処方法で解決                 | キーボード電源またはマウスのON/OFFスイッチを切                              |
|            | しない場合                      | り、10秒後に再度スイッチを入れなおしてください。                               |
|            |                            | それでも正しく動作しないときは、キーボードやマウス                               |
|            |                            | の故障かパソコン本体の電波受信部の故障が考えられま                               |
|            |                            | す。NECサポート窓口(121コンタクトセンター)(p.2-59)                       |
|            |                            | にお問い合わせください。修理、交換を依頼される場合                               |
|            |                            | は、キーホート、マワス、ハソコン本体のすべてを点検                               |
|            |                            |                                                         |
|            | 指先やNXハットか汚<br>  わている       | 水分や油分などの汚れをいき取ってから操作してくたさい                              |
|            |                            |                                                         |
| TFUAU      | NXバットの2か所以上                | マルナダッナ・シエスナヤーでの操作以外では、NXハッ<br>ドの1か所だけに触れるトラにしてください      |
|            | +                          | で購入時の設定では、認動作防止のため、キー入力時の                               |
|            | イーハバをしなから<br>  NIXパッドを握作しよ | と購入時の設定とは、読動作的正のため、キー入力時の<br>NIXパッドのタップ堤作ができないようになっています |
|            | うとしている                     | キー入力が終わってからNXパッドを操作するか、次の                               |
|            |                            | 手順で設定を変更してください。                                         |
|            |                            | 1.スタート画面で「デスクトップ」をクリックする                                |
|            |                            | 2.チャーム バーを表示し、「設定」をクリックする                               |
|            |                            | 3.「コントロール パネル」をクリックする                                   |
|            |                            | 4.「ハードウェアとサウンド」-「マウス」をクリックする                            |
|            |                            | 「マウスのプロパティ」が表示されます。                                     |
|            |                            | 5.「タッピング」タブの「タイピング」の「キー入力時タッ<br>プを無効にする」のチェックを外す        |
|            |                            | 6.[OK]をクリックする                                           |
|            |                            | これで、キー入力時にNXパッドを操作できるようになり<br>ます。                       |
|            | NXパッドが無効に                  | キーボードの【Fn】を押しながら【スペース】を押してNX                            |
|            | なっている                      | パッドを有効に切り換えてください。                                       |

| 症状                                          | 原因     | 対処方法                                                                                                    |
|---------------------------------------------|--------|----------------------------------------------------------------------------------------------------|
| <u>症状</u><br>マウス、キーボードに<br>飲み物をこぼしてし<br>まった | 原因<br> | 対処方法<br>VALUESTARの場合<br>やわらかい布などでふき取ってください。キーボードの<br>キーとキーの間に入ってしまったときは、水分が乾く<br>のを待ってからお使いください。乾いた後で、キーを押<br>しても文字が入力されないなどの不具合があるときは、<br>NECサポート窓口(121コンタクトセンター)(p.2-59)にお<br>問い合わせください。 |
|                                             |        | LaVieの場合<br>キーボードだけでなく、パソコン内部に飲み物が入ると、<br>パソコンの故障の原因になります。すぐに電源を切って、<br>電源コードのプラグをコンセントから抜き、バッテリ<br>パックを取り外して、NECサポート窓口(121コンタク<br>トセンター)(p.2-59)にお問い合わせください。                              |
|                                             |        | <ul> <li>ジュースなどをこぼしたときは、きれいにふき取っても内部に糖分などが残り、パソコン(LaVieの場合)やキーボードが故障することがあります。</li> <li>パソコンのそばで飲食、喫煙をすると、飲食物やタバコの灰がパソコン内部に入り、故障の原因になりますのでご注意ください。</li> </ul>                              |

# 電源/バッテリのトラブルがおきたとき

| 症状                                | 原因                       | 対処方法                                                                   |
|-----------------------------------|--------------------------|------------------------------------------------------------------------|
| 電源スイッチを押し                         | VALUESTAR                | 「準備・基本編」の第1章をご覧になり、電源コードの接続                                            |
| ても電源が入らない                         | 本体の電源コードが正               | を確認してください。                                                             |
|                                   | しく按続されていない               | VALUESTAR Nの場合は、ACアタフタの接続状態も催<br>認してください                               |
|                                   | LaVie                    | 「進備·基本編 の第1章, 第3章をご覧になり, バッテリ                                          |
|                                   | バッテリパックやAC               | パックやACアダプタの接続状態を確認してください。                                              |
|                                   | アダプタが正しく接続               |                                                                        |
|                                   | されていない                   |                                                                        |
|                                   |                          | ACアダブタを接続して使うか、バッテリを充電してか<br>ら使ってください。ACアダプタを接続してから需酒を                 |
|                                   | AUFタブダを接続し<br>ていない状能でバッテ | う使うてくたさい。AUグラクラを接続してから電源を入れても電源ランプが点灯しないときは、パソコンの故                     |
|                                   | リ容量が不足している               | 障が考えられます。NECサポート窓口(121コンタクト                                            |
|                                   |                          | センター) (p.2-59) へお問い合わせください。                                            |
|                                   | 正しい操作方法で電源               | 下記をご覧になり、正しく電源を入れているか確認してく                                             |
|                                   | を入れているい                  |                                                                        |
|                                   |                          | 電源人1ッテの探1F力法<br>「進備・基本編 第2章の「パソコンの電源を入れる                               |
|                                   |                          | 電源ランプが点灯している場合                                                         |
|                                   |                          | ○● ● ● ● ● ● ● ● ● ● ● ● ● ● ● ● ● ● ●                                 |
|                                   | パソコン本体が帯電し               | 次の操作をおこない、放電してみてください。                                                  |
|                                   | ている                      | VALUESTARの場合                                                           |
|                                   |                          | 1. パソコンの電源が切れた状態で、電源コードのプラグ<br>をコンセントから抜く                              |
|                                   |                          | 2. そのまま90秒以上放置する                                                       |
|                                   |                          | 3. 電源コードのプラグをコンセントに差し込み、電源を                                            |
|                                   |                          | 入れなおす                                                                  |
|                                   |                          | LaVieの場合                                                               |
|                                   |                          | <ol> <li>パソコンの電源が切れた状態で、電源コードのプラグ<br/>をコンセントから抜き、バッテリパックを外す</li> </ol> |
|                                   |                          | 2. そのまま90秒以上放置する                                                       |
|                                   |                          | 3. バッテリパックを取り付け、電源コードのプラグをコ<br>ンセントに差し込み、電源を入れなおす                      |
|                                   |                          | バッテリパックの取り外し方について 🚱 参照) 「準備・基本<br>編」 第3章の「バッテリ」                        |
| VALUESTAR                         | -                        | 本体の電源スイッチを押してみてください。                                                   |
| リモコン(添付モデル                        |                          |                                                                        |
| ( <i>いみ</i> )やキーホードの<br>雷酒スイッチで煙酒 |                          |                                                                        |
| 電源スキック こ 電源 が入らない                 |                          |                                                                        |

| 症状         | 原因          | 対処方法                                                          |
|------------|-------------|---------------------------------------------------------------|
| VALUESTAR  | ディスプレイが正しく  | VALUESTAR Lの場合                                                |
| 電源スイッチを押し  | 接続/設定されていない | <br> 「準備・基本編」第1章の「電源コードを接続する」 をご覧                             |
| て電源ランプが点灯  |             | になり、ディスプレイの電源の接続を確認してください。                                    |
| したのに、画面に何も |             | VALUESTAR W、 VALUESTAR Nの場合                                   |
| 表示されない     |             | <br> 「準備・基本編」第3章の「音量、画面の明るさ、文字サイ                              |
|            |             | ズの調節」をご覧になり、画面消灯モードになっていな                                     |
|            |             | いか確認してください。                                                   |
|            |             | この操作をおこなってもパソコンの電源が入らない場合                                     |
|            |             | は、「電源を入れても画面に何も表示されない」(p.2-22)の対                              |
|            |             | 処方法をおこなってください。                                                |
| VALUESTAR  | _           | 落ち着いて電源コードのプラグを差し込んで、パソコン                                     |
| 電源コードをまちがっ |             | の電源を入れなおしてください。                                               |
| て抜いた       |             | 普段どおりパソコンが起動して、Windowsの画面が表                                   |
| 停電で急に電源が切  |             | 示されれば大丈夫です。                                                   |
| れた         |             | おかしな画面が表示されたときは、「パソコン起動時の                                     |
|            |             | トラブル」(p.2-22)でその現象を探してください。                                   |
| 電源が切れない    | -           | 「Windowsを強制的に終了する」(p.2-20)をご覧ください。                            |
| 強制的に電源を切り  |             |                                                               |
| たい         |             |                                                               |
| パソコンの電源が勝  | _           | 「おてがるバックアップ」で、バックアップのスケジュー                                    |
| 手に入ってしまう   |             | ル設定をしている場合、ハックアップのためにハソコン <br>  が白動記動することがあります                |
|            |             |                                                               |
|            |             | るに、「Vモノルの場口は、」小の美1」や番組衣で日勤取<br>得すろ前にパソコンが白動的に記動して 予約や番組表取     |
|            |             | 得に備えます。                                                       |
|            |             | ご購入時の状態では、番組表の受信のため、毎日午前10                                    |
|            |             | 時にパソコンが自動的に起動します。起動のタイミング                                     |
|            |             | について詳しくは、「テレビを楽しむ本」をご覧くたさい。                                   |
|            |             | そのほか、インターネットからWindowsのモジュール                                   |
|            |             | (トフイハやソノト体と更新フロクラム)をタワンロード<br>  」 てマップデートする際たド - 恐空に トゥアけパンフン |
|            |             | してアッフノート9る际なく、改走によつてはハソコノ <br>  が自動的に再記動するため 勝手に雪頂が切れたりぇ~     |
|            |             | たりするように見えることもあります。                                            |
| パソコンの電源が勝  |             | このパソコンは、ご購入時の状態では、一定の時間何も                                     |
| 手に切れる      |             | 操作しないと自動的に省電力状態(スリープ状態)になる                                    |
|            |             | ように設定されています。省電力機能の設定を確認して                                     |
|            |             | ください。省電力機能について詳しくは、「準備・基本編」                                   |
|            |             | 第3章の「省電力機能」をご覧ください。                                           |
|            |             | TVモデルの場合、ご購入時の状態では、予約実行後にク                                    |
|            |             | イックモードで終了します。                                                 |
|            |             | いずれの場合も、電源が切れたわけではありません。                                      |

| 症状                 | 原因            | 対処方法                                                                                                    |
|--------------------|---------------|----------------------------------------------------------------------------------------------------|
| 電源スイッチを入れ          | CD-ROM、SDメモリー | CD-ROM、SDメモリーカードなどのメモリーカード、                                                                                                    |
| たら、いつもと違う画         | カードなどのメモリー    | USBメモリーなどがセットされているときは、いったん                                                                                                    |
| 面が表示された            | カード、USBメモリーな  | 取り出します。パソコン本体の電源スイッチを押して電                                                                                                    |
|                    | どがセットされている    | 源を切り、電源を入れなおしてください。                                                                                                    |
| LaVie<br>バッテリの駆動時間 | —             | 次の手順で「バッテリ・リフレッシュ&診断ツール」を<br>使ってバッテリリフレッシュをおこなってください。                                                                                                    |
| が短くなった             |               | <ol> <li>パソコンにACアダプタを接続し、電源コードのプラ<br/>グをコンセントに差し込む</li> </ol>                                                                                                   |
|                    |               | 2.チャーム バーを表示し、「検索」-「アプリ」-「バッテリ・<br>リフレッシュ&診断ツール」をクリックする                                                                                                    |
|                    |               | 「バッテリ・リフレッシュ&診断ツール」についての説明<br>の画面が表示されます。バッテリのリフレッシュおよ<br>び診断を開始する前に注意事項を確認してください。                                                                              |
|                    |               | 3.「次へ」をクリックする                                                                                                    |
|                    |               | 4.「開始」をクリックする                                                                                                    |
|                    |               | 5. [はい] をクリックする                                                                                                    |
|                    |               | バッテリのリフレッシュおよび診断が開始されます。<br>中止するには「中止」をクリックし、確認画面で「はい」<br>をクリックしてください。                                                                                          |
|                    |               | 6.診断結果を確認する                                                                                                    |
|                    |               | 「バッテリ状態」が「劣化」と表示された場合には、お<br>早めにバッテリ交換をおすすめします。「警告」と表示<br>されたときは、安全のために充電を止めますので充電<br>はできません。バッテリパックを交換してください。                                                  |
|                    |               | (1)重要)                                                                                                    |
|                    |               | <ul> <li>バッテリリフレッシュ中は、液晶ディスプレイを開いたままにしてください。</li> <li>バッテリリフレッシュおよび診断中にACアダプタやバッテリパックを取り外すと、バッテリのリフレッシュが中止されます。</li> <li>バッテリが「警告」状態になった場合は充電ができなくなる</li> </ul> |
|                    |               | るため、バッテリリフレッシュをすることができません。                                                                                                    |
|                    |               | お使いの機種で使用できるバッテリパックについて<br>は、NECパーソナル商品総合情報サイト「121ware.<br>com」の「サービス&サポート」(http://121ware.com/<br>support/)の「商品情報検索」で確認できます。                                   |
|                    |               | バッテリパックのご購入については、本体を購入された<br>販売店、またはNECのWeb購入サイト「NEC Direct」<br>(http://www.necdirect.jp/)にお問い合わせください。<br>使用済みバッテリパックのリサイクルについて (1) (パッテリパックのリサイクルについて)         |
|                    |               | ポートナビゲーター」▶検索番号 93150050 で検索                                                                                                    |

 $\bullet \bullet$ 

# 使用中に画面に何も表示されなくなったとき

パソコン起動時の画面表示のトラブルのときは、「パソコン起動時のトラブル」(p.2-22)をご覧ください。

3

| 症状         | 原因              | 対処方法                                                          |
|------------|-----------------|---------------------------------------------------------------|
| ディスプレイ(画面) | ディスプレイが省電       | キーボードのキー(【Shift】など)を押すか、マウスを軽く動                               |
| に何も表示されない  | 力状態になっている       | かしてみてください。                                                    |
|            |                 | ご購入時の状態では、一定の時間何も操作しないとディス                                    |
|            |                 | プレイの電源が切れるように設定されています。                                        |
|            | パソコン本体が省電       | パソコン本体の電源スイッチを押してください。ご購入時                                    |
|            | 力状態になっている       | の状態では、一定の時間何も操作しないと自動的に省電力                                    |
|            |                 | 状態(スリープ状態)になるように設定されています。                                     |
|            |                 | 省電力機能について <a>&gt;&gt;&gt;&gt;&gt;       </a>                  |
|            | —               | 省電力状態から正常に復帰できないときは、「省電力状態                                    |
|            |                 | になる前の、もとの画面が表示されない」(p.2-24)をご覧くだ                              |
|            |                 | さい。                                                           |
|            | パソコン本体やディ       | 「準備・基本編」をご覧になり、もう一度パソコンの各ケー                                   |
|            | スプレイのケーブル       | ブルを接続しなおしてください。                                               |
|            | などか止しく接続されていたい。 | それでも問題が解決しない場合は、パソコンが故障してい                                    |
|            | 11001/201       | る可能性があります。NECサポート窓口(121コンタクト)                                 |
|            |                 | センター)に電話してください(p.2-59)。                                       |
|            | ディスプレイの輝度       | 準備·基本編」第3章の 音量、画面の明るさ、文字サイズ                                   |
|            | (明るご)が低くなう      | の詞則」をご見になり回直の碑伎(明るさ)を詞即してくた                                   |
|            |                 | こし、 ティステレイ かビットになっている こうかの場合(<br>ディスプレイのマニュアルをご覧になり 両面の輝度(旧る) |
|            |                 | さ)を調節してください。                                                  |
|            | VALUESTAR       | ディスプレイがセットになっているモデルの場合、ディス                                    |
|            | ディスプレイの電源       | プレイの電源ランプが点灯していないときは、いったんパ                                    |
|            | が切れている          | ソコン本体の電源を切ります。「準備・基本編」第2章の「パ                                  |
|            |                 | ソコンの電源を入れる」をご覧になり、ディスプレイの電                                    |
|            |                 | 源を入れてから、パソコン本体の電源を入れなおしてくだ                                    |
|            |                 |                                                               |
|            |                 | 明るさ調節つまみ/画面消灯ボタンを押してください。画面                                   |
|            | 画面消灯 モートか設      |                                                               |
|            |                 | ◎ ● ● ● ● ● ● ● ● ● ● ● ● ● ● ● ● ● ● ●                       |
|            |                 |                                                               |
|            | VALUESTAR L     |                                                               |
|            | パソコン記動後に        | ン起動後にディスプレイを接続してもディスプレイには何                                    |
|            | ディスプレイを接続       | も表示されないことがあります。このような場合は、パソ                                    |
|            | した              | コン本体の電源スイッチを4秒以上押して電源を強制的に                                    |
|            |                 | 切った後、電源を入れなおしてください。なお、この方法で                                   |
|            |                 | 電源を切ると、保持(記録)したデータが消えてしまう場合                                   |
|            |                 | があります。                                                        |

トラブル予防・解決編

| 症状                                                                                              | 原因                                                                                                    | 対処方法                                                                              |
|-------------------------------------------------------------------------------------------------|----------------------------------------------------------------------------------------------------|-----------------------------------------------------------------------------------|
| <ul> <li>ディスプレイ(画面)</li> <li>LaVie、</li> <li>VALUESTAR W</li> <li>外部ディスプレイ(のみ表示する設定)</li> </ul> | 【 <b>■</b> 】+【P】を押して表示される画面で【P】、【↑】、【↓】を<br>使って画面の出力先を変更し、【Enter】を押してください<br>(LaVielは【Fn】+【F3】でも出力先を変更する画面を表示で<br>きます)。 |                                                                                   |
|                                                                                                 | なっている                                                                                                    | いったんパソコンの電源を切り、接続している外部ディス<br>プレイを外してから起動すると、画面の出力先は自動的に<br>パソコンの液晶ディスプレイに変更されます。 |
|                                                                                                 |                                                                                                    | また、接続している外部ディスプレイとの接続や電源が入っていることも、あわせて確認してください。<br>☞●●●● 「画面を表示するディスプレイを切り換える」 ●  |

••••

# メッセージが表示されたとき

| 症状                                                                             | 原因                                                                                                    | 対処方法                                                                                                    |
|--------------------------------------------------------------------------------|----------------------------------------------------------------------------------------------------|----------------------------------------------------------------------------------------------------|
| 近秋         原因           「ユーザー アカウン –         -           ト制御」画面が表示         された | サインインしているユーザー アカウントの種類により対応が異なります。<br>管理者の場合<br>「ユーザー アカウント制御」画面が表示されたときは、操作やプログラムの内容をよく確認し、「はい」をクリックしてよいかどうか判断してください。不正なアクセスやウイルスなどによって、悪意のある操作やプログラムの実行がおこなわれようとしたとき、「いいえ」をクリックすることで |                                                                                                    |
|                                                                                |                                                                                                    | 被害を防けることがめります。<br>標準の場合<br>「標準」のユーザー アカウントでパソコンを使用している<br>ときは、「ユーザー アカウント制御」画面で「管理者」のユー<br>ザーのパスワードを入力する必要があります。 |

# パスワードのトラブルがおきたとき

| 症状                    | 原因                                                                                                   | 対処方法                                                                                                    |
|-----------------------|----------------------------------------------------------------------------------------------------|----------------------------------------------------------------------------------------------------|
| パスワードが間違っ<br>ているというメッ | <ul> <li> <b>∂</b>(キャップスロッ<br/>ク)、         <b>1</b>(ニューメリッ<br/>クロック)の状態が変<br/>更されている     </li> </ul> | 必要に応じてキャップスロックの状態を切り換え、大文字<br>もしくは小文字が入力できるようにしてください。                                                                                                    |
| セージが表示される             |                                                                                                    | また、ニューメリックロックがオンになっていると、テンキーから数字や記号が入力されます。必要に応じて状態を切り換えてください。                                                                                                    |
|                       |                                                                                                    | キャップスロック、ニューメリックロックについて                                                                                                    |
|                       |                                                                                                    | ぼう きましん 「キーの使い方」 ●      参照 「ソフト&サポートナビゲー     ター」 ● 検索番号 93040030 で検索                                                                                                    |
| Windowsのパス            | -                                                                                                    | Microsoft アカウントのパスワードの場合                                                                                                    |
| ワードを忘れた               |                                                                                                    | オンラインでリセットすることができます。詳しくは<br>Windowsの「ヘルプとサポート」をご覧ください(p.2-17)。                                                                                                    |
|                       |                                                                                                    |                                                                                                    |
|                       |                                                                                                    | し、<br>リセット後に設定した新しいパスワードでサインインするには、<br>このパソコンがインターネットに接続している必要があります。                                                                                                    |
|                       |                                                                                                    | ローカル アカウントのパスワードの場合                                                                                                    |
|                       |                                                                                                    | ー度パスワードをまちがえると(または何も入力しないで<br>をクリックすると)、「パスワードが正しくありません。<br>入力し直してください。」と表示されるので「OK」をクリッ<br>クします。もし、そのユーザーのパスワードを設定したと<br>きに「ヒント」を設定していれば、次の画面でその「ヒント」<br>が表示されます。これを手がかりにパスワードを思い出し<br>てください。 |
|                       |                                                                                                    | または、このパソコンの管理者権限を持った、ほかのユー<br>ザー アカウントを登録してあれば、そのユーザー アカウ<br>ントでサインインし、次の手順でパスワードを設定しなお<br>すことができます。                                                                                           |
|                       |                                                                                                    | 1.スタート画面で「デスクトップ」をクリックする                                                                                                    |
|                       |                                                                                                    | 2. チャーム バーを表示し、「設定」 をクリックする                                                                                                    |
|                       |                                                                                                    | 3. 「コントロール パネル」をクリックする                                                                                                    |
|                       |                                                                                                    | 4. [ユーザー アカウントとファミリー セーフティ] をク<br>リックする                                                                                                    |
|                       |                                                                                                    | 5. 「ユーザー アカウント」- 「別のアカウントの管理」 をク<br>リックする                                                                                                    |
|                       |                                                                                                    | 「変更するユーザーを選んでください」と表示された画面で、<br>パスワードを忘れてしまったユーザーをクリックし、「パス<br>ワードの変更」でパスワードを設定しなおしてください。                                                                                                    |
|                       |                                                                                                    | <b>重要</b><br>ほかのユーザー名でログオンしてパスワードを設定しなおすと、<br>そのユーザー向けに保存されていた個人証明書や、Webサイト、<br>ネットワークリソース甲のパスワードもオベア生われます                                                                                     |
|                       | └ 上記の対処方法で解                                                                                          | 「再セットアップする」(p.2-43)をご覧になり、再セットアップし                                                                                                    |
|                       | 決しない場合                                                                                               | てください。                                                                                                    |

トラブル予防・解決編

トラブル解決Q&A

| 症状                               | 原因 | 対処方法                                                                                                    |
|----------------------------------|----|----------------------------------------------------------------------------------------------------|
| ユーザパスワード、<br>スーパバイザパス<br>ワードを忘れた | _  | BIOS(バイオス)セットアップユーティリティで設定した<br>これらのパスワードを忘れてしまった場合は、BIOSセッ<br>トアップユーティリティを起動できません。NECサポート<br>窓口(121コンタクトセンター)(p.2-59)にご相談ください。                                               |
|                                  |    | BIOSセットアップユーティリティについて ☞参照>「ハード<br>ウェア環境の設定」 ▶ 参『ソフト&サポートナビゲーター」 ▶<br>検索番号 93220040 で検索                                                                                        |
| ハードディスクのパ<br>スワードを忘れた            | _  | NECサポート窓口(121コンタクトセンター)では、パス<br>ワードを解除できません。もし、ハードディスクのパスワー<br>ドを忘れてしまった場合、お客様ご自身で作成されたデー<br>タは二度と使用できなくなり、また、ハードディスクを有償<br>で交換することになります。ハードディスクのパスワードを<br>忘れないよう、十分注意してください。 |

# その他のトラブル

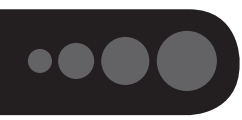

| 症状                                 | 原因          | 対処方法                                                                                                    |
|------------------------------------|-------------|----------------------------------------------------------------------------------------------------|
| DVD/CDドライブ                         | DVDやCDの再生中ま | DVDやCDを再生中の場合は停止させてください。ディス                                                                                                    |
| からディスクを取り                          | たは書き込み中     | クに書き込み中の場合は終了させてからディスクを取り出                                                                                                    |
| 出せなくなった                            |             | してください。                                                                                                    |
|                                    | 電源が入っていない   | 電源を入れてからディスクを取り出してください。                                                                                                    |
|                                    | —           | 画面の操作で取り出しをしてみてください。                                                                                                    |
|                                    |             | 1. チャーム バーを表示し、「検索」 をクリックする                                                                                                    |
|                                    |             | 2. 「アプリ」をクリックする                                                                                                    |
|                                    |             | 3. 「コンピューター」をクリックする                                                                                                    |
|                                    |             | <ol> <li>4. DVD/CDドライブのアイコンを右クリックして「取り<br/>出し」をクリックする</li> </ol>                                                                                                    |
|                                    | —           | アクセスランプが消えていることを確認した後いったんパ                                                                                                    |
|                                    |             | ソコンの電源を切り、もう一度電源を入れてください。パソ<br>コンが起動してから、イジェクトボタンを押してください。                                                                                                    |
|                                    |             | アクセスランプについて 🚱 愛照〉 「各部の名称                                                                                                    |
|                                    | 上記の対処方法で解   | VALUESTAR Nの場合                                                                                                    |
|                                    | 決しない場合      | DVD/CDドライブの故障などが原因でディスクを取り出                                                                                                    |
|                                    |             | せなくなったときは、121コンタクトセンター(p.2-59)にお問                                                                                                    |
|                                    |             | い合わせください。                                                                                                    |
|                                    |             | その他の機種の場合                                                                                                    |
|                                    |             | パソコンの電源が入っているにもかかわらず、DVD/CDド                                                                                                    |
|                                    |             | ライブの故障などが原因でディスクを取り出せなくなった                                                                                                    |
|                                    |             | こさは、次に記載された対処で非常時ナイスク取り出しバ<br>を使ってディスクを取り出してください                                                                                                    |
|                                    |             |                                                                                                    |
|                                    |             | VALUESTAR Lの場合は、非常時ティスク取り出し穴を使う<br>前に、正しい手順でルーフカバーを外してください。                                                                                                    |
|                                    |             | ルーフカバーの外し方について 🐼 🐻 「内部メモリの                                                                                                    |
|                                    |             | 増設」▶参「ソフト&サポートナビゲーター」▶検索番号                                                                                                    |
|                                    |             | 93020130 検索                                                                                                    |
|                                    |             | 1. バソコン本体の電源を切る                                                                                                    |
|                                    |             | 2. ディスクトレイの非常時ディスク取り出し穴(直径)                                                                                                    |
|                                    |             | 2mm程度のバルに、クリッフの先などを差し込む<br>強く畑に込むとディフクトレイが5~15mmほど飛び出                                                                                                    |
|                                    |             | 風く押し込むとり イベクト・レイから * 15hm はと飛び山<br>します。                                                                                                    |
|                                    |             | 3 ディスクトレイを手前に引き出し、ディスクを取り出す                                                                                                    |
|                                    |             | 電源を入れたときに変な音がしたり、動かなかったりした                                                                                                    |
|                                    |             | ら、すぐ電源コードのプラグをコンセントから抜き、バッ                                                                                                    |
|                                    |             | テリパックを取り外して(LaVieのみ)ください。パソコ                                                                                                    |
|                                    |             | ンが故障している可能性があります。NECサポート窓口                                                                                                    |
|                                    |             | (121コンタクトセンター)に電話してください(p.2-59)。                                                                                                    |
| 冉セットアップの画                          |             | 冉セットアップメディアを使って再セットアップしてくだ  <br>  さい ( = 0, 5, 1)                                                                                                    |
| 山い衣示 ぐさんい                          |             | こい(µ.2-91)。<br>  雨セットアップメディアは作成する以亜があります(იつの)                                                                                                    |
| パソコンを落とした<br>再セットアップの画<br>面が表示できない | _           | <ul> <li>93020130 検索</li> <li>1. パソコン本体の電源を切る</li> <li>2. ディスクトレイの非常時ディスク取り出し穴(直径<br/>2mm程度の穴)に、クリップの先などを差し込む<br/>強く押し込むとディスクトレイが5~15mmほど飛び出<br/>します。</li> <li>3. ディスクトレイを手前に引き出し、ディスクを取り出す</li> <li>電源を入れたときに変な音がしたり、動かなかったりした<br/>ら、すぐ電源コードのプラグをコンセントから抜き、バッ<br/>テリパックを取り外して(LaVieのみ)ください。パソコ<br/>ンが故障している可能性があります。NECサポート窓口<br/>(121コンタクトセンター)に電話してください(p.2-59)。</li> <li>再セットアップメディアを使って再セットアップしてくだ<br/>さい(p.2-51)。</li> <li>再セットアップメディアは作成する必要があります(p.2-9)。</li> </ul> |

| 症状                                                                              | 原因                                  | 対処方法                                                                                                    |
|---------------------------------------------------------------------------------|-------------------------------------|----------------------------------------------------------------------------------------------------|
| 音がでない                                                                           | 音量が「ミュート」に                          | 次の手順で、ボリュームを確認してください。                                                                                                    |
|                                                                                 | なっている                               | 1. チャーム バーを表示し、「設定」をクリックする                                                                                                |
|                                                                                 |                                     | 2.音量のアイコンを確認する                                                                                                    |
|                                                                                 |                                     | アイコンが 🎬 になっている場合                                                                                                    |
|                                                                                 |                                     | アイコンをクリックして表示される、ボリューム コント<br>ロールの■(×をクリックしてミュート(消音)を解除してく<br>ださい。<br>音量の調節のしかたについて ☞●●■ 「準備・基本編」第3章の                     |
|                                                                                 |                                     |                                                                                                    |
|                                                                                 |                                     | アイコンに数字が表示されている場合                                                                                                    |
|                                                                                 |                                     | アイコンに表示されている数字がボリュームです。表示されている数字が0や小さい場合は、アイコンをクリックし、<br>表示されるボリューム コントロールで音量を上げてください。<br>音量の調節のしかたについて CMMT 「準備・基本編」第3章の |
|                                                                                 |                                     | 「音量、画面の明るさ、文字サイズの調節」                                                                                                    |
| HDMI規格に対応し<br>た外部ディスプレイ<br>やテレビなどでDVD<br>や動画がなめらかに<br>再生できない(HDMI<br>コネクタやHDMI出 | リフレッシュレート<br>または画面解像度の<br>設定が適切ではない | リフレッシュレートを上げるか、または画面解像度を下げ<br>てください。<br>「好参照」「解像度を設定する」 →                                                                 |
| カ端子を搭載してい<br>るモデルのみ)                                                            |                                     |                                                                                                    |
| リモコンが効かな<br>い、効きが悪い(リ                                                           | 電池が切れている                            | 電池を交換してください。電池の交換方法については、「準備・基本編」第3章の「リモコン」をご覧ください。                                                                       |
| モコン添付モデルの                                                                       | LaVie                               | LaVieでは、パソコンが休止状態または電源が切れている                                                                                              |
| み)                                                                              | パソコンの電源が切                           | 場合は、リモコンでの操作はできません。パソコン本体の                                                                                                |
|                                                                                 |                                     | 電源スイッナで電源を入れてから使用してくたさい。                                                                                                  |
|                                                                                 | リモコンの使用範囲<br>内ではない                  | リモコンはパソコン本体から3m以内で使ってください。                                                                                                |
|                                                                                 | リモコンの登録が正<br>しくない                   | リモコンからの信号をパソコン本体に送るためには、リモ<br>コンの登録が必要です。何らかの原因で登録内容が消えて、<br>リモコンでの操作ができなくなることもあります。                                      |
|                                                                                 |                                     | 「準備·基本編」第3章の「リモコン」 をご覧になり、登録を<br>しなおしてください。                                                                               |
|                                                                                 | 操作ボタンが正しく<br>ない                     | ソフトによって、使えるリモコンのボタンが異なります。<br>また、モデルによっては、使用しないボタンがあります。ほ<br>かのボタンが使えるか確認してください。                                          |
|                                                                                 |                                     | TVモデルのテレビのリモコン操作については『テレビを楽<br>しむ本』をご覧ください。                                                                               |
|                                                                                 |                                     | テレビ以外のリモコン対応ソフトの操作可能なボタンについ<br>て <b>፪雪登照〉</b> 「リモコン」 ▶ 剑「ソフト&サポートナビゲーター」<br>▶検索番号 93010130 で検索                            |

トラブル解決Q&A

| 症状                                                                                                    | 原因                            | 対処方法                                                                                                    |
|----------------------------------------------------------------------------------------------------|-------------------------------|----------------------------------------------------------------------------------------------------|
| リモコンが効かな                                                                                                    | LaVie                         | リモコンを使うときは、機内モードがオフになっている(ワ                                                                                                    |
| い、効きが悪い(リ                                                                                                    | 機内モードがオンに                     | イヤレスランプが点灯している)ことを確認してください。                                                                                                    |
| モコン添付モデル                                                                                                    | なっている                         | LaVie Lは、本体前面にあるワイヤレススイッチ(・・)がオ                                                                                                    |
| のみ)                                                                                                    |                               | ンになっているかも確認してください。                                                                                                    |
|                                                                                                    |                               | ワイヤレススイッチについて 🚱 💆 「各部の名称」                                                                                                    |
| VALUESTAR L                                                                                                    | OS標準のディスプレ                    | 次の手順をおこなってください。                                                                                                    |
| NVIDIA GeForce<br>GT 630ディスプレ<br>イドライバを誤って<br>アンインストールし<br>てしまい、再起動後<br>Windows 8が起動<br>できない                                                                                                    | イドライバの不具合の可能性がある              | <ol> <li>パソコン本体の電源を入れ、「NEC」ロゴが表示されたらBIOSセットアップユーティリティが表示されるまで<br/>[F2]を何度も押す<br/>BIOSセットアップユーティリティが起動しない場合<br/>は、いったん電源を切り、本体の電源を入れた直後に<br/>BIOSセットアップユーティリティが起動するまで、<br/>[F2]を繰り返し押してください。</li> <li>[Boot]メニューを表示し、「Launch CSM」を<br/>「Always」に変更する</li> <li>[F10]を押し、表示された画面で「Yes」が選択されて<br/>いることを確認して[Enter]を押す<br/>システムの設定が保存されて、自動的に再起動します。</li> <li>パソコンが再起動したら、ディスプレイドライバがイン<br/>ストールされていることを確認する<br/>製造用のディスプレイドライバが自動的にインストー</li> </ol> |
|                                                                                                    |                               | <ul> <li>製造用のディスプレイドライバが自動的にインストールされます。</li> <li>自動的にインストールされていない場合は、適当なディスプレイドライバをインストールしてください。</li> <li>5. パソコンを再起動する</li> <li>6. 手順1の方法でBIOSセットアップユーティリティを起動する</li> <li>7. 「Boot」メニューを表示し、「Launch CSM」を「Never」に変更する</li> </ul>                                                                                                    |
|                                                                                                    |                               | 8.「Security」メニュー内の「Secure Boot」が「Enabled」<br>に設定されていることを確認する                                                                                                    |
|                                                                                                    |                               | 「Disabled」に設定されている場合は、「Enabled」に変<br>更してください。                                                                                                    |
|                                                                                                    |                               | 9. 【F10】を押し、表示された画面で「Yes」 が選択されて<br>いることを確認して 【Enter】を押す                                                                                                    |
|                                                                                                    |                               | システムの設定が保存されて、自動的に再起動します。                                                                                                    |
|                                                                                                    |                               | BIOSセットアップユーティリティについて 🚱 🚱 「ハード                                                                                                    |
|                                                                                                    |                               | ウェア環境の設定」 ▶ 畿 「ソフト&サポートナビゲーター」 ▶                                                                                                    |
| $\begin{bmatrix} & & \\ & & \\ & $ | デ ノ フ                         | 快米曲方 35220040 C快米<br>  ディフプ  ノイドライバの仕住です。パンコンの動化に1+8                                                                                                    |
| コンテルークフ<br>  フィック/メディ                                                                                                    | フ - ヘ ノ レ - ト<br>  ラ イ バ の 仕様 | フ i ヘ ノ レ l ト ノ l / いいに你 C 9 。 / ソコノの到作には向  <br>  題ありません。                                                                                                    |
| $\left  \mathcal{P} \cdot \mathcal{I} \right\rangle \mathcal{P} \cdot \mathcal{I} \mathcal{I} $                                                                                                    | (VALUESTAR I M                |                                                                                                    |
| パネルIでVideo                                                                                                    | NVIDIA GeForce                |                                                                                                    |
| BIOSのバージョン                                                                                                    | GT 630を搭載した                   |                                                                                                    |
| が0.0と表示される                                                                                                    | モデルを除く)                       |                                                                                                    |

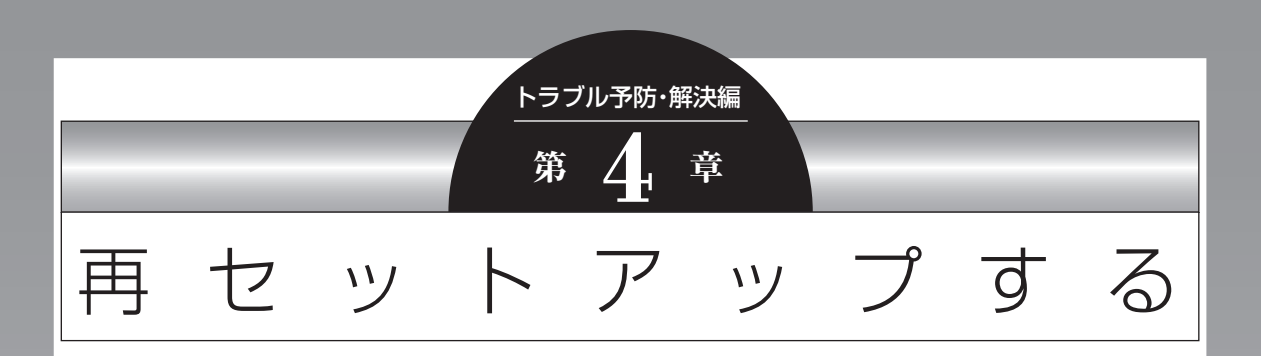

Windowsの状態が悪くなったときに、「PCのリフレッシュ」でWindowsのパ フォーマンスを向上させたり、「PCのリセット」で初期化する方法について説明し ます。

このほかに、NECの提供する「再セットアップメディア」を使った再セットアップ 方法などについても説明しています。

この操作により、パソコンのデータや設定が消えてしまいます。作業を始める前に、 この章の説明をよくお読みください。

| この章の操作をおこなう前に               | .2-44 |
|-----------------------------|-------|
| Windowsをリフレッシュする(PCのリフレッシュ) | .2-45 |
| PCを初期状態に戻す(PCのリセット)         | 2-47  |
| 再セットアップする                   | .2-49 |
| 再セットアップメディアを使って再セットアップする    | .2-51 |

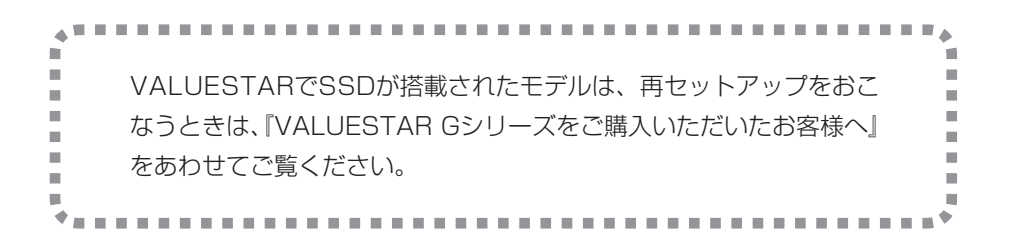

# この章の操作をおこなう前に●

[Windowsをリフレッシュする] の操作をおこなう と、主要な設定や個人データ、Windows ストア ア プリを除く内容は購入時の状態に戻ります。 また、「PCを初期状態に戻す」、「再セットアップ」 の操作をおこなうと、パソコンが購入時の状態に戻 り、作成したデータや設定は初期化されます。

次の順番でチェックを試してみてください。問題が 解決することがあります。

- ・ウイルスチェック(p.2-21)
- ・システムの復元を試みる(p.2-44)
- 「おてがるバックアップ」で取ったバックアップ で復元する(p.2-6)

#### システムの復元を試みる

Windowsを構成する基本的なファイルや設定情報 を、作成した過去の「復元ポイント」に戻します。 「ドキュメント」フォルダなどに保存しておいたデー タの多くをそのまま残しておくことができます。

## (」重要)

- ドライバの更新やソフトのインストールなどをおこ なっていない場合は、復元ポイントが作成されてい ないことがあります。その場合は、システムの復元 をおこなうことはできません。
- システムの復元をおこなう前にデータのバックアッ プを取ってください。システムを復元することで大 切なデータが失われることがあります。
- ●システムの復元をおこなうときは、前もって起動中 のソフトを終了させておいてください。
- ●システムの復元を使用した場合は、復元ポイントを 作成した後に設定した内容は削除されますので、も う一度設定しなおしてください。 なお、ソフトにより、復元ポイントを作成した時点 の状態に戻らないことがあります。必要に応じてソ フトの追加/削除や更新をおこなってください。
- 手順の途中で「ユーザー アカウント制御」 画面が表 示された場合は、「はい」をクリックしてください。

スタート画面で「デスクトップ」をクリッ クする

チャーム バーを表示し、「設定」をクリッ クする

[コントロール パネル]をクリックする

「システムとセキュリティ」-「システム」-「システムの保護」をクリックする 「システムのプロパティ | が表示されます。

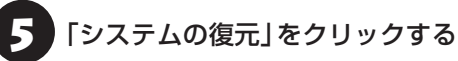

「次へ」をクリックする

復元ポイントの一覧が表示されます。さらに古い復 元ポイントを使う場合は、表示された画面で「他の 復元ポイントを表示する」を選択してください。

復元ポイントを選んで「影響を受けるプログラムの検 出」をクリックすると復元の影響を確認できます。

復元ポイントを選んで「次へ」をクリック する

内容を確認し、「完了」をクリックする

内容を確認し、「はい」をクリックする

システムの復元が始まります。復元が完了すると、 パソコンが自動的に再起動し、デスクトップに「シ ステムの復元 が表示されます。

### ● 「OK」(または「確認」、「閉じる」)をクリッ クする

復元の状況により、表示される画面は異なります。

### 重要しご自分で復元ポイントを作成する

現在の状態のパソコン設定情報を「復元ポイント」とし て手動で作成することができます。復元ポイントを作成 するには、「システムの復元を試みる」の手順1~4をお こない、「保護設定」で復元ポイントを作成するドライブ を選んで「構成」をクリックし、「システムの保護を有効 にする」を
にし、「OK」をクリックしてください。 続けて「作成」をクリックし、作成する復元ポイントの 説明を入力して「作成」をクリックしてください。

上記の操作をおこなう前に、あらかじめバックアッ プを取っておくことをおすすめします(p.2-3)。

再セットアップを、NECで代行するサービス(有料)も あります。ご自宅からパソコンを引き取り後、再セッ トアップを実施してご自宅へ配送します。詳しくは、 次のホームページをご覧ください。 http://121ware.com/re-set/

# Windowsをリフレッシュする (PCのリフレッシュ)

PCのリフレッシュはWindows 8の機能です。主 要な設定や個人データ、Windows ストア アプリ を保持したままOS(Windows 8)を再インストー ルします。

## PCのリフレッシュで保持される 主な項目

- ・ユーザー アカウント
- ・Wi-Fiやモバイルネットワーク接続設定
- ・壁紙
- ・ドキュメントのデータ
- ・Windows ストア アプリ など

#### 重要 PCのリフレッシュで保持されない内容に I. ついて

ファイルの関連付けやディスプレイの設定、Windows ファイアウォール設定など、設定を復元すると問題を再 現する可能性のある設定は購入時の状態に戻ります。 なお、PCのリフレッシュ後、再設定のために、復元され なかったデスクトップ アプリなどの一覧がHTMLファ イルでデスクトップに作成されます。

保持されない内容については、あらかじめバックアップ を取ることをおすすめします。

# PCのリフレッシュをおこなう

## (」重要)

この操作は、「管理者」のアカウントでおこなってくだ さい。

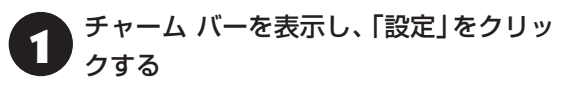

- 「PC設定の変更」をクリックする
- 「全般」をクリックする
  - 「PCをリフレッシュする」の「開始する」 をクリックする
  - [次へ]をクリックする

再セットアップする

# 6 「リフレッシュ」をクリックする

PCのリフレッシュが開始されます。

PCのリフレッシュが完了すると、自動的にパソコンが起動します。

**アパソコンにサインインする** サインインすると、PCの準備が始まります。完了す ると、パソコンが使えるようになります。

この後は、必要に応じてバックアップを取ったデー タを復元してください。

# ソフトの設定を更新する

PCのリフレッシュ機能を利用し、システムの状態 を戻した場合、「バッテリ・リフレッシュ&診断ツー ル」、「ECOモード設定ツール」、「ピークシフト設定 ツール」が正常に動作しない場合があります。PCの リフレッシュ後に、次の手順で設定を更新してくだ さい。

●「バッテリ・リフレッシュ&診断ツール」の場合 (LaVieのみ)

1 チャーム バーを表示し、「検索」をクリッ クする

- 「アプリ」をクリックする
- FIT 「エクスプローラー」をクリックする

エクスプローラーで「C:¥Program Files¥NECBatt¥」フォルダを表示する

「instnbw」または「instnbw.exe」をダ ブルクリックする

「ユーザー アカウント制御」画面が表示された場合は、「はい」ボタンをクリックしてください。

システム再起動後に「バッテリ・リフレッシュ&診 断ツール」が利用できるようになります。 **り** チャーム バーを表示し、「検索」をクリッ クする

2 「アプリ」をクリックする

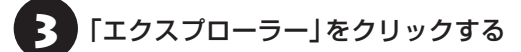

エクスプローラーで「C:¥Program Files¥NPSpeed¥」フォルダを表示する

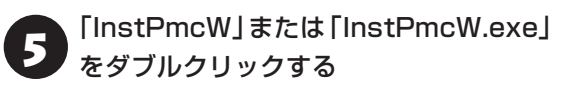

「ユーザー アカウント制御」 画面が表示された場合は、「はい」 ボタンをクリックしてください。

システム再起動後に「ECOモード設定ツール」、 「ピークシフト設定ツール」が利用できるようにな ります。

# PCを初期状態に戻す (PCのリセット)

PCのリセットはWindows 8の機能です。 パソコン をご購入時の状態に戻します。 セットアップ後にお こなった設定や個人データは消去されます。

#### (!)重要) 譲渡や廃棄の際は再セットアップメディア を使う

ー度パソコンのハードディスクに保存されたデータは、 PCのリセットをおこなっても消去できない場合があ ります。パソコンを譲渡または廃棄する際は、再セット アップメディアを使ってハードディスクのデータ消去 をおこなうことをおすすめします。

◎●参照〉ハードディスクのデータ消去(p.2-52)

#### PCのリセットの準備をおこなう

#### ①必要なものを準備する

- 「Microsoft Office Personal 2013」また
   は「Microsoft Office Home and Business
   2013」のプロダクトキー(Officeモデルのみ)\*
  - ※プロダクトキーは「Microsoft Office Personal 2013」または「Microsoft Office Home and Business 2013」のパッケージの中に入ってい るカードに記載されています。
- ・ユーザーズマニュアル(このマニュアル)

そのほか、このパソコンを購入後に自分でインストールしたアプリに必要なCD-ROMなどを準備してください。

#### ②バックアップを取ったデータの確認

PCのリセットをおこなうと、パソコンはご購入時の状態に戻ります。大切なデータや設定は、あらかじめバックアップを取っておいてください。

#### ③初回セットアップで使用した次の情報を控える

- ・Microsoft アカウントの場合
  - Microsoft アカウントのメールアドレスとパ スワード
  - ワイヤレスLANのネットワーク名(SSID)とパ スワード(VALUESTAR Lを除く)

・ローカル アカウントの場合

- ユーザー名とパスワード

#### 

- 再セットアップ後にバックアップしたデータを復元 する際、ユーザーアカウントが一致しないとデータ が復元できなくなります。
- 家族など、このパソコンを複数のユーザーで共有している場合、それらのユーザーアカウントも一緒に控えておくことをおすすめします。
- ユーザー アカウントを控えるときは、「大文字と小 文字の区別」に注意してください。

初回セットアップ時にローカル アカウントでセット アップした後、Microsoft アカウントを取得した場合 は、新たに取得したMicrosoft アカウントでセット アップすることもできます(ワイヤレスTVデジタル添 付モデルを除く)。

#### ④インターネットの設定を控える

インターネットの設定も初期化されるため、次の項 目を控えてください。プロバイダの会員証に情報が 書かれている場合は、会員証を準備してください。

- ・ユーザーID
- ・パスワード
- ・電子メールアドレス
- ・メールパスワード
- ・プライマリDNS
- ・セカンダリDNS
- ・メールサーバー
- ・ニュースサーバー

また、必要に応じてワイヤレスLANの設定を控えて ください。

#### ⑤BIOS(バイオス)の設定を初期値に戻す(初期値 を変更している場合のみ)

BIOS(バイオス)の設定を変更している場合は、 BIOSセットアップユーティリティを起動して、変 更した内容をメモしてから、設定を初期値に戻して ください。この作業は、BIOSの設定を変更してい ない場合は必要ありません。

手順について詳しくは、「トラブル予防・解決編」第 3章の「パソコン起動時のトラブル」の「BIOSの設 定を変更後、Windowsが起動しなくなった」(p.2-24) をご覧ください。また、ハードディスクを起動する 順番を変更している場合はご購入時の状態に戻し てください。 BIOSセットアップユーティリティについて **◎● 伊那**) 「ハードウェア環境の設定」 **▶** ◎ 「ソフト&サポートナ ビゲーター」 ▶ 検索番号 93220040 で検索

# ⑥市販の周辺機器(メモリ、プリンタ、スキャナなど)を取り外す

市販の周辺機器をすべて取り外し、「準備・基本編」 の第1章で取り付けた機器のみ接続している状態に してください。

DVD/CDドライブやメモリースロットなど各ドラ イブにもメディアがセットされていないか確認し てください。セットされている場合は、すべて取り 出してください。

### PCのリセットをおこなう

この操作は、「管理者」 のアカウントでおこなってくだ さい。

1 チャーム バーを表示し、「設定」をクリッ クする

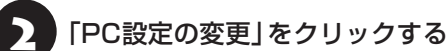

「全般」をクリックする

「すべてを削除してWindowsを再インス トールする」の「開始する」をクリックする

「次へ」をクリックする 複数のドライブがあるパソコンでは、「PCに複数の ドライブがあります」と表示されます。この場合は、 「Windowsがインストールされているドライブの

み」をクリックし、表示された画面で「ファイルの削 除のみ行う」をクリックしてください。

# 6 「初期状態に戻す」をクリックする

パソコンが再起動し、PCのリセットが開始され ます。 PCのリセットが完了すると、パソコンが再起動しま す。この後は、「準備・基本編」第1章の「インターネッ トへ接続する準備」、「第2章 セットアップする」をご 覧になり、セットアップをおこなってください。 この後は、「PCのリセットが完了したら」をご覧く ださい。

#### PCのリセットが完了したら

 「Microsoft Office※」のプロダクトキー入力 やライセンス認証をおこなう(Officeモデルをお 使いの場合)

セットアップ後にはじめてMicrosoft Officeを使 用するときは、「準備・基本編」第2章の「Officeモデ ルをご購入いただいたお客様へ」をご覧ください。

※ ここでは、「Office Personal 2013」または「Office Home and Business 2013」 を「Microsoft Office」と呼んでいます。

#### アレビの接続や設定などをやりなおす(TVモデ ルのみ)

『テレビを楽しむ本』をご覧になり、テレビのチャン ネル設定などの初期設定をやりなおしてください。 ワイヤレスTVデジタル添付モデルの場合は、ワイ ヤレスTVデジタルの初期設定とインターネット接 続の設定もおこなってください。

#### ③周辺機器を取り付ける

市販のメモリ、プリンタ、スキャナなどの周辺機器を 取り付け、設定しなおします。ご利用の周辺機器に 添付のマニュアルをご覧になり作業してください。

④市販のソフトをインストールする

パソコンに市販のソフトをインストールしていた 場合は、各ソフトに添付のマニュアルをご覧にな り、インストールしなおしてください。

⑤バックアップを取ったデータを復元する

「おてがるバックアップ」でバックアップしたデー タについては、「トラブル予防・解決編」第1章の 「「おてがるバックアップ」の使い方」(p.2-6)をご覧 ください。

音楽データなどの著作権保護されたデータについ ては、データをバックアップしたソフトなどで復元 してください。

# 

- 複数のユーザーのデータをバックアップしていた場合は、ユーザーごとにデータを復元する必要があります。スタート画面で画面右上のユーザーアカウントをクリックし、切り換えたいアカウント名をクリックして別のユーザーで再度サインインし、ユーザーごとにデータを復元してください。
- 複数のユーザーのデータを復元する場合は、復元するユーザーアカウントがあらかじめ作成されている必要があります。作成していない場合は、控えておいたユーザーアカウントをもとにユーザーアカウントを作成してください。
- 「おてがるバックアップ」について詳しくは、「おて がるバックアップ」(参)「ソフト&サポートナビゲー ター」▶検索番号 94021121 で検索)をご覧くだ さい。
- ⑥Windowsやウイルス対策ソフトなどを最新の 状態にする

必要に応じて、Windows Updateや、その他のソ フトのアップデートをおこなってください。また、 ウイルス対策ソフトを最新の状態にしてください。 詳しくは、Windowsのヘルプや、各ソフトのヘル プおよびマニュアルをご覧ください。

# 再セットアップする

ここでは、パソコンのハードディスクにあるCドラ イブとDドライブの領域サイズを変更して再セット アップする方法を説明しています。

ハードディスクの知識があるかた向けの操作です ので、初心者のかたやパソコンの操作に慣れてい ないかたは、ご購入時のサイズのまま再セットアッ プするか、「Windowsをリフレッシュする(PCの リフレッシュ)」(p.2-45)や「PCを初期状態に戻す(PC のリセット)」(p.2-47)をおこなうことを強くおすすめ します。

Cドライブの領域を最大にして再セットアップすると、 Dドライブのない構成(Cドライブのみ)になります。

#### 再セットアップの準備をおこなう

() 重要) バックアップを取ったデータの確認について この方法で再セットアップをおこなうと、Cドライブ だけでなくDドライブのデータも失われます。あらか じめバックアップを取っておいてください。

再セットアップの前に、「PCのリセットの準備をお こなう」(p.2-47)の①~⑥をおこなってください。

#### 再セットアップする

### 

- 外付けのハードディスクなどを接続したまま再セットアップをおこなうと、ハードディスク内のデータが削除される場合があります。
- LaVieの場合、次の手順を始める前に必ずACアダプ タを接続しておいてください。バッテリだけでは再 セットアップできません。

## チャーム バーから再セットアップ画面 を起動する

チャーム バーから再セットアップできないときは、 BIOSセットアップユーティリティから再セット アップすることもできます(p.2-50)。

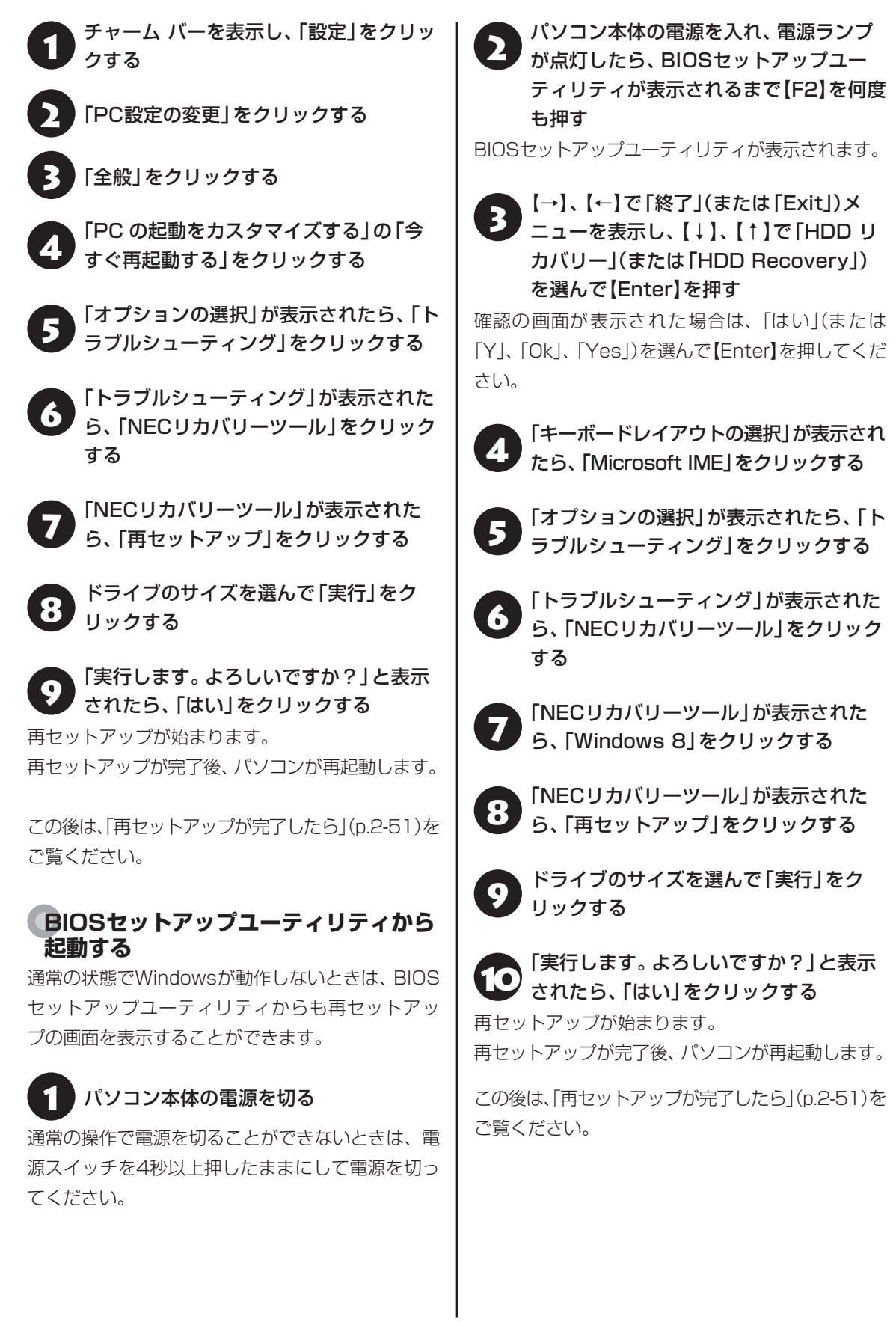
#### 再セットアップが完了したら

再セットアップが完了したら、「準備・基本編」第 1章の「インターネットへ接続する準備」、「第2章 セットアップする」をご覧になり、セットアップを おこなってください。

その後、「PCのリセットが完了したら」(p.2-48)の①~ ⑥をおこなってください。

## 

PC98-NXシリーズメディアオーダーセンターで購入 した再セットアップディスクを使って再セットアップ した場合、「Microsoft Office<sup>\*\*</sup>」はインストールされま せん。別途、インストールする必要があります。詳しく は、ご購入された再セットアップディスクに添付のマ ニュアルをご覧ください。

※ ここでは、「Office Personal 2013」または「Office Home and Business 2013」 を「Microsoft Office」と呼んでいます。

#### \_ 再セットアップメディアを 使って再セットアップする

#### 再セットアップメディアでできること

通常、再セットアップはハードディスク内に準備されている専用のデータでおこないます。

ただし、「再セットアップメディアとは」(p.2-9)で記載 したような理由で専用のデータが使用できないこ ともあります。

このような場合でも、あらかじめ作成しておいた再 セットアップメディアがあれば、これを使って再 セットアップをおこなうことができます。

また、再セットアップメディアを使って、ハード ディスクのデータを消去することもできます。

再セットアップメディアについて (1000) 「トラブル 予防・解決編」第1章の「再セットアップメディアを作 成する」(p.2-9)

#### ●おてがるバックアップ

「おてがるバックアップ」の「パソコン全体」、「ディ スク、またはパーティション」で取ったバックアッ プデータを使ってハードディスクを復元すること ができます。

●Cドライブの領域を自由に作成して再セットアップ Cドライブの領域サイズを変更できます(最低80G

バイト、1Gバイト単位)。Cドライブの最大の領域サ イズは、ハードディスク全体のサイズになります。 Dドライブを含め、それまでにハードディスクに保 存されていたデータはすべて失われます。

- この方法で再セットアップすると、それまでのハー ドディスクの内容はCドライブ、Dドライブともにす べて失われます。
- ・再セットアップを始める前に、DVD-RやCD-R、外 付けハードディスクなどに大切なデータのバック アップを取ってください。
- 再セットアップディスクが2枚以上の場合は、 Windows 8の機能を使った「PCのリセット」(p.2-47) と「PCのリフレッシュ」(p.2-45)をおこなうことはでき ません。「再セットアップメディアを使った再セット アップ手順」(p.2-52)をご覧になり、「NECリカバリー ツール」から再セットアップをおこなってください。

4

再セットアップする

#### ●ハードディスクのデータ消去

このパソコンのハードディスクのデータ消去をおこ ないます。ハードディスクに一度記録されたデータ は、「ごみ箱 | から削除したり、フォーマットしても 復元できる場合があります。このメニューを選択す ると、Windows 8の機能を使った [PCのリセット] では消去できないハードディスク上のデータを消去 し、復元ツールで復元されにくくします。このパソ コンを譲渡や廃棄する場合にご利用ください。パソ コンの処分について詳しくは、「付録」の「パソコンの 売却、処分、改造について | をご覧ください。消去に かかる時間は、ご利用のモデルによって異なります。 また、ハードディスクのデータ消去方式は次の3つ の方式があります。

#### ・かんたんモード(1回消去)

ハードディスク全体を「00」のデータで1回上書 きします。

・しっかりモード(3回消去)

米国国防総省NSA規格準拠方式により、ハード ディスクのデータ消去をおこないます。ランダム データ1、ランダムデータ2、「00」のデータの順 に3回書き込みをおこないます。3回消去をおこ なうことにより、より完全にハードディスクに保 存されていたデータを消去できます。ただし、3 回書き込みをおこなうため、かんたんモードの3 倍の時間がかかります。

・しっかりモードプラス(3回消去+検証) 米国国防総省DoD規格準拠方式により、ハード ディスクのデータ消去をおこないます。「00」、 「FF」、「ランダムデータ」の順に3回書き込みをお こない、最後に正常にランダムデータが書き込ま れているかを検証します。3回消去をおこなうこ とにより、より完全にハードディスクに保存され ていたデータを消去できます。ただし、3回の書 き込みと検証をおこなうため、かんたんモードの 4倍以上の時間がかかります。

### 」重要)

- この方法でのハードディスクのデータ消去は、デー タの復元が完全にできなくなることを保証するもの ではありません。
- ●LaVieの場合は、パソコンの電源を切った状態で バッテリパックなどの消耗品を外し、必ずACアダプ タを接続しておいてください。

- ディスクの容量と、100Gバイトあたりのデータの 消去にかかる目安時間が表示されます。
- ハードディスクのデータを消去する前に、BIOSの 設定を初期値に戻してください。手順について詳し くは、「トラブル予防・解決編|第3章の「BIOSの設 定を変更後、Windowsが起動しなくなった1(p.2-24)を ご覧ください。また、ハードディスクを起動する順 番を変更している場合はご購入時の状態に戻してく ださい。なお、BIOSの初期値を変更していないとき は、この操作は不要です。
- SSDやハードディスクのデータを消去中に、停電な どの原因でデータ消去が中断された場合は、もう一 度やりなおしてください。データ消去が中断された 状態では、Windows 8を起動しないでください。

#### <u>再セットアップメディアを使った</u> 再セットアップ手順

### 重要

- 再セットアップを始めたら、手順どおり最後まで操 作してください。中断したときは、最初からやりな おしてください。
- ●通常、再セットアップをする場合は、市販の周辺機 器をすべて取り外してください。

作成した再セットアップメディアを用意 1 する

2

「PCのリセットの準備をおこなう」(p.2-47) の①~⑥をおこなう

パソコンに再セットアップメディアを セットする

## パソコンの電源を切る

通常の操作で電源を切ることができない場合は、電 源スイッチを4秒以上押したままにして電源を切っ てください。

パソコン本体の電源を入れ、電源ランプ 5 が点灯したら、BIOSセットアップユー ティリティが表示されるまで【F2】を何度 も押す

BIOSセットアップユーティリティが表示されます。

この後の操作は機種により異なります。

LaVie L、LaVie S、VALUESTAR Nの場合は、手 順6へ進んでください。

VALUESTAR W、 VALUESTAR Lの場合は、 手順 8へ進んでください。

#### 【→】、【←】で「終了」(または「Exit」)メ 6 「ニューを表示し、【↓】、【↑】で「Boot Override」を選んで【Enter】を押す

確認メッセージが表示された場合は、「はい」(また は「Yes」)を選んで【Enter】を押してください。

## 【↓】、【↑】で表示された画面で再セット 7 アップメディアのデバイス名を選んで 【Enter】を押す

通常は「Windows Boot Manager」と手順3でセッ トレた再セットアップメディアのデバイスの2つが 表示されます。

NECロゴが表示され、「キーボードレイアウトの選 択1の画面が表示されます。

手順9へ進んでください。

## 重要

通常のようにパソコンが起動してしまった場合は、再 セットアップメディアのデバイスを選択しなかった事 が考えられます。手順4からやりなおしてください。

8

【→】、【←】で「Exit」メニューを表示し、 【↓】、【↑】で「Boot Override」欄にある 再セットアップメディアのデバイス名を 選んで【Enter】を押す

通常は「Windows Boot Manager」と手順3でセッ トレた再セットアップメディアのデバイスの2つが 表示されます。

NECロゴが表示され、「キーボードレイアウトの選 択1の画面が表示されます。

手順9へ進んでください。

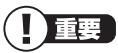

通常のようにパソコンが起動してしまった場合は、再 セットアップメディアのデバイスを選択しなかった事 が考えられます。手順4からやりなおしてください。

「Microsoft IME」をクリックする

「オプションの選択」が表示されたら、「ト **1** ラブルシューティング」をクリックする

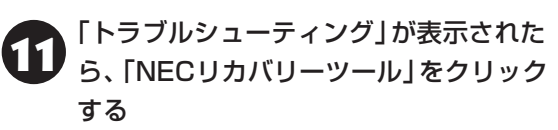

「回復ツール」が表示されたら、 「Windows 8」をクリックする

「回復ツール」は「NECリカバリーツール」と表示さ れる場合があります。

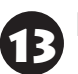

「NECリカバリーツール」が表示された ら、「再セットアップ」をクリックする

▶▶↓以降は、画面の指示にしたがって操作する

再セットアップが完了すると、「ライセンス条項」の 画面が表示されます。再セットアップメディアをパ ソコンから取り外してください。

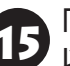

「再セットアップが完了したら」(p.2-51) 以降の説明を参考に、セットアップ、 Windowsの設定、周辺機器の再設定、イン ターネット接続の再設定などをおこなう

「⑥Windowsやウイルス対策ソフトなどを最新の 状態にする |(p.2-49)の手順まで終わったら、再セット アップの作業は完了です。

## パソコン全体を復元する

「おてがるバックアップ」の「パソコン全体」 でバッ クアップを作成した時点の状態に戻します。

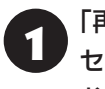

「再セットアップメディアを使った再 セットアップ手順」(p.2-52)の手順12までを おこなう

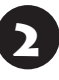

「NECリカバリーツール」が表示された ら、「バックアップ時の状態に戻す」をク リックする

「おてがるバックアップ」が起動したこと を確認してから次の手順をおこなう

#### ●バックアップデータが外付けハードディスクな どのUSB機器にある場合

バックアップデータを保存したUSB機器を接続する

USB機器のアクセスランプが消灯してから次の手 順へ進んでください。

#### ●バックアップデータをディスク(DVD-Rや BD-Rなど)に保存している場合

バックアップデータを保存したディスク(DVD-Rや BD-Rなど)の最後のディスクをDVD/CDドライブ にセットする

ディスクが認識されるまで10秒程度待ってから次 の手順に進んでください。

#### 表示された画面で「パソコン全体」を選択 して「次へ」をクリックする

以降は画面の指示にしたがって操作してください。

#### 「復元が成功しました。」と表示されたら 「OK」をクリックする

「バックアップ時の状態に戻す」が表示されます。 バックアップデータを保存した媒体を取り外して ください。

## 「再起動」をクリックする

パソコンが再起動します。これで復元の作業は完了 です。

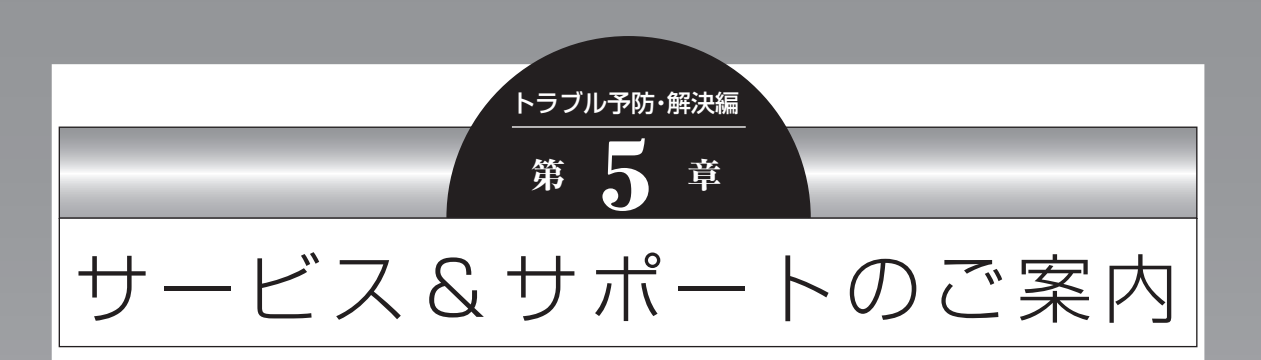

ここでは、NECの提供するサービス&サポートについて紹介しています。 パソコンに関する各種情報を提供するホームページ「121ware.com」や、サポート 窓口などを活用して、快適なパソコンライフを送りましょう。

| お客様登録のお願い                      | .2-56 |
|--------------------------------|-------|
| NECパーソナル商品総合情報サイト「121ware.com」 | .2-58 |
| NECのサポート窓口に電話する                | .2-59 |
| 修理を申し込む                        | .2-61 |
| 訪問サポート(パソコン全国出張サービス)           | .2-62 |
| データや個人情報を守るサービス(バックアップなど)      | .2-64 |
| 延長保証サービス                       | .2-65 |
| ソフトのサポート窓口一覧                   | .2-66 |

•

## お客様登録のお願い

「お客様登録」とは、お名前、電話番号、パソコンの型 番、製造番号、購入年月日などの情報を、121ware に登録することです。121wareでは「お客様登録」 することで、さまざまなメリットを提供しています。

#### 登録のメリット

#### 1 登録料·会費無料

登録料や会費は無料です。

法人のお客様としてご使用の場合も、登録をおすす めします。

#### 2 電話での「使い方相談」

お客様登録をしていただくことで、お電話での「使 い方相談」をご利用いただけます。

お電話の方法や相談できる内容については、「NEC のサポート窓口に電話する | (p.2-59) をご覧くださ い。

#### 3 あなただけのマイページ

マイページは、あなた専用のページです。 登録した商品を元に、あなたのパソコンに合ったサ ポートやサービスに関する情報が表示されます。

#### 4 NEC Directの優待サービス&ポイントもGet

NEC Directの優待サービスでお買い物。ポイント ももらえます。

NEC商品を登録されているお客様は、NEC Direct の優待サービスが受けられます。

#### その他の特典

#### 買い取りサービス

インターネットから簡単に買い取りサービスに 申し込めます。

#### 修理

インターネットで修理を申し込むと、修理料金が 割引されます。

#### メールニュース

商品広告・活用提案・サポート・キャンペーンなどの 情報をお届けします。

※サービス内容などは予告なしに変更される場合が あります。

パソコン本体以外の商品の (使い方相談) の無料期間 は、各商品の保証書に記載の保証期間となります。

#### お客様登録をする

## 重要

- 次の手順をおこなうにはインターネット接続環境が 必要です。
- すでにご登録済みのお客様や121wareお客様登録 番号をお持ちのかたは、新規登録をする必要はあり ません。「マイページ」上部の「ご購入商品を登録し てください 保有商品の追加登録はこちらから」をク リックし、必要事項を記入してください。

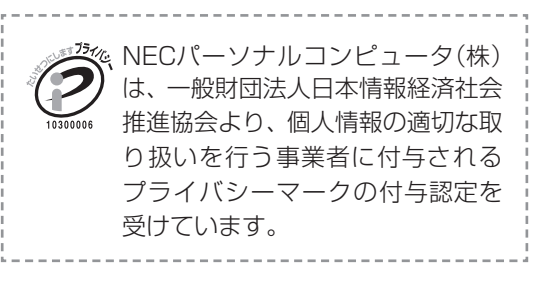

## [12] ware.com] (http://121ware.com/)にアクセスし て、「マイページ」をクリックする

\*\*\* NEC

【7】121Ware NECパーソナル商品総合体的サイト の製品情報 のショッピング のサービス&サポート の活用情報 のマイページ

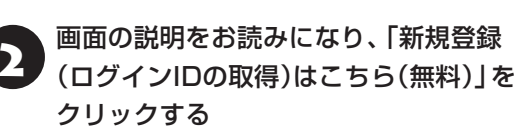

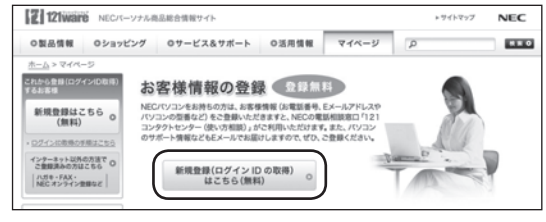

「ログインIDIで、NECが提供するインターネットの サポートサイト「121ware」 および「NEC Direct (NECショッピングサイト) |をご利用いただけます。

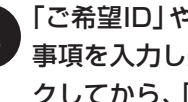

「ご希望ID」や「パスワード」などの必要 事項を入力し規約を確認後、

をクリッ クしてから、「次に進む」をクリックする

## 

お使いのパソコンの型番、製造番号、ご購入年月日、お 電話番号など必要事項をすべて記入してください。 ※Eメールによるサポート情報が必要なかたは、Eメー ルアドレスを入力してください。

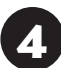

#### 必要に応じてお客様の情報を入力し、 「OK」をクリックする

画面左上に表示された「121wareお客様登録番号」 を下の欄にメモしてください。

121wareお客様登録番号(10桁の数字)

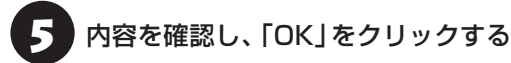

ご購入いただいた商品の「型番」 や「製造番号」、「購 入年月日」を下の欄にメモしてください。

型 番

製造番号

購入年月日

登録が完了したら、121wareがEメールで登録完 了通知をお送りいたします。

登録情報の追加·変更はマイページ(http://121ware. com/my/)でおこなえます。

#### お客様登録に関するお問い合わせ先

「121ware(ワントゥワンウェア)登録センター」 電話: 膬 0120-469-121(携帯電話・PHSでも ご利用になれます)

受付時間:9:00 ~ 17:00(土・日・祝日、および弊 社休業日を除く)

※システムメンテナンスのため、サービスを休止させ ていただく場合があります。

サービス内容などは予告なしに変更することがあ ります。最新の情報については、NECパーソナル 商品総合情報サイト121ware(http://121ware. com/)をご覧ください。

## NECパーソナル商品総合情報サイト 「121 ware.com」

NECの「121ware.com」(http://121ware.com/)は、あなたのパソコンライフに合わせたサービスをご 提供するホームページです。

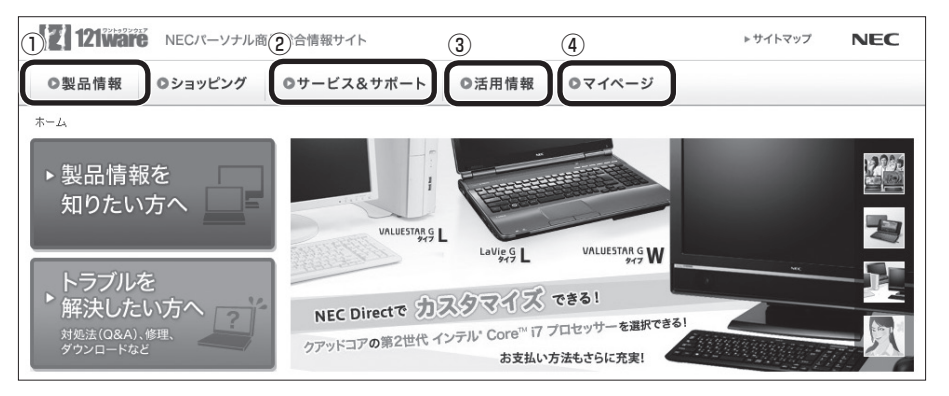

※121ware.comの内容は予告なく変更される場合があります。

#### ①製品情報

NECの最新パソコンの商品情報はもちろん、周辺機器やソフトウェア、ブロードバンドルータなどもご紹介 しています。商品のラインアップやスペック、NECパソコンだからできる楽しみ方や、安心機能のご紹介ま で、パソコンご購入の際に役立つ情報が満載です。

#### **②サービス&サポート**

快適なパソコンライフを送るための、さまざまなサービス&サポート情報をご提供しています。お使いのパ ソコンに関する各種情報や使い方の情報が欲しいとき、トラブル予防・解決方法を知りたいときなどにご活 用ください。

#### ③活用情報

パソコンの活用情報や121ware.comの使い方をご紹介します。また、パソコンのトラブル予防・点検サービスや買い取り・リサイクルなどの役立つサービスをご案内します。

#### ④マイページ

マイページはお客様の専用ページです。お客様のパソコンに合った、サポートプログラムやQ&Aなどのサポート情報や、キャンペーン情報などのお得な情報をご提供しています。

「121ware.com」について (3) (p.2-15) 「トラブル予防・解決編」第2章の「NECのWebサポート(121ware.com) でトラブルの事例を探す」(p.2-15)

NECのサポート窓口に 電話する

## 121コンタクトセンター

### 使い方相談

NEC製のパソコン・周辺機器・ソフトウェアについて、 設定方法や使い方に関するご質問にお答えします。 受付時間:9:00~19:00

## 

使い方相談のご利用には、お客様登録(お名前、電話番号、パソコンの型番、製造番号、購入年月日の登録)が 必要です。お客様登録の方法はp.2-56をご覧ください。 なお、登録されていない場合は、NEC PCプレミアム センターにて有料で対応いたします。

#### ●電話サポート予約サービス

ご指定の日時に「121コンタクトセンター」からお 電話を差し上げるサービスです。お客様のご都合の よい日時をインターネットでご予約いただけます。 ※ご予約はNECのWebサポート「121ware.com」 (http://121ware.com/support/reserve-tel/)

からおこなえます。

※予約状況により、お客様のご都合のよい日時に予約 できない場合がございます。ご了承ください。

### 故障診断・修理受付

対応員につながるまでの時間を利用して、自動応答 で問診をおこない、問題解決策をご案内します。音 声ガイダンスにしたがって、症状選択や確認事項に お答えいただきながらお進みください。 受付時間:9:00~21:00 その他の相談

#### ●購入相談

5

新しいパソコンや周辺機器のご購入についてご相 談いただけます。 受付時間:9:00 ~17:00

#### ●回収・リサイクル窓口

不要になったNEC製パソコンの回収・リサイクルに 関する問い合わせ窓口です。 受付時間:9:00~17:00(土・日・祝日、および 弊社休業日を除く)

## お問い合わせ先

## 121コンタクトセンター [記 0120-977-121

音声ガイダンスにしたがって、窓口番号を選択して ください。

携帯電話やPHS、もしくはIP電話など、フリー コールをご利用いただけないお客様は03-6670-6000(通話料お客様負担)へ

※電話番号をよくお確かめの上おかけください。

※ システムメンテナンスのため、サービスを休止させ ていただく場合があります。

※記載されたサービス内容などは予告なしに変更す ることがあります。最新の情報については、NEC パーソナル商品総合情報サイト「121ware.com」 (http://121ware.com/121cc/)をご覧ください。

### NEC PCプレミアムセンター

## NEC PCプレミアム電話相談サービス

「NEC PCプレミアム」とは、「使い方相談」と比べ て"より幅広い時間帯"で、他社製ソフトウェアや周 辺機器など"より幅広い範囲"のご相談をお受けす るサポートサービスです。

「デジタルカメラとパソコンの接続方法がわからない」、「電車の乗り換え案内をインターネットで調べたい」といった、パソコンの活用に関してもご相談いただけます。

#### ●問い合わせ先

0120-911-160

年中無休9:00~22:00

携帯電話やPHS、もしくはIP電話など、フリー コールをご利用いただけないお客様は03-6670-6200(通話料お客様負担)へ

#### ●相談内容

- ・NEC製パソコンの使い方
- ・NEC製周辺機器・NEC製ソフトの使い方
- ・他社製周辺機器・他社製ソフトの使い方に関する
   問題解決のご支援
   ※NEC製PCにてご利用いただいている場合のみ
   ※問題解決を保証するものではありません
- ・パソコンの活用に関するもの
   ※問題解決を保証するものではありません
   必要に応じて、リモートサポートを使用して、画面
   共有/代行操作をおこないます。

#### リモートサポートとは

お客様のパソコンとサポートスタッフのパソコンをイ ンターネットを使って接続し、お客様のパソコンの画 面を一緒に確認しながら、トラブルを解決したり使い 方をご案内するサービスです。

詳しくは、(http://121ware.com/navigate/ support/premium/remote-support/)をご覧くだ さい。

#### ●料金

3,000円/1インシデント(税込)

※インシデントについて

お問い合わせいただいた内容を最小単位に分解し、 その単位に対して回答の提示を完了したものを1イ ンシデントとします。お問い合わせが1回であって も、複数の回答提示になった場合は回答数分の料金 がかかります。

- ※問い合わせの最初に、クレジットカード番号と有効 期限の入力が必要です。
- ※ デビットカード機能が付加されたクレジットカード はご利用になれません。

## 

電話相談サービスチケットを事前に購入して、ご相 談いただくサービスもご提供しています。詳しくは、 (http://121ware.com/premcc/)をご覧ください。

#### 電話サポートを上手に使うコツ

#### ①事前に質問内容を整理する

このパソコンには「PC修理チェックシート」が添付 されています。

パソコンの機種やトラブルの内容、直前に何をして いたか、などを「PC修理チェックシート」に書き留 めておくと、技術スタッフとスムーズにやりとりで きます。

## 

- 「PC修理チェックシート」は、121wareサイト ((http://121ware.com/support/repair/) → サービスのご案内 →3 修理を申し込む)でも入手で きます。
- 修理約款をご一読ください。修理約款はPC修理 チェックシートの末尾に記載されています。

#### ②パソコンのそばから電話する

技術スタッフが電話で誘導して操作してもらうこ とが多いので、できれば、パソコンを操作できる場 所から電話してください。

#### ③マニュアルを手元に置く

このパソコンや周辺機器、ソフトなどのマニュアル (取扱説明書)を手元に集めてから電話していただ くと、技術スタッフとのやりとりに役立ちます。

#### 気持ちよくやりとりするために

#### ●落ち着いて受け答えする

最初にお名前や「121wareお客様登録番号」、電話 番号、使用機種などをお聞きします。その後で、問 い合わせをお聞きします。落ち着いて順番にお話し ください。

#### ●自分のパソコン習熟度を伝える

技術スタッフがサポートするのにとても参考になり ます。パソコンを始めたばかり、3年くらいの経験 がある、会社で伝票入力ならやったことがある、な ど、はじめに伝えていただくと時間を節約できます。

#### ●トラブルの説明は根気よく、正確に

「PC修理チェックシート」に書き込んだ内容を読み 上げてください。

#### ●原因を決めつけたり、故障と決めつけずに技術ス タッフの話を聞く

故障だと思っていても、ちょっとした操作の間違い であることが意外に多いものです。落ち着いて技術 スタッフの指示にしたがってください。

## 修理を申し込む

121ware.comでチェックする

#### パソコンの状態を確認する

マニュアルやホームページで調べてもトラブル が解決しないときは、修理を申し込む前に、「ト ラブル・故障診断ナビ」(http://121ware.com/ support/repair/)でパソコンの状態を確認しま しょう。

「トラブル内容の選択」からパソコンの症状を選び、 表示された問診に答えることで、パソコンのトラブ ルの原因を探ります。もし故障と診断されたとき は、表示された「問診結果コード」を控えて、そのま ま修理をお申し込みください。

※修理お申し込みの際には、修理約款をお読みくだ さい。

#### 修理を申し込む

#### ●ご購入後、2年目以降のかた

ホームページから修理をお申し込みください。ホームページで修理を申し込むと、修理価格が2,000 円割引となります。

「トラブル・故障診断ナビ」で問診後、そのまま修理 をお申し込みください。

「NECあんしんサービス便」がご利用いただけます。

#### ●ご購入後、1年未満のかた

121コンタクトセンターへ修理をお申し込みくだ さい。

ご指定の日時に121コンタクトセンターからお電話 を差し上げる「電話サポート予約サービス」もご用意 しています。ホームページの「電話サポート予約」を クリックして、ご希望の日時をご指定ください。

#### インターネットが使えないときは

添付の「PC修理チェックシート」に必要事項を記入 後、121コンタクトセンターの修理受付(p.2-59)に お電話ください。修理が必要となったときは、その まま修理をお申し込みください。「NECあんしん サービス便」がご利用いただけます。

パソコン引渡しまでに、データのバックアップや周 辺機器の取り外しなど、引渡しの準備をお願いいた します。

## 

修理約款をご一読ください。修理約款はPC修理チェッ クシートの末尾に記載されています。

#### 宅配便引取修理 NECあんしんサービス便

玄関先でパソコンをお預かりし、約1週間でお届け します。梱包作業も配送担当者がおこなうサービ スです(送料無料・梱包料無料)。NECサービスセン ターで集中修理をおこなっているから安心です。

## 

- 修理の内容によっては1週間以上の日数を要する場合があります。
- ●修理代金は、お届け時に代金引換でお支払い願います(一部離島を除く)。
- 必ず修理約款にご同意の上、修理をお申し込みくだ さい。
- ケーブルの取り外しや設置、故障品の玄関までの移動は、お客様ご自身でおこなっていただきます(ただし、当社指定の32型以上のディスプレイー体型大型パソコンの移動のみ宅配業者がおこないます)。
- 故障交換した部品はお返ししません。

パソコンやデジタルカメラのデータを誤って消 去してしまったり、ハードディスクが破損して しまっても、まだ諦めないでください。AOSテ クノロジーズ株式会社との提携による「データ 復旧サービス」(有料)をご活用ください。 (http://121ware.com/navigate/support/ restoration/) (パソコン全国出張サ<u>ービス</u>)●

トラブル発生時に、お電話一本で専門スタッフがご 自宅までお伺いします。

#### パソコン全国出張サービス

●お申し込み

0000120-993-121 年中無休10:00~20:00

#### ●サポートメニューについて

①パソコンの初期設定、周辺機器の接続設定の場合 各種サポートメニュー料金 + 訪問基本料金 5.500円(税込)

・サポートメニュー

| インターネット<br>接続設定       | 5,000円(税込)  |
|-----------------------|-------------|
| 周辺機器設定                | 3,300円(税込)~ |
| これで安心!<br>無線LAN初めてコース | 15,000円(税込) |

このほかにもさまざまなサポートメニューをご 用意しております。

詳しくは、以下のホームページまたは電話にてご 確認をお願いします。

http://121ware.com/support/zenkoku/

#### ② トラブル診断の場合

8,400円(訪問基本料金を含む)

トラブル発生時、電話窓口ではうまく説明できな い、とにかく訪問してみてほしいという場合に、 サポートスタッフがお伺いして、トラブル原因の 究明と簡単な修正作業までをおこないます。 ※パソコンの症状により、別途追加メニューが必要 な場合がございます。

- ●出張のみのサポートです。
- 一部地域、離島におきましては、別途料金が発生する場合がございます。
- サポート内容によっては、特別技術料を加算させて いただく場合があります。
- 「パソコン全国出張サービス」は、NECパーソナルコンピュータ(株)がキューアンドエー(株)に委託して実施しているサポートサービスです。
- サービス内容などは予告なしに変更することがあり ます。
- 本出張サポートにはハードウェア修理は含まれま せん。

## データや個人情報を守るサービス(バックアップなど)

## データ保護・漏えい対策サービス

パソコンに入っている、お客様の大切なデータや個人情報などのバックアップやセキュリティ対策など、 データ保護に役立つサービスを用意しています。

月額料金制ですので、サービスが不要になった場合は、月次で解約できます(毎月20日までに解約申し込み で、当該月末解約)。ご利用開始月の利用料金は無料です(同一サービスの2度目以降の利用の場合を除く)。

#### ●サービス一覧

| 商品                                                              | 月額料金<br>(税込)    | 内容                                          |
|-----------------------------------------------------------------|-----------------|---------------------------------------------|
| オンライン自動バックアップ                                                   | 735円            | 面倒なバックアップを自動でおこないます。                        |
| データ復旧サービス月額版<br>※単品メニューなし。<br>「オンライン自動バックアップ」<br>サービスのオプションサービス | _               | 万一のデータ消失時にも、安価にデータ復旧サービスを<br>受けられます。        |
| 遠隔データ消去サービス                                                     | 315円            | パソコンが盗まれてしまったときの情報漏えい対策<br>です。              |
| マカフィー・サイトアドバイザー ライブ                                             | 210円            | 危険なWebサイトからパソコンを守りましょう。                     |
| マカフィー・セキュリティスイート<br>(セキュリティ対策ソフト)                               | 525円<br>(3ユーザー) | インターネットやメールを安全におこなうには、セキュ<br>リティ対策ソフトが必要です。 |

いくつかのサービスを組み合わせたお得なセットもご用意しております。

サービスの詳しい内容や最新情報、お申し込みについては、こちらをご覧ください。

#### http://121ware.com/support/monthly/

※掲載されたサービス内容、価格などは予告なしに変更することがあります。

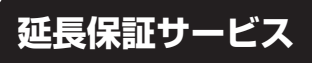

#### PC3年間メーカー保証 サービスパック(有料)

通常のメーカー保証(無料)は、修理料金・集配料金 ともに1年間です。購入したら万一に備えて、メー カー保証の期間を3年間に延長しましょう。

メーカー保証の範囲内の故障\*であれば、何度でも 引取修理します。引取の際は、指定業者がパソコン の梱包作業もおこないます。送料、梱包箱も無料で す。修理受付は121コンタクトセンターへご連絡 ください。

※正常なご使用状態のもとでパソコンが故障した場合 が対象です。天災や取扱いの不注意による破損・損 傷は含みません。使用条件によっては、別途費用が 発生します。

#### 延長保証サービスの購入・お問い合わせ

申し込み期間は、パソコンお買い上げから1年未満 です。延長サービスの申し込みには、お客様登録と、 パソコンに同梱されている保証書<sup>\*</sup>が必要となり ます。

※「お買い上げ日」「販売店印」が空欄の場合、「パソコンのご購入日が確認できる書類のコピー(購入店の領収書、NEC Directの納品書等)」が必要です。
※保証書はなくさないように大事に保管してください。

#### **NEC Direct**

http://www.necdirect.jp/service/warranty/

#### NEC Directコールセンター ぼ 0120-944-500

受付時間:9:00~18:00 ※音声ガイダンスにしたがって操作してください(フ リーコールのみ)。

フリーコールをご利用いただけないお客様は03-6670-6670(通話料お客様負担)へ

※ ゴールデンウィーク・年末年始または、NEC Direct 指定休日は休業させていただきます。 ●サービス利用にあたってのご注意

- ・ご購入前にお手持ちのパソコンが対象機種となっ ているか、ご確認ください。NEC Refreshed PC(再生パソコン)は、対象となりません。
- ・パソコンに同梱する「パーソナルコンピュータ保 証書」記載の購入日(VALUESTAR G/LaVie G シリーズの場合は、「納品書」記載の納入日)より 1年未満での注文成立が条件です。
- ・サービスパックのご購入者とご利用者が異なる場合、またはサービスパックをオプション購入(対象パソコンと別途購入)する場合は、サービスパック到着後30日以内に登録申し込み<sup>\*\*</sup>をおこなう必要があります。本登録申し込みがない場合や、延長保証書をなくされたかたは、サービスを受けられません。
  - ※登録申込書、パーソナルコンピュータ保証書(コ ピー)(「お買い上げ日」「販売店印」が空欄の場合に は、対象パソコンの購入日が確認できる書類のコ ピー(購入店の領収書、NEC Directで購入された 場合は納品書)の2点または3点)を登録センター に郵送

・正常な状態のパソコンにのみ加入できます。故障
 した後からでは加入できません。

パソコンに保存してあったデータを喪失された 場合、復旧にかかる費用の一部を補償する「デー タ復旧安心サービスパック」もあります。申し 込み期間は、パソコンお買い上げ日から90日以 内です。

詳しくは(http://www.necdirect.jp/service/ data/)をご覧ください。

## ソフトのサポート窓口一覧

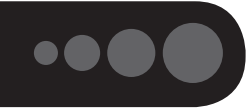

次のソフトの製造元各社のサポート窓口については、「添付ソフトのサポート窓口一覧」(●「ソフト&サ ポートナビゲーター」▶検索番号 92030010 で検索)を、またNECのパソコンやソフトウェア、周辺機器 については、「NECのサポート窓口一覧」(●「ソフト&サポートナビゲーター」▶検索番号 92030020 で 検索)をご覧ください。

5

| ソフト名                                                        |                                                    |  |
|-------------------------------------------------------------|----------------------------------------------------|--|
| ・i-フィルター <sup>®</sup> 6.0                                   | CyberLink MediaShow BD                             |  |
| Microsoft Office Personal 2013                              | · CyberLink MediaShow 3D                           |  |
| · Microsoft Outlook 2013                                    | · G-GUIDE <sup>®</sup> for Windows                 |  |
| Microsoft Excel 2013                                        | ・じゃらん                                              |  |
| · Microsoft Word 2013                                       | ・ついっぷるトレンド                                         |  |
| <ul> <li>Microsoft Office Home and Business 2013</li> </ul> | ・<br>デ辞蔵PC                                         |  |
| · Microsoft Outlook 2013                                    | DigiBook <sup>®</sup> Browser for NEC              |  |
| Microsoft Excel 2013                                        | ・ノートン™ アンチセフト                                      |  |
| · Microsoft Word 2013                                       | · NAVITIME                                         |  |
| Microsoft PowerPoint 2013                                   | ・筆ぐるめ 20                                           |  |
| Microsoft OneNote 2013                                      | · Corel <sup>®</sup> PaintShop <sup>®</sup> Pro X4 |  |
| ・Microsoft PowerPoint 2013 楽しもう フォト ウィザード                   | ・ホットペッパー グルメ                                       |  |
| · Adobe <sup>®</sup> Reader <sup>®</sup>                    | ・マカフィー® サイトアドバイザー ライブ                              |  |
| ・ウイルスバスター クラウド™                                             | · CyberLink YouCam 5 DE                            |  |
| ・おてがるバックアップ                                                 | · CyberLink YouCam BE                              |  |
| · Roxio Creator® LJ                                         | ・らくらく無線スタート <sup>®</sup> EX                        |  |
| CyberLink PowerDVD                                          | ・らくらくQRスタート for Windows                            |  |
| CyberLink PowerDVD AVC                                      | · Skype™                                           |  |
| CyberLink PowerDVD BD                                       | ・セキュリティ脅威マップ                                       |  |
| CyberLink PowerDVD 3D                                       | music.jp STORE for NEC                             |  |
| · CyberLink MediaShow                                       | · music.jp PLAY                                    |  |
| CyberLink MediaShow AVC                                     |                                                    |  |

■ここに記載されていないソフトについては、121ware.comの「パソコン添付アプリケーションのお問 い合わせ窓口一覧」をご確認ください。

http://121ware.com/navigate/support/info/othervendor/

## 付 録

| お手入れについて          | .3-2 |
|-------------------|------|
| マウスを登録しなおす        | .3-3 |
| アフターケアについて        | .3-4 |
| パソコンの売却、処分、改造について | .3-6 |

## お手入れについて

#### 準備するもの

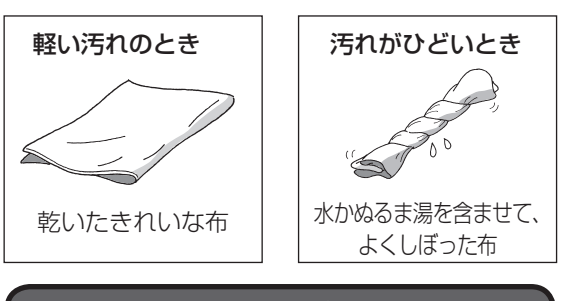

#### お手入れをするときのご注意

- ・可燃性のエアダスターは使用しないでください。発 火・火災の原因となることがあります。
- ・シンナーやベンジンなど、揮発性の有機溶剤は使わないでください。これらの有機溶剤を含む化学ぞうきんも使わないでください。キーボードなどを傷め、故障の原因になります。
- ・水かぬるま湯を含ませた布は必ずよくしぼり、パソ コン本体、キーボード、マウス(添付モデルのみ)、 リモコン(添付モデルのみ)の汚れをふき取る際に水 が入らないよう十分注意してください。
- ・水やぬるま湯は、絶対にパソコン本体やキーボード
   に直接かけないでください。故障の原因になります。
- ・お手入れの前に「準備・基本編」第2章の「パソコンの電源を切る」(p.1-42)の手順で電源を切ってください。電源コードのプラグはコンセントから抜き、バッテリパックを取り外してください。電源を切らずにお手入れを始めると、感電することがあります。

#### パソコン各部の清掃のしかた

#### ●パソコン本体

やわらかい布でふいてください。汚れがひどいときは、水かぬるま湯を布に含ませ、よくしぼってから、 ふき取ってください。

#### ●液晶ディスプレイ

やわらかい素材の乾いた布でふいてください。化学 ぞうきんやぬらした布は使わないでください。ディ スプレイの画面は傷などが付かないように軽くふ いてください。

#### ●電源コード/ACアダプタ

電源コードのプラグを長期間コンセントに接続し たままにすると、プラグにほこりがたまることがあ ります。定期的にやわらかい布でふいて、清掃して ください。

#### ●マウス/リモコン(添付モデルのみ)

やわらかい布でふいてください。汚れがひどいとき は、水かぬるま湯を布に含ませ、よくしぼってから、 ふき取ってください。

#### ●キーボード

やわらかいきれいな布で軽くふいてください。ほこ りなどの付いた汚れた布で強くふいた場合、キー トップ表面に傷が付くおそれがあります。

#### (!) 重要 キーボード清掃時のご注意

- キーボードの清掃には、掃除機を使用しないでください。キートップが外れるおそれがあります。キーのすきまにゴミなどが入ったときは、精密機器専用のエアダスター(不燃性のもの)などで取り除いてください。
- キートップを故意に取り外すこともやめてください。
   キートップをもとに戻せなくなったり、キートップや
   キーボードが破損し、本装置の故障や機能低下の原因となることがあります。

#### ●通風孔

通風孔のお手入れの際は、掃除機などを使って本体 の外側からほこりを取り除いてください。ほこりの 付着がひどい場合には、ハケや綿棒、使用済み歯ブ ラシなどを使って、ほこりをかき出しながら掃除機 で吸引するときれいに掃除することができます。

#### 本体底面

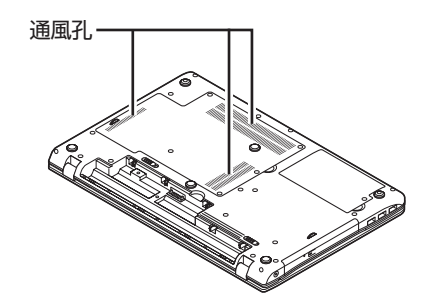

本体左側面

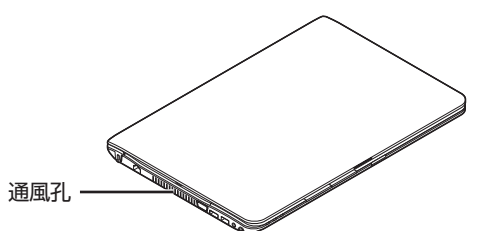

通風孔は、パソコン内部の熱によってパソコンが故障 したり誤作動したりすることを防ぐための換気口で す。ほこりがたまってしまうと機能が低下し、パソコ ンの故障や誤作動などのトラブルの原因になる場合が あります。定期的にお手入れをしてください。

## マウスを登録しなおす

ワイヤレスマウスが添付されているモデルで、マウ スが正しく動作しないときは、何らかの原因でパソ コン側の登録が解除されてしまったことが考えら れます。

次の手順でマウスを登録しなおしてください。

パソコンを修理・交換した場合も、登録しなおす必要 があります。

スタート画面で「デスクトップ」をクリッ クする

デスクトップが表示されます。

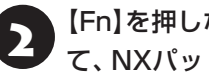

- 【Fn】を押しながらスペースキーを押し て、NXパッドを有効にする
- マウス底面のON/OFFスイッチを「ON」 3 にする
- ▲ 「ソフト&サポートナビゲーター」-「ソ フトを探す」-「50音/英数字から選ぶ」-「マウス・リモコン登録ユーティリティ」の 「ソフトを起動」をクリックする

5 「次へ」をクリックする

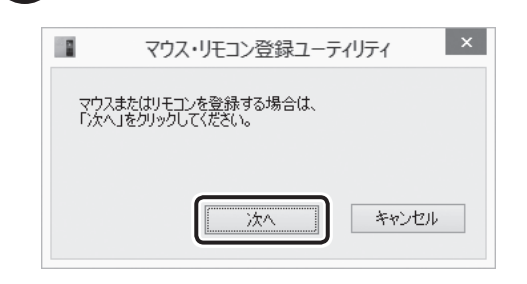

マウスを登録するときは、機内モードがオフである(ワ イヤレスランプが点灯している)ことを確認してくだ さい。機内モードは【Fn】+【F2】を押すごとにオン/オ フを切り換えられます。

付 録

付録

30秒以内にマウスのCONNECTボタン を約1秒間押す

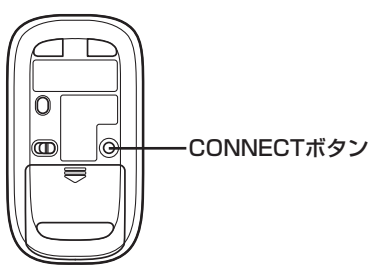

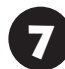

「OK」をクリックする

マウスを操作して、正常に動作するかを確認してく ださい。

登録できなかった場合は手順3からやりなおしてください。

## アフターケアについて

#### 保守サービスについて

保守サービスについては、NECサポート窓口(121 コンタクトセンター)にお問い合わせください。 NECサポート窓口(121コンタクトセンター)について **ご登照)**「トラブル予防・解決編」第5章の「NECのサ ポート窓口に電話する」

## 保守サービスに依頼するときのご注意

NECサポート窓口(121コンタクトセンター)など にこのパソコンの修理を依頼する場合は、設定した パスワードを解除しておいてください。

### 消耗品と有寿命部品について

このパソコンには、消耗品と有寿命部品が含まれて います。

消耗品は、使用頻度や使用量により消耗の進行が異 なります。お客様ご自身でご購入いただき、交換し ていただくものです。本体の保証期間内であっても 有償になります。

有寿命部品は、使用頻度や経過時間、使用環境に よって摩耗、劣化の進行に大きな差が生じ、修理に よる再生ができなくなる部品です。本体の保証期間 内であっても部品代は有償になる場合があります。 詳しくは、NECサポート窓口(121コンタクトセン ター)の修理受付窓口にご相談ください。安定して ご使用いただくためには、定期的な保守による部品 交換が必要になります。特に長期間連続して使用す る場合には、安全などの観点から早期の部品交換が 必要です。

本製品使用のアルミ電解コンデンサは、有寿命部品 です。寿命が尽きた状態で使用し続けますと、電解 液の漏れや枯渇に至り、異臭や発煙の発生する場合 があります。その場合には直ちに使用を中止し修理 を依頼してください。(尚、アルミ電解コンデンサの 交換は保守部品単位になります。)

| 付録 |  |
|----|--|
|----|--|

| 種類    | 該当品または部品<br>(代表例)                                                                                                    |
|-------|----------------------------------------------------------------------------------------------------|
| 消耗品   | フロッピーディスク<br>CD-ROMディスク<br>DVD-ROMディスク<br>メモリーカード<br>バッテリ<br>乾電池など                                                                                                    |
| 有寿命部品 | 液晶ディスプレイ<br>ハードディスクドライブ<br>DVD/CDドライブ<br>キーボード<br>マウス<br>ファン<br>NXパッド<br>アルミ電解コンデンサが使用されている<br>ユニット(ディスプレイ、DVD/CDドラ<br>イブ、ハードディスクドライブ/SSD、<br>電源、ACアダプタ、マザーボード、グラ<br>フィックボードに含まれる内蔵基板など) |

※記載部品は代表例です。機種により構成部品が異なります。詳しくは、「仕様一覧について」(●「ソフト&サポートナビゲーター」)▶検索番号 93230010で検索)をご覧ください。

#### 消耗品や有寿命部品に関するご注意

・有寿命部品の交換時期の目安は、1日8時間のご使用で1年365日として約5年です。上記期間はあくまでも目安であり、上記期間中に故障しないことや無償修理をお約束するものではありません。

また、長時間連続使用などのご使用状態や、温湿度 条件などのご使用環境によっては早期に部品交換 が必要となり、製品の保証期間内であっても有償と なることがあります。

・本製品の補修用性能部品の保有期間は、パソコン本
 体、オプション製品については製造打切後6年です。

#### 24時間以上の連続使用について

・本製品は24時間連続使用を前提とした設計になっておりません。

24時間連続稼働した場合、標準保証の対象外となり、製品保証期間内であっても有償修理となります。

## 液晶ディスプレイのドット抜けについて

液晶ディスプレイは、非常に高精度な技術で作ら れていますが、画面の一部にドット抜け\*(ごくわ ずかな黒い点や、常時点灯する赤、青、緑の点)が 見えることがあります。また、見る角度によって は、色むらや明るさのむらが見えることがありま す。これらは、液晶ディスプレイの特性によるもの であり、故障ではありません。交換・返品はお受け いたしかねますので、あらかじめご了承ください。

※一般社団法人 電子情報技術産業協会(JEITA)のガ イドラインにしたがい、ドット抜けの割合を「仕 様一覧について」(●「ソフト&サポートナビゲー ター」 ▶検索番号 93230010 で検索)に記載して います。

ガイドラインの詳細については、以下のホームページをご覧ください。

 「パソコン用液晶ディスプレイのドット抜けに関す る定量的表記ガイドライン」

(http://home.jeita.or.jp/page\_

file/20110511155520\_QPHs9e7Z80.pdf)

## パソコンの売却、処分、 改造について

パソコンを他人に売却、処分するときの注意事項を 説明します。また、パソコンの改造はおこなわない でください。

#### このパソコンを売却するには

当社はご使用済みパソコンの買い取り、買い替え サービスを提供しております。サービスの内容や買 い取り価格については、次のホームページをご覧く ださい。

(http://121ware.com/support/recyclesel/) 買い取り後は、再生しリフレッシュPCとして再利 用されます。リフレッシュPCについては、次のホー ムページをご覧ください。

(http://121ware.com/refreshed-pc/)

#### パソコンを譲渡する際のご注意

パソコンを譲渡する際には次の点に注意してくだ さい。

・パソコン内のハードディスクには個人的に作成し た情報が多く含まれています。第三者に情報が漏れ ないように、譲渡の際にはこれらの情報を削除する ことをおすすめします。

このパソコンのハードディスクのデータを消去する方 法について (金) 愛照 「トラブル予防・解決編」第4章の 「再セットアップメディアを使って再セットアップす る |- 「ハードディスクのデータ消去 |

- ・第三者に譲渡(売却) する製品をお客様登録し ている場合は、121ware.comのマイページ (http://121ware.com/my/)の保有商品情報で削 除してください。
- ・ワイヤレスTVデジタル添付モデルでは、「ひかり TV1の視聴に使用したパソコンを譲渡(売却)する場 合は、事前に「ひかりTV | の契約を解約してくださ い。

「ひかりTV」に関するお問い合わせについて (金) 参照) 『テレビを楽しむ本』の「回線とサービスの準備|

・ハードディスクやメモリーカードトのソフトウェ ア(OS、アプリケーションソフトなど)を削除する ことなく譲渡すると、ソフトウェアライセンス使用 許諾契約に抵触する場合があります。十分な確認を おこなってください。

#### このパソコンを譲渡するには

#### 〔譲渡するお客様へ

付録

このパソコンを第三者に譲渡(売却)する場合は、次 の条件を満たす必要があります。

- 1. 本体に添付されているすべてのものを譲渡し、複 製物を一切保持しないこと。
- 2. 各ソフトウェアに添付されている「ソフトウェア のご使用条件 | の譲渡、移転に関する条件を満た すこと。
- 3. 譲渡、移転が認められていないソフトウェアにつ いては、削除した後譲渡すること(本体に添付され ている「ソフトウェア使用条件適用一覧」をご覧く ださい)。

#### 讓渡を受けたお客様へ

NECパーソナル商品総合情報サイト「121ware. com」(http://121ware.com/my/) にアクセス し、登録をお願いします。

決編|第5章の「お客様登録のお願い|

#### このパソコンを廃棄するには

本製品は「資源有効利用促進法」に基づ く回収再資源化対応製品です。 PCリサ イクルマークが銘板(パソコン本体の リサイクル 底面にある型番、製造番号が記載され

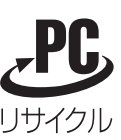

たラベル)に表示されている、またはPCリサイクル マークのシールが貼り付けられている弊社製品は、 弊社が責任を持って回収、再資源化いたします。希 少資源の再利用のため、不要になったパソコンのリ サイクルにご協力ください。

#### 当該製品をご家庭から排出する場合

弊社規約に基づく回収・再資源化にご協力いただけ る場合は、別途回収再資源化料金をご負担いただく 必要はありません。

詳細については次のサイトや窓口を確認してくだ さい。

#### 廃棄時の詳細について

NECパーソナル商品総合情報サイト 「121ware.com」 (http://121ware.com/support/recyclesel/)

#### 廃棄についてのお問い合わせ

NECサポート窓口(121コンタクトセンター)

#### 0120-977-121

※電話番号をよくお確かめになり、おかけください。

携帯電話やPHS、もしくはIP電話など、フリーコー ルをご利用いただけないお客様は下記電話番号へお かけください。 03-6670-6000(東京) (通話料金はお客様負担になります)

NECサポート窓口(121コンタクトセンター)の詳し い情報は「トラブル予防・解決編」第5章の「NECのサ ポート窓口に電話する」をご覧ください。 また、最新の情報については、(http://121ware. com/121cc/)をご覧ください。

#### 当該製品が事業者から排出される場合 (産業廃棄物として廃棄される場合)

当社は資源有効利用促進法に基づき、当社の回収・ リサイクルシステムにしたがって積極的に資源の 有効利用につとめています。廃棄時の詳細について は、下記のホームページで紹介している窓口にお問 い合わせください。

(http://jpn.nec.com/eco/ja/product/recycle/ it/index.html)

※本文に記載された電話番号や受付時間などは、将来 予告なしに変更することがあります。

#### ハードディスク上のデータ消去に関する ご注意

(】 重要 パソコン廃棄・譲渡時の記載基準について

付録

本内容は「パソコンの廃棄・譲渡時のハードディスク上 のデータ消去に関するご注意」の趣旨に添った内容で記 載しています。詳細は以下のJEITA(一般社団法人 電子 情報技術産業協会)の文書をご参照ください。 (http://home.jeita.or.jp/page\_ file/20110511155520 8vAEy2Fi5d.pdf)

お客様が廃棄・譲渡などをおこなう際、ハードディ スク上の重要なデータの流出トラブルを回避する ために、記録された全データをお客様の責任におい て消去することが重要です。データを消去するため には、専用ソフトウェアまたはサービス(ともに有 償)を利用するか、ハードディスクを物理的に破壊 して、読めないようにします。なお、物理的に破壊 する場合、専門技術が必要になります。また、お客 様のけが防止のため、専門業者へ依頼することを推 奨します。

このパソコンでは、再セットアップメディアを作成 して、ハードディスクのデータ消去が可能です。

「データやファイルの削除」、「ハードディスクの初 期化(フォーマット)」、「パソコンの再セットアップ」 などの操作をおこなうと、記録されたデータの管理 情報が変更されるためにWindowsでデータを探す ことはできなくなりますが、ハードディスクに磁気 的に記録された内容が完全に消えるわけではありま せん。

このため、データ回復用の特殊なソフトウェアを利 用すると、ハードディスクから消去されたはずのデー タを読み取ることが可能な場合があり、悪意のある 人によって予期しない用途に利用されるおそれがあ ります。

再セットアップメディアによるハードディスクのデー タ消去について (1997)「トラブル予防・解決編」第4 章の「再セットアップメディアを使って再セットアッ プする」-「ハードディスクのデータ消去」

付録

#### 地上デジタル放送で使用する 個人情報の消去に関するご注意

ワイヤレスTVデジタル添付モデルでは、お客様が 廃棄・譲渡などをおこなう際、地上デジタル放送の データ放送で使用した個人情報を消去することが 必要になります。個人情報の消去にはSmartVision を使用します。

SmartVisionで個人情報を消去する方法について

### パソコンの改造はおこなわない

添付されているマニュアルに記載されている以外 の方法で、このパソコンを改造・修理しないでくだ さい。記載されている以外の方法で改造・修理され た製品は、当社の保証や保守サービスの対象外にな ることがあります。

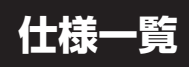

このパソコンの仕様についての詳細は、「ソフト&サポートナビゲーター」に記載のホームページをご覧くだ さい。

## 本体仕様一覧

# LS550/LS6W, LS550/LS6B, LS550/LS6R, LS550/LS6G, LS350/LS6W, LS350/LS6B, LS350/LS6R, LS350/LS6G, LS150/LS6W, LS150/LS6B, LS150/LS6R, LS150/LS6G

| 型名       |                            | LS550/LS6W                                                                                                 | LS350/LS6W                                               | LS150/LS6W                                   |                                  |
|----------|----------------------------|----------------------------------------------------------------------------------------------------|----------------------------------------------------------|----------------------------------------------|----------------------------------|
|          |                            | LS550/LS6B                                                                                                 | LS350/LS6B                                               | LS150/LS6B                                   |                                  |
|          |                            |                                                                                                    | LS550/LS6R                                               | LS350/LS6R                                   | LS150/LS6R                       |
|          |                            |                                                                                                    | LS550/LS6G                                               | LS350/LS6G                                   | LS150/LS6G                       |
| 型番       |                            |                                                                                                    | PC-LS550LS6W                                             | PC-LS350LS6W                                 | PC-LS150LS6W                     |
|          |                            |                                                                                                    | PC-LS550LS6B                                             | PC-LS350LS6B                                 | PC-LS150LS6B                     |
|          |                            |                                                                                                    | PC-LS550LS6R                                             | PC-LS350LS6R                                 | PC-LS150LS6R                     |
|          |                            |                                                                                                    | PC-LS550LS6G                                             | PC-LS350LS6G                                 | PC-LS150LS6G                     |
| CPU      |                            |                                                                                                    | 第3世代 インテル® Core™ i5-                                     | 第3世代 インテル <sup>®</sup> Core <sup>™</sup> i3- | インテル® Celeron® プロセッサー            |
|          |                            |                                                                                                    | 3230M プロセッサー                                             | 3120M プロセッサー                                 | 1000M                            |
| メインメモリ※1 | 標準容量/最大                    | 容量                                                                                                    | 4GB(DDR3 SDRAM/SO-DIMM 4                                 | GB×1、PC3-12800対応、デュアル                        | /チャネル対応可能)/16GB※5※6              |
| *2*3*4   |                            |                                                                                                    |                                                          |                                              |                                  |
| ドライブ     | BD/DVD/CD                  | ドライブ(詳細は                                                                                                   | ブルーレイディスクドライブ(DVDス                                       | 、ーパーマルチドライブ機能付き)                             | DVDスーパーマルチドライブ                   |
|          | 別表(p.3-10)な                | をご覧ください)                                                                                                   | (BDXL <sup>™</sup> 対応)※7※8                               |                                              | [DVD-R/+R 2層書込み]                 |
| サウンド機能   | 音源/サラウン                    | 音源/サラウンド機能 インテル <sup>®</sup> High Definition Audio準拠(最大192kHz/24ビット※10)、Waves社製MaxxVolume <sup>®</sup> SD機 |                                                          |                                              | Vaves社製MaxxVolume®SD機能搭          |
|          |                            |                                                                                                    | 載※9、マイク機能(ノイズ抑制、音響エコーキャンセル、ビームフォーミング)                    |                                              |                                  |
| 通信機能     | LAN 1000BASE-T/100BASE-T对応 |                                                                                                    |                                                          |                                              |                                  |
| ワイヤレスLAN |                            | 高速11n対応ワイヤレスLAN本体内蔵(IEEE802.11a/b/g/n準拠、Wi-Fi 11nテクノロジー対応ワ                                                 |                                                          | llnテクノロジー対応ワイヤレス                             |                                  |
|          |                            | Direct <sup>IM</sup> 準拠)、インテル <sup>®</sup> ワイヤレス・ディスプレイ対応 LAN本体内蔵(IEEE802.11b/g/n                          |                                                          |                                              |                                  |
|          |                            |                                                                                                    |                                                          |                                              | 準拠、Wi-Fi Direct <sup>™</sup> 準拠) |
| 外部インター   | サウンド関連マイク入力                |                                                                                                    | ステレオミニジャック×1[マイク入力インピーダンス 32kΩ、入力レベル 100mVrms(マイクブースト有効時 |                                              |                                  |
| フェイス     |                            | *11                                                                                                    | は5mVrms)、バイアス電圧 2.5V]                                    |                                              |                                  |
|          |                            | ヘッドフォン                                                                                                    | ステレオミニジャック×1[対応ヘッ                                        | ドフォンインピーダンス 16~100Ω                          | (推奨32Ω)、出力 5mW/32Ω時]             |
|          |                            | 出力                                                                                                    |                                                          |                                              |                                  |
|          |                            | ライン出力                                                                                                    | ヘッドフォン出力と共用(ライン出力)                                       | レベル 1 Vrms)                                  |                                  |
| 外形寸法     | 本体(突起部、)                   | (ンプ部除く)                                                                                                    | 379(W)×258(D)×31.1(H)                                    | 379(W)×258(D)×29.5(H) mm                     | 1                                |
|          |                            |                                                                                                    | mm                                                       |                                              |                                  |
| 質量       | 本体(標準バッラ                   | テリパック含む)                                                                                                   | ↓ ホームページ掲載の仕様一覧でご確認ください。                                 |                                              |                                  |
|          | *12                        |                                                                                                    |                                                          |                                              |                                  |
| 電源※13※14 |                            | リチウムイオンバッテリ(L)                                                                                             | リチウムイオンバッテリ(M)(DC14.4V、Typ.2150mAh※15)または                |                                              |                                  |
|          |                            | (DC10.8V, Typ.6700mAh * 15)                                                                                | ACアダプタ(AC100~240V±10                                     | %、50/60Hz)                                   |                                  |
|          |                            | またはACアダプタ(AC100~                                                                                           |                                                          |                                              |                                  |
|          |                            |                                                                                                    | 240V±10%、50/60Hz)                                        |                                              |                                  |
| 消費電力     | 最大時                        |                                                                                                    | 約75W                                                     | 約65W                                         |                                  |

上記の内容は本体のハードウェアの仕様であり、オペレーティングシステム、アプリケーションによっては、上記のハードウェアの機能をサポートしていない場 合があります。

※ 1: 増設メモリは、PC-AC-ME057C(8GB、PC3-12800)を推奨します。

※ 2: 他メーカ製の増設メモリの装着は、動作を保証するものではありません。他メーカ製品との接続は各メーカにご確認の上、お客様の責任において行ってくださるようお願いいたします。

※ 3: 実際にOSが使用可能な領域は一部制限されます。

- ※ 4: メインメモリの一部をグラフィックスメモリとして使用します。
- ※ 5: メモリ増設した場合、容量が異なるメモリを増設すると、少ないメモリに合わせた容量までデュアルチャネル動作となり、容量差分がシングルチャネ ル動作となります。
- ※ 6: 最大メモリ容量にする場合、本体に標準実装されているメモリを取り外して、別売の増設メモリ(8GB)を2枚実装する必要があります。
- ※ 7: ブルーレイディスクの再生はソフトウェアを用いているため、ディスクによっては操作および機能に制限があったり、CPU負荷などのハードウェア資源の関係で音がとぎれたり映像がコマ落ちする場合があります。
- ※ 8: ブルーレイディスクの再生時は、必ずACアダプタをご使用ください。省電力機能が働くと、スムーズな再生ができない場合があります。
- ※ 9: Waves社製MaxxVolume<sup>®</sup>SDは本体内蔵スピーカ専用の機能です。ヘッドフォンなどの外部機器では動作しません。

※ 10: 量子化ビットやサンプリングレートは、OSや使用するアプリケーションなどのソフトウェアによって異なります。

付録

- ※ 11: パソコン用マイクとして市販されているコンデンサマイクやヘッドセットを推奨します。
- ※ 12: 主な付属品を含みません。
- ※ 13: パソコン本体のバッテリなど各種電池は消耗品です。
- ※ 14: 標準添付されている電源コードはAC100V用(日本仕様)です。
- ※ 15: 公称容量(実使用上でのバッテリパックの容量)を示します。

## BD/DVD/CDドライブ仕様一覧

|         | ドライブ※1           | ブルーレイディスクドライブ(DVDスーパーマルチドラ     | DVDスーパーマルチドライブ(DVD-RAM/R/RW   |
|---------|------------------|--------------------------------|-------------------------------|
|         |                  | イブ機能付き) (BDXL <sup>™</sup> 対応) | with DVD+R/RW) (バッファアンダーランエラー |
|         |                  |                                | 防止機能付き)[DVD-R/+R 2層書込み]       |
| 読出し     | CD-ROM%2         | 最大24倍速                         | 最大24倍速                        |
|         | CD-R             | 最大24倍速                         | 最大24倍速                        |
|         | CD-RW            | 最大24倍速                         | 最大24倍速                        |
|         | DVD-ROM          | 最大8倍速                          | 最大8倍速                         |
|         | DVD-R            | 最大8倍速                          | 最大8倍速                         |
|         | DVD+R            | 最大8倍速                          | 最大8倍速                         |
|         | DVD-RW           | 最大8倍速                          | 最大8倍速                         |
|         | DVD+RW           | 最大8倍速                          | 最大8倍速                         |
|         | DVD-RAM%8        | 最大5倍速                          | 最大5倍速                         |
|         | DVD-R (2層)※5     | 最大8倍速                          | 最大8倍速                         |
|         | DVD+R (2層)       | 最大8倍速                          | 最大8倍速                         |
|         | BD-ROM           | 最大6倍速                          | -                             |
|         | BD-R (1層)※10     | 最大6倍速                          | -                             |
|         | BD-R (2層)※10     | 最大6倍速                          | -                             |
|         | BD-R XL (3層)※12  | 最大4倍速                          | -                             |
|         | BD-RE (1層)       | 最大6倍速                          | -                             |
|         | BD-RE (2層)       | 最大6倍速                          | -                             |
|         | BD-RE XL (3層)※13 | 最大4倍速                          | -                             |
| 書込み/書換え | CD-R             | 最大24倍速                         | 最大24倍速                        |
|         | CD-RW%3          | 最大10倍速                         | 最大10倍速                        |
|         | DVD-R%4          | 最大8倍速                          | 最大8倍速                         |
|         | DVD+R            | 最大8倍速                          | 最大8倍速                         |
|         | DVD-RW%7         | 最大6倍速                          | 最大6倍速                         |
|         | DVD+RW           | 最大8倍速                          | 最大8倍速                         |
|         | DVD-RAM%8        | 最大5倍速※9                        | 最大5倍速※9                       |
|         | DVD-R (2層)※6     | 最大6倍速                          | 最大6倍速                         |
|         | DVD+R (2層)       | 最大6倍速                          | 最大6倍速                         |
|         | BD-R (1層)※10     | 最大6倍速                          | -                             |
|         | BD-R (2層)※10     | 最大6倍速                          | -                             |
|         | BD-R XL (3層)※12  | 最大4倍速                          | -                             |
|         | BD-RE (1層)※11    | 最大2倍速                          | -                             |
|         | BD-RE (2層)※11    | 最大2倍速                          | -                             |
|         | BD-RE XL (3層)※13 | 最大2倍速                          | -                             |

※ 1: 使用するディスクによっては、一部の書込み/読出し速度に対応していない場合があります。

- ※ 2: Super Audio CDは、ハイブリッドのCD Layerのみ読出し可能です。
- ※ 3: Ultra Speed CD-RWディスクはご使用になれません。
- ※ 4: DVD-Rは、DVD-R for General Ver.2.0/2.1に準拠したディスクの書込みに対応しています。
- ※ 5: 追記モードで記録されたDVD-R(2層)ディスクの読出しはサポートしておりません。
- ※ 6: DVD-R(2層)書込みは、DVD-R for DL Ver.3.0に準拠したディスクの書込みに対応しています。ただし、追記は未対応です。
- ※ 7: DVD-RWは、DVD-RW Ver.1.1/1.2に準拠したディスクの書換えに対応しています。
- ※ 8: DVD-RAM Ver.2.0/2.1/2.2 (片面4.7GB)に準拠したディスクに対応しています。また、カートリッジ式のディスクは使用できませんので、カート リッジなし、あるいはディスク取り出し可能なカートリッジ式でディスクを取り出してご利用ください。DVD-RAM Ver.1 (片面2.6GB)の読出し/書 換えはサポートしておりません。
- ※ 9: DVD-RAM12倍速ディスクの書込みはサポートしておりません。
- ※ 10: BD-R Ver.1.1/1.2/1.3(LTH Type含む)に準拠したディスクに対応しています。
- ※ 11: BD-RE Ver.2.1に準拠したディスクの書込みに対応しています。カートリッジタイプのブルーレイディスクには対応しておりません。
- ※ 12: BD-R Ver.2.0に準拠したディスクに対応しています。
- ※ 13: BD-RE Ver.3.0に準拠したディスクに対応しています。

索引

#### 数字

121ware.com----- 2-15、2-58、3-6、3-7 121コンタクトセンター----- 1-3、2-59、3-4

#### アルファベット

### Α

| ACマガゴク | 17 20   |
|--------|---------|
| ACアダプタ | 1-/、3-2 |

### В

| BIOS(バイオス)の初期化 | 2-24 |
|----------------|------|
|                |      |

### D

| DCコネクタ     | vi       |
|------------|----------|
| DVD/CD     | 1-60     |
| DVD/CDドライブ | vi、 2-40 |

#### Ε

| ECOボタン/ランプ  | vi. | 1-57 |
|-------------|-----|------|
| ECOモード設定ツール |     | 1-58 |

## Н

| HDMIコネクタ        | vii |
|-----------------|-----|
| Homeリンクマネージャ 1. | -66 |

## L

| LANコネクタ | vi | i |
|---------|----|---|
|---------|----|---|

#### Μ

| Microsoft Fix itソリューショ | ョンセン  | ター    | 2-17 |
|------------------------|-------|-------|------|
| Microsoft Office       |       |       | 1-45 |
| Microsoft アカウント        | 1-10、 | 1-18、 | 1-37 |

#### Ν

| NECのサポート窓口 |     |       |       | 2-59 |
|------------|-----|-------|-------|------|
| NXパッド      | vi、 | 1-14、 | 1-55、 | 2-28 |

## S

SDメモリーカードスロット------ vi、1-59 SDメモリーカードスロットアクセスランプ - vi Smart Update ------ 1-49、2-2 SSID ------ 1-6、1-16、1-34

## U

```
USBコネクタ ----- vi、vii
```

#### W

| Webカメラ         | vi            |
|----------------|---------------|
| Webカメラ用ランプ     | vi            |
| WEP+           | 1-6、1-16、1-35 |
| Windows 8      |               |
| Windows Update |               |
| WPA+           | 1-6、1-16、1-35 |

#### かな

#### あ

| アフターケア                      |      |       | - 3-4 |
|-----------------------------|------|-------|-------|
| 暗号化キー                       | 1-6、 | 1-16、 | 1-35  |
| 暗号キー                        | 1-6、 | 1-16、 | 1-35  |
| インテル <sup>®</sup> ワイヤレス・ディス | スプレ- | 1     | 1-65  |
| ウイルス                        |      |       | 2-21  |
| ウイルス対策                      |      |       | 1-47  |
| 液晶ディスプレイ                    |      | V     | i、3-2 |
| お客様登録                       |      |       | 2-56  |
| おすすめメニューNavi                |      |       | 1-53  |
| お手入れ                        |      |       | - 3-2 |
| おてがるバックアップ                  |      |       | - 2-4 |
| 音量の調節                       |      |       | 1-58  |

#### か

| 外部ディスプレイ用コネクタ | vii |
|---------------|-----|
| 外部マイク入力端子     | vii |
| 各部の名称         | vi  |

| 型番                    | -2 |
|-----------------------|----|
| 画面 2-3                | 35 |
| 画面消灯ボタン 2-26、2-3      | 35 |
| 画面消灯モード 2-26、2-3      | 35 |
| 画面の明るさ 2-33、2-3       | 35 |
| 画面の明るさの調節 1-5         | 59 |
| キーボード vi、1-55、2-28、3- | -2 |
| 輝度 2-3                | 35 |
| キャップスロックキーランプ         | vi |
| 休止状態 1-5              | 6  |
| 強制終了 2-2              | 20 |
| クイックパワーオン1-4          | 13 |
| クイックモード 1-4           | 13 |
| クリック 1-1              | 4  |
| 検索番号 ix、1-5           | 52 |
| コンテンツナビ 1-6           | 6  |

## さ

| 再セットアップ      | 2-49        |
|--------------|-------------|
| 再セットアップメディア  | 2-9、2-51    |
| サインイン        | 1-10        |
| サポート         | - 2-15、2-55 |
| サポート窓口       | - 2-59、2-66 |
| ジェスチャー       | 1-65        |
| システムの復元      | 2-44        |
| 省電力機能        | - 1-56、2-24 |
| スタート画面       | 1-26        |
| ストア          | 2-2         |
| スピーカ         | vii         |
| スリープ         | 2-25        |
| スリープ状態       | 1-56        |
| 製造番号         | 1-2         |
| セキュリティキー 1-6 | 6、1-16、1-35 |
| セキュリティ対策     | 1-48        |
| 節電機能         | 1-57        |
| セットアップ       |             |

| ソフト            |       | 2-66 |
|----------------|-------|------|
| ソフト&サポートナビゲーター | 1-52、 | 2-16 |

## た

| チャーム       | 1-30         |
|------------|--------------|
| チャーム バー    | 1-30         |
| 通風孔        | vii、3-2      |
| ディスプレイ     | 2-35、2-36    |
| データ消去      |              |
| 手書きでお助けパッド |              |
| デスクトップ     |              |
| 電源         | 2-20, 2-32   |
| 電源コード      | 1-7、3-2      |
| 電源スイッチ     | vi、1-14      |
| 電源プラン      | 1-57         |
| 電源ランプ      | vi、1-14、1-57 |
| 電源を入れる     |              |
| 電源を切る      |              |
| 添付品        |              |
| 盗難防止用ロック   | vii          |

## な

| 内蔵ドライブアクセスランプ     | \    | /i |
|-------------------|------|----|
| 内蔵マイク             | \    | /i |
| ニューメリックロックキーランプ   | \    | /i |
| ネットワークキー 1-6、     | 1-16 | 3  |
| ネットワークセキュリティキー    | 1-35 | 5  |
| ネットワーク名 1-6、1-16、 | 1-34 | 1  |

#### は

| ハイブリッドスリープ   |          | 1-56    |
|--------------|----------|---------|
| パスワード        | 1-16、1-3 | 35、2-38 |
| パソコンのいろは     |          | 1-54    |
| バックアップ       |          | 2-3、2-4 |
| バッテリ         | 1-6      | 62、2-32 |
| バッテリイジェクトレバー |          | vii     |
| バッテリ充電ランプ    |          | vi、1-62 |

| バッテリパック vii、     | 1-62  |
|------------------|-------|
| バッテリリフレッシュ 1-63、 | 2-34  |
| バッテリロック          | vii   |
| パネルオープンパワーオン     | 1-66  |
| パワーオフUSB充電機能     | 1-65  |
| 番号検索 ix、         | 1-52  |
| ピークシフト設定ツール      | 1-58  |
| ファイアウォール         | 1-48  |
| ファイル履歴           | - 2-7 |
| 復元 2-4、2-8、      | 2-53  |
| フリーズ             | 2-20  |
| ブルーレイディスク        | 1-60  |
| プロダクトキー          | 1-45  |
| プロバイダ            | - 1-5 |
| ヘッドフォン/オーディオ出力端子 | vii   |
| 保証書              | - 1-2 |

## ま

| マウス    | - 1-24、 | 1-55、 | 2-28、 | 3-2、 | 3-3  | 3  |
|--------|---------|-------|-------|------|------|----|
| メモリーカー | ド       |       |       |      | 1-5  | 9  |
| メモリスロッ | ┝       |       |       |      | V    | ii |
| 文字サイズ  |         |       |       |      | 1-59 | Э  |
| モデル構成表 |         |       |       |      |      | Х  |

## や

| 有線LAN | 1-6  |
|-------|------|
| 用語集   | 1-53 |

## 5

| ライセンス認証 | 1-32、1-46     |
|---------|---------------|
| リセット    | 2-47          |
| リフレッシュ  | 2-45          |
| リモコン    | 1-61、2-41、3-2 |

## わ

| ワイヤレスLAN    | 1-34  |
|-------------|-------|
| ワイヤレスLANルータ | - 1-5 |

| ワイヤレスマウス        |    | 1-24 |
|-----------------|----|------|
| ワイヤレスランプ        |    | vi   |
| ワンタッチスタートボタン vi | ί. | 1-55 |

| 0- | -マ字 | 変換         | 表          |    |           |    |    |    |    |    |       |    |     |     |
|----|-----|------------|------------|----|-----------|----|----|----|----|----|-------|----|-----|-----|
| あ  | か   | さ          | た          | な  | は         | ま  | や  | 5  | わ  | が  | ざ     | だ  | ば   | ぱ   |
| А  | КА  | SA         | ТА         | NA | НА        | MA | YA | RA | WA | GA | ZA    | DA | BA  | PA  |
| い  | き   | し          | ち          | に  | U         | み  | þ  | b  | を  | ぎ  | じ     | ぢ  | び   | ぴ   |
| I  | кі  | SI∙<br>SHI | TI•<br>CHI | NI | н         | MI | YU | RI | wo | GI | ZI•JI | DI | BI  | PI  |
| Э  | <   | す          | っ          | ಹ  | ıZı       | む  | よ  | る  | ん  | ぐ  | ず     | づ  | ıSï | ıSî |
| U  | КU  | SU         | TU∙<br>TSU | NU | HU∙<br>FU | MU | YO | RU | NN | GU | ZU    | DU | BU  | PU  |
| え  | け   | せ          | τ          | ね  | ^         | め  |    | れ  |    | げ  | ぜ     | で  | べ   | ペ   |
| E  | KE  | SE         | TE         | NE | HE        | ME |    | RE |    | GE | ZE    | DE | BE  | PE  |
| お  | z   | そ          | ک          | Ø  | ほ         | も  |    | 3  |    | ご  | ぞ     | ど  | ぼ   | ぽ   |
| ο  | ко  | SO         | то         | NO | НО        | MO |    | RO |    | GO | ZO    | DO | во  | PO  |

ぁ、ぃ、ゃなどの小さい文字だけを入力するときは、直前にキーボードの【L】か【X】を押す。

例:ぁ→LA、ゅ→LYU

きゃ、きゅ、しゃなどは、間に【Y】を押す。

例:きゃ→KYA、きゅ→KYU(しゃ、しゅ、しょは、間に【H】を押しても入力できます) 「ディ」は「DHI」と打つ。「デ」と「ィ」に分けて、「DE」、「LI」と打つ方法もある。また、小さい「っ」は、 次の文字を繰り返して打つ。

例:きっかけ→KIKKAKE

## 入力する文字を切り換える

【半角/全角】を押す。 日本語を入力できる状態と半角英数字を入力できる状態が切り換わります。

状態はここで確認できます。

●Windows ストア アプリの場合

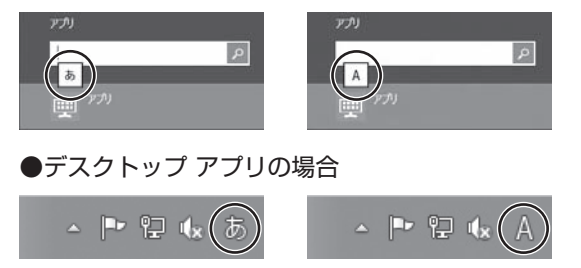

※ お使いのモデルにより画面表示が異なる場合があります。また、Windows ストア アプリの場合は、 入力表示がされない場合があります。

## 目的別問い合わせ先一覧

サービス利用に条件があるものや有料のものが含まれます。各ページで詳細をご確認ください。

| お問い合わせ内容                                  | 電話                                           | 番号                    | 受付時間                           | 詳細説明   |
|-------------------------------------------|----------------------------------------------|-----------------------|--------------------------------|--------|
| NEC製パソコン/周辺機器<br>に関する使い方のご相談 <sup>*</sup> | 121コンタクト<br>センター<br>0120-977-121             | 使い方相談*                | 9:00 ~ 19:00                   |        |
| 修理や故障のご相談                                 | 携帯電話·PHS·<br>IP電話など<br>03-6670-6000          | 故障診断·修理受付             | 9:00 ~ 21:00                   |        |
| 窓口のご案内や購入前の<br>ご相談                        | (通話料お客様負担)                                   | 窓口案内·購入相談             | 9:00 ~ 17:00                   | p.2-59 |
| NEC製パソコンのリサイク<br>ルや廃棄に関するご相談              | 音声ガイダンスに<br>従って窓口番号を<br>選択してください。            | 回収・リサイクル              | 9:00 ~ 17:00<br>(土日祝・弊社休業日を除く) |        |
| NEC製パソコン/周辺機器<br>の使い方のご相談                 | NEC PCプレミアムt                                 | ュンター                  |                                |        |
| 他社製周辺機器/ソフト<br>ウェアの使い方のご相談                | U12U-911-160<br>携帯雷話・PHS・IP雷                 | 話など                   | 9:00 ~ 22:00                   | p.2-60 |
| パソコンの活用に関する<br>ご相談                        | 03-6670-6200(通                               | 話料お客様負担)              |                                |        |
| 訪問サポート「パソコン全国出張サービス」に関するお問い合わせ、お申し込み      | パソコン全国出張サ-<br>0120-993-121                   | -ビス                   | 10:00 ~ 20:00                  | p.2-62 |
| NEC Directでのご購入に<br>関するお問い合わせ             | NEC Directコールセ<br>(フリーコール、携帯<br>0120-944-500 | ンター<br>電話可能)          | 9:00 ~ 18:00<br>(ゴールデンウィーク·年   | n 2 65 |
| 延長保証サービスのご購<br>入、お問い合わせ                   | フリーコールをご利用<br>03-6670-6670(通                 | Iになれないお客様<br>話料お客様負担) | 末年始・NEC Direct指定<br>休日を除く)     | p.2-00 |
| お客様登録に関する<br>お問い合わせ                       | 121ware登録センタ<br>0120-469-121                 | _                     | 9:00 ~ 17:00<br>(土日祝・弊社休業日を除く) | p.2-57 |

※ 使い方相談のご利用には、お客様登録が必要です。お客様登録の方法についてはp.2-56をご覧ください。

・システムメンテナンスのため、サービスを休止させていただく場合があります。

・記載されたサービス内容は予告なしに変更することがあります。最新の情報については、NECパーソナル 商品総合情報サイト「121 ware.com」(http://121 ware.com/)をご覧ください。

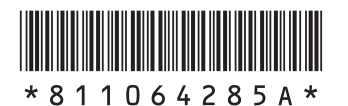

初版 2013年2月 NEC 853-811064-285-A Printed in Japan

NECパーソナルコンピュータ株式会社 〒141-0032 東京都品川区大崎一丁目11-1(ゲートシティ大崎 ウエストタワー)

このマニュアルは、再生紙を使用しています。